# brother

# **FAX-780CL** ファクシミリ 取扱説明書

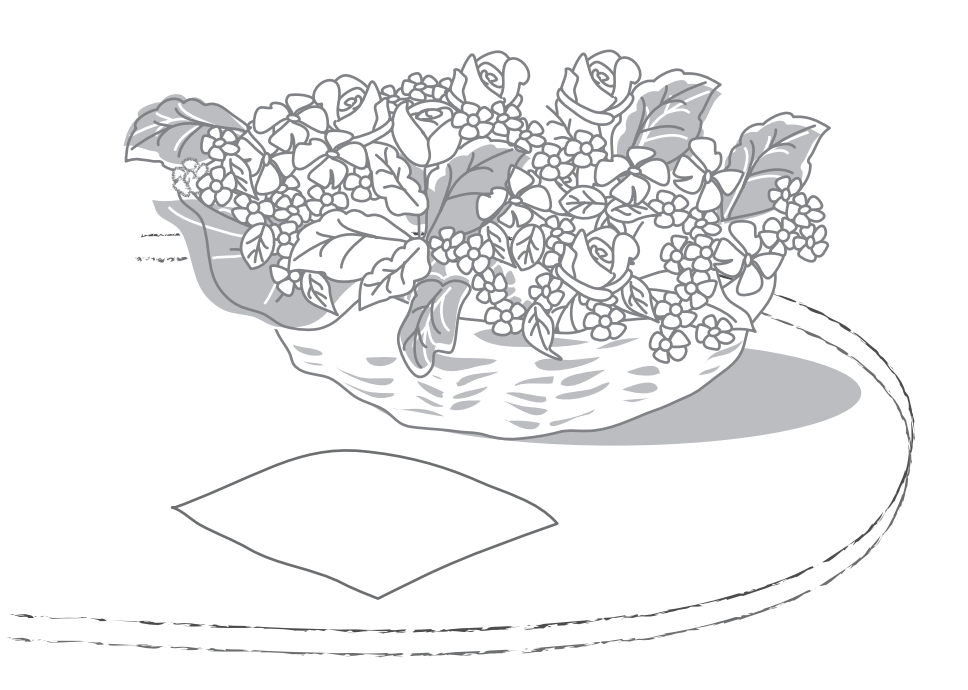

特長

登録料・加入料は無料。ネ<u>らかてメロディ</u>とJOYSOUNDメロディ対応で楽しさ広がる 200曲から選べる4和音の保留メロディ・着信メロディ

「77 セレクティ」で200 曲から選べる着信メロディ (えらんでメロディ ☞ 112 ページ,JOYSOUND メロディ ☞ 114 ページ) J-POP・演歌・アニメソング・洋楽など幅広い ジャンルの曲をいち早く提供する通信カラオケ JOYSOUND の豊富な約2万曲から、人気の高い 200 曲を厳選し、ブラザーだけの着信メロディと して作成しました。(子機の着信メロディは単音に なります。)

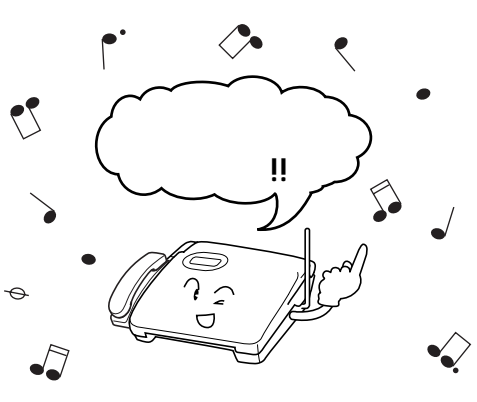

4 和音の保留メロディも取り込める (☞ 31 ページ) 着信メロディとして取り込んだ 12 曲の中からお

省信外ロチャビンで取り込んだ「2 曲の牛からお 好きな曲を保留メロディとして設定することがで きます。最新ヒット曲や楽しい曲を取り込んで、 お待たせ中のお友達にも楽しんでもらえます。

えらんでメロディおよび、JOYSOUNDメロディ のご利用には、KDDI通話料がかかります。

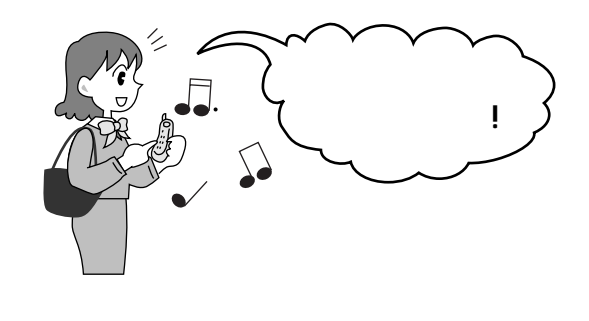

手が話せないときにとても便利!

「は~い」でつながるハンズフリー着信 (~~49,50ページ)

受話器を持たずに通話できる

双方向デジタルスピーカーホン (☞ 44,45,47,48 ページ) **親機** 12 曲・子機 2 曲取り込み可能 200 曲以上の 4 和音メロディから、お好きな曲を

親機には 12 曲まで、取り込むことができます。そ の中から子機には 2 曲転送することができます。 (4 和音メロディは子機では主旋律のみ単音で鳴 ります。)

ナンバーディスプレイ対応 (☞ 97 ページ) 親機 19 種類・子機 6 種類の鳴分け対応。 NTT のナンバーディスプレイサービスに加入す ることによって、取り込んだメロディとベル音を 合わせて、親機は 19 種類・子機は 6 種類の鳴分 けができます。お友達ごと、グループごとにお好 きなメロディを設定し、楽しく呼出しながら、誰 からかかってきたかもわかります。 (鳴分けの登録 ☞ 22,26 ページ)

**モーニングメロディ対応(**☞ 39 **ページ)** 取り込んだメロディをモーニングコールに使えます。

クリアな音質・素早い頭出しの

デジタル留守録 約 12分(☞ 82ページ)

電話代の節約がうれしい

高速 9 秒送信

相手が B4 原稿でも A4 に自動縮小

おまかせ自動縮小受信 ( 37 ページ )

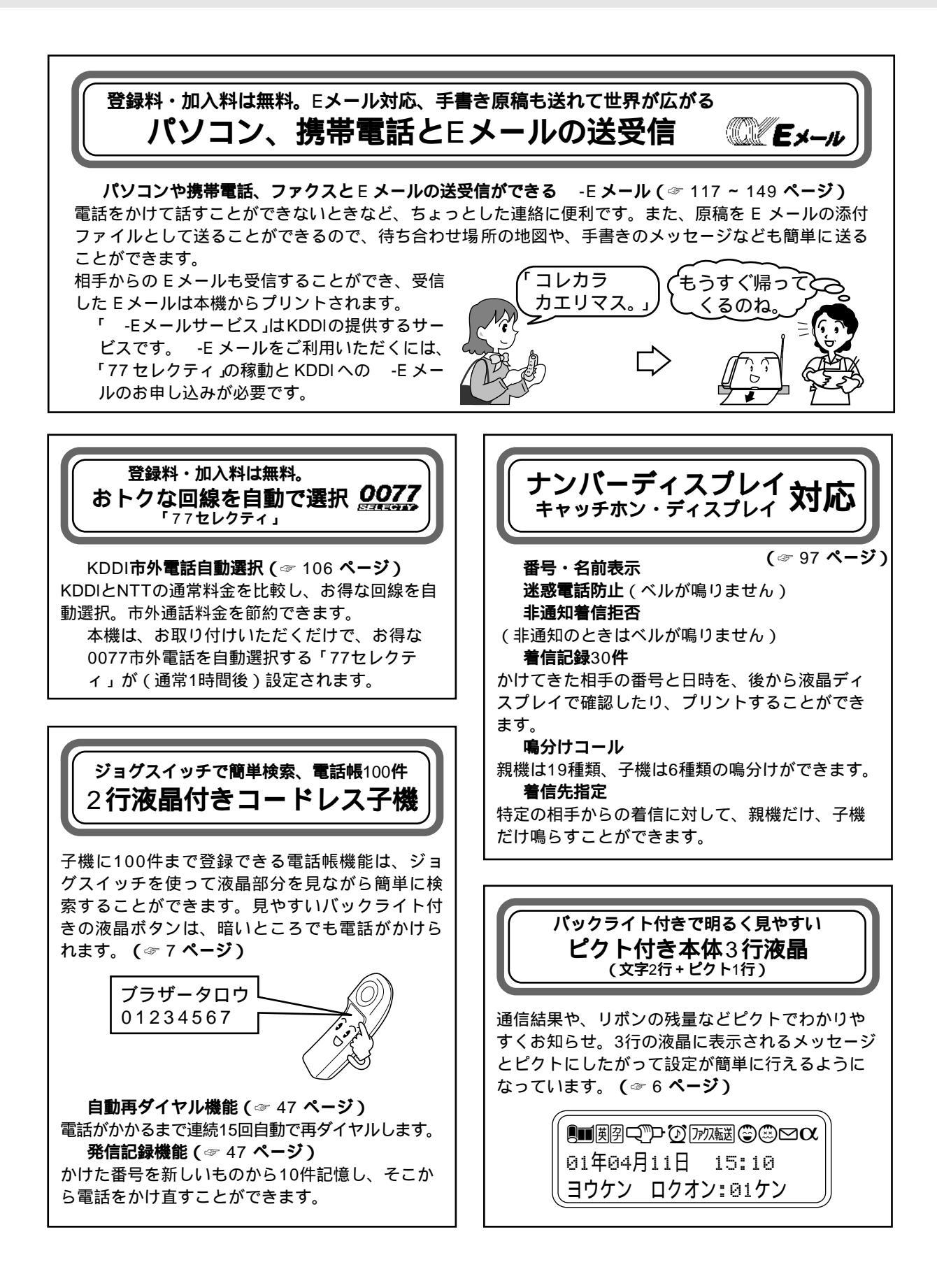

| 安全にお使いいただくために                  | i          |
|--------------------------------|------------|
| 1章 ご使用の前に                      |            |
| <br>付属品を確かめる                   | 2          |
| 各部の名称とはたらき                     | 3          |
| 基本的な使いかた                       | 8          |
| 2                              | 8          |
| 文字入力のしかた(親機)                   | 8          |
| 文字入力のしかた(子機)                   | 10         |
| 又子入刀例                          | 10         |
|                                | 12         |
|                                | 13         |
| 記録紙受け・記録紙トレイを取り付ける             | 13<br>z 14 |
| ・手動で回線種別を設定するには                | 5 14<br>16 |
| ・利用中の回線種別の調べかた                 | 16         |
| 日付と時刻を合わせる(時計セット)              | 17         |
| 名前と電話番号を登録する(発信元登録)            | 18         |
| 記録紙をセットする                      | 19         |
|                                | 19         |
|                                | 20         |
| ハッテリーを収納する                     | 20         |
| 元电品と技続する<br>バッテリーを充電すス         | 20<br>21   |
| 親機のアンテナを調整する                   | 21         |
| 充電器を壁に掛けて使用する                  | 21         |
| 電話帳に登録する                       | 22         |
| 電話帳に登録する(親機)                   | 22         |
| グループダイヤルに登録する(親機のみ)            | 24         |
| 電話帳に登録する ( 子機 )                | 26         |
| 音量を設定する                        | 28         |
| 音量を設定する(親機)                    | 28         |
| (キータッチ音・ベル音量・スピーカー音量・<br>受話音量) |            |
| 音量を設定する(子機)                    | 29         |
| (ベル音量・スピーカー音量・受話音量)            |            |
| 着信ベル音と保留音を設定する                 | 30         |
| 着信ベル音を設定する ( 親機 )              | 30         |
| 着信ベル音を設定する(子機)                 | 30         |
| 保留音を設定する                       | 31         |
| 受信の設定をする                       | 32         |
|                                | 32         |
| 看信ベル回数を設定する                    | 36         |
| 呼山へル凹釵を設定りる                    | 30<br>37   |
| ロモルロメリビ ノを録目する                 | 38         |
| 音声メッセージの録音時間を設定する              | 38         |
| 留守録モニターを設定する                   | 38         |
| モーニングメロディを設定する                 | 39         |
| モーニングメロディを設定する                 | 39         |
|                                |            |
|                                |            |
| こんなことができます                     | 40         |

親機で電話をかけるには .....

43

| ダイヤルボタンでかける                                      | 43         |
|--------------------------------------------------|------------|
| 電話帳から探してかける(全検索)                                 | 43         |
| 電話帳から探してかける(名前検索)                                | 43         |
| 再ダイヤルでかける                                        | 44         |
|                                                  | 44         |
| 親機で電話を受けるには                                      | 45         |
| 受話器をとって受ける                                       | 45         |
| 受詰器を持たすに受ける(スヒーカーホンで通話する)                        | 45         |
| 子機で電話をかけるには                                      | 46         |
| ダイヤルボタンでかける                                      | 46         |
| 電話帳から探してかける(ジョグスイッチでかける                          | )46        |
| 冉ダイヤルでかける                                        | 46         |
| 建続冉ダイヤルでかける                                      | 47         |
| 光信記録からかける・・・・・・・・・・・・・・・・・・・・・・・・・・・・・・・・・・・     | 47         |
|                                                  | 47         |
| ナ機で電話を受けるには                                      | 48         |
| ナ機をとつし又ける<br>フ機を持たずに平けて (フピーカーホンで通託する)           | 48         |
| 丁悈を行にりに文ける(スレーカーホノで通話りる<br>ス雌を鳫生して電話を受ける「ス雌鳫生呕虫」 | /40<br>/ 0 |
|                                                  | 40         |
| ハン人ノリーで電話を受けるには                                  | 49         |
| ハノスノリーで安ける                                       | 49<br>50   |
|                                                  | 50         |
| 通話のときは、、、、、、、、、、、、、、、、、、、、、、、、、、、、、、、、、、、、       | 51         |
| 週詰を切り換える                                         | 51         |
| 通前を休用にりる                                         | 51<br>51   |
| 通話を録目する(税機のの)[小1 スクモ機能].<br>トーン信号に切り換える          | 51         |
| 電話を取り次ぐ                                          | 52         |
| 内線通手をするにけ                                        | 51         |
| <b>パ豚厄田でするには</b><br>朝機と子機で内娘通話をする                | 55         |
| 親機と」機で内線通過をする                                    | 55         |
|                                                  |            |
| 3章 コピーをするには                                      |            |
| こんなコピーができます.........                             | 56         |
| コピーをする前に                                         | 57         |
| 原稿について                                           | 57         |
| 原稿をセットする                                         | 58         |
| 原稿に合わせて画質を調整する                                   | 58         |
| ページごとに画質を調整する                                    | 59         |
| 原稿の濃度を設定する                                       | 59         |
| 原稿濃度を一時的に変更する                                    | 59         |
| コピーをするには                                         | 60         |
| 1 部だけコピーをする(シングルコピー)                             | 60         |
| 拡大/縮小コピーをする                                      | 61         |
| 複数部のコピーをする(マルチコピー)                               | 61         |

| 4章 ファ | クスを送信するには |
|-------|-----------|
|-------|-----------|

| こんな送信ができます.........     | 62 |
|-------------------------|----|
| ファクスを送信するには........     | 64 |
| ファクスだけをすぐに送信する [ 自動送信 ] | 64 |
| 相手と話をしてから送信する [ 手動送信 ]  | 64 |
| その他の送信をするには             | 65 |
| ファクス送信後に相手と話をする [電話予約]  | 65 |
| 送付書を付けて送信する [ 送付書送信 ]   | 66 |

| 指定した時刻に送信する[タイマー送信]<br>原稿を読み込んでから送信する[メモリー送信]<br>同じ原稿を複数の宛先に送信する[順次同報送信]<br>海外へ送信する[海外送信モード]<br>受信中やメモリー送信中に次の送信の予約をする<br>[送信予約]<br>パソコンからファクスを送信する[PC 接続]<br>送信設定を解除する<br>送信待機中に割り込みする | 68<br>69<br>70<br>70<br>71<br>71<br>72<br>72<br>73 |
|----------------------------------------------------------------------------------------------------|----------------------------------------------------|
| 5章 ファクスを受信するには                                                                                                    |                                                    |
| こんな受信ができます..........                                                                                                    | 74                                                 |
| ファクスを受信するには.........                                                                                                    | 75                                                 |
| 手動でファクスを受信する [手動受信]<br>相手が電話かファクスかを自動的に判断して<br>翌年ままに中部翌年に                                                                                                    | 75                                                 |
| 受信901日朝受信]<br>受話器で受けたファクスを自動的に受信する[親切受信]                                                                                                    | 75<br>76                                           |
| 自動的に縮小して受信する[自動縮小受信]<br>本体のメモリーにファクスメッセージを記憶する                                                                                                    | 77                                                 |
| [メモリー受信]                                                                                                    | 78                                                 |
| その他の受信をするには・・・・・・・・・・・・・・・・・・・・・・・・・・・・・・・・・・・・                                                                                                    | 79                                                 |
| 本機の操作で相手の原稿を受信する[ハーリノク受信]<br>ファクス情報サービスを利用する                                                                                                    | 79<br>80                                           |
| パソコンでファクスを受信する [PC 接続]                                                                                                    | 81                                                 |
| 6章 留守番機能を使うには                                                                                                    |                                                    |
| こんなことができます                                                                                                    | 82                                                 |
| 留守番機能を使用するには                                                                                                    | 83                                                 |
| 留守モードにセットする                                                                                                    | 83                                                 |
|                                                                                                    | 84                                                 |
|                                                                                                    | 84                                                 |
| ナ機から留守雷機能を操作するには<br>子機で留守モードにセットする                                                                                                    | 85<br>85                                           |
| 子機で音声メッセージを確認する                                                                                                    | 85                                                 |
| 外出中の便利な使いかた                                                                                                    | 86                                                 |
| 外出先にメッセージを転送する [用件転送機能]                                                                                                    | 86                                                 |
| 外出先にファクスを転送する[ファクス転送機能]                                                                                                    | 87<br>188                                          |
|                                                                                                    | - 100                                              |
| / 草 レハートドリストをノリノトするに                                                                                                    | а<br>00                                            |
| ノリノ <b>「9 るには</b><br>機能の室内をプリントする 「機能室内リスト ]                                                                                                    | 92<br>92                                           |
| ファクス送信レポートをプリントする[送信レポート]                                                                                                    | 92                                                 |
| 通信管理レポートをプリントする[通信管理レポート]                                                                                                    | 92                                                 |
| 電話帳に登録した内容を 50 音順にフリントする<br>「電話帳リスト ]                                                                                                    | 93                                                 |
| 設定状況をプリントする[設定内容リスト]                                                                                                    | 93                                                 |
| メモリー使用状況をプリントする[メモリー使用<br>状況リスト 1                                                                                                    | 93                                                 |
| 消耗品オーダーシートをプリントする                                                                                                    | 93                                                 |
| 8章 オプションサービスを利用するには                                                                                                    | t                                                  |
| キャッチホンを利用するには                                                                                                    | 94                                                 |
| ナンバーディスプレイサービスを利用するには                                                                                                    | 97                                                 |
| ダイヤルインサービスを利用するには1                                                                                                    | 02                                                 |
|                                                                                                    |                                                    |

| キャッチホンディスプレイサービスを利用するには、    | 104 |
|-----------------------------|-----|
| トーン信号によるサービスを利用するには         | 105 |
| 「77 セレクティ」を利用するには           | 106 |
| 「77 セレクティ」とは                | 106 |
| 「77 セレクティ」を利用する             | 107 |
| えらんでメロディを利用するには             | 112 |
| えらんでメロディを登録する(親機)           | 112 |
| JOYSOUND <b>メロディを利用するには</b> | 114 |
| 曲目リストをプリントする                | 114 |
| JOYSOUND メロディを登録する(親機)      | 115 |
| 子機にメロディを登録するには              | 116 |
| メロディを登録する(子機)               | 116 |
| -E メールサービスを利用するには           | 117 |
| -E メールサービスとは                | 117 |
| -E メールサービス開始のながれ(お申し込み)     | 118 |
| メールアドレスについて                 | 119 |
| -E メールのメニューと機能              | 120 |
| 文字入力のしかた...........         | 121 |
| E メールの受信について                | 122 |
| E メールを受信する                  | 124 |
|                             | 125 |
| E メールを送信する                  | 128 |
| は信復歴を利用りる                   | 129 |
| 于書さの原稿を达信9る[于書さ达信]          | 132 |
| メールアトレス帳を1F成9る              | 134 |
| いついつな豆球をする                  | 120 |
| ク ルティレスで交更するには              | 140 |
| メールアドレスを追加登録する(サインアップ)。     | 148 |
|                             |     |

#### 9章 こんなときには

| お手入れのしかた              | 150 |
|-----------------------|-----|
| 本機の清掃をする............  | 150 |
| 原稿読取部の清掃をする           | 150 |
| 記録部の清掃をする             | 151 |
| 紙がつまったら               | 152 |
| 原稿がつまったときは            | 152 |
| 記録紙がつまったときは           | 153 |
| リボンが少なくなったときは         | 154 |
| リボンを交換する              | 154 |
| 子機のパッテリーを交換するには       | 157 |
| ドアホンを使う場合は            | 158 |
| ドアホンを接続する             | 158 |
| ドアホンに応答する             | 159 |
| エラーメッセージが表示されたら...... | 161 |
| 故障かな?と思ったら            | 162 |
|                       |     |

#### 10章 付録

| 166 |
|-----|
| 170 |
| 171 |
| 178 |
|     |

# 安全にお使いいただくために

このたびは本製品をお買い上げいただきましてまことにありがとうございます。 この「安全にお使いいただくために」では、お客さまや第三者への危害や損害を未然に防ぎ、本製品を安全にお 使いいただくために、守っていただきたい事項を示しています。

表示と記号の意味は次のようになっています。いつも快適な状態で安全にお使いいただけるよう、内容をよく ご理解いただいてから、本製品をご使用ください。

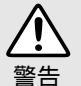

誤った取り扱いをすると、人が死亡または 重傷を負う可能性がある内容を示します。

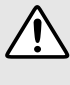

誤った取り扱いをすると、人が傷害を負っ たり、物的損害の発生が想定される内容を 示します。

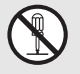

──記号は「してはいけないこと(禁止)」 を意味しています。図中のイラストは、具 体的な禁止内容を示しています。(左の例 は分解禁止を意味しています。)

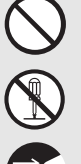

「してはいけないこと」を示しています。

「分解してはいけないこと」を示しています。

「電源プラグを抜くこと」を示しています。

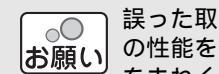

誤った取り扱いをすると、本製品の本来 の性能を発揮できなかったり、機能停止 をまねく内容を示しています。

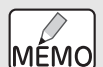

本製品を取り扱う上で知っておくと便利 な内容を示しています。

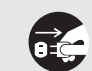

●記号は「しなければいけないこと(指 示)」を意味しています。 図中のイラスト は、具体的な指示内容を示しています。 (左の例はプラグをコンセントから抜く ことを意味しています。)

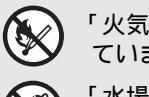

「火気に近づいてはいけないこと」を示し ています。

「水場で使ってはいけないこと」を示して います。

「しなければいけないこと」を示しています。

本製品は、厳重な品質管理と検査を経て出荷しておりますが、万一不具合がありましたら、「フリーダイヤル 0120-161170」までご連絡ください。

お客さまや第三者が、本製品の使用の誤り、使用中に生じた故障、その他の不具合、または本製品の使用によって受 けられた損害については、法令上賠償責任が認められる場合を除き、当社は一切その責任を負いませんので、あらか じめご了承ください。

本製品は使用の誤りや静電気・電気的ノイズの影響を受けたときや、故障・修理のときは記憶内容が変化・消失する 場合があります。

本製品の設置に伴う回線工事には、工事担任者資格を必要とします。無資格者の工事は違法となり、また事故のもと となりますので、絶対におやめください。

取扱説明書など、付属品を紛失した場合は、お買い上げの販売店へお申し出ください。

# 設置場所について

以下のような場所には設置しないでください。故障や変形、火災の原因となります。

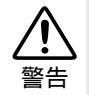

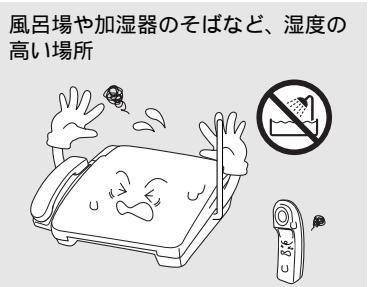

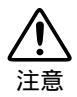

● ● お願い

所

場所

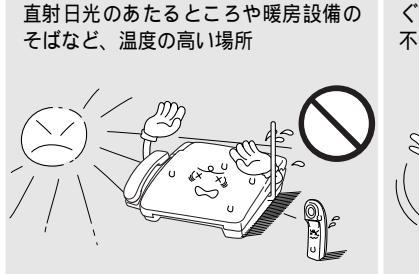

テレビ、ラジオ、スピーカー、

こたつなど、磁気の発生する場

いちじるしく低温な場所、急激

ホコリ、鉄粉や振動の多い場所

揮発性可燃物やカーテンに近い

に温度が変化する場所 クーラー、換気口など、風が直

接あたる場所

換気の悪い場所

ぐらついた台の上や傾いたところなど、 不安定な場所

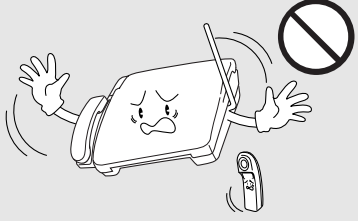

本機を正しく使用し性能を維持するた

めに、設置スペースを確保してくださ

120 cm

ß

20 cm

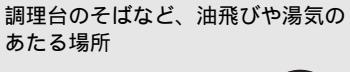

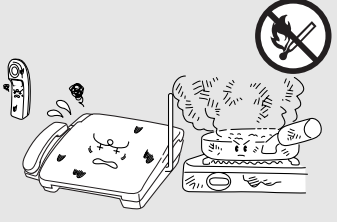

傾いたところ 水平な机、台の上に設置してくださ い。傾いたところに置くと正常に動 作しない場合があります。

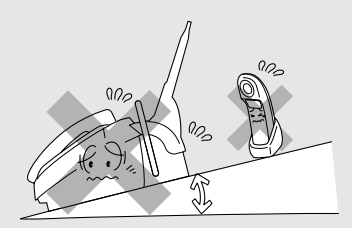

本機をお使いいただける環境は 次のとおりです。

> 温度:5~35 湿度:45~80%

電波障害時の対処

壁のそば

11.

本機の近くに置いたラジオに雑音が入ったり、テレビ画面にちらつきやゆが みが発生したりする場合があります。本機の電源コードをコンセントから いったん抜くことにより、ラジオやテレビなどが正常な状態に回復するよう でしたら、次のような方法を試してください。

本機をテレビから遠ざける。

本機、またはテレビなどの向きを変える。

本機は、情報処理装置など電波障害自主規制協議会(VCCI)の規準に基づ く、クラス B 情報技術装置です。本機は、家庭環境で使用することを目的 としていますが、本機がラジオやテレビ受信機に近接して使用されると、受 信障害を引き起こすことがあります。取扱説明書に従って正しい取り扱いを してください。

電源について

火災や感電、やけどの原因となります。

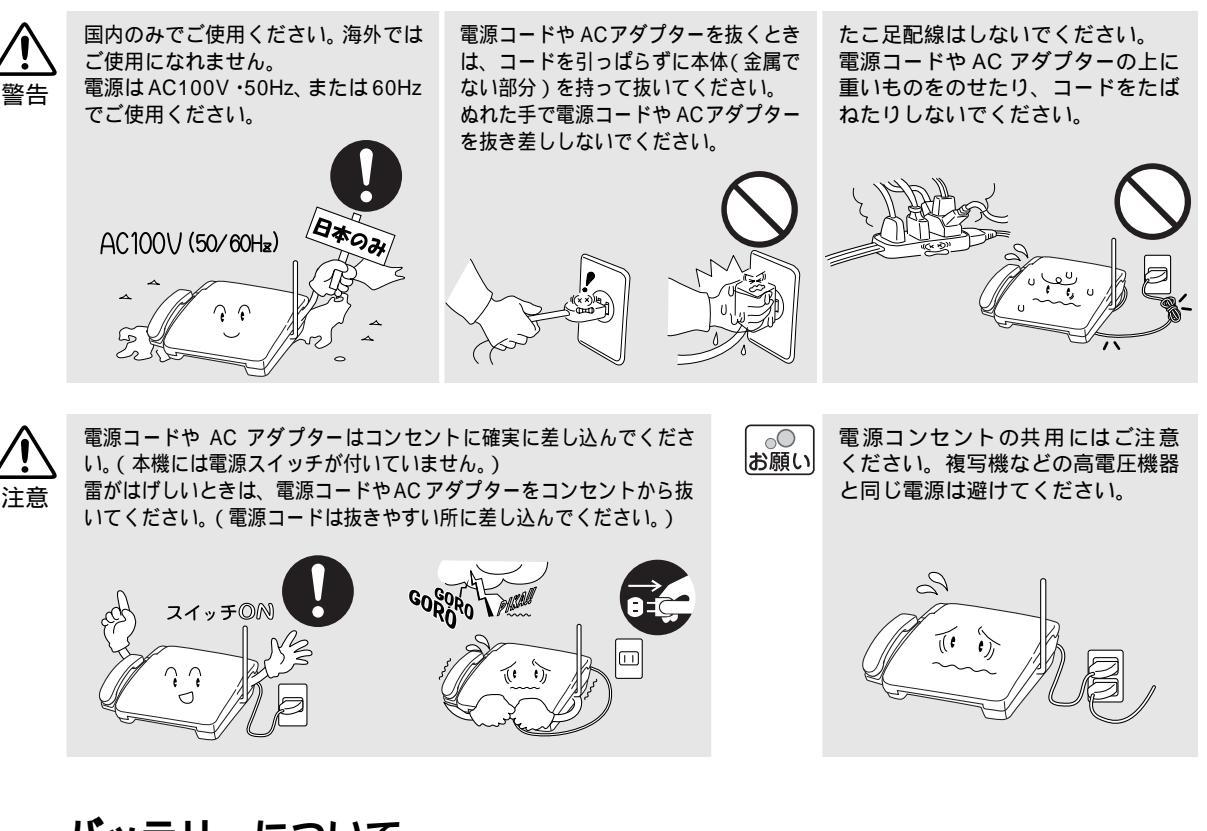

# バッテリーについて

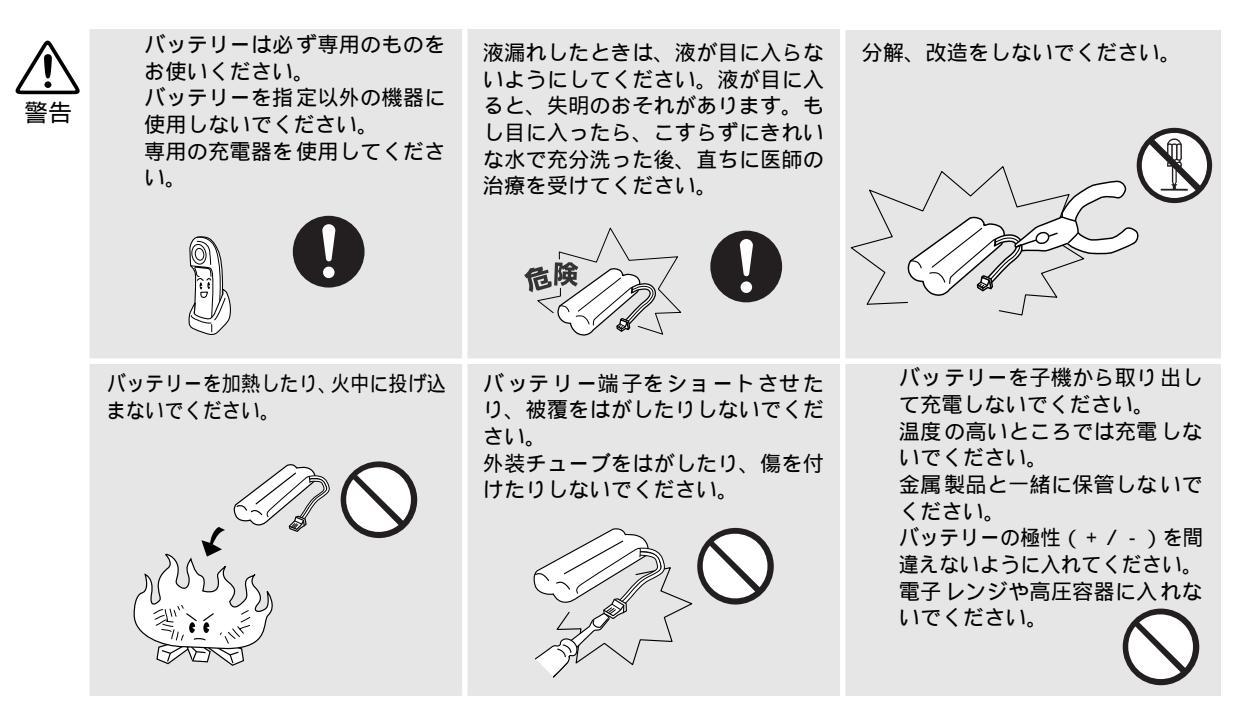

### コードレス子機について

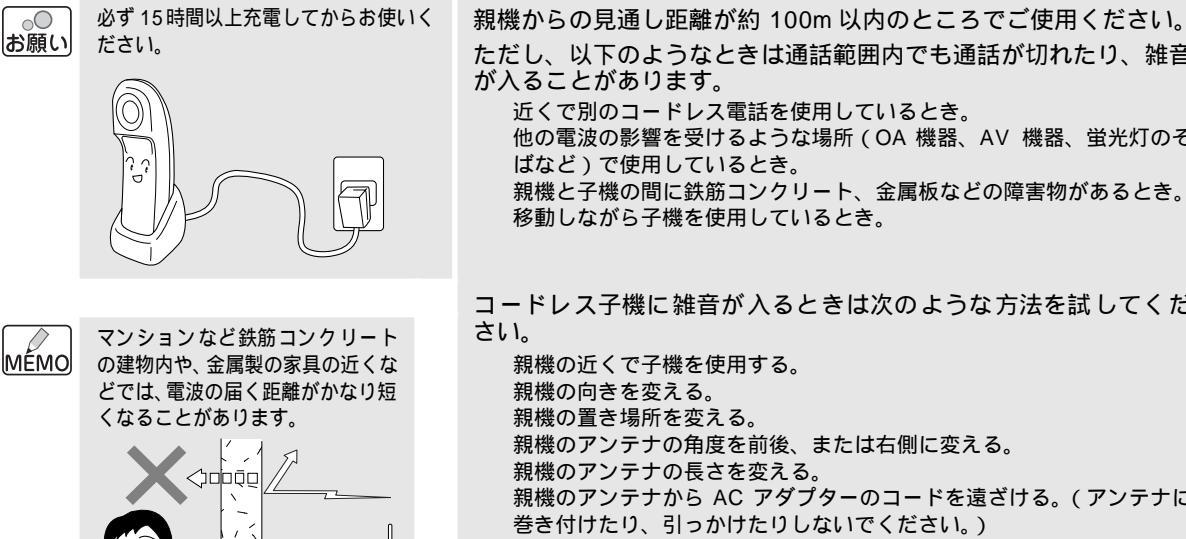

ただし、以下のようなときは通話範囲内でも通話が切れたり、雑音 が入ることがあります。 近くで別のコードレス電話を使用しているとき。 他の電波の影響を受けるような場所 (OA 機器、AV 機器、蛍光灯のそ ばなど)で使用しているとき。 親機と子機の間に鉄筋コンクリート、金属板などの障害物があるとき。

移動しながら子機を使用しているとき。

コードレス子機に雑音が入るときは次のような方法を試してくだ さい。

親機の近くで子機を使用する。 親機の向きを変える。 親機の置き場所を変える。 親機のアンテナの角度を前後、または右側に変える。 親機のアンテナの長さを変える。 親機のアンテナから AC アダプターのコードを遠ざける。(アンテナに 巻き付けたり、引っかけたりしないでください。)

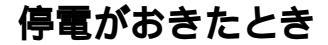

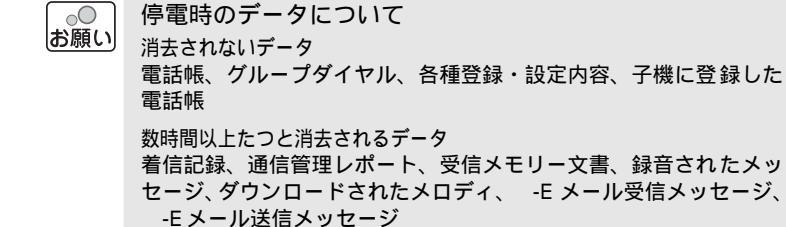

停電後すぐ消去されるデータ 送信メモリー文書、モーニングメロディ設定内容

Te is

半日以上停電が続いたときは、日付が正しく表示されないことがあ ります。再設定をしてください。( ☞ 17 ページ )

停電中は本体、子機ともに電話 MÉMO

をかけることができません。 ファクシミリ・コピーも使用できま せん。停電時に備えて、停電中でも 使える電話機を保管することをお すすめします。

その他のご注意

そのまま使用すると故障や火災、感電の原因となります。

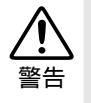

分解、改造をしないでください。修 理などは販売店にご相談ください。 (法律で罰せられることがありま す。)

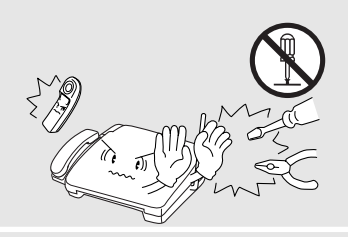

煙が出たり、変なにおいがしたとき は、すぐに電源コードやACアダプ ターをコンセントから抜いて、販売 店にご相談ください。

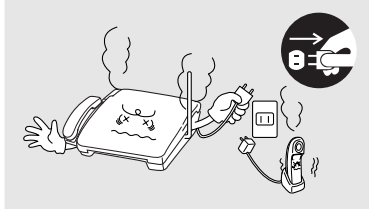

長期間不在にするときは、電源コー

ドをコンセントから抜いてくださ

本機の上に水、薬品などを置かない でください。

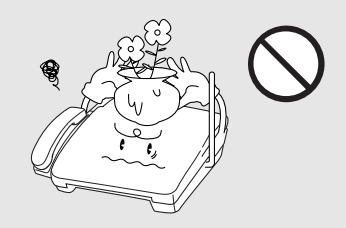

本機を落としたり、キャビネットを 破損したときは、電源コードをコン セントから抜いて、販売店にご相談 ください。

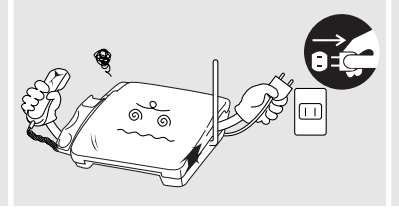

充電端子を金属でショートさせた り、金属の異物を入れないでください。

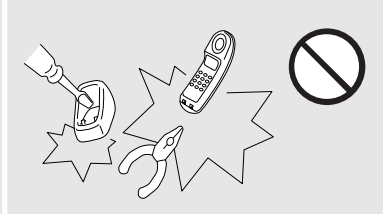

異物が入ったときは、電源コードや バッテリーをはずして、販売店にご 相談ください。

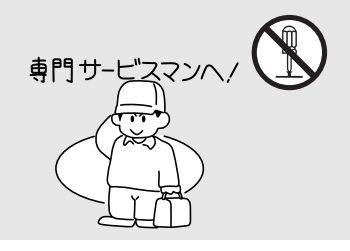

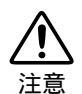

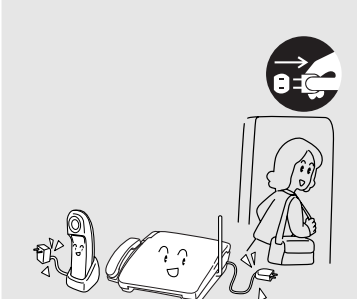

本機を移動するときは、アンテナを 短くたたんでください。誤ってアン テナが目にあたって、ケガや事故の 原因となることがあります。

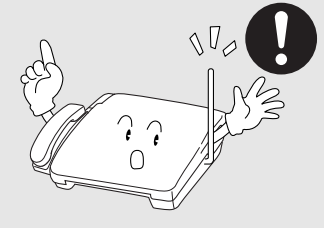

火気を近づけないでください。故障 や火災・感電の原因となります。

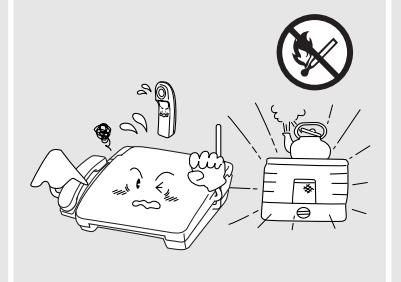

子機のベルが鳴る部分(スピーカー)に は絶対に耳を近づけないでください。突 然ベルが鳴って、事故やケガ、難聴の原 因となることがあります。

子機を壁掛けにするときは、落下の おそれがあり、ケガの原因となるこ とがあるので、確実に取り付け・設 置してください。( ② 21 ページ)

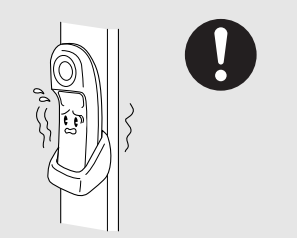

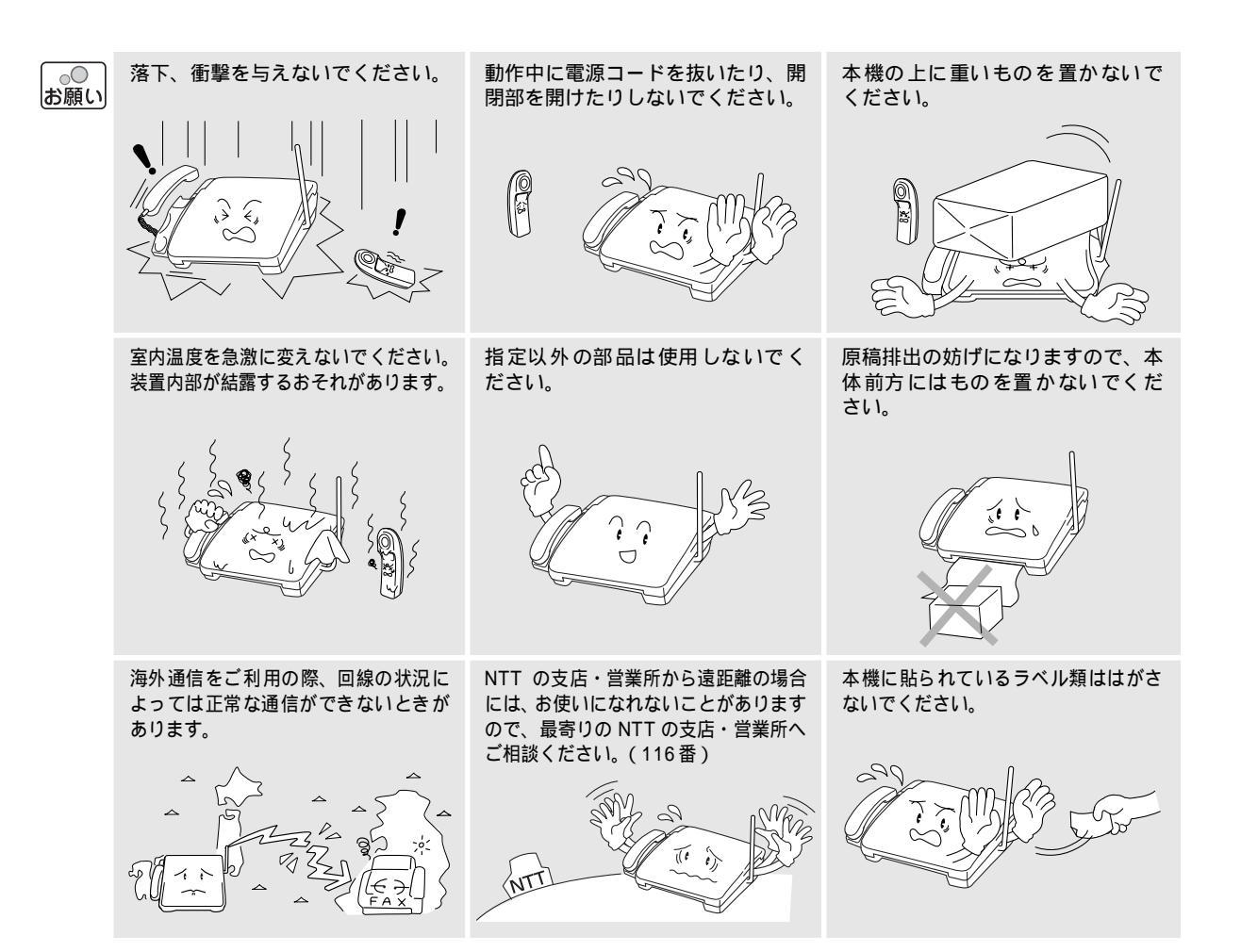

# コピーについて

法律によりコピーが禁じられているものがあります。 お願い 法律で禁止されているもの(絶対にコピーしないでください) 紙幣、貨幣、政府発行有価証券、国債証券、地方証券 外国で流通する紙幣、貨幣、証券類 未使用の郵便切手や官製はがき 政府発行の印紙、および酒税法や物品税法で規定されて いる証券類 以下のようなものをコピーするときには注意してく ださい。 著作権のあるもの 著作権の目的となっている著作物を、個人的に限られた

範囲内で使用する以外の目的でコピーすることは、禁止 されています。 その他注意を要するもの 民間発行の有価証券(株券、手形、小切手)、定期券、回 数券 政府発行のパスポート、公共事業や民間団体の免許証、 身分証明書、通行券、食券などの切符類など

# 記録紙について

 $\sim$ 

しわ、折れのある紙、湿っている紙、一 度記録した紙の裏などは使用しないで ください。 記録紙の保管は、直射日光、高温、高湿 を避けてください。

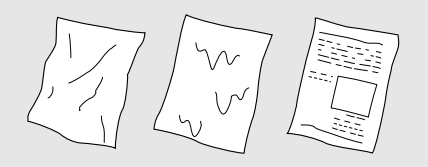

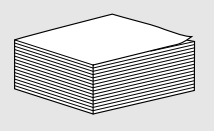

# 付属品を確かめる

梱包箱の中に以下のものがそろっているか、確かめてください。 万一不足しているものがあったり、取扱説明書に落丁・乱丁があったときは、「フリーダイヤル0120 - 161170」 にご連絡ください。

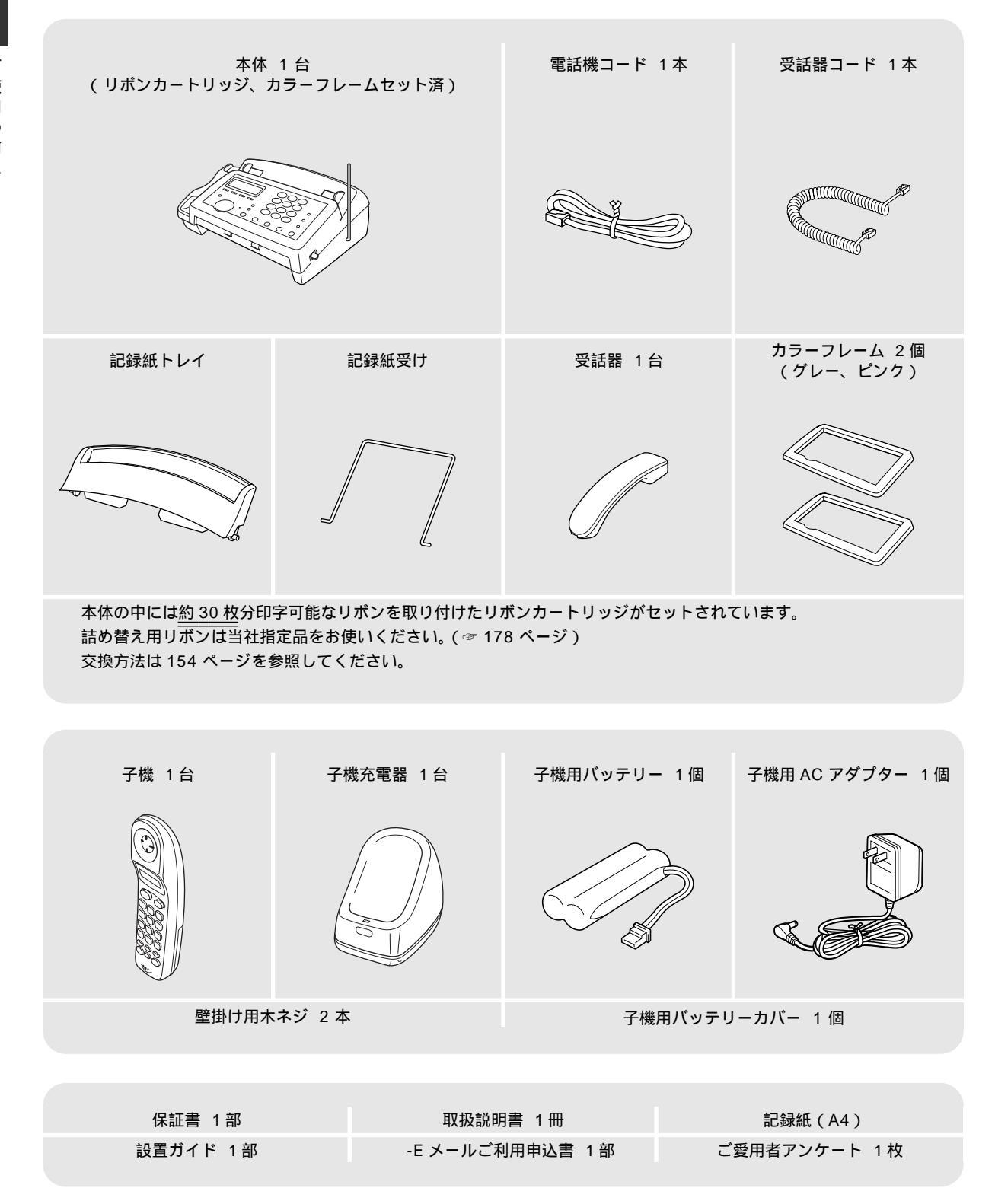

ご使用の前に

# 各部の名称とはたらき

親機

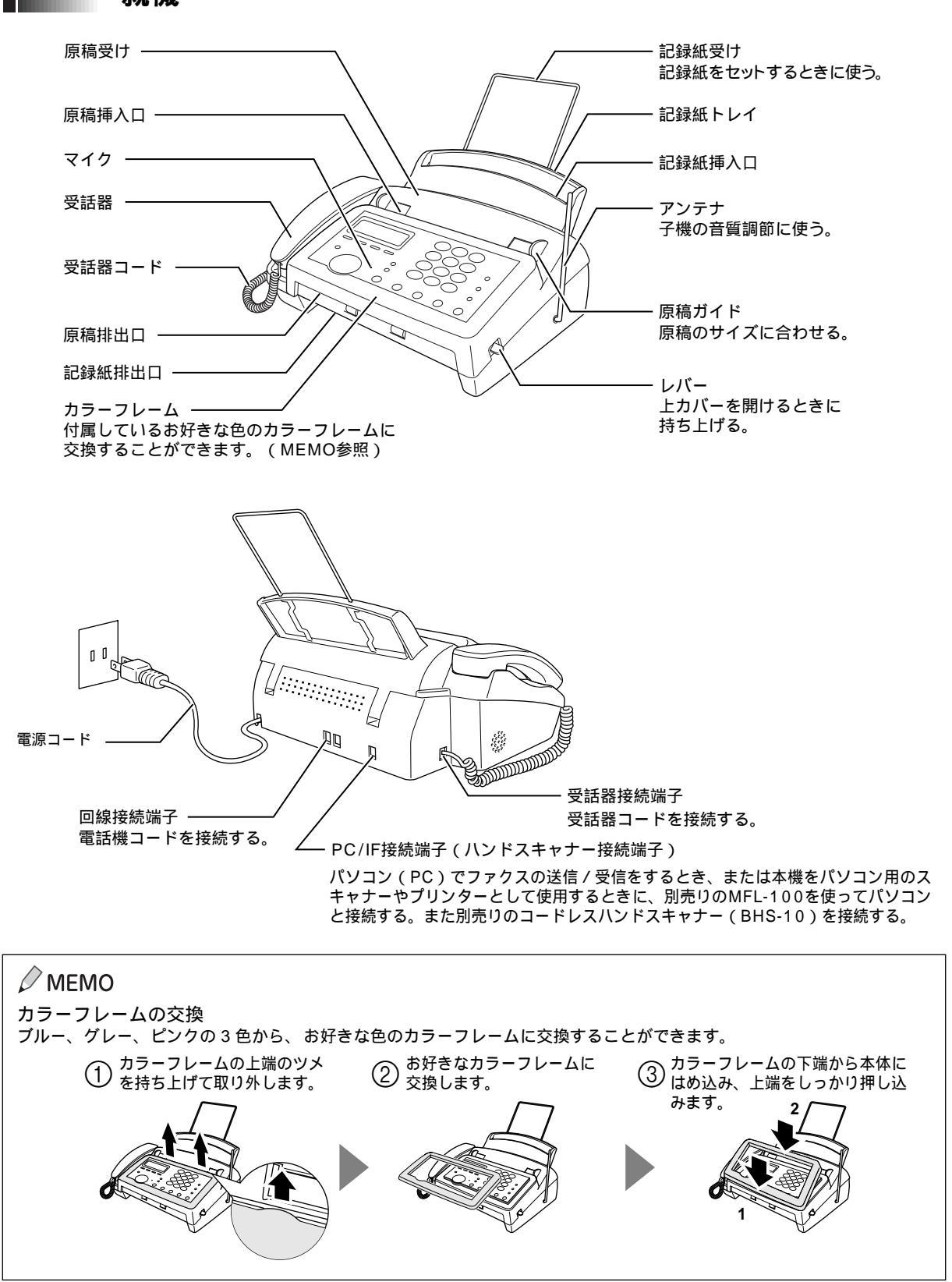

ご

#### 各部の名称とはたらき

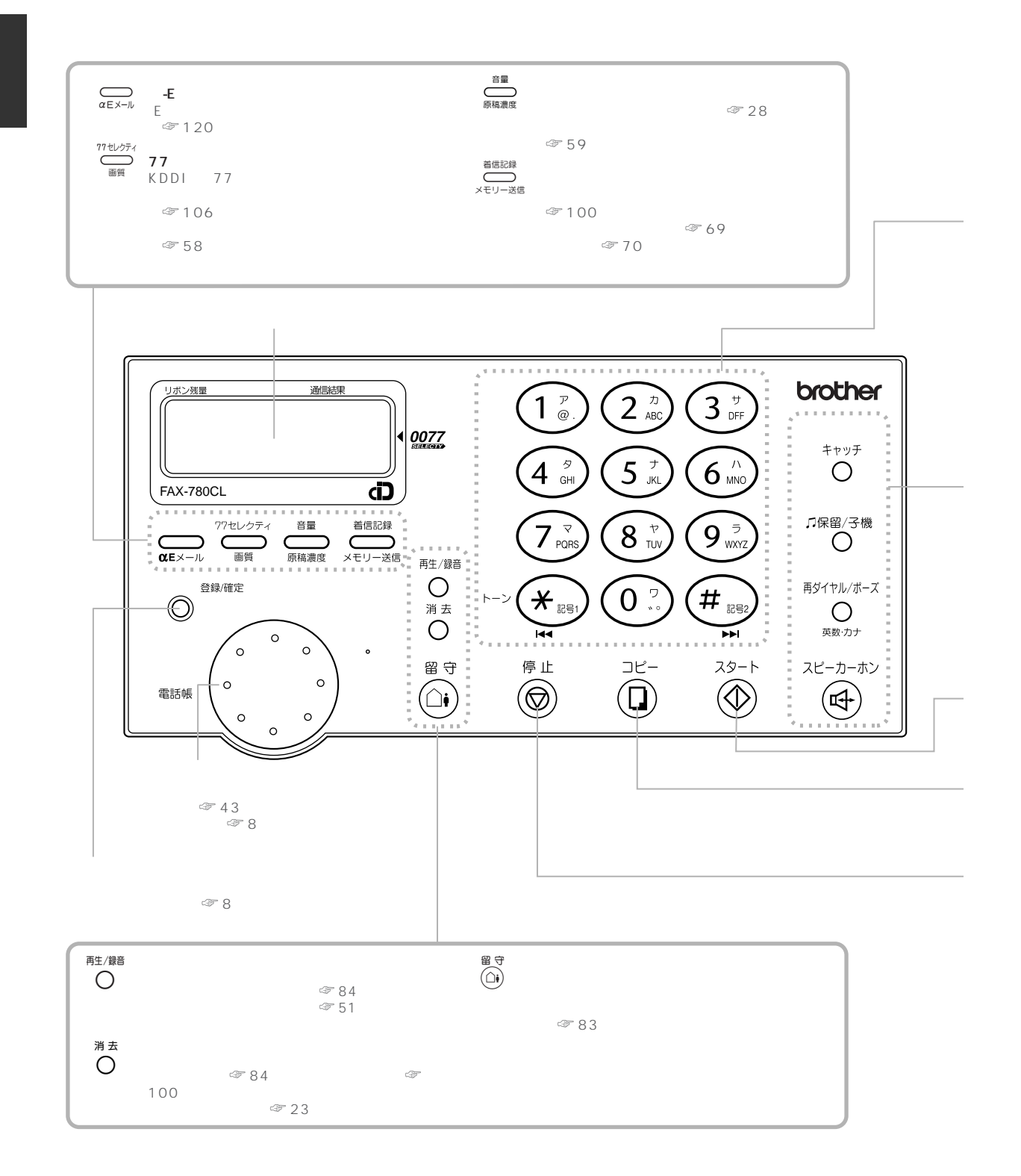

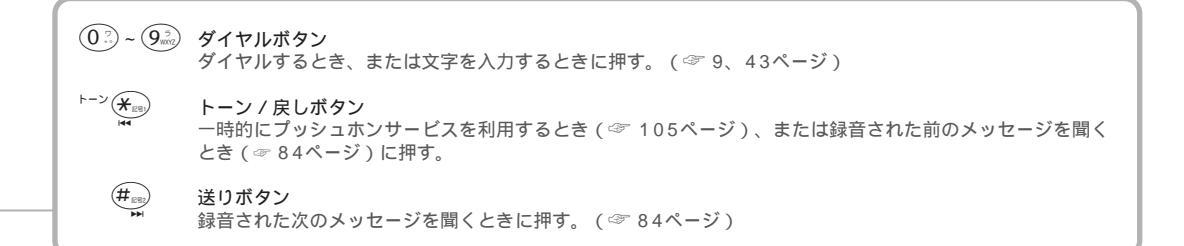

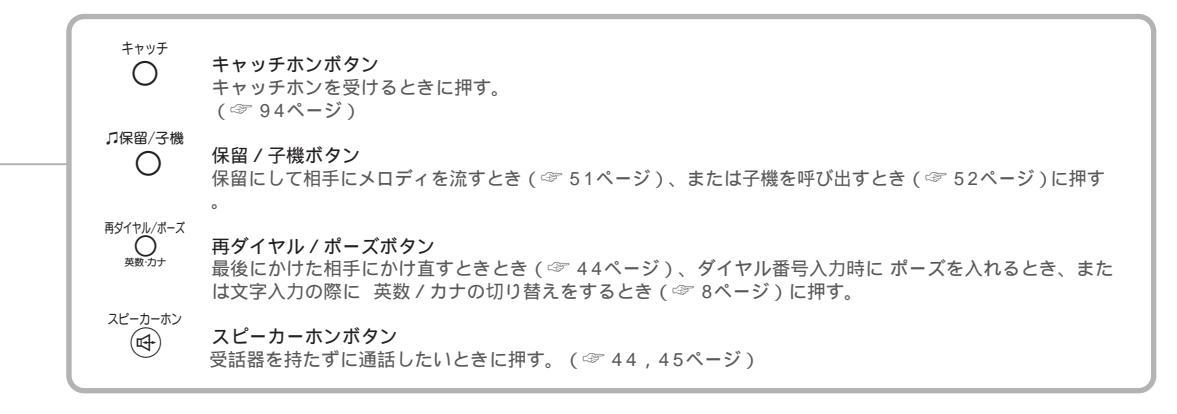

- **スタートボタン** 送信 / 受信するときに押す。

- **コピーボタン** コピーするときに押す。(☞ 60ページ)

停止ボタン 操作を途中で中止するときに押す。 (☞ 8ページ)

# ディスプレイについて

現在の状態やメッセージ、操作手順などを表示します。ディスプレイを見るだけで、次に何をすればいいかがわ かるようになっています。

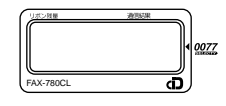

#### ディスプレイの絵記号(ピクト)

ディスプレイには現在の状態を示す絵記号が表示されます。絵記号の示す意味は、それぞれ次のようになります。 ■■■ .....リボンの残量を示す。(☞ 154 ページ)

英学 ...... 文字入力が可能なとき、または電話帳で検索するとき、 英 / 学 のどちらかが点灯する。 (☞ 8 ページ)

🕑 .....モーニングメロディを設定しているとき、点灯する。(🖙 39 ページ)

[ファクス転送]...ファクス転送を設定しているとき、またはリモコン設定を「ファクス:ON」に設定しているとき、点 灯する。また、このときメモリーにファクスメッセージを記憶していると点滅する。(☞ 83 ページ) ・・・・・ファクス通信が正常に終了したとき、点灯する。(次に何か操作を行った場合、または何か動作

- 🗙 があると消灯する。)
- (※) .....ファクス通信が正常に終了しなかったとき、点灯する。(次に何か操作を行った場合、または何 \_\_\_\_ か動作があると消灯する。)

#### ディスプレイのメッセージ

現在設定されている機能、選択している内容、次の手順へ進む方法、選択の方法についてのメッセージを表示します。下の例では、現在、「親切受信が ON に設定されている」ことと、「設定を変更するには、 で選択し <sup>登録確定</sup> で確定(決定)する」ことを示しています。

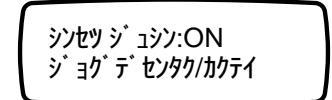

このようにメッセージに従って、簡単に各種機能を設定・登録することができます。

設定・登録のときは、メッセージに従って(\_\_\_)を回して設定したい内容を表示させます。

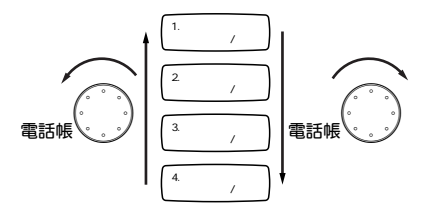

設定したい内容が表示されたら、 の を押して設定内容を確定させます。(または、 0 ?) ~ 9 ??? で表示されて いる番号を押します。)

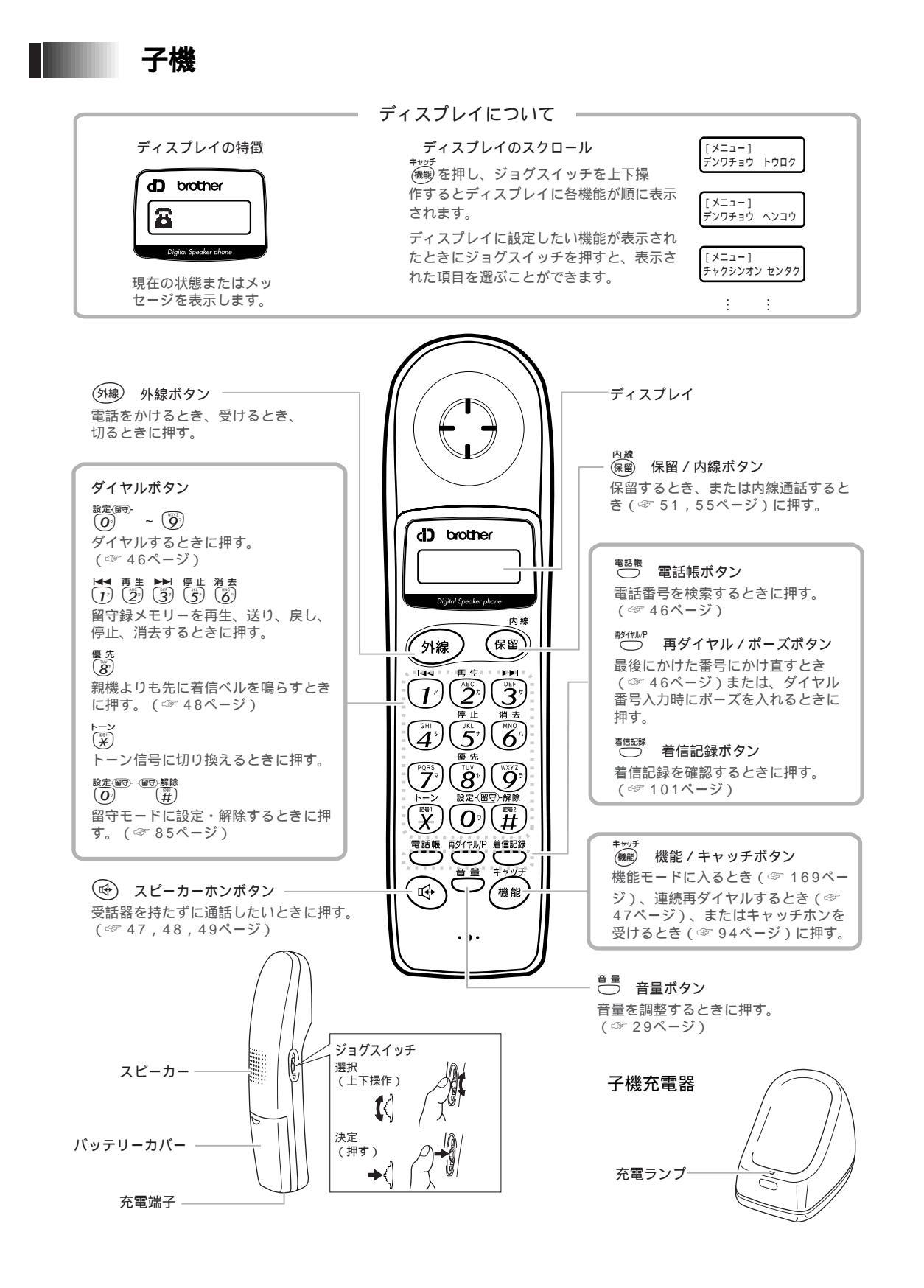

使用の前に

ご

# 基本的な使いかた

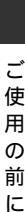

設定のしかた

本機の準備における設定や登録、機能を使用するときの設定は、ほとんどの場合、下記に示す流れで行います。 (手順の詳細は各ページで説明します。)

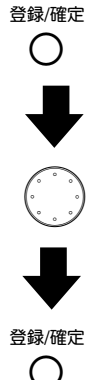

登録・設定を行うモードに入る。

登録したい内容、設定に応じた項目を選ぶ。

選んだ内容を確定する。

ー部、他のボタンから機能を設定する( ) ボタンなど)場合もありますが、上記の基本的な操作の流れをご理解していただきますと、以降のページで説明する各手順をスムーズに行うことができます。

#### 操作を間違えたとき / 操作を取りやめるとき

操作を間違えたとき、または操作を取りやめるときは 🐻 を押します。

🔘 を押すと、操作はキャンセルされ操作前の状態に戻ります。

(文字の入力中に 🛞 を押した場合は、カーソルのある箇所から右の文字全てを消去します。)

# 文字入力のしかた(親機)

発信元登録をするとき、電話帳に名前を登録するとき、電話帳で名前を検索するときは、 <sup>BY(+ル/ボ-ズ</sup> ~ (9<sup>2</sup>)、 (\*)<sup>BD</sup> を使って文字を入力します。本機では、文字入力が可能な状態になると、ディスプレイに ② マークが点灯します。このときは、カナ文字を入力することができます。(カナ入力モード)

文字入力が可能なときは <sub>薬のグ</sub> でカナ入力モードと英数字入力モードを切り換えることができます。

#### 文字入力表

ダイヤルボタンには、押す回数に応じて次のような文字が割り振られています。 (★ ) には、入力モードに関係なく記号が割り振られています。)

#### 《カナ入力モード》

| 押す回数<br>9 <sup>°</sup> イヤルホ <sup>°</sup> タン | 1 | 2  | 3 | 4      | 5 | 6 | 7 | 8  | 9 | 10 | 11 | 12 | 13 | 14 | 15 | 16 |
|---------------------------------------------|---|----|---|--------|---|---|---|----|---|----|----|----|----|----|----|----|
|                                             | ア | イ  | ゥ | I      | オ | ア | イ | ゥ  | т | オ  |    |    |    |    |    |    |
| 2 <sup>n</sup> /460                         | カ | +  | ク | ケ      | Ц |   |   |    |   |    |    |    |    |    |    |    |
| 3 <sup>9</sup>                              | サ | シ  | ス | セ      | У |   |   |    |   |    |    |    |    |    |    |    |
| (4 <sup>9</sup><br>GH)                      | タ | チ  | ッ | テ      | ٢ | ッ |   |    |   |    |    |    |    |    |    |    |
| (5 <sup>7</sup> )                           | ナ | =  | ヌ | ネ      | ) |   |   |    |   |    |    |    |    |    |    |    |
| 6 <u>^</u> )                                | Л | E  | フ | ^      | 朩 |   |   |    |   |    |    |    |    |    |    |    |
| (7 <sup>v</sup> )                           | マ | Ξ  | Д | Х      | Ŧ |   |   |    |   |    |    |    |    |    |    |    |
| 8 <sup>(P)</sup>                            | ヤ | ュ  | Ξ | ヤ      | ב | Е |   |    |   |    |    |    |    |    |    |    |
| 9 3<br>Marci                                | ラ | IJ | ル |        |   |   |   |    |   |    |    |    |    |    |    |    |
| 0                                           | ワ | F  | ン | *      | ٥ | ` | 0 | _  |   |    |    |    |    |    |    |    |
| (¥28)                                       | - | /  |   | (スペース) | ! | " | # | \$ | % | &  | ,  | (  | )  | *  | +  | ,  |
| ( <b>#</b> <sub>186</sub> )                 | _ | :  | @ | ;      | < | = | > | ?  | [ | ]  | ^  |    |    |    |    |    |

#### 《英数入力モード》

| 押す回数                             | 1 | 2 | 3 | 4      | 5 | 6 | 7 | 8  | 9 | 10 | 11 | 12 | 13 | 14 | 15 | 16 |
|----------------------------------|---|---|---|--------|---|---|---|----|---|----|----|----|----|----|----|----|
|                                  | @ |   | 1 |        |   |   |   |    |   |    |    |    |    |    |    |    |
| 2 <sup><i>n</i></sup>            | а | b | с | Α      | В | С | 2 |    |   |    |    |    |    |    |    |    |
| 3 <sup>9</sup>                   | d | е | f | D      | Е | F | 3 |    |   |    |    |    |    |    |    |    |
|                                  | g | h | i | G      | н | I | 4 |    |   |    |    |    |    |    |    |    |
| (5 <sup>7</sup> / <sub>s</sub> ) | j | k | Ι | J      | К | L | 5 |    |   |    |    |    |    |    |    |    |
| 6 <u>1</u>                       | m | n | о | М      | Ν | 0 | 6 |    |   |    |    |    |    |    |    |    |
|                                  | р | q | r | s      | Р | Q | R | S  | 7 |    |    |    |    |    |    |    |
| 8 m                              | t | u | v | Т      | U | V | 8 |    |   |    |    |    |    |    |    |    |
| 9 mar                            | w | х | У | z      | W | Х | Y | Z  | 9 |    |    |    |    |    |    |    |
|                                  | 0 |   |   |        |   |   |   |    |   |    |    |    |    |    |    |    |
| (¥ <sub>E9</sub> )               | - | / |   | (スペース) | ! | " | # | \$ | % | &  |    | (  | )  | *  | +  | ,  |
| ( <b>#</b> <sub>282</sub>        |   | : | @ | ;      | < | = | > | ?  | ] | ]  | ^  |    |    |    |    |    |

#### 

「文字入力表」は親機の機能案内リストにも記載されています。 -E メールなどをご利用のお客様は、機能案内リストをプ リントして本機の側に置いておくと便利です。(3 92 ページ)

# 文字入力のしかた (子機)

#### 文字入力表

ダイヤルボタンには、押す回数に応じて次のような文字(カタカナ、アルファベット、数字)が割り振られています。

| 押す回数<br>9 <sup>°</sup> イヤルホ <sup>°</sup> タン                                                                                                    | 1    | 2  | 3 | 4 | 5  | 6 | 7 | 8 | 9 | 10 | 11 | 12 | 13 | 14 | 15 | 16 |
|----------------------------------------------------------------------------------------------------|------|----|---|---|----|---|---|---|---|----|----|----|----|----|----|----|
| 17                                                                                                    | ア    | イ  | ゥ | I | オ  | ア | ſ | ゥ | т | オ  | 1  |    |    |    |    |    |
|                                                                                                    | Ъ    | +  | ク | ケ | П  | А | В | С | 2 |    |    |    |    |    |    |    |
| ( <sup>th</sup> )                                                                                                    | サ    | シ  | ス | セ | У  | D | Е | F | 3 |    |    |    |    |    |    |    |
| (d)                                                                                                    | タ    | チ  | ッ | テ | ٢  | ッ | G | н | I | 4  |    |    |    |    |    |    |
| (1)<br>(1)<br>(1)<br>(1)<br>(1)<br>(1)<br>(1)<br>(1)<br>(1)<br>(1)                                                                                                    | ナ    | =  | ヌ | ネ | J  | J | К | L | 5 |    |    |    |    |    |    |    |
| (Contraction of the second second sec | Л    | Ł  | フ | ~ | 朩  | М | N | 0 | 6 |    |    |    |    |    |    |    |
| (<br>Scural<br>Scural                                                                                                    | र    | Ш  | Д | X | Ŧ  | Ρ | Q | R | s | 7  |    |    |    |    |    |    |
|                                                                                                    | ヤ    | ュ  | E | Þ | ב  | Э | Т | U | V | 8  |    |    |    |    |    |    |
| (United States)                                                                                                    | ラ    | IJ | ル | V |    | W | Х | Y | z | 9  |    |    |    |    |    |    |
| 0,                                                                                                    | ס    | F  | ン | × | ۰  | _ | 0 |   |   |    |    |    |    |    |    |    |
| (X)                                                                                                    | 24-2 | !  | " | # | \$ | % | & | , | ( | )  | *  | +  | ,  | _  |    | /  |
| (III)                                                                                                    | :    | ;  | < | = | >  | ? | 0 | ] | ] | ^  |    |    |    |    |    |    |

# 文字入力例

#### 基本的な文字入力

| 操作 文字入力のしかた                                                 | 親機の場合                                                      | 子機の場合                                            |
|-------------------------------------------------------------|------------------------------------------------------------|--------------------------------------------------|
| • 文字入力                                                      | 該当する ① ~ ⑨ を押す。                                            | 該当する 🕐 ~ 🧐 を押す。                                  |
| ● 記号を入力するには                                                 | 該当する記号ボタン (★ℝΒ) (#ℝΒ) を押して入力したい<br>記号の位置までカーソルを移動させ、 ●を回す。 | 該当する記号ボタン 🏋 (井)を、入力したい<br>記号が表示されるまで押し、 📢を1回下げる。 |
| • 文字と文字の間に空白を入れるには                                          |                                                            | (業)を1回押す。または <b>(</b> √)を2回下げ<br>る。              |
| <ul> <li>同じダイヤルボタンを使って入力<br/>する文字が続くときは</li> </ul>          | でカーソルを1つ右へ移動する。(移動しない場合は文字が重ね書きされる。)                       | ↓↓を 1 回下げる。(移動しない場合<br>は文字が重ね書きされる。)             |
| • 文字を修正するには                                                 | で修正したい位置までカーソルを移動させ、入力し直す。                                 |                                                  |
| <ul> <li>カーソル位置の文字を消去するには</li> <li>( -Eメール機能内のみ)</li> </ul> | <sup>消去</sup><br><b>を押す</b> 。                              |                                                  |
| <ul> <li>カーソル位置以降の文字を消去するには</li> </ul>                      | <sup>停止</sup><br>⑦ を押す。                                    | <sup>音量</sup> を押す。                               |

### *МЕМО*

発信元登録や電話帳登録のときは、「上書きモード」になり、文字の挿入はできません。(親機の -Eメール機能内では「挿入モード」になります。)

#### 文字の入力例

「発信元名称」や「電話帳登録」を行う場合の名前の入力を例に、基本的な文字入力のしかたを説明します。 例として、「スズキ ケイコ Bro」を入力します。

| 名前入力ディスプレイ  | 親機の場合                                                                           | 子機の場合                                |  |  |
|-------------|---------------------------------------------------------------------------------|--------------------------------------|--|--|
| 入力する文字      | <b>ታየ፤:スズキ ケイコ</b> Bro                                                          | <b>ተረ፤</b> ?<br><b>አእ` ቱ ታኅጋ</b> BRO |  |  |
| ス           | (3)⊮)を3回押す。                                                                     |                                      |  |  |
| (次の文字に移動する) | 🕖 を 1 文字分、右へ回す。                                                                 | 🕻 を 1 回下げる。                          |  |  |
| ズ           | (3)⊮ を3回押し、(0)?)を4回押す。                                                          |                                      |  |  |
| +           | (2歳)を2回押す。                                                                      |                                      |  |  |
| (空白)        | (米) を4回押す。または を2文字分、<br>右へ回す。                                                   | 🎚 🏵 を 1 回押す。または 📢を 2 回下げる。           |  |  |
| <i>ካ</i>    | 2歳 を4回押す。                                                                       |                                      |  |  |
| 1           | (1) を 2 回押す。                                                                    |                                      |  |  |
| ے           | (2) を5回押す。                                                                      |                                      |  |  |
| (空白)        | (米島)を4回押す。または()を2文字分、<br>右へ回す。                                                  | 🛞を1回押す。または 📢を2回下げる。                  |  |  |
| В           | <sup>雨ダイヤル/ボーズ</sup><br>の<br><sub>実販カナ</sub> を1回押し、 (2 <sup>n</sup> )<br>を5回押す。 | 2 歳 を 7 回押す。                         |  |  |
| r           | ⑦∞ を3回押す。                                                                       | ⑦☆ を8回押す。                            |  |  |
| 0           | ⑥☆ を3回押す。                                                                       | ⑥☆ を8回押す。                            |  |  |
| (入力した文字の確定) | <sup>登録確定</sup><br>〇 を押す。                                                       | ◆√を押す。                               |  |  |

### **MEMO**

子機ではアルファベットの小文字は使用できません。

# 準備のながれ

本体(親機)の準備をする ( 🖙 13ページ ) 「77セレクティ」をご利用にならな い場合は、「77セレクティ」の設定 1 本体(親機)を接続する をキャンセルする ( 🖙 14ページ ) 本体(親機)の初期設定をする 2 子機の準備をする (☞ 20ページ) バッテリーを収納し、15時間以上充電する 1 親機のアンテナの角度と長さを調整する 2 電話帳に登録する ( 🖙 22ページ) 音量を設定する ( ☞ 28ページ) 着信ベル音と保留音を設定する ( ③ 30ページ) 受信の設定をする ( ☞ 32ページ)

本機をお使いいただくためには、次のような準備が必要です。

以下のオプションサービスを利用される方は、サービスに応じて、NTTとの契約や本機の設定が必要です。

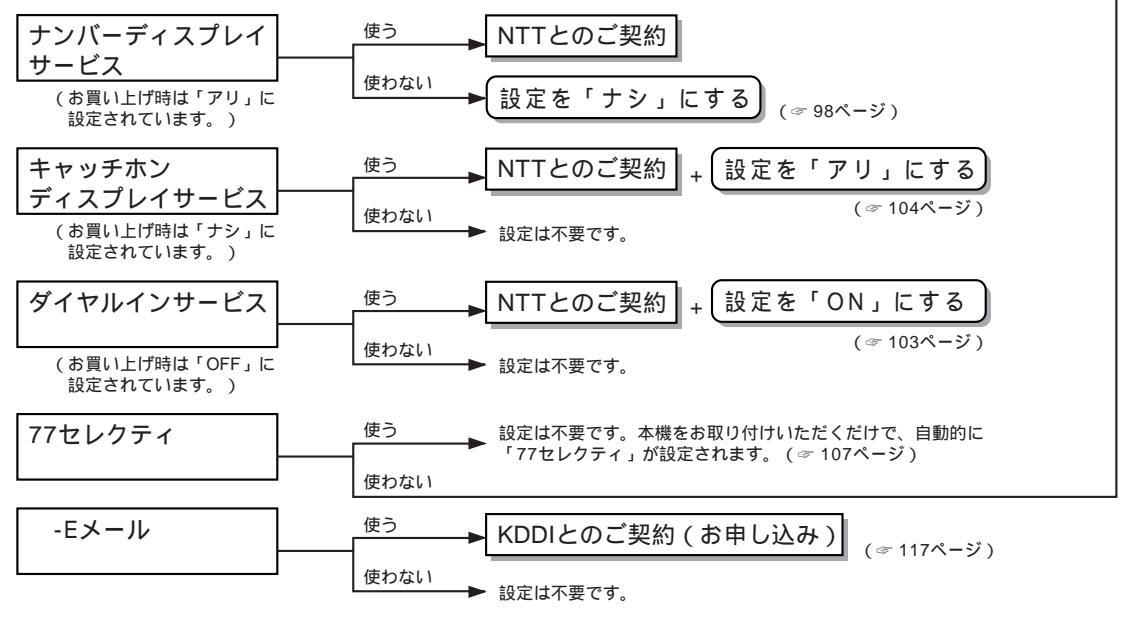

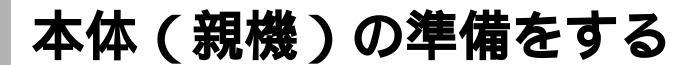

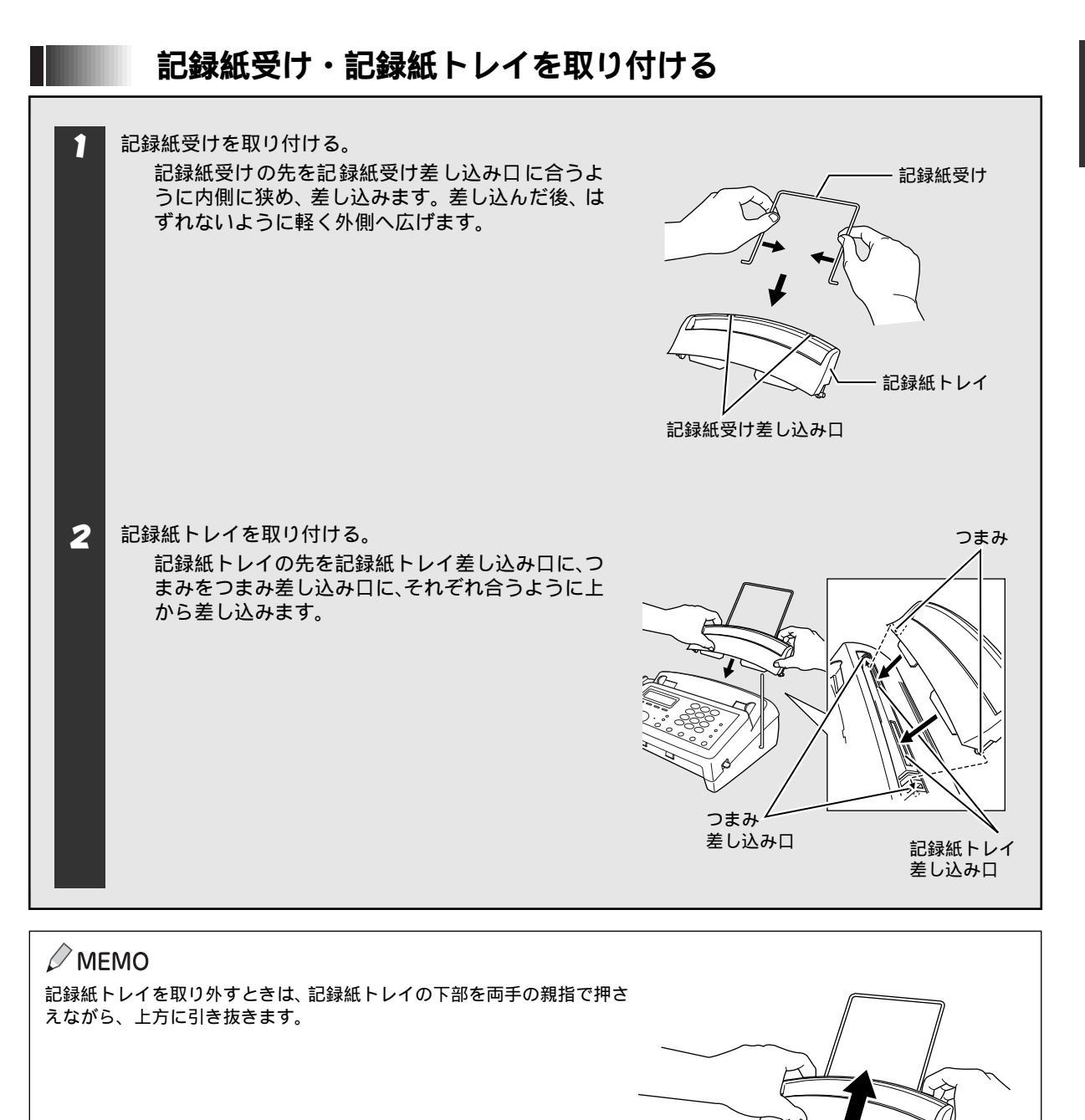

### 本体(親機)を接続し、回線種別の自動設定をする

いったん自動で回線種別を設定すると、電源コードを差し込み直しても再度自動で回線種別設定は行われません。 設定し直したいときは手動で設定してください。(☞ 16 ページ)

また、「77 セレクティ」( ☞ 106 ページ ) をご利用にならない場合は、「77 セレクティ」の設定をキャンセルす る必要があります。( ここでいったん設定をキャンセルしても、いつでもご利用を開始していただけます。( ☞ 109 ページ )

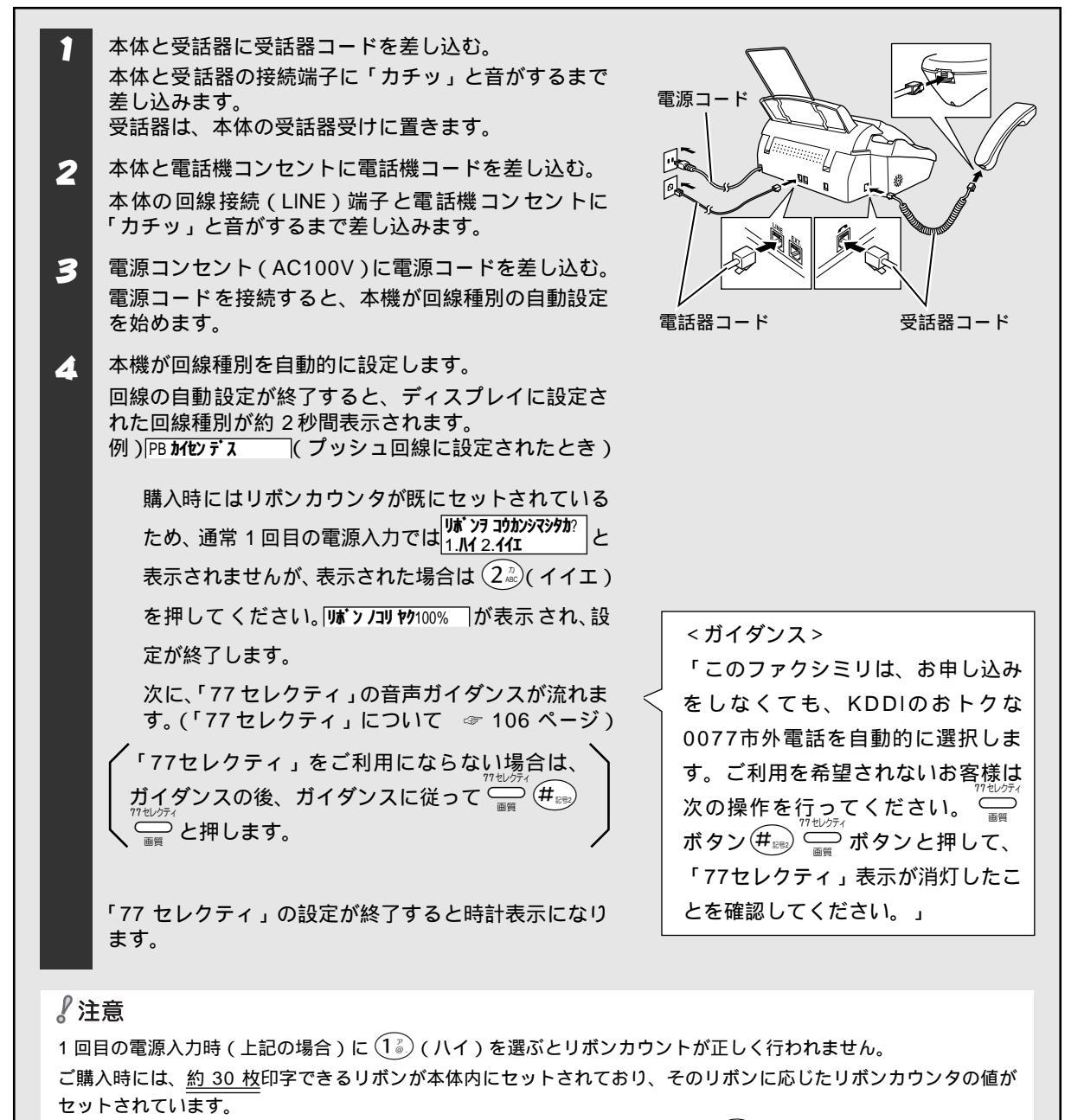

次に詰替用リボンに交換されたときに **リル゙ンヲ コウカンシマシタカ**? | と表示された場合は、 (1<sup>2</sup>) (ハイ)を押してください。詰 替用リボン (約 144 枚印字可)に応じたリボンカウントを行います。

#### ₀○お願い

本機を使用中に本体のカバーを開閉すると、ディスプレイに、リボンを交換したかどうかを確認するメッセージが表示されます。

リボンを交換していないときは、必ず (22) (イイエ)を押してください。

#### 🖉 MEMO

電話回線にはプッシュ(PB またはトーン)回線とダイヤル(DP またはパルス)回線があります。本機では、ご利用中の電話回線の種類に合わせて自動的に回線種別を設定することができます。 電話機コンセントのタイプについて

- 直接配線の場合 (ローゼット / プレート): 最寄りの NTT 窓口 (116番) にご相談ください。
- 3 ピンプラグ式コンセントの場合:市販のモジュラー付電話キャップをお買い求めください。

#### " デンワキコード ヲ セツゾク シテクダサイ" と表示されたときは

回線チェック中に「ピピピ」という警告音が鳴り、上記のメッセージが表示されたときは、電話機コードが正し く接続されていません。電話機コードを正しく接続してください。正しく接続しないまま5分以上放置すると、回 線種別は「20PPS」に設定されます。

#### " セッテイ デキマセンデシタ " と表示されたときは

回線チェック中に「ピピピ」という警告音が鳴り、上記のメッセージが表示されたときは、電話回線に何らかの問題があります。自動的に回線種別を設定することができませんので、手動で設定する必要があります。( @ 16 ページ)

#### ○○お願い

並列(プランチ)接続は誤動作の原因となりますので、おやめください。(ダイヤルイン、ナンバーディスプレイ、キャッチホン機能の不具合や画質の乱れなど)

#### MEMO

構内交換器など一般と異なる回線につないでいるときは、自動設定できないときがあります。

#### 本体(親機)の準備をする

#### 手動で回線種別を設定するには

電話回線に何らかの問題があり自動で回線種別を設定できなかったとき、または設定し直したいときは手動で回 線種別を設定します。 回線の種別がわからないときは、下記の「利用中の回線種別の調べかた」を参照して、回線の種類を調べてから設 定してください。

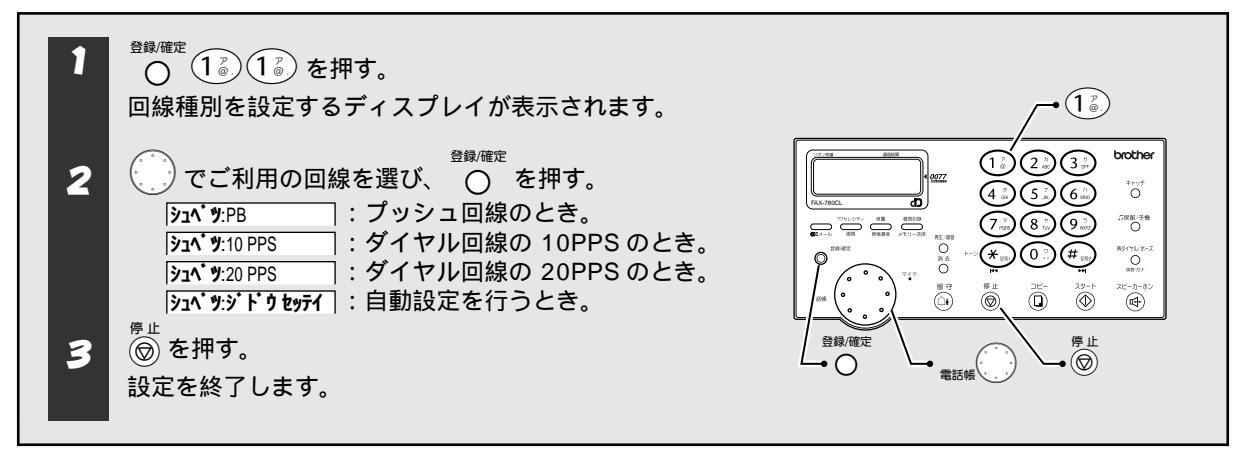

#### 利用中の回線種別の調べかた

回線の種類は次の手順で調べることができます。もしわからないときは、最寄りの NTT の支店・営業所または NTT 窓口 (116:無料) にお問い合わせください。

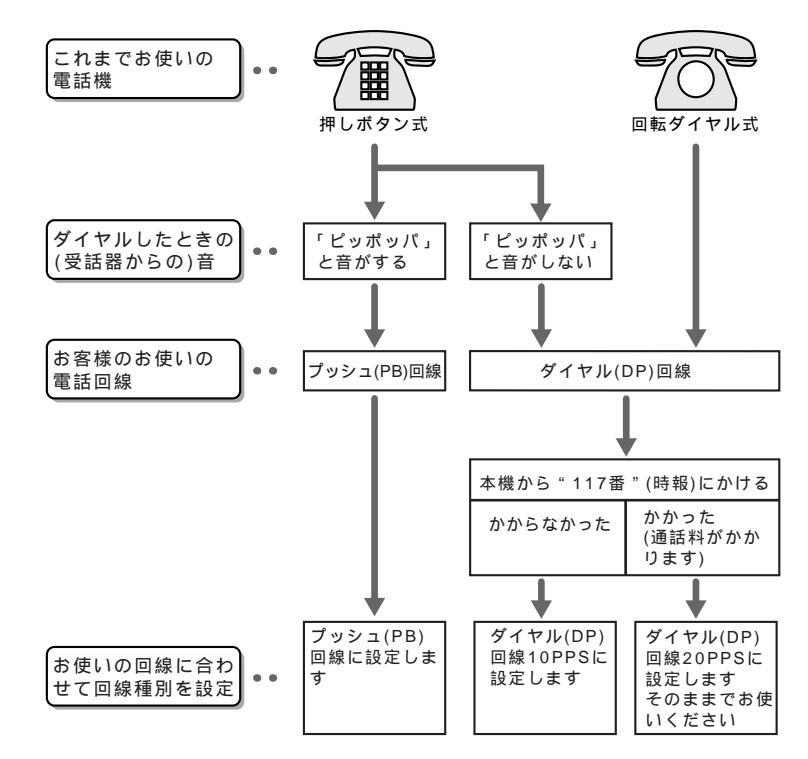

# 日付と時刻を合わせる(時計セット)

現在の日付と時刻を設定します。設定した日付と時刻はディスプレイに表示されるとともに、ファクスを送信したときに、相手側の記録紙に印字されます。

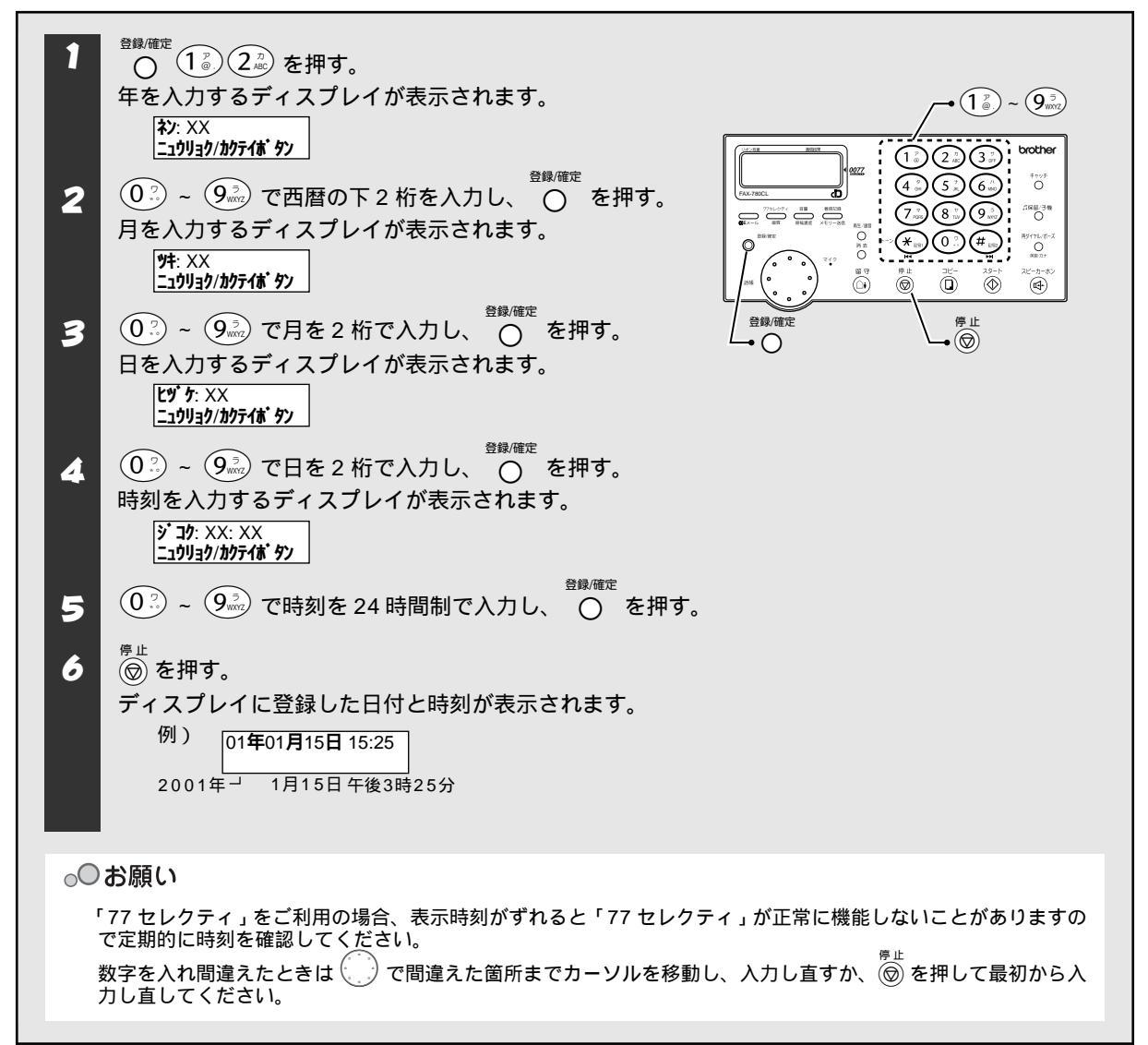

# 名前と電話番号を登録する(発信元登録)

あなたの名前と電話番号・ファクス番号を登録します。登録しておくと、ファクスを送信したときに、相手側の 記録紙にあなたの名前とファクス番号が印字されます。

#### 登録する

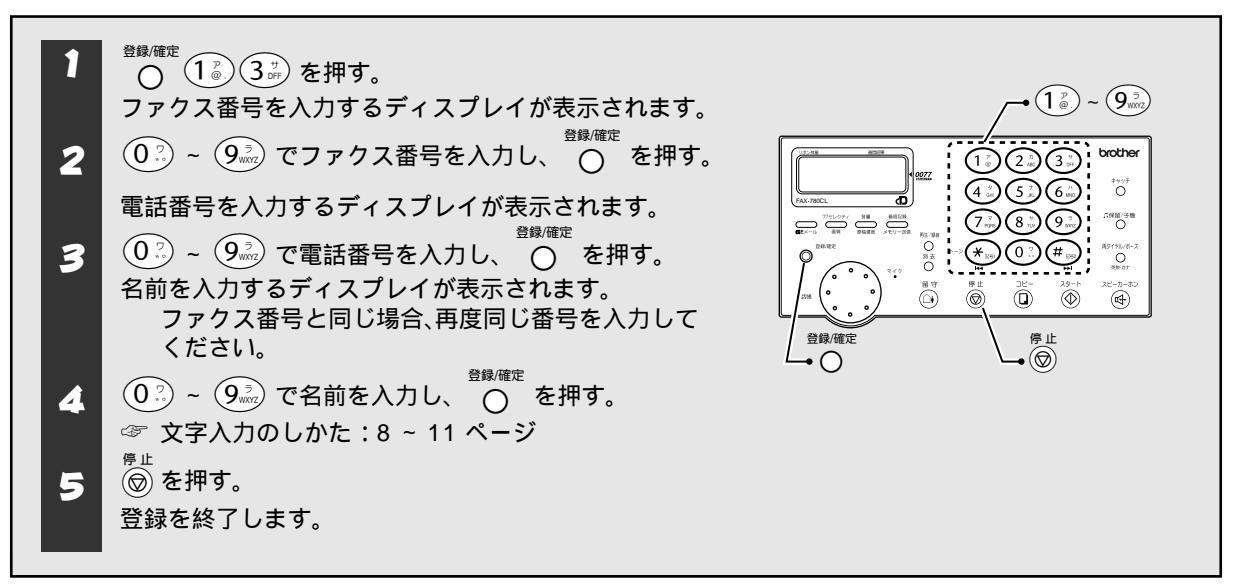

#### 変更する / 消去する

| 1      | <sup>登録確定</sup> 1 2 3 3 を押す。<br>変更を確認するディスプレイが表示されます。<br>例)名前が「ブラザー」のとき<br>プ <del>ラザー</del><br>√ンコウ1. <b>スル</b> 2.シナイ          |
|--------|----------------------------------------------------------------------------------------------------|
| 2<br>3 | <ul> <li>① を押す。</li> <li>「登録する」の手順1で、ファクス番号が入力された状態のディスプレイが表示されます。</li> <li><sup>停止</sup></li> <li>◎ を押して登録内容を消去する。</li> </ul> |
| 4      | 変更するときは、「登録する」の手順 2 以降の設定を行う。<br><sup>登録確定</sup><br>消去するときは、 〇 を押す。                                                            |

#### / MEMO

登録について

- 文字入力のしかたは8~11ページを参照してください。
- 名前は 20 文字まで登録できます。
- ファクス番号・電話番号は20桁まで登録できます。
- ファクス番号・電話番号の中に、「ー」ハイフンや「()」カッコ、「\*」の入力はできません。

### 記録紙をセットする

受信したファクスや各種のレポート・リストの印刷、コピーには記録紙が必要です。記録紙は次の手順でセットします。

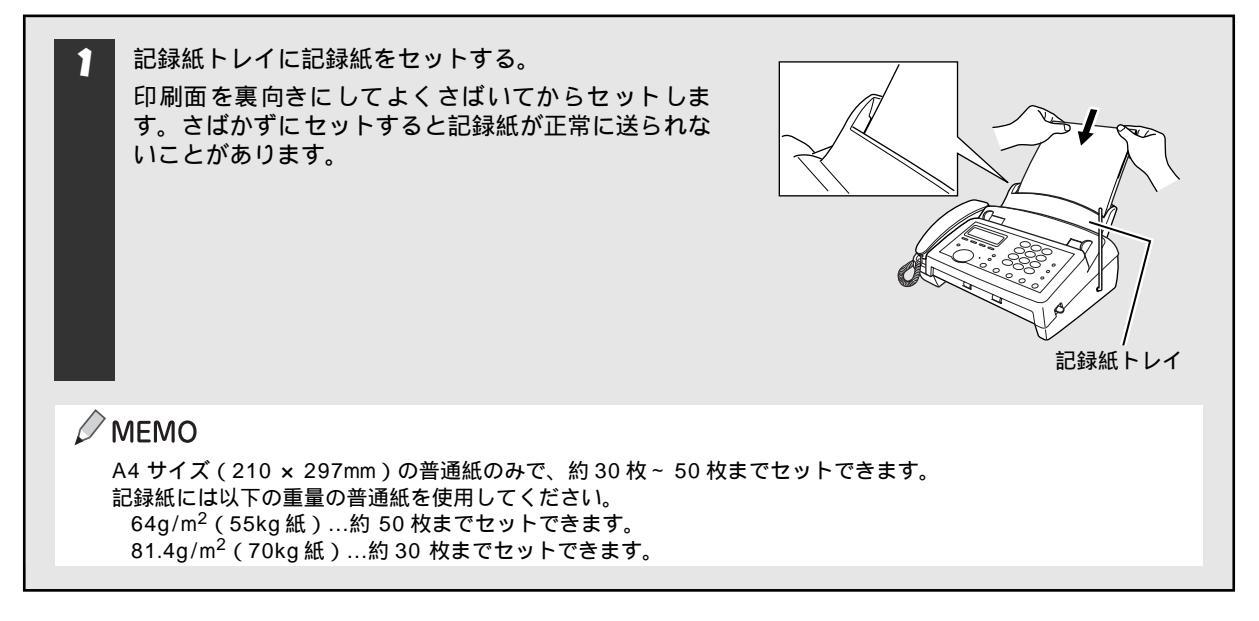

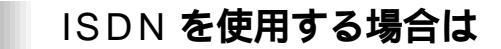

本機を ISDN 回線の TA (ターミナルアダプタ) に接続する 場合、次のことを確認してください。

- 本機:回線種別を「PB」に設定してください。
- TA :本機を接続して電話がかけられること、また 電話が受けられることを確認してください。

万一、本機が使用できないときは、TAの設定を確認してく ださい。TAの設定の詳細は、TAの取扱説明書をご覧いた だくか、製造メーカーにお問い合わせください。

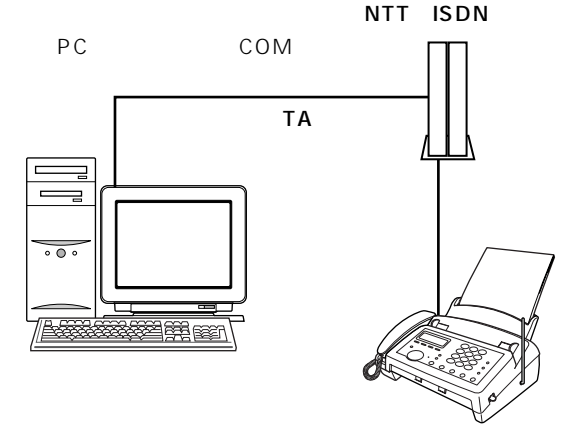

○○お願い

ナンバーディスプレイサービスをご契約いただいている場合は、TAのデータ設定と本機の設定(☞ 98 ページ)が必要です。

本機のダイヤルイン機能をご利用いただくには、「ダイヤルインサービス」または「i・ナンバーサービス」の契約と、ア ナログポートへ着信番号データを送出することができる TA が必要です。

# 子機の準備をする

子機を使用するための準備をします。本機には1台の子機が付属されていますが、増設することで合計4台の子 機を使用することができます。子機を増設したいときはお近くの販売店にご相談ください。(増設できる子機は、 型名「BCL-300D」のみですのでご注意ください。)

# バッテリーを収納する

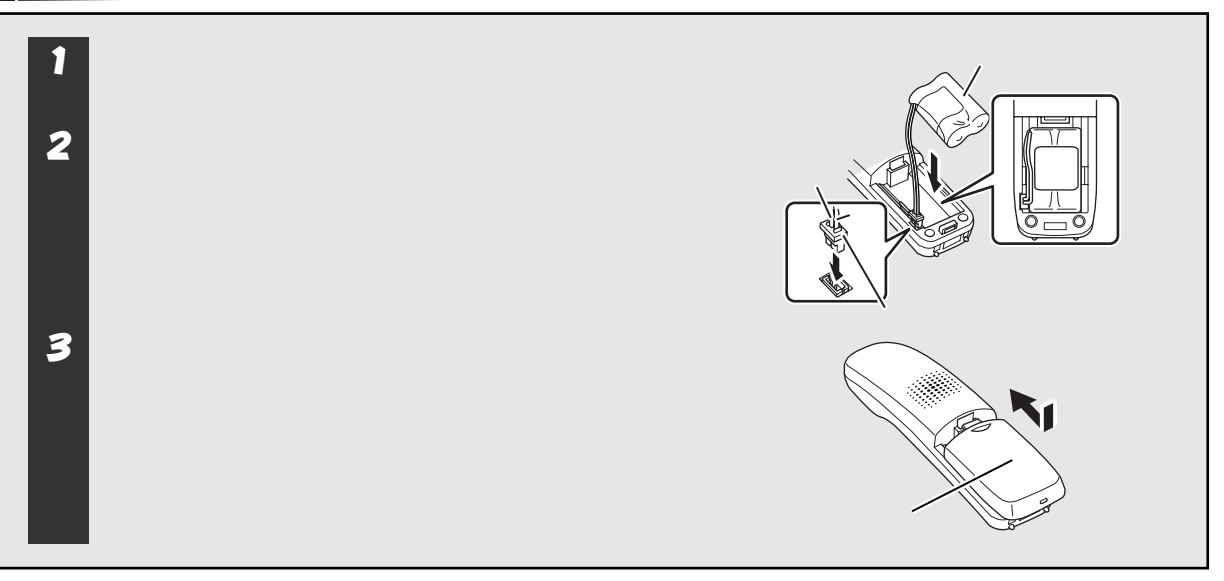

# 充電器を接続する

| 1 | 子機用 AC アダプターのプラグを、充電器の AC アダ<br>プターコード差込口に差し込む。 |  |
|---|-------------------------------------------------|--|
| 2 | 子機用 AC アダプターのコードが抜けないように、溝<br>に固定する。            |  |
| 3 | 子機用 AC アダプターを電源コンセント(AC100V)<br>に差し込む。          |  |

### MEMO

親機と子機の内線番号について 親機と子機の内線番号は次のように設定されます。

| 内線番号機種    | 0,0 |      | 2 <sup>7)</sup><br>ABC | 3 <sup>th</sup> | ( <b>4</b> <sup>9</sup> ) |
|-----------|-----|------|------------------------|-----------------|---------------------------|
| FAX-780CL | 親機  | 子機 1 | 増設子機 1                 | 増設子機 2          | 増設子機 3                    |

### バッテリーを充電する

子機は充電器に置いて充電します。はじめてご使用になるときは、必ず15時間以上充電してください。

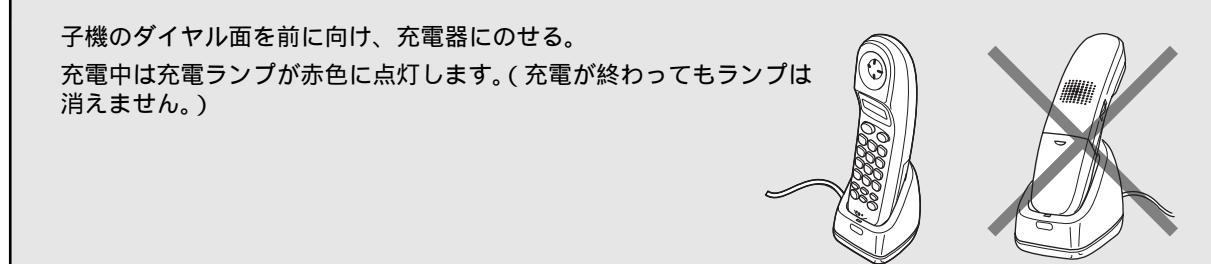

/ MEMO

バッテリーの残量が少なくなると、通話中に約 3 秒間隔で「ピッ… ピッ…」という音が鳴り、子機ディスプレイに 内線 と表示され、約 20 秒後に電話が切れます。切れる前に 保留を押し、充電器に置いて親機の受話器で通 話を続けてください。

₀○お願い

充電端子が汚れていると、充電ランプが点灯せず充電できないことや、子機がかってに使用中状態になることが ありますので、充電端子の汚れはこまめに拭き取ってください。 子機のバッテリーは消耗品です。充電しても使える時間が短くなったらバッテリーを交換してください。交換時期 の目安は約1年です。交換バッテリー(型名:BCL-BT)は本機または子機をお買い上げの販売店または消耗品 オーダーシート(☞178ページ)でお求めください。 子機を使用していないときは、必ず充電器に置いてください。長時間放置しておくと、バッテリーが消耗して使 用できなくなります。

### 親機のアンテナを調整する

建物によっては、親機と子機の距離が離れていなくても電波が極端に弱くなり、子機に雑音が入ることがあります。十分な性能を確保するために、親機のアンテナを伸ばし、角度を調節します。

内線通話(親子間通話)で確認しながら、アンテナの角度・ 長さを前後/右側に調整する。(内線通話 ☞ 55 ページ) 子機に雑音が入るときは、アンテナの角度・長さを変え ると解消することがあります。 電波が極端に弱くなる場所では、子機のご使用をさけて ください。

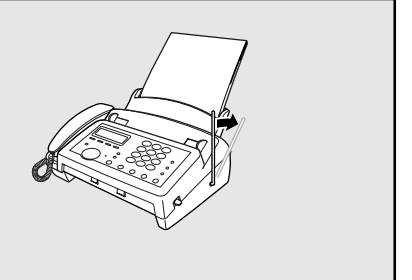

## 充電器を壁に掛けて使用する

付属の壁掛け用木ネジ(2本)を壁(柱)に取り付け、 充電器を引っ掛ける。

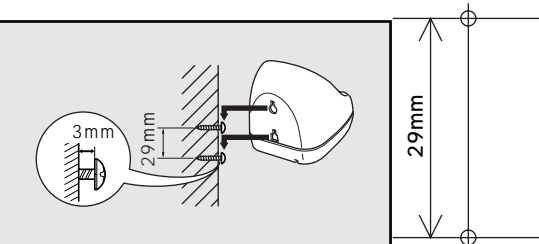

# 電話帳に登録する

本機の「電話帳」に電話番号や相手の名前を登録しておくと、簡単な操作で電話をかけることができます。緊急 時の連絡先やよく電話をかけるお友達の番号などを登録しておくと便利です。

電話帳には親機の電話帳と子機の電話帳があり、それぞれ 100 件まで登録できます。また、親機と子機で別々の 番号を登録したり、親機の電話帳に登録した内容を子機の電話帳に転送することができます。

また、ナンバーディスプレイサービスをご利用いただいている場合、かけてきた相手の名前が本機に登録されて いると、名前を表示することができます。

# 電話帳に登録する(親機)

電話帳には、次の項目を登録することができます。(100件まで登録できます。)

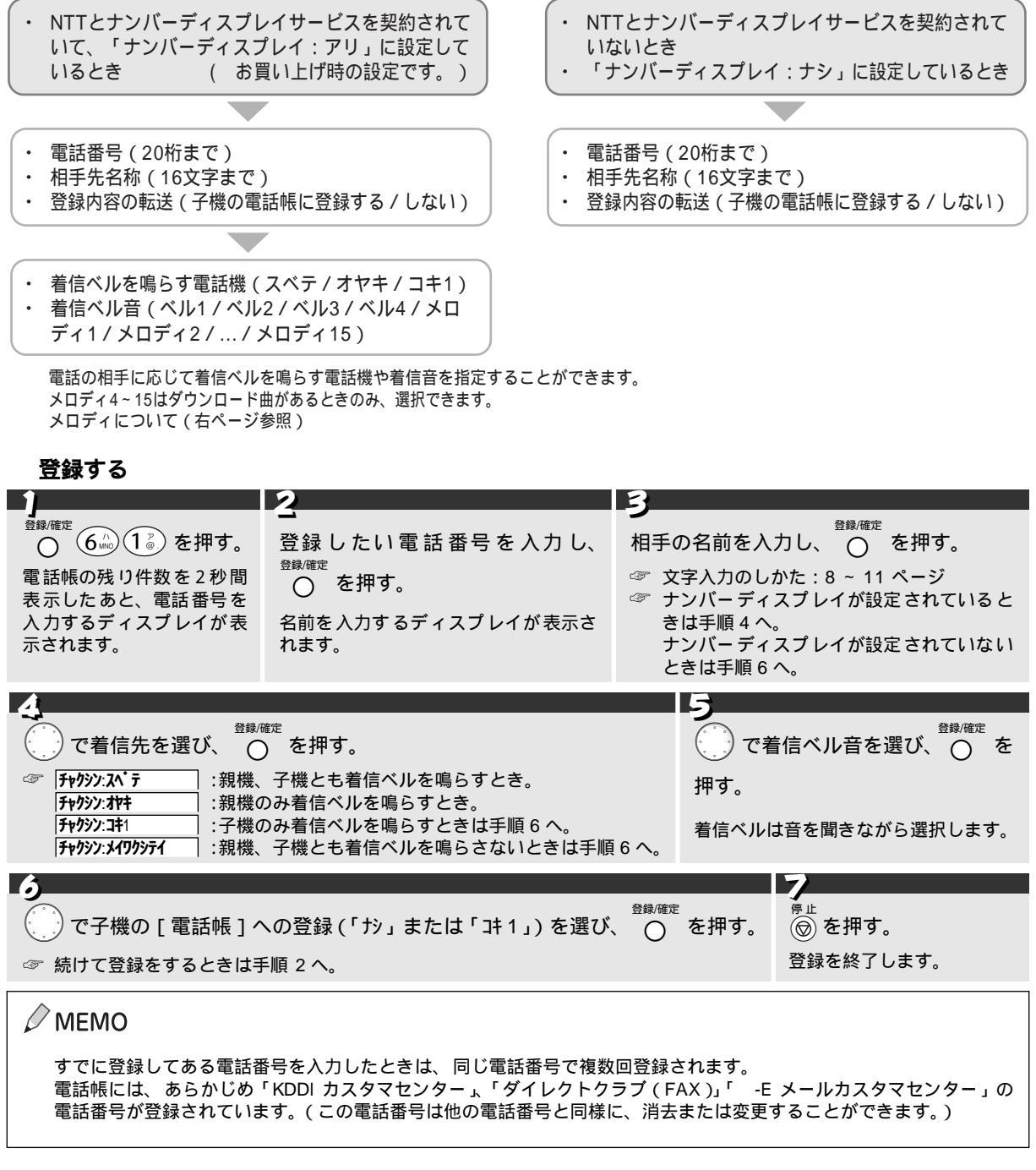

#### 変更する / 消去する

電話帳に登録した相手先の名前や電話番号などを変更する、または登録した相手先を消去することができます。

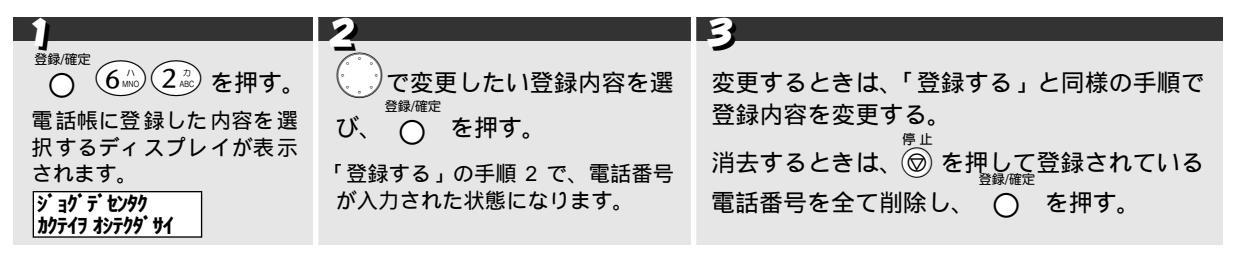

#### 操作を中止するには

<sup>停止</sup> (◎)を2回押します。

🖉 MEMO

以下に示す方法でも、電話帳に登録した内容を消去することができます。

電話帳を表示しているときに、 ア消したい相手先を選び、 〇を押す。

#### MEMO

メロディについて

本機では以下のようなメロディ(音色)を使用することができます。

| 本機音色         | 親機                                                                     | 子機                                              |
|--------------|------------------------------------------------------------------------|-------------------------------------------------|
| 固定ベル音        | ベル1/ベル2/ベル3/ベル4                                                        | ベル                                              |
| 固定メロディ       | メロディ 1 : 主よ、人の望みの喜びよ<br>メロディ 2 : Energy Flow 🍱 🏎<br>メロディ 3 : TSUNAMI 🕬 | メロディ 1:主よ、人の望みの喜びよ<br>メロディ 2:鱒<br>メロディ 3:ユーモレスク |
| ダウンロードメロディ * | メロディ 4<br>~<br>メロディ 15<br>(計 12 曲)                                     | メロディ A<br>メロディ B<br>(計2曲)                       |
|              | メロディ 1 ~ 15 は和音メロディ                                                    | メロディ1 ~ 3, A, B は単音メロディ                         |

\*: ・「えらんでメロディ」および「JOY SOUND メロディ」によってダウンロードした曲があるときのみ選択でき、親機 12 曲 / 子機 2 曲まで登録することができます。(「えらんでメロディ」、「JOY SOUND メロディ」は KDDI の「77 セレクティ」のオプション機能です。( ☞ 106 ページ)

・ 曲名があるときは、曲名で表示されます。(ただし、16文字までしか表示されません。)曲名がない場合はダウンロードした日付が表示されます。(子機のディスプレイには、ダウンロードした曲名は表示されません。)

# グループダイヤルに登録する(親機のみ)

電話帳に登録された番号から複数の相手先を選択し、「グループダイヤル」として最大5つまで登録することがで きます。

このグループダイヤルは、順次同報送信 ( ☞ 70 ページ ) をするときに使用します。 グループダイヤルには、次の項目を登録することができます。

- 相手先(電話帳から最大100箇所まで)
  - グループ名称(16文字まで)

#### 登録する

| 1                                                                                                    | 2                                                                                                    |  |  |
|----------------------------------------------------------------------------------------------------|----------------------------------------------------------------------------------------------------|--|--|
| <sup>登録/確定</sup><br>0 (6 <sup>-/)</sup> (3 <sup>-1)</sup> を押す。                                       | - <u>-</u><br>で相手先を選び、 〇 を押す。                                                                                                    |  |  |
| 登録することができるグループ No. が表示され、2 秒後<br>話帳 に登録されている相手 先を選択するディスプレイ<br>示されます。<br>ジョグ デ センタク<br>かテイヲ オッテクダ サイ | ジョグ・デセンタク<br>か方ィデ・シュクリョク       が表示されます。         登録したい相手先について操作を繰り返します。         消素         ○を押すと、直前に選択した相手先を取り消すことができます。         ☞ 最後の相手先を選択したら手順3へ。 |  |  |
| 3<br><sup>登録/確定</sup> ○ を押す。<br>グループ名を入力するディスプレイが表示されます。                                             |                                                                                                    |  |  |

#### 🖉 MEMO

1 つのグループダイヤルに同じ相手先を重複して登録した場合、重複している相手先は、グループを確定したときに自動的 に1件分として登録されます。

#### 登録内容を変更する

グループダイヤルとして登録した相手先を追加する、または消去することができます。

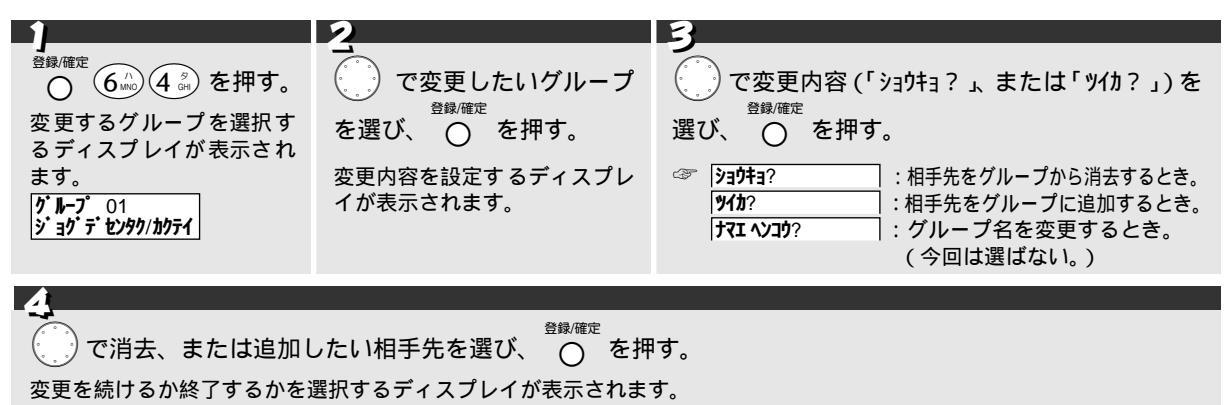

ショクテセンタク

- ☞ 続けて変更するときは手順4を繰り返す。変更を終了するときは手順5へ。

相手先を追加した場合は、 〇 を押すと、直前の追加を取り消すことができます。

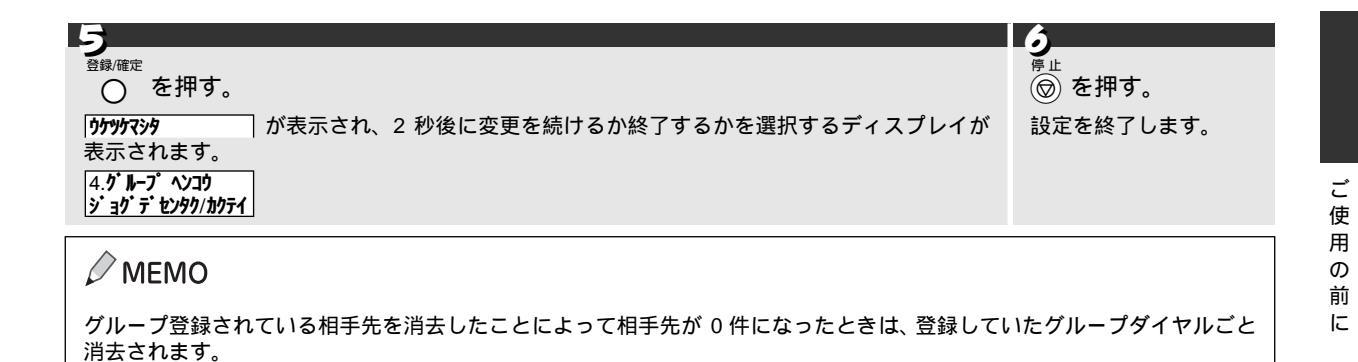

#### グループ名を変更する

グループダイヤルとして登録したグループ名を変更することができます。

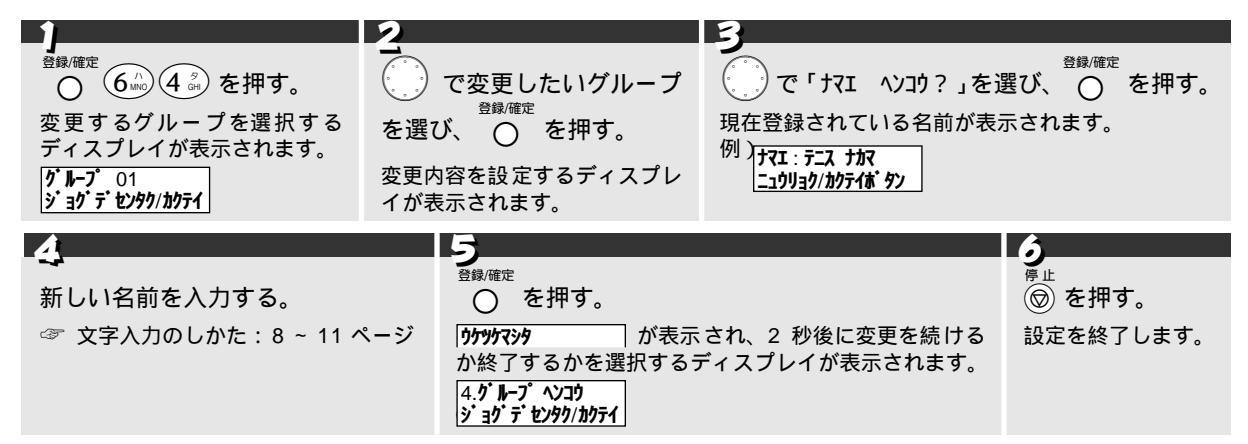

#### 消去する

登録したグループを消去することができます。

|                                | 2                               |
|--------------------------------|---------------------------------|
| )<br>で変更したいグループ名を選び、<br>〇 を押す。 | <b>-</b><br>1 <sup>∞</sup> を押す。 |
| 消去するかどうかを確認するディスプレイが表示されます。    | <b>ウケッケマシタ</b> が表示されます。         |
| 9397397777<br>1.93973 2.7399   |                                 |

#### 操作を中止するには

<sup>停止</sup> (◎)を2回押します。

/ MEMO

グループ登録は、電話帳とは別に、5 つまで登録することができます。

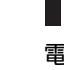

ご

用

Ø 前

に

# 電話帳に登録する (子機)

電話帳には、次の項目を登録することができます。(100件まで登録できます。)

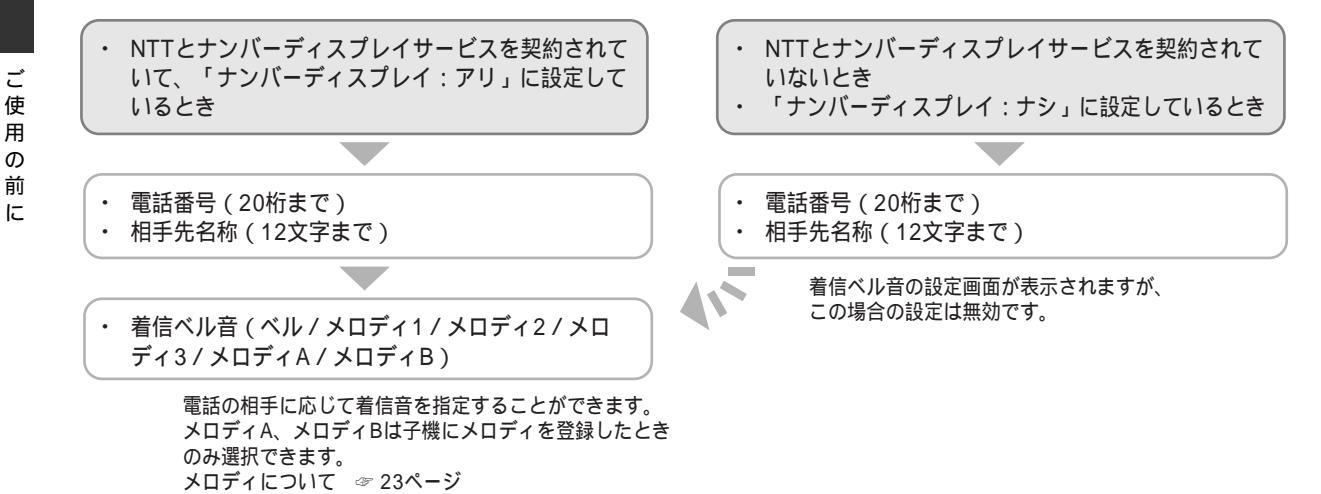

#### 登録する

| 了機を充電器からとり、(外線)を<br>押す。((外線)を消灯させる。)<br>充電器から外しているときはその<br>ままです。 | 2<br><sup>★+ッッチ</sup><br>(機能) を押し、(() で「デンワチョウトウロク」を選<br>び、→()を押す。<br>残りの登録可能件数と電話番号を入力する<br>ディスプレイが表示されます。 |                                                               | <ul> <li>         ・         ・          登録したい電話番号を入力し、         ・         く         く         ・</li></ul> |                                                        |
|------------------------------------------------------------------|----------------------------------------------------------------------------------------------------|---------------------------------------------------------------|----------------------------------------------------------------------------------------------------|--------------------------------------------------------|
| ▲<br>相手の名前を入力し、→〈∫を押す。<br>着信音を選択するディスプレイが表示されま<br>す。             |                                                                                                    | 5<br>【↓ で着信ベル音を選び、→ ↓ を<br>着信ベルは音を聞きながら選択し<br>残りの登録可能件数が表示されま | :押す。<br>ます。<br>す。                                                                                       | <b>う</b><br><sup>キャッチ</sup><br>機能<br>を押す。<br>設定を終了します。 |
#### 変更する

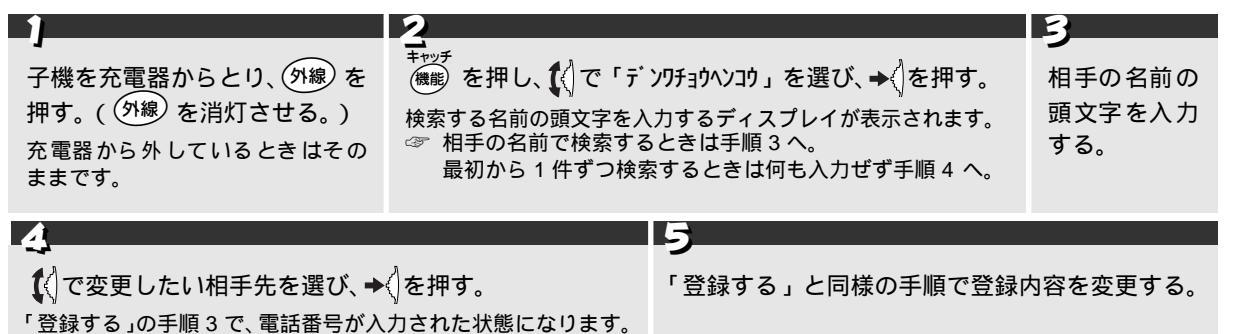

消去する

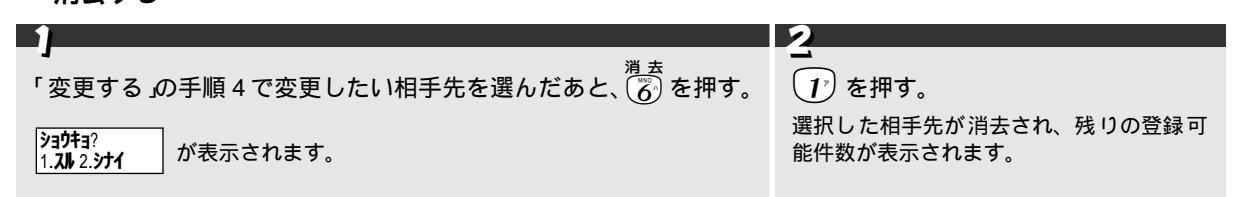

#### 操作を中止するには

<sup>キャッチ</sup> 機能を押します。

## 音量を設定する

ご 使 用 Ø 前

### 音量を設定する(親機)

#### キータッチ音を設定する

ダイヤルボタンなどを押したときに鳴る「ピッ」という音や、間違った操作をしたとき、紙づまりなど本機に異 常が起きたとき、またファクス送受信終了時に鳴る「ピーッ」という音の音量を調整することができます。お買 い上げ時の音量は、「ショウ」に設定されています。

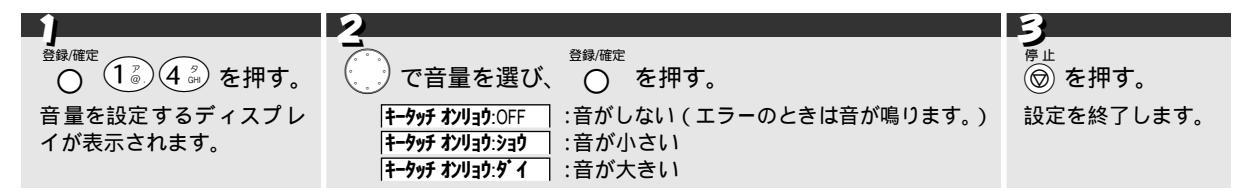

#### ベル音量・スピーカー音量・受話音量を設定する

ベル音量(着信ベル音量、呼出ベル音量)・スピーカー音量・受話音量を調整します。

| 調整する音量                       | 調整できるとき                                                                                                    | 調整段階       | 調整のしかた          | ディスプレイ表示                                                       |
|------------------------------|----------------------------------------------------------------------------------------------------|------------|-----------------|----------------------------------------------------------------|
| ベル音量<br>(着信ベル音量、呼出<br>ベル音量 ) | 次の条件をすべて満たすとき<br>• 原稿がセットされていない<br>• 電話をかけていない                                                                    | OFF ~ 4 段階 | 音量              | OFF <b>ジョウ</b> ゲイ<br>1 段階 <b>ジョウ</b> ゲイ                        |
| スピーカー音量                      | <ul> <li>スピーカーホン</li> <li>・ (中) を押し、スピーカーから</li> <li>「ツー」音が聞こえているとき</li> <li>・ スピーカーホンで相手と話し<br/>ているとき</li> </ul> | OFF ~ 4 段階 | を押すごとに<br>変更される | 2 段階 <b>ショウ</b> ゲイ<br>3 段階 <b>ショウ</b> ゲイ<br>4 段階 <b>ショウ</b> ゲイ |
| 受話音量                         | 受話器で相手と話しているとき                                                                                                    | 1 段階~ 3 段階 | <sup>音量</sup>   | 1 段階 <b>ショウ</b> パイ<br>2 段階 <b>ショウ</b> パイ<br>3 段階 <b>ショウ</b> パイ |

#### 🖉 МЕМО

親機のベル音量を OFF に (鳴らないように)設定しても、下記の場合は最小の音量で鳴ります。

- 呼出ベル
- [電話予約]時のベル
- 内線や取り次ぎの呼出ベル (呼出ベル ③ 33 ページ、[電話予約] ④ 65 ページ)

### 音量を設定する(子機)

#### ベル音量・スピーカー音量・受話音量を設定する

ベル音量(着信ベル音量、呼出ベル音量)・スピーカー音量・受話音量を調整します。

| 音量                             | 調整できるとき                                                                                               | 調整のしかた                                                                    | 調整段階        | ディスプレイ表示                                                              |
|--------------------------------|----------------------------------------------------------------------------------------------------|---------------------------------------------------------------------------|-------------|-----------------------------------------------------------------------|
| ベル音量<br>( 着信ベル 音量、呼<br>出ベル音量 ) | 充電器に置いている<br>とき、または <sup>外線</sup> が<br>消灯しているとき                                                       | <sup>音量</sup> を押し続けると、順に音<br>量が切り換わるので、設定し<br>たい音量のとき、 <sup>音量</sup> を離す。 | OFF ~ 2 段階  | OFF <b>オンリョク:オフ</b><br>1 段階 <b>オンリョク:ショク</b><br>2 段階 <b>オンリョク:グ・イ</b> |
| スピーカー音量                        | <ul> <li>・ (平) を押し、スピー<br/>カーから「ツー」音<br/>が聞こえているとき</li> <li>・ スピーカーホンで<br/>相手と話している<br/>とき</li> </ul> | <sup>音量</sup><br>を押すたびに切り換わる                                              | 1 段階 ↔ 2 段階 | 1 段階 <b>オンリョウ:ダイ</b><br>2 段階 <b>オンリョウ:7ツウ</b>                         |
| 受話音量                           | 相手と話しているとき                                                                                            | <sup>音量</sup><br>○ を押すたびに切り換わる                                            | 1 段階 ↔ 2 段階 |                                                                       |

### 

子機はベル音量を OFF に(鳴らないように)設定すると、ディスプレイに「<sup>ヘ</sup> *k*7 」と表示されます。 内線や取り次ぎの呼出ベルは「ショウ」で鳴ります。 子機のキータッチ音量は調整することはできません。

## 着信ベル音と保留音を設定する

### 着信ベル音を設定する(親機)

着信ベル音の鳴りかたを設定します。着信ベル音は、4 つのパターンと 3 つの固定メロディの中から選択することができます。また、えらんでメロディ、JOYSOUND メロディなどのメロディ機能(☞ 112,114 ページ)によって本機にメロディを登録したときは、登録したメロディ(最大 12 曲)からも音色を選択することができます。お買い上げ時の着信ベル音は「ベル1」に設定されています。

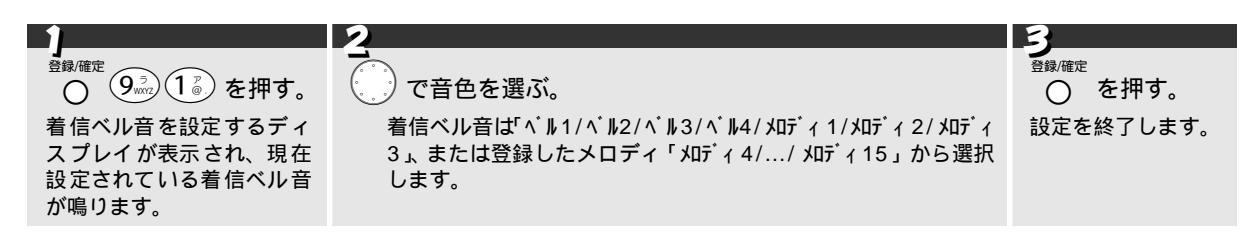

## 着信ベル音を設定する(子機)

着信ベル音の鳴りかたを設定します。着信ベル音は、普通の鳴りかた以外に 3 つのメロディの中から選択することができます。また、えらんでメロディや JOYSOUND メロディなどのメロディ機能(③ 112,114 ページ)によって親機にメロディを登録したときは、登録したメロディから2曲を子機に設定し、選択することができます。お買い上げ時の着信ベル音は「ベル」に設定されています。

|                                               | 2                                         | 3               |
|-----------------------------------------------|-------------------------------------------|-----------------|
| <sup>キャッチ</sup><br>(機能)を押し <b>〔</b> <)を2回下げる。 | <b>→</b><br>◆〈∫を押し、 <b>〔</b> 〈〕で着信ベル音を選ぶ。 | <b>→</b> <↓を押す。 |
| 着信音を設定するディスプレイが                               | ◇ ▶ :通常のベル音                               | 設定を終了します。       |
| 表示されます。                                       | <b>メロディ</b> 1 :主よ、人の望みの喜びよ(バッハ)           |                 |
|                                               | <b>メロディ</b> 2 ∶鱒(シューベルト)                  |                 |
|                                               | <mark>メロディ</mark> 3 :ユーモレスク(ドヴォルザーク)      |                 |
|                                               | <b>メロディ</b> A (ダウンロード曲があるときのみ)            |                 |
|                                               | <b>メロディ</b> B :(ダウンロード曲があるときのみ)           |                 |

#### 🖉 MEMO

手順2でジョグスイッチを上下操作させるごとにそれぞれのメロディが鳴りますので、聞きながら選択することができます。 ハンズフリー着信を設定すると、着信ベル音は通常のベル音で鳴ります。 子機では、着信ベル音にメロディを設定すると呼出ベル音も同じメロディで鳴ります。

#### Demo 🖉

メロディについて

本機では以下のようなメロディ(音色)を使用することができます。

| 本機 音色                                                                                                    | 親機                                                                            | 子機                                                    |  |  |
|----------------------------------------------------------------------------------------------------|-------------------------------------------------------------------------------|-------------------------------------------------------|--|--|
| <br>固定ベル音                                                                                                    | ベル1/ベル2/ベル3/ベル4                                                               | ベル                                                    |  |  |
| 固定メロディ                                                                                                    | メロディ 1 : 主よ、人の望みの喜びよ<br>メロディ 2 : Energy Flow 34000<br>メロディ 3 : TSUNAMI 340000 | メロディ 1 : 主よ、人の望みの喜びよ<br>メロディ 2 : 鱒<br>メロディ 3 : ユーモレスク |  |  |
| ダウンロードメロディ *                                                                                                    | メロディ 4<br><sup>、</sup><br>メロディ 15<br>(計 12 曲)                                 | メロディ A<br>メロディ B<br>(計2曲)                             |  |  |
| メロディ1~15は和音メロディ メロディ1~3,A,Bは単音メロディ<br>*:・「えらんでメロディ」および「JOY SOUND メロディ」によってダウンロードした曲があるときのみ選択でき、親機<br>12曲/子機2曲まで登録することができます。(「えらんでメロディ」、「JOY SOUND メロディ」は KDDIの「77<br>セレクティ」のオブション機能です。(☞ 106ページ) |                                                                               |                                                       |  |  |

・ 曲名があるときは、曲名で表示されます。(ただし、16 文字までしか表示されません。)曲名がない場合はダウン ロードした日付が表示されます。(子機のディスプレイには、ダウンロードした曲名は表示されません。)

### 保留音を設定する

保留のときの保留音を設定することができます。保留音はメロディ1(主よ、人の望みの喜びよ)、メロディ2(Energy Flow)、メロディ3(TSUNAMI)の他に、えらんでメロディ、JOYSOUNDメロディなどのメロディ機能(☞ 112,114ページ)によって本機にメロディを登録したときは、登録したメロディから選択することができます。お買い上げ時の保留音は固定保留音「主よ、人の望みの喜びよ」に設定されています。

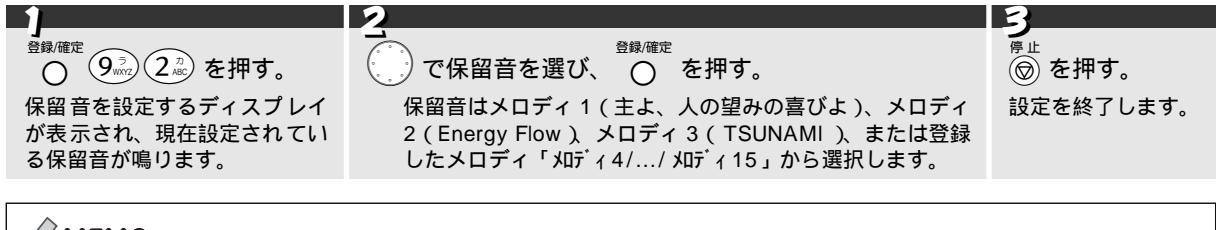

#### 🖉 MEMO

保留音として設定されているメロディが上書き(更新)されたときは、設定されていたメロディの代わりに上書き(更 新)されたメロディが設定されます。 保留音として設定されているメロディが消去されたときは、消去されたメロディの代わりに固定保留音「主よ、人の望 みの喜びよ」が設定されます。

# 受信の設定をする

### 受信のしかた

使い方に応じて、ファクスや電話の受けかたを設定します。本機には「在宅モード」と「留守モード」の 2 つの 受信モードがあります。在宅のときは「在宅モード」で、お出かけのときや電話に出られないときは「留守モー ド」でお使いください。また本機ではファクスや電話を受信したとき、いったん自動的に対応するまでのベル回 数(着信ベル回数)と、本機が対応したとき相手が電話だった場合に呼出を続けるベル回数(呼出ベル回数)を 別々に設定することができます。

お買い上げ時は「在宅モード」、「着信ベル回数:15回」、「呼出ベル回数:10回」に設定されています。

| 本機の設定使い方   |                                 | 設定内容                                                                                                    | 着信ベル<br>回数               | 呼出ベル<br>回数                 | 参照                 |
|------------|---------------------------------|----------------------------------------------------------------------------------------------------|--------------------------|----------------------------|--------------------|
|            | ファクス専用機とし<br>て使うとき              | ファクスを受信するまでの着信ベル回数をな<br>るべく少なく設定します。<br>相手が電話だった場合でも、呼出ベルが鳴ら<br>ないように、呼出ベル回数は「00」回に設定<br>します。                                   | 00 ~<br>03* <sup>1</sup> | 00* <sup>2</sup>           |                    |
| 在宅モド       | ファクスを受けるこ<br>とが多いとき [無鳴<br>動受信] | ファクスを受信するときは、ベル(着信ベル)<br>を鳴らさず静かに受信し、相手が電話だった<br>場合のみ、呼出ベルを鳴らしてお知らせしま<br>す。                                                     | 00* <sup>1</sup>         | 10/15/<br>20* <sup>2</sup> |                    |
| ≝<br>(消灯)  | 電話としてもファク<br>スとしても使うとき          | 本機が自動的に対応するまでのベル回数(着<br>信ベル回数)をお好みに合わせて設定します。<br>本機が対応したとき相手がファクスだった場<br>合は、自動的にファクスを受信します。<br>相手が電話だった場合は、呼出ベルを鳴らし<br>てお知らせます。 | 04 ~<br>15* <sup>1</sup> | 10/15/<br>20* <sup>2</sup> | (☞ 34 ~ 35<br>ページ) |
|            |                                 | ファクスを自動で受信しないときは、着信ベ<br>ル回数を無制限に設定することができます。<br>(呼出ベル回数は設定できません。)                                                               | ムセイ<br>ゲン * <sup>3</sup> | -                          |                    |
| 留守モ        | 留守番電話として使<br>うとき<br>• 外出するとき    | 本機が自動的に留守応答するまでのベル回数<br>(着信ベル回数)をお好みに合わせて設定しま<br>す。(呼出ベル回数は設定できません。)                                                            | 00 ~ 07                  |                            |                    |
| ト ジョの (点灯) |                                 | 外出先から留守メッセージの有無を確認した<br>いときは、着信ベル回数を「トールセーバー」<br>に設定します。設定すると、着信ベルの回数<br>で留守メッセージの有無を確認できます。                                    | トール<br>セーバー              | -                          |                    |

\*1: 00~ 15回から設定できますが、表中に示す回数でお使いいただくことをおすすめします。

相手が FAX を自動送信してきた場合、FAX を受信できないことがあります。この場合は、着信ベル回数を 6 回以下に設定してください。

\*2: 00/10/15/20回から設定できますが、表中に示す回数でお使いいただくことをおすすめします。

\*3: 着信ベル回数を「ムセイゲン」に設定しているときは、「77 セレクティ」のオンライン通信ができません。

### MEMO

#### 着信ベルと呼出ベル

本機ではファクスや電話を受信したとき、いったん自動的に対応するまでのベル回数(着信ベル回数)と、本機が対応した とき相手が電話だった場合に呼出を続けるベル回数(呼出ベル回数)を別々に設定することができます。(☞ 36 ページ)

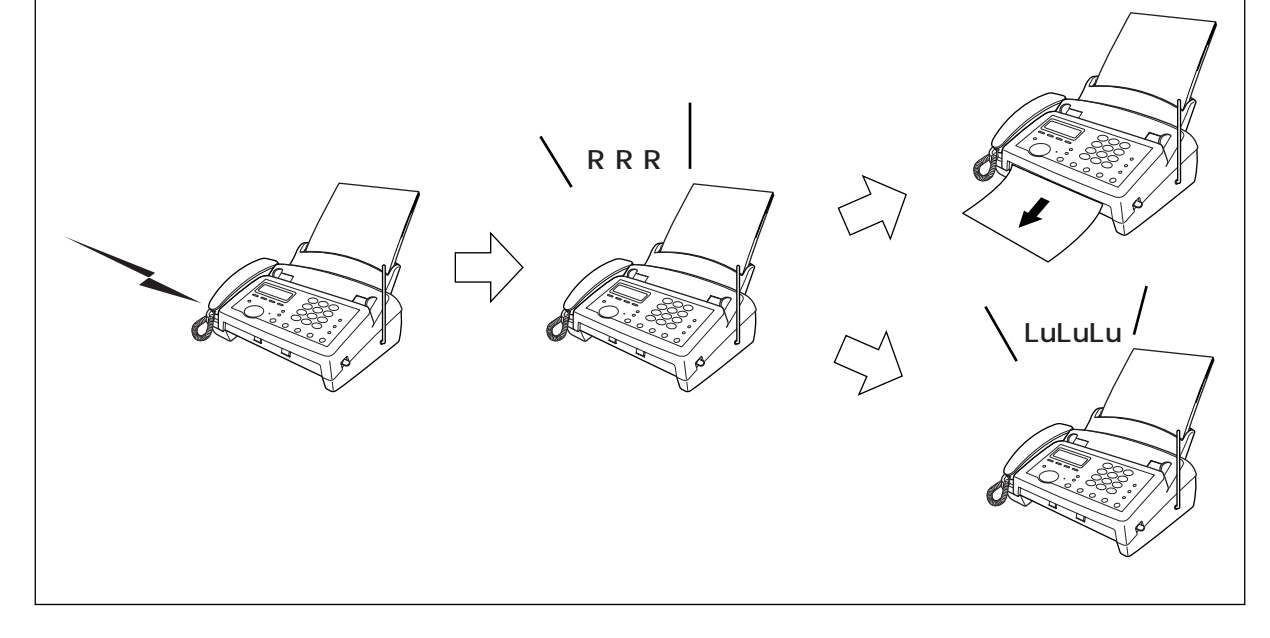

#### 受信の設定をする

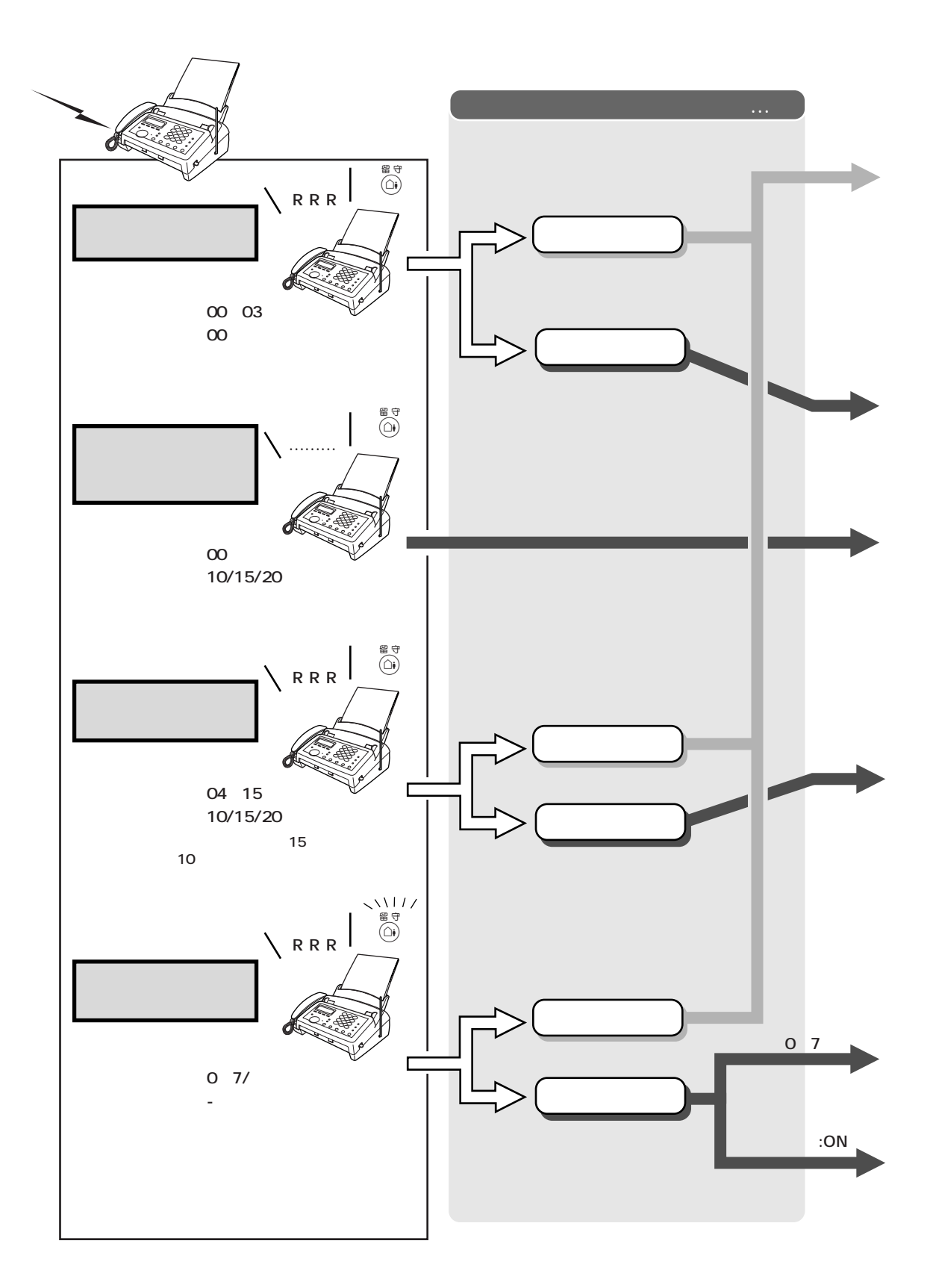

| 相手がファクスのとき                                                                | 相手が電話のとき                                                                                   |
|---------------------------------------------------------------------------|--------------------------------------------------------------------------------------------|
| 「ポーポー」という音が聞こえます。<br><sup>≫-ト</sup><br>④ を押してファクスを受信します。<br>[手動受信]        | そのまま通話します。<br>相手がファクスを送りたいときは<br>☆-ト<br>④ を押してファクスを受信します。                                  |
| (参考)<br>親切受信がONに設定されているときは、<br>約7秒後に自動的にファクスを受信します<br>[親切受信]              |                                                                                            |
| 自動的にファクスを受信します。[自動受信]                                                     | 自動的に回線が切れます。                                                                               |
|                                                                           | (呼出ベルが鳴っています。)                                                                             |
| 相手が電話のとき                                                                  | ■ 電話に出たとき<br>そのまま通話します。<br>相手がファクスを送りたいときは<br>22-1-5-40-5-5-5-5-5-5-5-5-5-5-5-5-5-5-5-5-5- |
| 自動的にファクスを受信します。[自動受信]<br>呼出ベル/<br>レレレレレ<br>在宅応答<br>メッセージ<br>ここから料金がかかります。 | 電話に出ないとき<br>自動的に回線が切れます。                                                                   |
| メモリーにファクスメッセージを記憶します。<br>(☞ 78ページ)<br>留守応答<br>メッセージ                       | 留守録メモリーに音声メッセージを録音します。                                                                     |
| メッセージが記憶されて<br>ながります。<br>メッセージが記憶されて<br>つながります。<br>着信ベルが3回鳴った<br>わかります。   | いるときは、着信ベルが2回鳴った後、回線がつ<br>いないときは、着信ベルが5回鳴った後、回線が<br>=時点で、メッセージが記憶されていないことが                 |

#### 受信の設定をする

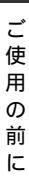

### 着信ベル回数を設定する

「在宅モード」のときと「留守モード」のときの2 種類の着信ベル回数を設定します。着信ベルが鳴り終わると、 ファクスの自動受信や応答メッセージの再生を行います。

お買い上げ時の着信ベル回数は「在宅モード」時が15回、「留守モード」時が2回に設定されています。

#### 在宅モード時の着信ベル回数を設定する(ファクスを受信するまでの着信ベル回数を設定する)

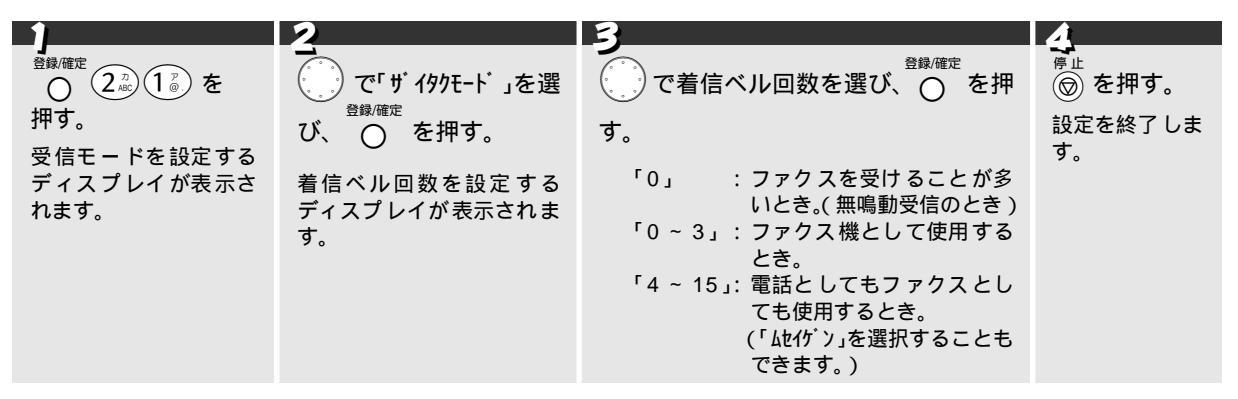

留守モード時の着信ベル回数を設定する(留守番電話に切り換わるまでの着信ベル回数を設定する)

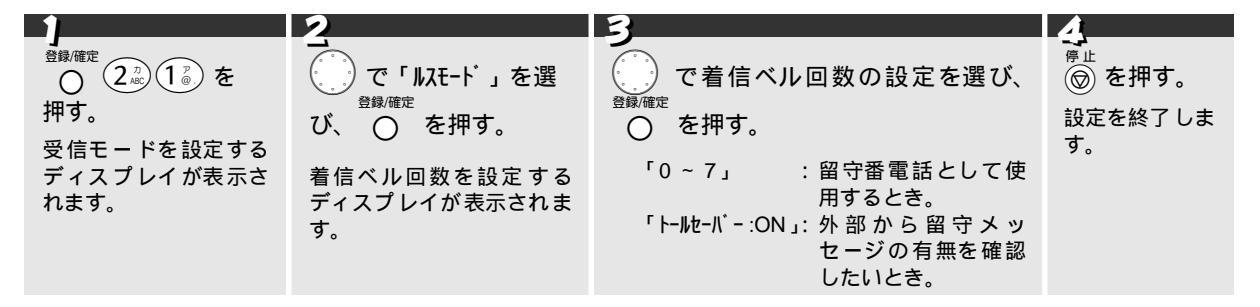

### 呼出ベル回数を設定する

本機では「在宅モード」で[着信ベル回数]が0~15回に設定されているときは、着信ベルの後に着信ベルとは 違う鳴りかたで、「呼出ベル」が鳴ります。この「呼出ベル」の鳴る回数を設定します。 相手がファクスの場合は「呼出ベル」は鳴りません。着信ベルが鳴り終わった時点でファクス受信に切り換わり ます。お買い上げ時の呼出ベル回数は10回に設定されています。

#### 在宅モード時の呼出ベル回数を設定する

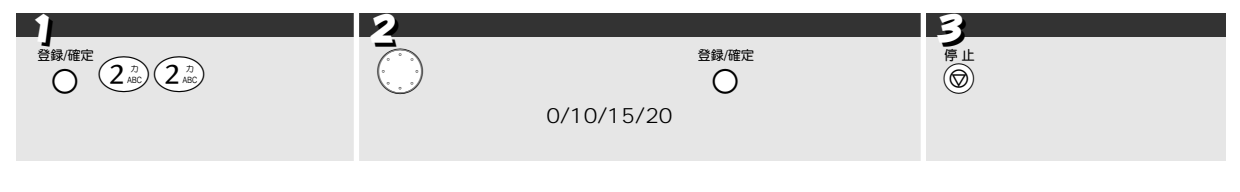

#### 🖁 注意

本機は設定された[呼出ベル回数]だけ呼出ベルを鳴らした後、自動的に電話を切ります。 本機をファクス専用機としてご使用になるときは、[着信ベル回数][呼出ベル回数]とも 0 回に設定すると、ベルを 全く鳴らさずにファクスを受信することができます。

### 在宅応答メッセージを録音する

本機には、あらかじめ在宅応答メッセージが録音されていますが、必要に応じて、自分の声で「在宅モード」に 設定しているときの在宅メッセージ(ザイタクオウトウ)を録音することができます。

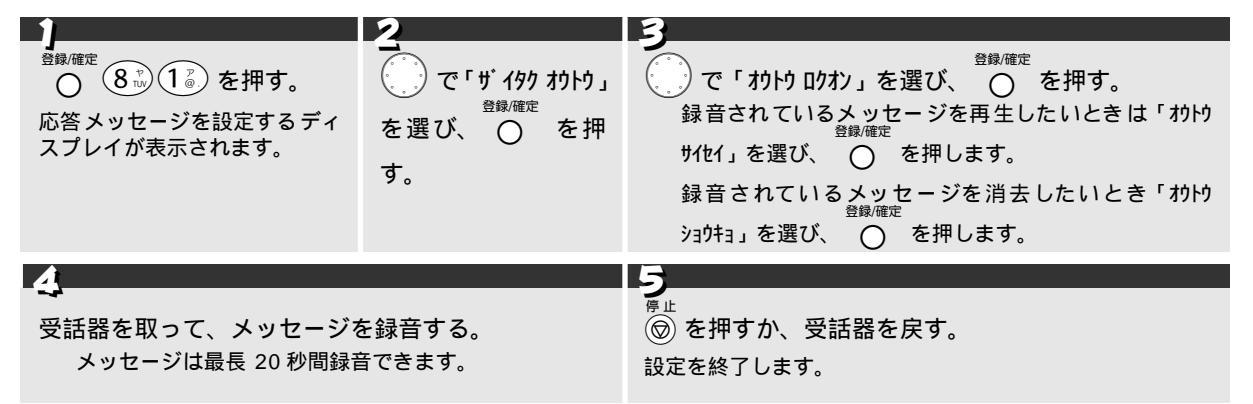

#### 🖉 MEMO

メッセージを録音するときは、受話器を5~8 cm離して録音してください。受話器に息がかからず、きれいな音で録音できます。

お買い上げ時の「ザイタクオウトウメッセージ」は、「この電話は電話とファクスに接続されています。電話のかたは呼び出しておりますので、そのまましばらくお待ちください。ファクスのかたは発信音のあとに送信してください。」と録音されています。

録音したメッセージを変えるときは、上記の手順でもう一度録音し直します。

留守番機能 (☞ 83 ページ)を使用するときは、あらかじめ以下の設定をしておきます。

### 留守応答メッセージを録音する

本機には、あらかじめ留守応答メッセージが録音されていますが、必要に応じて、自分の声で「留守モード」に 設定しているときの留守応答メッセージ(ルスオウトウ1、ルスオウトウ2)を録音することができます。

|                                                                                                    | 2                                                                                             | 3                                                                                                    |
|----------------------------------------------------------------------------------------------------|-----------------------------------------------------------------------------------------------|----------------------------------------------------------------------------------------------------|
| <sup>費録(確定</sup> 8 <sup>+</sup> / <sub>10</sub> 1 <sup>2</sup> / <sub>0</sub> を押す。<br>応答メッセージを設定する<br>ディスプレイが表示されま<br>す。 | ■ で録音したい留守応答メッセージ(「収 かけう1」または「収<br>登録確定<br>かけう2」)を選び、○ を押す。<br>2種類の留守応答メッセージを録音<br>することができます。 | <ul> <li>で「わりりのわ」を選び、○を押す。</li> <li>録音されているメッセージを再生したいときは</li> <li>うけりりん」を選び、○を押します。</li> <li>録音されているメッセージを消去したいときは</li> <li>登録(確定)</li> <li>「わり ショウキョ」を選び、○を押します。</li> </ul> |
|                                                                                                    |                                                                                               |                                                                                                    |

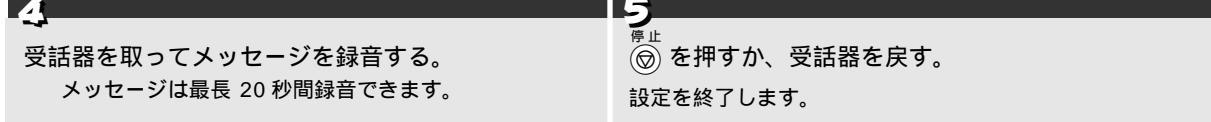

#### 🖉 MEMO

メッセージを録音するときは、受話器を5~8cm離して録音してください。受話器に息がかからず、きれいな音で録音 できます。

お買い上げ時の「ルスオウトウメッセージ」は、「ただいま留守にしております。電話のかたは発信音のあとにお話しく ださい。ファクスのかたはそのまま送信してください。」と録音されています。 録音したメッセージを変えるときは、上記の手順でもう一度録音し直します。

### 音声メッセージの録音時間を設定する

「留守モード」時に録音される音声メッセージの最長録音時間を設定します。ここで設定した最長録音時間は、通 話の録音(ボイスメモ)のときも適用されます。 お買い上げ時は、「60秒」に設定されています。

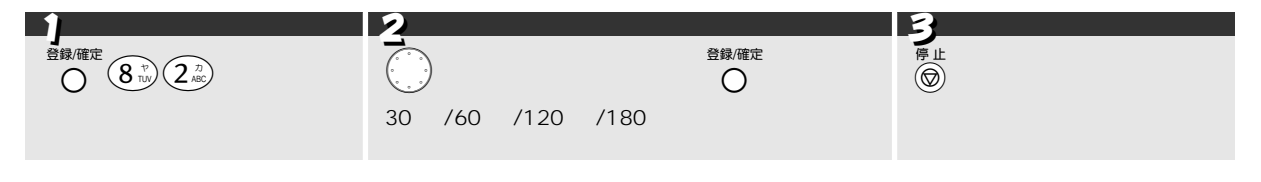

### 留守録モニターを設定する

録音中の「音声メッセージ」は、本機のスピーカーホンで聞く(モニターする)ことができます。この「モニター 音」の「ON」/「OFF」を設定します。(この設定は通話中のスピーカー音量には影響しません。) お買い上げ時は、「ON」に設定されています。

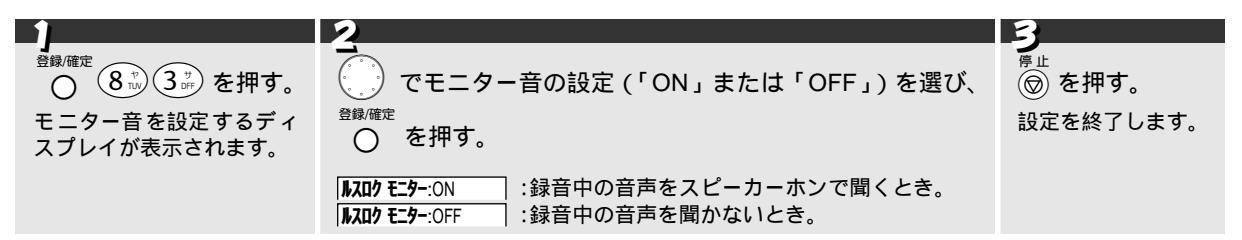

モーニングメロディを設定する

### モーニングメロディを設定する

「モーニングメロディ」を ON に設定すると、毎日、指定の時刻にメロディを流すことができます。メロディは固定音「ベル1/メロディ1(主よ、人の望みの喜びよ)/メロディ2(Energy Flow)/メロディ3(TSUNAMI)」の他に、えらんでメロディ、JOYSOUND メロディなどのメロディ機能(☞ 112,114 ページ)によって本機にメロディを登録したときは、登録したメロディ(最大 15 曲)から音色を選択することができます。また、メロディの音量は4段階から選択できます。お買い上げ時の「モーニングメロディ」は「OFF」に設定されています。

| )<br><sup>登録/確定</sup><br>〇<br>マーニングメロディを設定するディスプレイが表示さ                                                                                              | れます。                                                                                          | <b>2</b><br>で「セッテイ :ON」を選び、 の を押す。<br>時刻を設定するディスプレイが表示されます。           |
|----------------------------------------------------------------------------------------------------|-----------------------------------------------------------------------------------------------|-----------------------------------------------------------------------|
| <ul> <li>3</li> <li>③ <sup>2</sup> ~ 9<sup>3</sup> で時刻を 24 時間制で入力し、<br/><sup>登録確定</sup><br/>○ を押す。</li> <li>音色を選択するディスプレイが表示されます。</li> </ul>        | <ul> <li>ごうで音色:</li> <li>モーニング</li> <li>よ) / メロデ</li> <li>登録した:</li> </ul>                    | <sup>登録/確定</sup><br>を選び、                                              |
| 5<br>でモーニングメロディの音量を選ぶ。<br>音量は1~4段階から選択します。<br><sup>739</sup> パイ :1段階<br><sup>739</sup> パイ :2段階<br><sup>739</sup> パイ :3段階<br><sup>730</sup> パイ :4 段階 | 5<br><sup>登録確定 停止</sup><br>○ ② を打<br>設定を終了し、<br>時刻が表示さえ<br>例 〕 [00年01月0<br><u>↓ 知ず 1</u> 06:3 | 甲す。<br>、ディスプレイにモーニングマークとアラームの設定<br>れます。<br><sup>11</sup> 日 15:10<br>0 |

#### 指定した時刻になると

指定した時刻になると、設定した音色が3分間鳴ります。メロディを止めるには、 🗑 を押します。

#### モーニングメロディを解除するには

「モーニングメロディを設定する」の手順2で「セッテイ:OFF」を選び、 〇 を押します。

#### MEMO

モーニングメロディの指定時刻に、電話、通信、プリント、設定などを行っているときは、それらが終了した後、メロ ディが鳴ります。 モーニングメロディが鳴っているときに、着信があったり受話器を上げた場合はメロディが鳴りやみます。 モーニングメロディは親機で設定します。(子機では設定できません。) モーニングメロディは電源コードを抜いたとき、または停電になったときは「OFF」に設定されます。モーニングメロ ディを鳴らすときは、再度、時刻や音色などを設定し直してください。

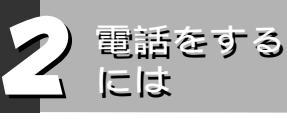

こんなことができます

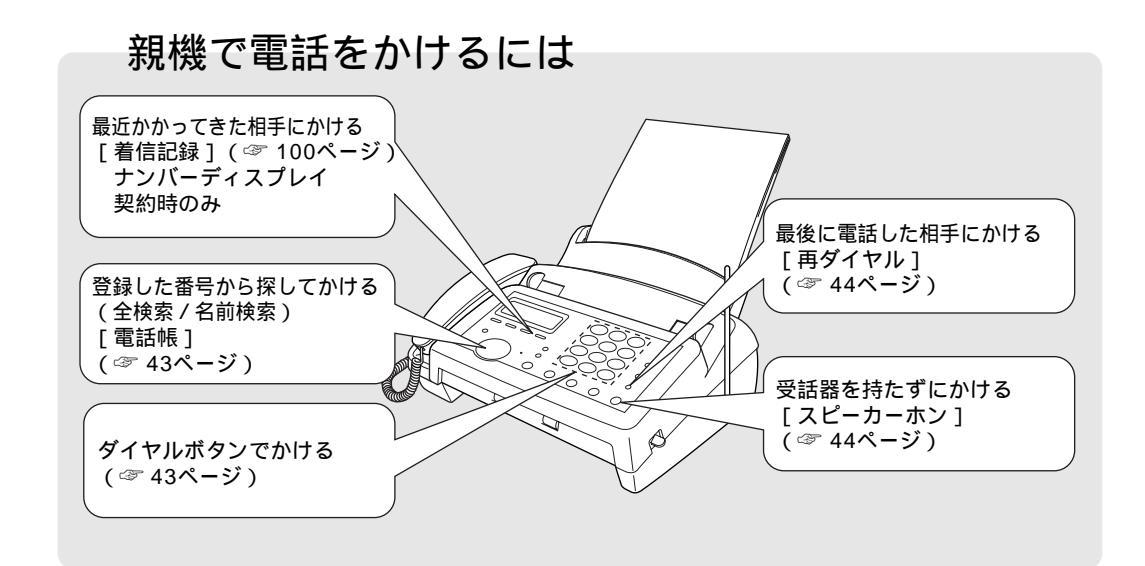

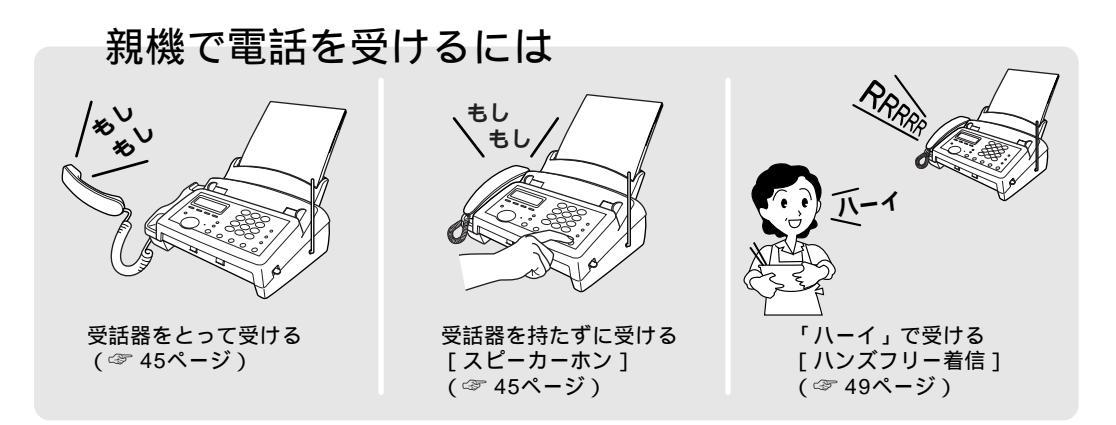

は

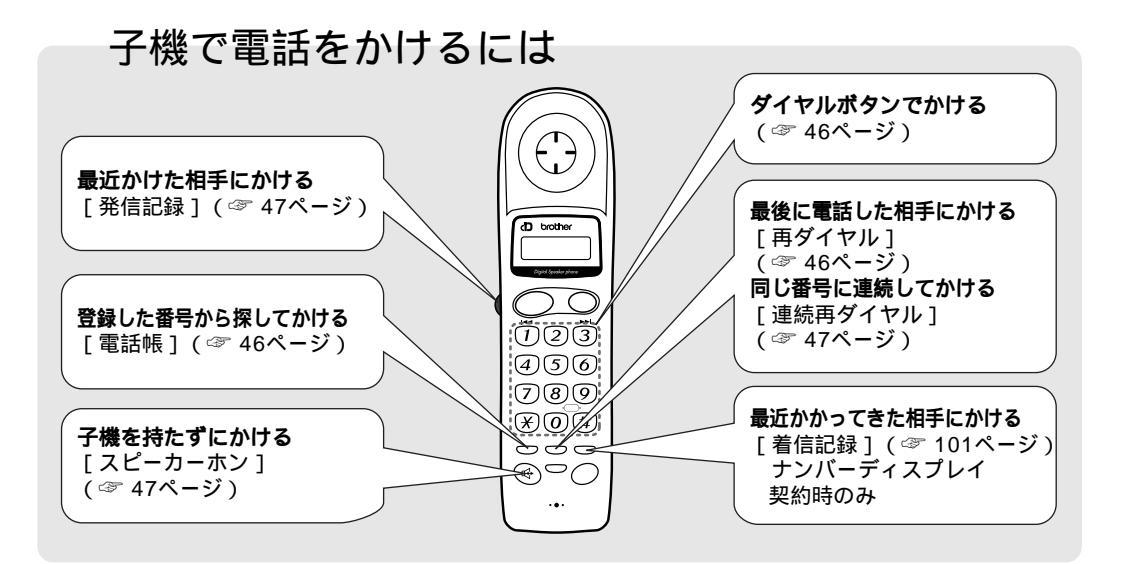

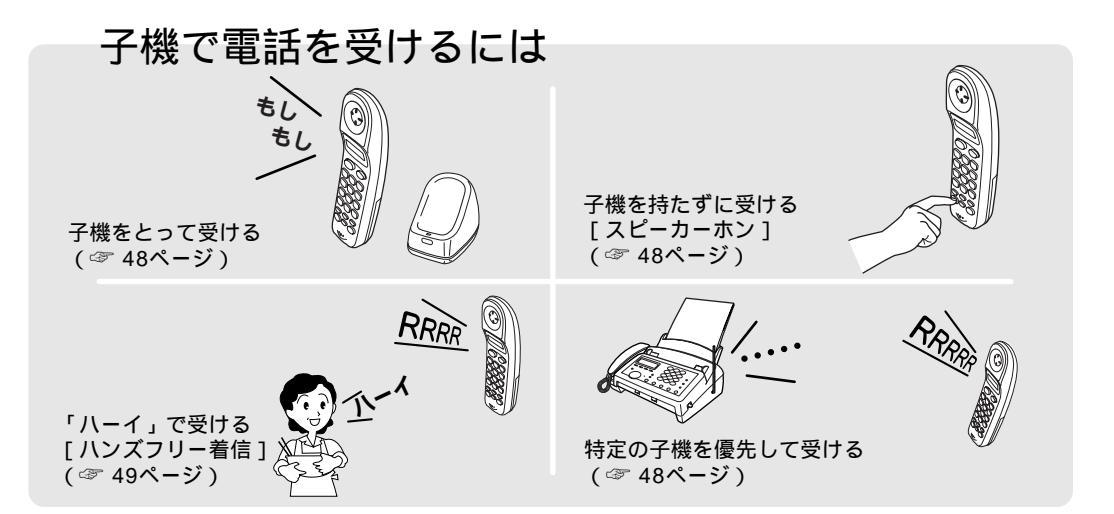

### 内線通話をするには

親機と子機で通話する / 親機から子機へ呼びかける( ☞ 54ページ)

#### MEMO

バッテリーの残量が少なくなると

通話中にバッテリーの残量が少なくなると「ピッ ... ピッ ...」(約 3 秒間隔)という音が鳴り、子機ディスプレイに 「デンチノコリナシ」と表示された後、約 20 秒後に電話が切れます。切れる前に (席留)を押して充電器に置き、親機の受話器を とって通話を続けてください。

#### 通話圈外警告音

コードレス子機の使用圏内(見通し距離で親機より約 100m以内)を超えて使用すると、子機ディスプレイに「ツウワケンカィ」と表示され、15 秒間「ピッ...ピッ...」(約1 秒間隔)というアラーム音が鳴ったあと、電話が切れます。15 秒以内に使用圏内に戻ればアラーム音が鳴りやみ、通話が継続できます。

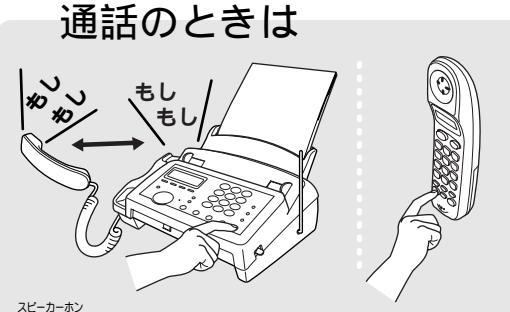

ペーカーボンで通話のしかたを切り換えることができます。
(☞ 51ページ)

みんなで通話の相手と話をするときなど、スピ ーカーホンを使うと便利です。 (最初からスピーカーホンで通話することもでき

(取物からスピーカーホノで通話することもできます。)

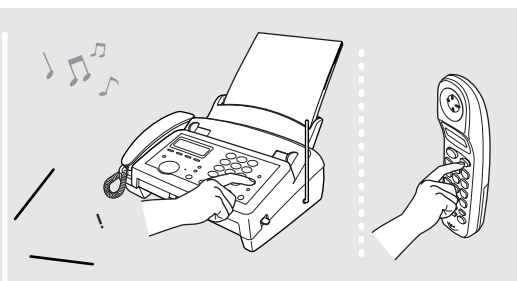

ちょっと待って欲しいとき、 <sup>パ保留/3機</sup> (子機は <sup>内爆</sup> (全))で電話を保留することができます。 ( 今) 51ページ) 保留音(主よ、人の望みの喜びよ)は他のメロデ ィに変更することができます。( (今) 31ページ)

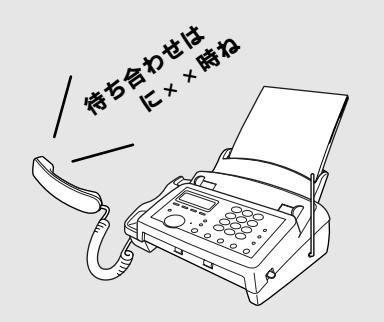

親機で通話しているとき、 ○ で通話を録音する ことができます。 ( ☞ 51ページ )

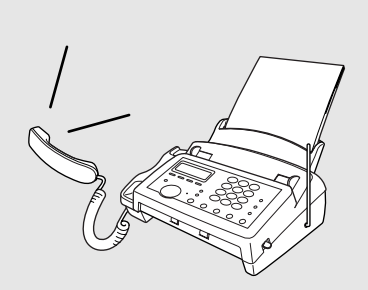

#### ダイヤル回線を使用している場合でも、トーン信 号を送出することができます。(☞ 51ページ)

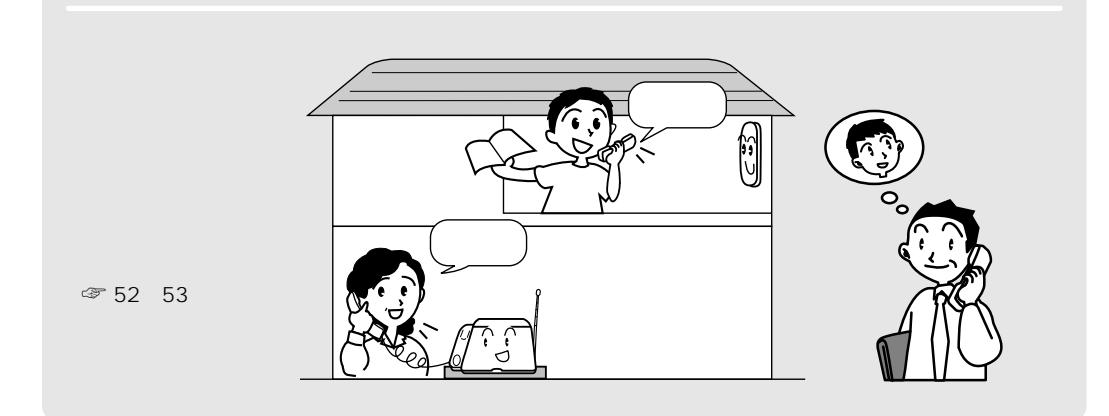

## 親機で電話をかけるには

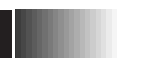

### ダイヤルボタンでかける

ダイヤルボタンで相手の電話番号を押して電話をかけます。

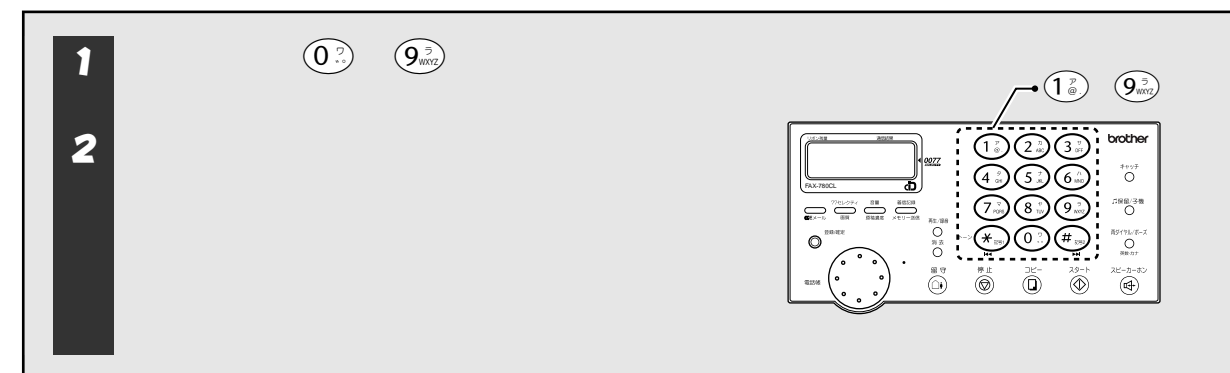

### 電話帳から探してかける(全検索)

電話帳に登録してある電話番号から相手先を呼び出して電話をかけます。『カナ(五十音順) アルファベット 数字 記号 名前未登録の電話番号』の順に電話番号を呼び出すことができます。

| 1 受話器をとり、 電話帳 を回す。                  |  |
|-------------------------------------|--|
| <b>2</b> ② を回して相手の名前を選び、 ③ を押す。     |  |
| 3 相手が電話に出たら通話をし、通話が終わったら受話<br>器を戻す。 |  |

### 電話帳から探してかける(名前検索)

電話帳に登録してある電話番号を、「名前の頭文字」で呼び出して電話をかけます。

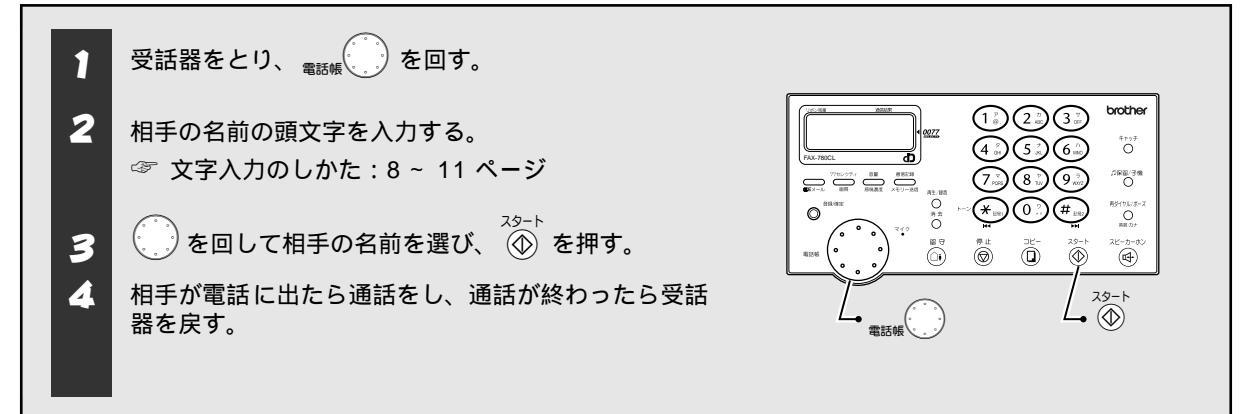

雷

再ダイヤルでかける

親機で最後にかけた電話番号に電話をかけます。

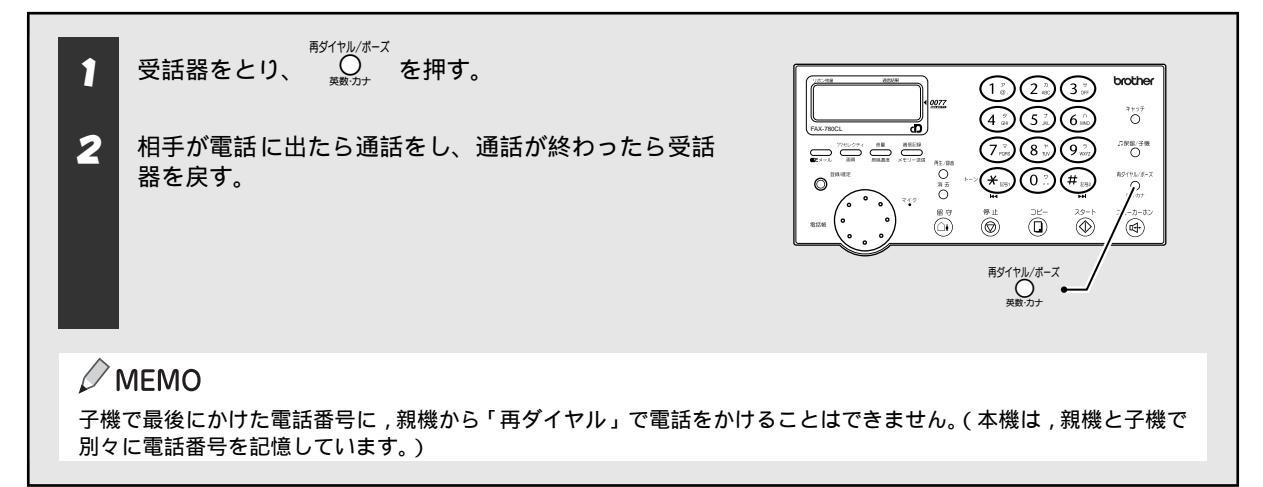

### スピーカーホンでかける

受話器を置いたまま電話をかけ、本体のマイク(スピーカーホン)を使って相手と通話します。

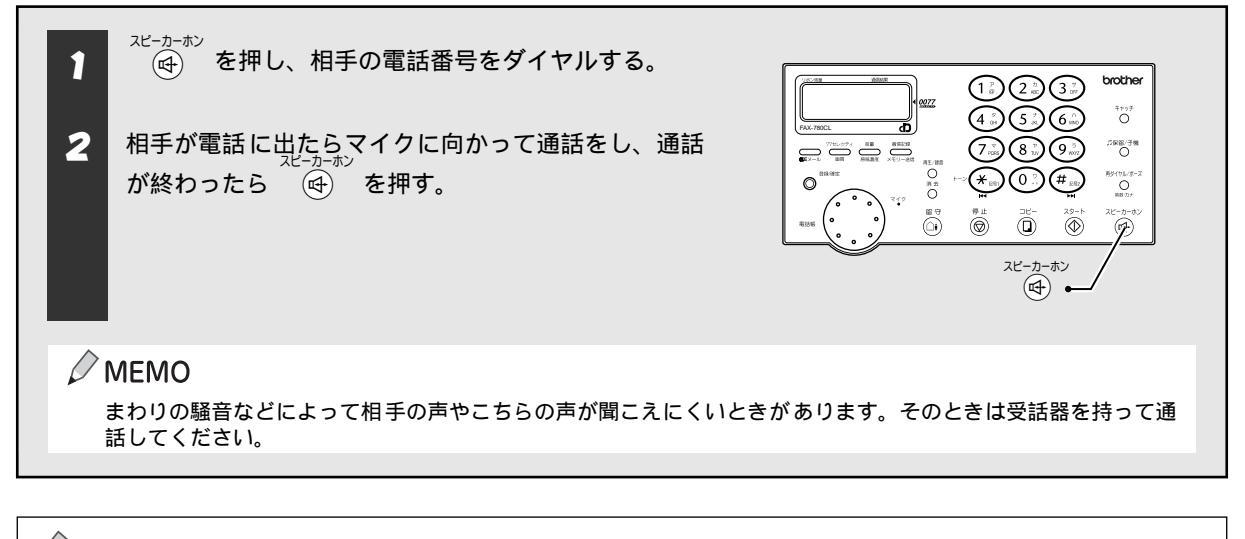

### 🖉 MEMO

操作を中止するときやかけ直すときは、一度、受話器を置いてください。(スピーカーホンで通話しているときは、 ・ ・ ④ を押してください。)

スピーカーホン

は

## 親機で電話を受けるには

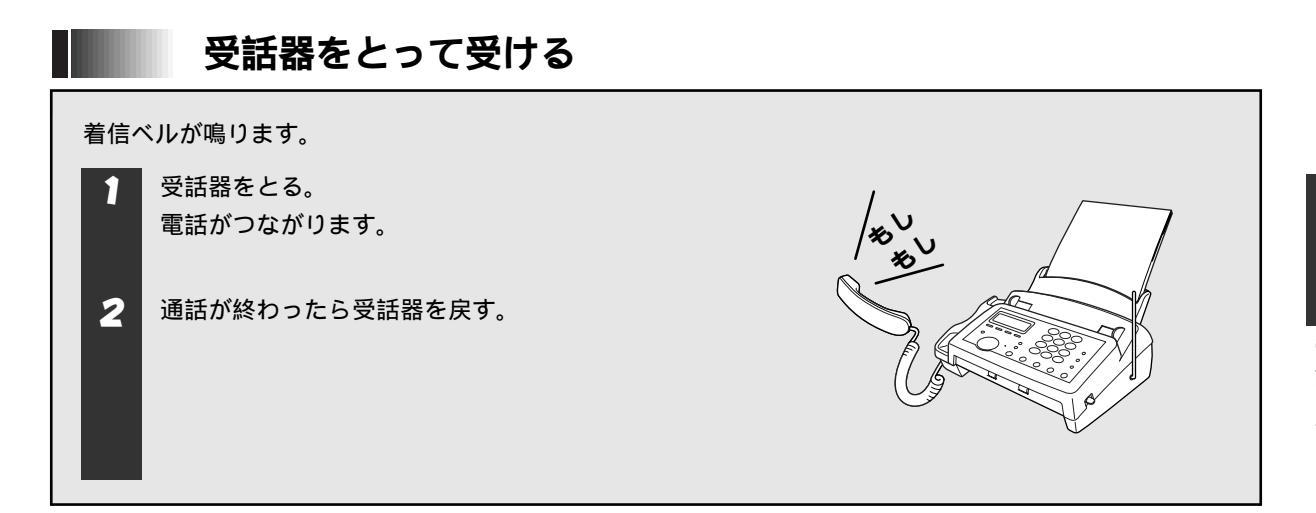

### 受話器を持たずに受ける(スピーカーホンで通話する)

受話器を置いたまま電話を受け、本体のマイクを使って相手と通話します。

| 着信ベルが鳴ります。                                              |                    |
|---------------------------------------------------------|--------------------|
| 1<br><sup>スピーカーホン</sup> を押す。<br>電話がつながります。              |                    |
| 2 通話が終わったら (4) を押す。                                     | the state          |
| MEMO     まわりの騒音などによって相手の声やこちらの声が聞こえにくいときがありま     てください。 | ます。そのときは受話器を持って通話し |

## 子機で電話をかけるには

### ダイヤルボタンでかける

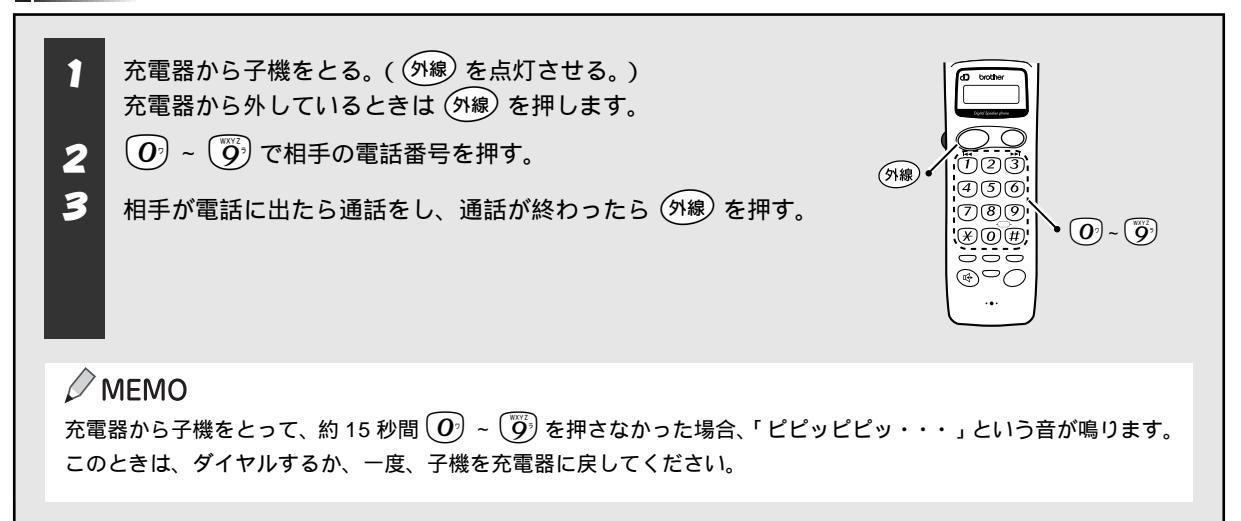

### 電話帳から探してかける(ジョグスイッチでかける)

子機の「電話帳」に登録してある電話番号を「名前の頭文字」で呼び出して電話をかけます。(名前の頭文字を入 力しない場合は,『数字 アルファベット カナ(五十音順) 記号 名前未登録の電話番号』の順に呼び出すこ とができます。)

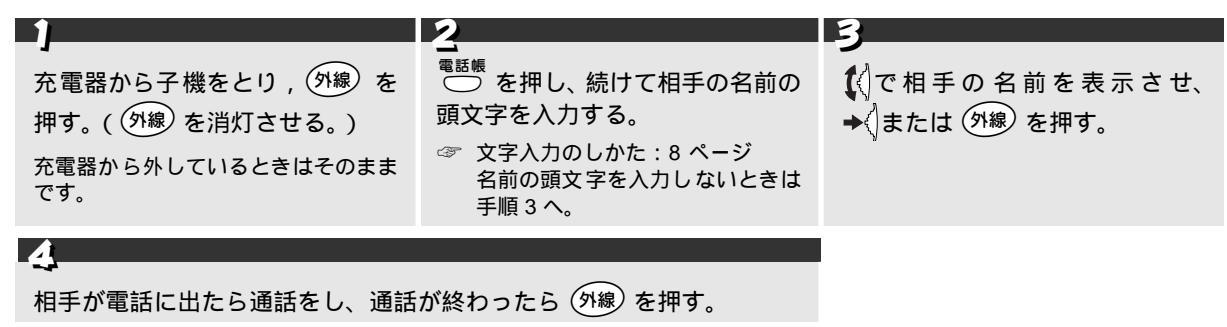

✓ MEMO
 操作を中止するときは、<sup>電話帳</sup>を押します。

### 再ダイヤルでかける

子機で最後にかけた電話番号に電話をかけます。

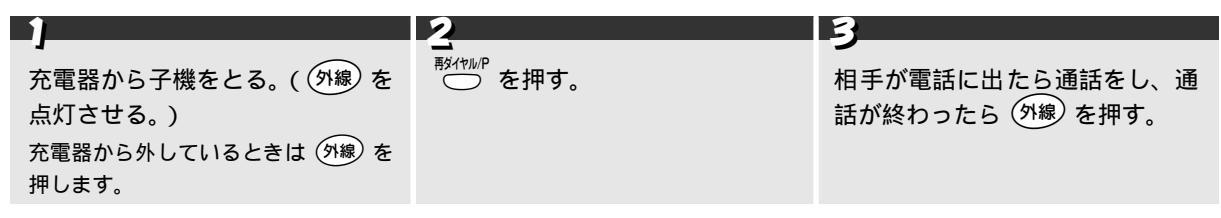

に

は

### 連続再ダイヤルでかける

連続 15 回まで,自動的に「再ダイヤル」します。チケットを予約する時など、相手につながるまで何度も再ダイ ヤルしたいときに便利です。

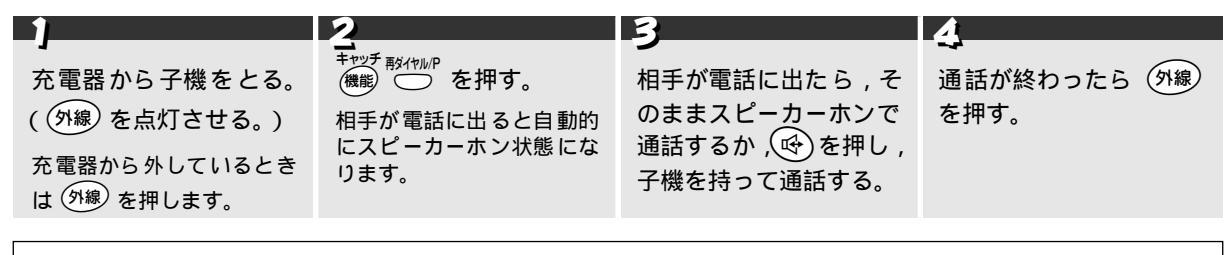

#### MEMO

操作を中止するときは、(外線)を押します。((外線)を消灯させます。) まわりの騒音などによって連続再ダイヤルができないときがあります。そのときは最初からやり直してください。

### 発信記録からかける

以前かけた電話番号に,簡単な操作で電話をかけます。(子機は以前かけた電話番号を新しい順に10件まで記憶しています。)

|                                                                       | 2                                                                   | 3                                                      |
|-----------------------------------------------------------------------|---------------------------------------------------------------------|--------------------------------------------------------|
| A<br>充電器から子機をとり、 外線 を押す。<br>( 外線 を消灯させる。)<br>充電器から外しているときはそのままで<br>す。 | <sup>1 預</sup> 付₩P を押し <b>(</b> ()でかけたい電話番号を<br>選び、→()または (外線) を押す。 | ー<br>相手が電話に出たら通話<br>し、通話が終わったら<br><sup>(外線)</sup> を押す。 |

#### 発信記録を1件ずつ消去するには

消去したい番号を表示し、(済)(消去)を押します。

#### 発信記録をすべて消去するには

<sup>+#97</sup> (ﷺ) 【()で「ハッシンキロク クリア」を選び、→()を押し、 <u>1</u>? を押します。

スピーカーホンでかける

子機を置いたまま電話をかけ、子機のマイクを使って相手と通話します。

| 1 | 2                                 | 3                                                        |
|---|-----------------------------------|----------------------------------------------------------|
|   | ーー<br>相手が電話に出たらマイクに向<br>かって通話をする。 | 通話が終わったら(外線)を押す。<br>充電器に置いたまま操作したときは<br>(呼)または(外線)を押します。 |

#### 🖉 MEMO

まわりの騒音などによって相手の声やこちらの声が聞こえにくいときがあります。そのときは 🞯 を押し、子機を持って 通話してください。

## 子機で電話を受けるには

### 子機をとって受ける

着信ベルが鳴り, (外線) が点滅します。

- 充電器から子機をとる。 充電器から外しているときは(外線)を押します。 電話がつながります。
- 通話が終わったら(外線)を押す。 2

(外線) 47576 നതര

#### 電 話 を す る

に

は

### 子機を持たずに受ける(スピーカーホンで通話する)

子機を置いたまま電話を受け、子機のマイクを使って相手と通話します。

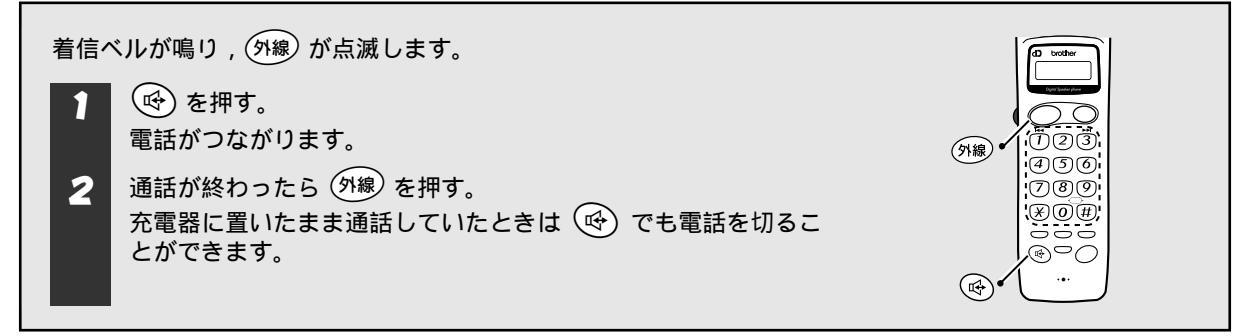

### |子機を優先して電話を受ける[子機優先呼出]

折り返しの電話を受けるときや深夜の電話などを受けるとき、特定の子機の着信ベルを、親機や他の子機より 5 回先に鳴らすことができます。

「子機優先呼出」は設定後の1回の着信のみ有効です。

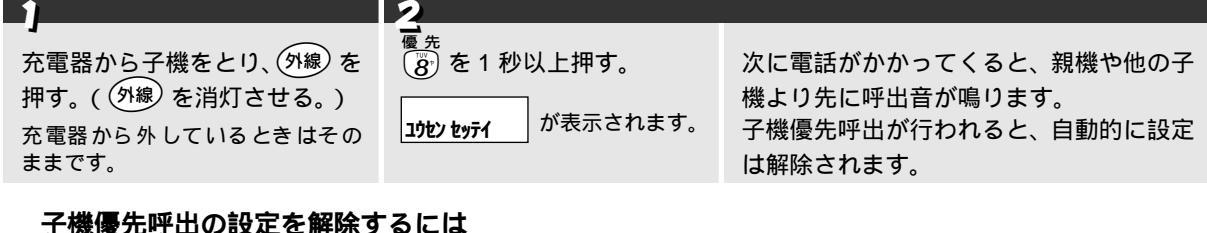

<sup>優先</sup> もう一度、③を1秒以上押します。( **」)せい かい**ョ が表示されます。)

#### 🖉 MEMO

他の子機がすでに優先設定をしているときは、 わノコキュウセンアリと表示されます。このときは他の子機の設定が解除される まで優先設定はできません。 親機で機能設定やコピー、リストプリントなどの操作を行っているときは、子機の優先設定を行っていても、親機の操 作が終了するまで着信ベルは鳴りません。

## ハンズフリーで電話を受けるには

「ハンズフリー着信」を設定しておくと、電話の着信があったとき、「ハーイ」と返事をするだけで、電話を受け ることができます。(このときは、スピーカーホン通話となります。) 「ハンズフリー着信」の設定は親機で行います。子機にハンズフリー着信を設定するときは、音声の確認作業で子 機のマイクを使用します。子機はあらかじめ充電器からとり、(外線)を押して(外線)を消灯させておいてください。

機のマイクを使用しより。 子機はのらかしの元電器からとり、 (Mag)を押して (Mag)を用りさせてる 「ハンズフリー着信」の設定は、設定を解除するまで有効です。

ハンズフリーで受ける

2

着信ベルが鳴ります。

マイクに向かって、「ハーイ」と言う。 「ピッピッ」と鳴り、電話がつながります。 返事はマイクの正面1メートル以内から、ベルとベルの間に 言います。 -マイクに向かって通話を し、通話が終わったら ((中) を押す。

E

#### ₀○お願い

「ハンズフリー着信」を設定しているときの着信ベル音は、着信ベル音の設定にかかわらず、次のようになります。

| ハンブフリーの設定        | 着信ベル音 |              |  |
|------------------|-------|--------------|--|
| ハンスノリーの設定        | 親機    | 子機           |  |
| 親機にハンズフリーを設定したとき | ベル1   | 設定されている着信ベル音 |  |
| 子機にハンズフリーを設定したとき | ベル1   | ベル           |  |

#### 🖉 MEMO

相手の声やこちらの声が聞こえにくいときは、受話器を取ってお話しください。 内線電話のときや留守モードのときはハンズフリー着信で受けることはできません。

内線电話のこさや曲寸モートのこさはハノスノリー有信で文けることはできません。

本機のそばを離れるときや外出するときは誤作動しないように、ハンズフリー着信の設定を解除してください。 ハンズフリー着信後のスピーカーホンでの通話は1時間で自動的に回線が切れます。1時間以上通話するときは受話器 (子機)を取って通話してください。

着信音が「呼出ベル」に変わった後はハンズフリー着信で受けることはできません。(呼出ベル ☞ 36 ページ) ハンズフリー着信を親機に設定すると、親機の着信ベル音をメロディに設定していても普通の着信ベル音で鳴ります。 また、ハンズフリー着信を子機に設定すると、親機も子機も着信ベル音の設定にかかわらず、普通の着信ベル音で鳴り ます。

### ハンズフリー着信の設定をする

|                                       | 2                                                                                         |                               |                         |  |
|---------------------------------------|-------------------------------------------------------------------------------------------|-------------------------------|-------------------------|--|
| <sup>登録確定 スピーカーホン</sup><br>〇 (中) を押す。 | ■ でハンズフリー着信の設定先を選び                                                                        | <sub>登録/確定</sub><br>が、 〇 を押す。 |                         |  |
| ハンズフリー着信を設定す<br>るディスプレイが表示され<br>ます。   | 「 <b>ハンズフリーチャクシン:オヤ</b> キ】:親機に設定するとき<br>(親機のディスプレイ<br>「 <b>ハンズフリーチャクシン:コキ</b> 】:子機に設定するとき | に [レンシュウ シテクタ・サイ ] と          | 表示されます。)                |  |
|                                       | (子機のディスプレイ                                                                                |                               | されます。)                  |  |
|                                       | <b>ハンズフリーチャクシン</b> :OFF :ハンズフリー着信を言                                                       | 定しないとき                        |                         |  |
|                                       |                                                                                           |                               |                         |  |
| 3                                     |                                                                                           | 4                             | 5                       |  |
| 選択した設定先(親機また                          | こは子機)のマイクに向かって「ハーイ」                                                                       | <sup>登録/確定</sup> ○を押す。        | <sup>停止</sup><br>◎ を押す。 |  |
| と言って、「ピピッ」とい                          | う音が鳴るか確認する。                                                                               | Ŭ                             | 設定を終了します。               |  |
| 本機が反応しているときは「                         | ピピッ」という音が鳴り 🙆 が点滅します。                                                                     |                               |                         |  |
| 「ハーイ」と言っても本機が反応しないときは                 |                                                                                           |                               |                         |  |
| の感度を上げてください。                          |                                                                                           |                               |                         |  |
| まわりの音に反応して「ピピッ」という音が鳴るときは 💮 を左へ回      |                                                                                           |                               |                         |  |
| してマイクの感度を下げてください。                     |                                                                                           |                               |                         |  |
| <b>か</b> ):                           |                                                                                           |                               |                         |  |

を回して調整します。

ハンズフリー着信の設定を解除するには

子機の感度を変更するときも、親機の

登録/確定 停止 手順2で「OFF」を選択し、 ○ ◎ を押します。

#### 🖉 MEMO

設定の途中で電話がかかってくると着信ベルが鳴り、設定が中止されます。通話終了後、もう一度設定をやり直してく ださい。

[着信ベル回数]を0または1回に設定しているとき、または[着信ベル音量]をOFFに設定しているときはハンズフ リー着信で受けることができません。

「ハーイ」と言う返事が小さいときや短いときは本機が反応しないことがあります。また、声の高さによっては「ハー イ」がうまく検出できないこともあります。そのときはなるべく低い声で発声してください。また、「ハーイ」以外の返 事のしかた (例えば「おーい」)でうまく反応することもあります。

「ハーイ」の検出可能距離はマイク正面の約1メートル以内です。

子機を増設したときは、子機でハンズフリー着信することはできません。 登録/確定

手順 4 で 🔿 を押しても子機のディスプレイが 🕿 に戻らないときは、いったん子機のバッテリーを外し

てバッテリーコネクタを抜きます。そのあと、再度バッテリーを接続・収納してハンズフリー着信の設定をし直します。 留守モードのとき、または子機優先呼出に設定しているときは、ハンズフリー着信は設定できません。

は

## 通話のときは

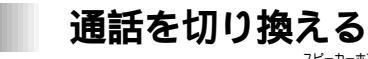

\_\_\_\_\_\_スピーカーホンで話がしたいとき、 ④ (子機は ④)で受話器による通話をスピーカーホンによる通話に切り換えることができます。

|   |                            | 2                                 |
|---|----------------------------|-----------------------------------|
| 親 | 」<br>通話中に、 (4) を押し、受話器を戻す。 | →<br>スピーカーホンによる通話を解除するときは、受話器をとる。 |
| 機 | スピーカーホンによる通話になります。         | スピーカーホンによる通話が解除されます。              |
|   | 1                          | 2                                 |
| 子 | 」<br>通話中に、 🞯 を押す。          |                                   |
| 機 | スピーカーホンによる通話になります          | マョーテッ。<br>スピーカーホンによる通話が解除されます。    |

## 通話を保留にする

ちょっと待って欲しいとき、

内線

|     |                                                                           | 2                                     |
|-----|---------------------------------------------------------------------------|---------------------------------------|
| 親   | 」<br>通話中に、 O を押し、受話器を戻す。                                                  | <br>保留を解除するときは、受話器をとる。                |
| 機   | 保留音が鳴ります。                                                                 | 保留音が鳴りやみ、保留にしていた相手と通話することができます。       |
|     | 1                                                                         | 2                                     |
| 子继  | 」<br>通話中に、 <sup>(</sup> <sup>)</sup> ( <sup>)</sup> ( <sup>)</sup> の線を押す。 | <b>→</b><br>保留を解除するときは、もう一度 (屎留) を押す。 |
| 17戏 | 保留音が鳴ります。                                                                 | 保留音が鳴りやみ、保留にしていた相手と通話することができます。       |

### 通話を録音する (親機のみ)[ボイスメモ機能]

通話中の内容を録音することができます。録音時間は、[最長録音時間] (🖉 38 ページ) 以内です。

|                                                    | 2                                                              |
|----------------------------------------------------|----------------------------------------------------------------|
| ┛ <sub>西生/皺</sub><br>通話中に ○ を押す。                   | →<br>録音を終わるときは ⑦ を押す。                                          |
| 。<br>録音を始めます。<br>スピーカーホンで通話しているときは、通<br>話を録音できません。 | 録音を終了します。録音内容は「留守録メモリー」に記憶されます。<br>最長録音時間を超えたときは、自動的に録音を終了します。 |

### トーン信号に切り換える

ダイヤル回線でご使用いただいている場合は、通話中に <sup>トーン</sup>★ ∞ を押すと一時的にトーン信号を送出することが できます。

### 電話を取り次ぐ

親機から子機に電話を取り次ぐ

|        | 1                                                                 | 2                                                                                                    | 3                                                               | A                                                                    |                        |
|--------|-------------------------------------------------------------------|----------------------------------------------------------------------------------------------------|-----------------------------------------------------------------|----------------------------------------------------------------------|------------------------|
| 親機     | 外 線 通 話 中 に、<br><sup>⑦保留/3機</sup> を押す。<br>こちらの声が相手に<br>聞こえなくなります。 | 取り次ぎたい子機の内<br>線番号を押す。<br>☞ 内線番号は53ページ<br>を参照してください。<br><sup>□保留/3機</sup><br>○ を押すと、も<br>う一度、保留中の相手<br>と通話できます。 | 親機と子機で通話<br>をする。<br>取り次ぐのをや<br>めるときは、子<br>機側で (R) を押<br>すと、親機が保 | <ul> <li>受話器を戻す。</li> <li>外線の保留が解除<br/>され、子機につな<br/>がります。</li> </ul> |                        |
|        |                                                                   |                                                                                                    | 留中の相手とつ                                                         |                                                                      | 5                      |
| 子<br>機 |                                                                   | 呼出ベルが鳴ったら、子<br>機を充電器から外す。<br>子機を充電器から外してい<br>の <sup>皮線</sup> を押します。                                            | <i>чыл. у </i> а у .                                            | 保留中の相手と<br>通話する。                                                     | 通話が終わった<br>ら (外線) を押す。 |

### 子機から親機に電話を取り次ぐ

|        |                                                                                           | 2                                                                                                    | 3                                            | A                                                                                           |                     |
|--------|-------------------------------------------------------------------------------------------|----------------------------------------------------------------------------------------------------|----------------------------------------------|---------------------------------------------------------------------------------------------|---------------------|
| 子機     | <ul> <li>外線通話中に、</li> <li>内線</li> <li>保留を押す。</li> <li>こちらの声が相手に<br/>聞こえなくなります。</li> </ul> | 1<br>⑦(親機の内線番号)<br>を押す。<br><sup>内線</sup><br>保留 <sup>9</sup><br><sup>内線</sup><br>の<br>を押すと、<br>もう一度保留中の相<br>手と通話できます。 | 親機と子機で通話をする。<br>取り次ぐのをやめるときは、親機の受話器を戻すと、子機が保 | <ul> <li>内線</li> <li>(深留)を押す。</li> <li>外線の保留が解除</li> <li>され、親機につな</li> <li>がります。</li> </ul> |                     |
|        |                                                                                           |                                                                                                    | 留中の相手とつ<br>ながります                             |                                                                                             | 5                   |
| 親<br>機 |                                                                                           | 呼出ベルが鳴ったら、<br>受話器をとる。                                                                                                |                                              | 保留中の相手と<br>通話する。                                                                            | 通話が終わったら<br>受話器を戻す。 |

は

#### 子機から子機に電話を取り次ぐ(子機を増設した場合)

|             | _1                                                            | 2                                                                                                    | 3                                                                                                    | 4                                                  |                          |
|-------------|---------------------------------------------------------------|----------------------------------------------------------------------------------------------------|----------------------------------------------------------------------------------------------------|----------------------------------------------------|--------------------------|
| 子<br>機<br>A | ♪<br>外 線 通 話 中 に、<br>内線<br>深留 を押す。<br>こちらの声が相手に<br>聞こえなくなります。 | ■ 取り次ぎたい子機の内<br>線番号を押す。<br>(***) (***) (** | <ul> <li>話しかける</li> <li>10 秒間だけ話しかけることができます。</li> <li>取り次ぐのをやめるときは、</li> <li>(外線)を押すと、</li> <li>保留中の相手とつながります。</li> </ul> | 内線<br>(R留) を押す。<br>外線の保留が解除<br>され、子機 Bにつ<br>ながります。 |                          |
|             |                                                               |                                                                                                    |                                                                                                    |                                                    | 5                        |
| 子<br>機<br>B |                                                               | 呼出ベルが鳴ったら、<br>受話器をとる。                                                                                                    | 子機 A から話しか<br>ける声が聞こえる。<br>このとき、子機 B<br>から子機 A に話<br>しかけることは<br>できません。                                                    | 保留中の相手と<br>通話する。                                   | ●<br>通話が終わったら<br>受話器を戻す。 |

#### MEMO

子機どうしでの通話はできません。

子機はスピーカーホンで取り次ぐことはできません。

親機と子機での取り次ぎ中に子機が通話圏外に出ると、親機が外線につながります。

取り次ぎ先の子機(例:子機 B)を約 60 秒呼び出しても応答がないときは、自動的に呼び出しを中止し、最初に外線 を受けた子機(例:子機 A)が保留に戻ります。

子機から子機への取り次ぎ中に子機が通話圏外に出ると、保留中の外線は切断されます。

#### 親機と子機の内線番号について 親機と子機の内線番号は次のように設定されます。

| 内線番号機種    | 0,0 |      |        | 3 <sup>th</sup> | (4 GH) |
|-----------|-----|------|--------|-----------------|--------|
| FAX-780CL | 親機  | 子機 1 | 増設子機 1 | 増設子機 2          | 増設子機 3 |

# 内線通話をするには

親機と子機で通話する

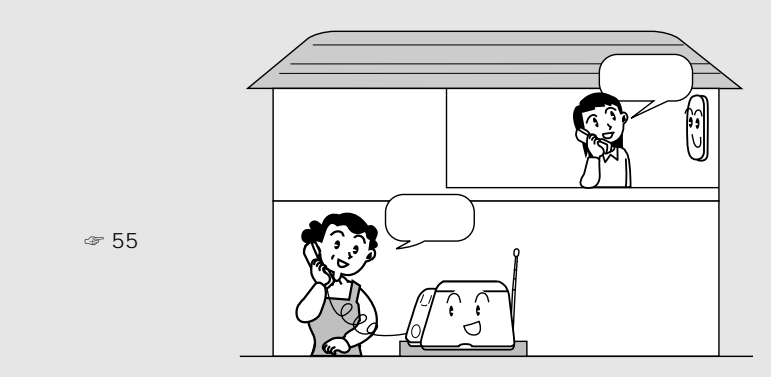

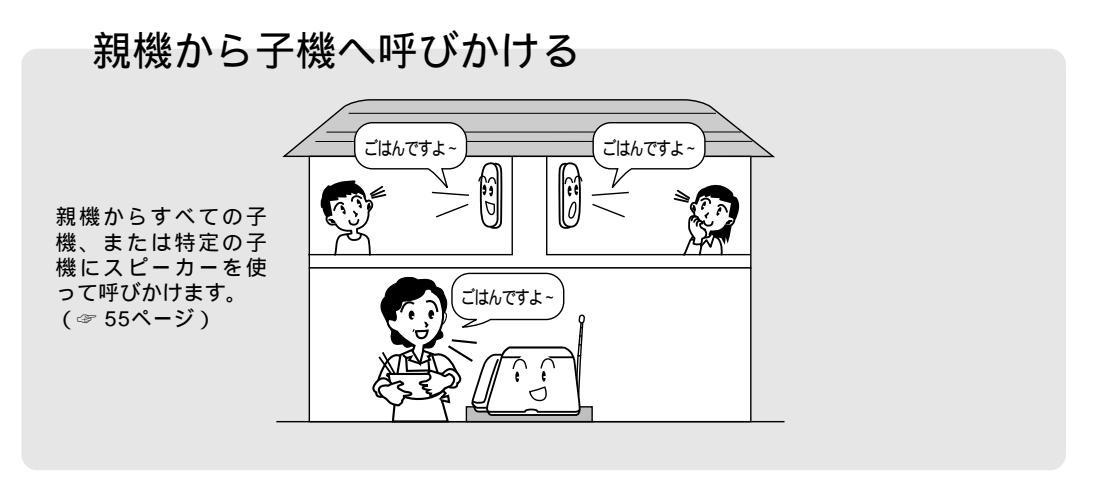

### 親機と子機で内線通話をする

親機から子機を呼び出して通話する

|        |                                              | 2                                                                                                    | 3                    | A                                                               |
|--------|----------------------------------------------|----------------------------------------------------------------------------------------------------|----------------------|-----------------------------------------------------------------|
| 親<br>機 | 」<br>受話器をとるか<br><sup>スピーカーホン</sup><br>⊕ を押し、 | <ul> <li>■</li> <li>■</li> <li>●</li> <li>●</li> <li>●</li> <li>○</li> <li>■</li> <li>○</li> <li>■</li> <li>●</li> <li>■</li> <li>●</li> <li>■</li> <li>●</li> <li>■</li> <li>●</li> <li>●<td><b>ノ</b><br/>内線通話をする。</td><td>→<br/>通話が終わった<br/>ら、受話器を戻す</td></li></ul> | <b>ノ</b><br>内線通話をする。 | →<br>通話が終わった<br>ら、受話器を戻す                                        |
|        | <sup>□保留/</sup> 子機<br>○ を押す。                 | 子機を増設しているとさは増設于機に設定<br>されている内線番号を押します。                                                                                                    |                      | か 🔄 を押す。                                                        |
|        | C C                                          |                                                                                                    |                      |                                                                 |
| 子機     |                                              | 呼出ベルが鳴ったら、子機を充電器から外す。<br>子機を充電器から外しているときは <sup>(保留)</sup> を押し<br>ます。                                                                                                    |                      | 通話が終わった<br><sup>内線</sup><br>ら <sup>(</sup> m <sup>留)</sup> を押す。 |

#### 子機から親機を呼び出して通話する

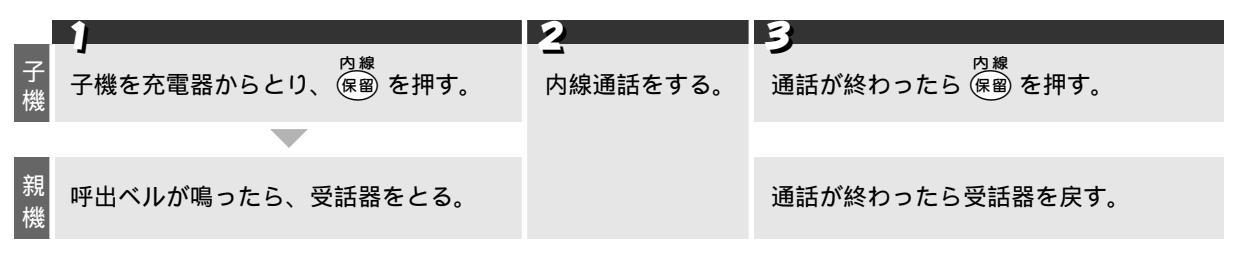

#### 🖉 MEMO

内線通話中に外線がかかってきたときは、親機の着信ベルが鳴ります。親機の受話器を戻して内線通話を終了し、再び 受話器を取ると外線につながります。

- 次の場合は、内線通話中に外線がかかってきても着信ベル音は鳴りません。
- ナンバーディスプレイの設定を「アリ」に設定しているとき(☞ 98 ページ)
- 子機優先呼出の設定をしているとき(☞ 48 ページ)
- 無鳴動受信の設定をしているとき(☞ 32 ページ)

着信ベル音にメロディ(固定メロディ、ダウンロードしたメロディ)を設定しているとき(☞ 30ページ)
 親機からはスピーカーホンでも内線通話をすることができます。(子機ではスピーカーホンによる内線通話はできません。)
 親機がスピーカーホンで内線通話をしているときは、親機と子機は近づけないでください。
 親機のすぐそばに子機を近づけると「キーン」という音(ハウリング)が発生することがあります。

### 親機から子機へ内線で呼びかける

|        |              | 2                                                                            | 3               | <u>A</u>                               |
|--------|--------------|------------------------------------------------------------------------------|-----------------|----------------------------------------|
| 親<br>機 | 】<br>受話器をとるか | 1<br>① 2 を押す。<br>特定の子機に呼びかけるときは、子<br>機の内線番号(1) ~ (4) )を押<br>してから、 (0) を押します。 | 呼びかける。          | → 「 ・・・・・・・・・・・・・・・・・・・・・・・・・・・・・・・・・・ |
|        |              |                                                                              |                 |                                        |
| 子機     |              | 1 回呼出ベルが鳴る。                                                                  | スピーカーホン<br>こえる。 | から呼びかけの声が聞                             |

こんなコピーができます

本機では、次のような流れで「シングルコピー」「マルチコピー」「拡大 / 縮小コピー」をすることができます。

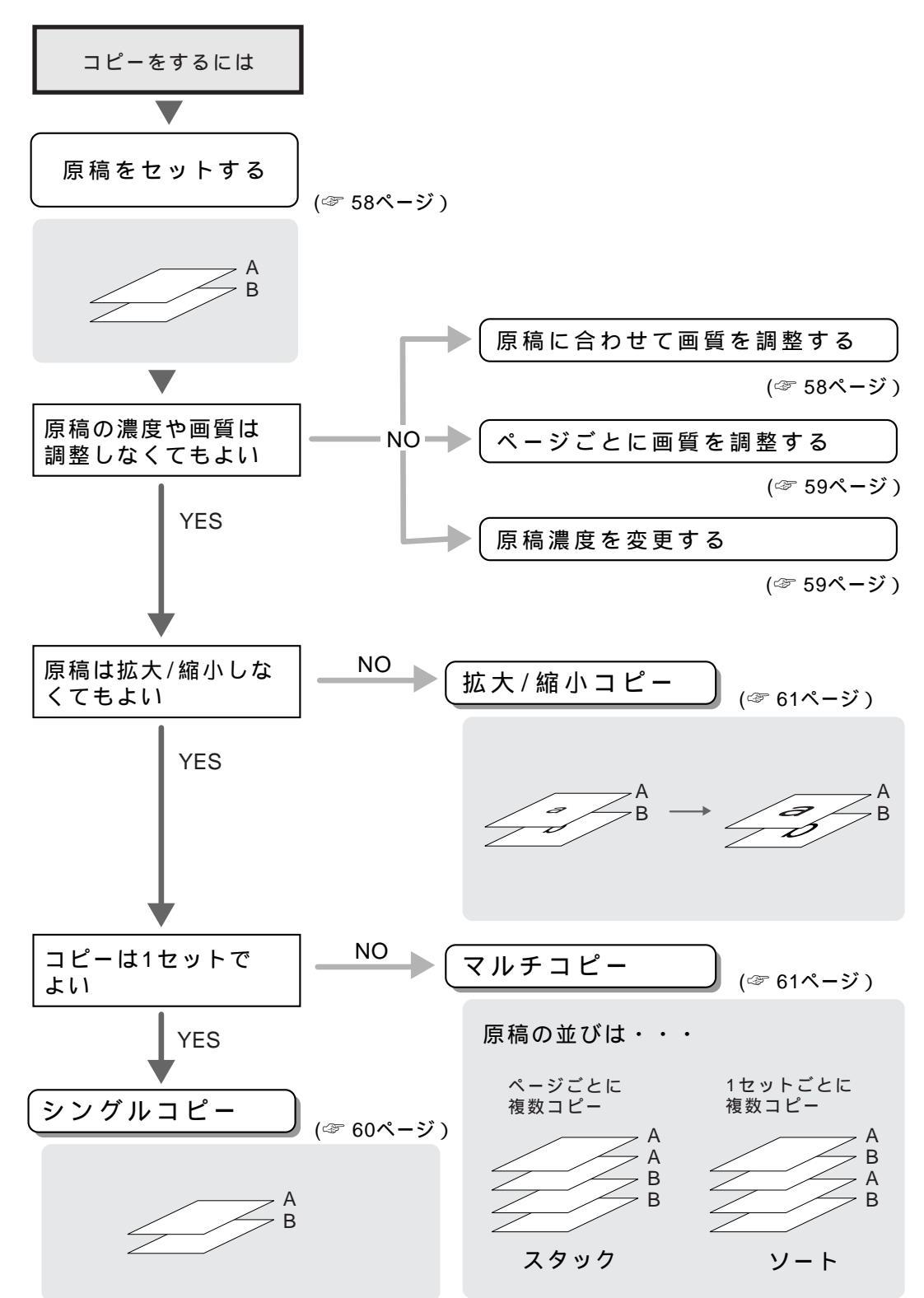

 $\exists$ 

コピーをする には

## コピーをする前に

原稿について

#### 原稿サイズ

セットできる原稿のサイズを以下に記します。セットできる最大幅は A4 サイズの原稿に対応しています。これ以 外のサイズの原稿をご使用になる場合、複写機で拡大・縮小コピーするか、小さい原稿は市販の"キャリアシー ト"に入れてセットしてください。

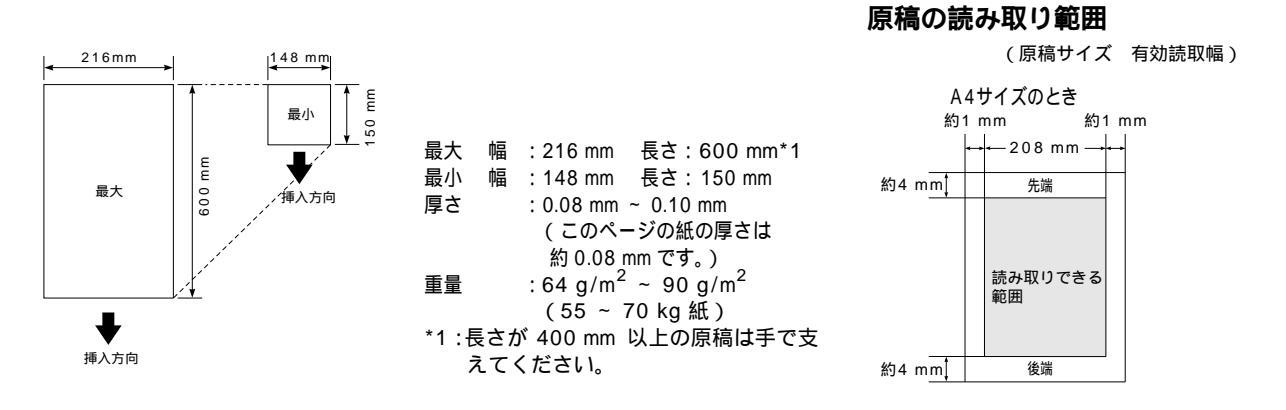

#### 原稿についてのご注意

以下のような原稿は、複写機で拡大・縮小コピーするか、市販の"キャリアシート"をお使いください。

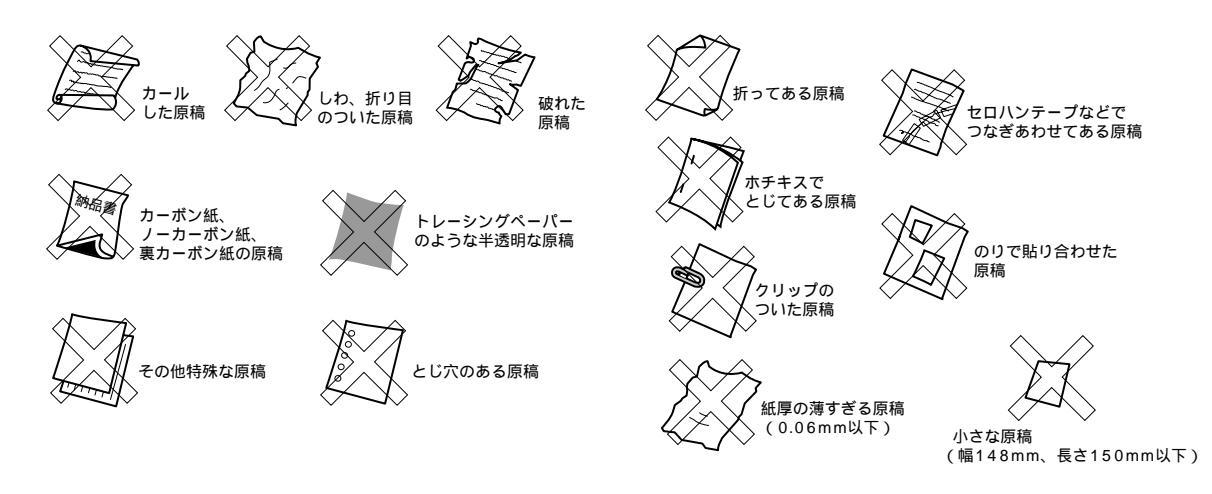

#### o○お願い

原稿を複数枚セットするときは、キャリアシートはお使いになれません。 キャリアシートは古くなったら新しいものとお取り換えください。 インクやのりなどが乾いていない原稿は、完全に乾いてからセットしてください。 原稿のクリップ・ホチキスの針は故障の原因となりますので取り外してください。 異なるサイズ・厚さ・紙質の原稿を混ぜてセットしないでください。 原稿の先端に色がついていると、濃い原稿と判断する場合があります。このときは、原稿をセットする向きを変えたり、 あらかじめ濃度を下げるなどの対処をしてください。 原稿を強く押し込まないでください。原稿づまりを起こしたり、複数枚の原稿が一度に送られることがあります。 コ

原稿をセットする

コピーやファクスを送信するときは、次の手順で原稿をセットします。

原稿をセットし、ガイドを合わせる。 原稿の先端をそろえ、原稿ガイドにそって裏向きに セットします。 原稿が静電気でくっついていないか確認します。 一度に10枚までセットできます。 原稿をきれいにそろえ、原稿の先が軽くあたるまで 差し込みます。 原稿が正しくセットされると下記のメッセージが 表示されます。 9° 17N シテクタ サイ コピーヲ オシテクタ・サイ

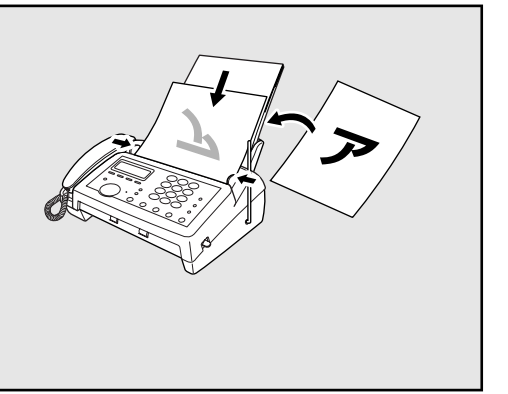

#### セットした原稿を取り出すには

●読み込み開始前: そのまま原稿を上方向に取り除いてください。

💮 を押すと、読み込みが中断されます。 繰り込まれていない原稿を上方向に取り除いてく ●読み込み中: ださい。 〒イシ ヲ オシテウダサイ )が表示されたら、もう一度 🗑 を押してください。原稿が排出 されます。

#### 🖉 MEMO

ファクスを送信するときは、記録紙がセットされていることを確認してください。原稿が正常に送信できなかったとき、 自動的に送信レポートがプリントされます。

キャリアシートをセットするときは、次のようにセットします。

### 原稿に合わせて画質を調整する

77セレクティ 原稿の文字の大きさや写真の有無に合わせて、画質を設定します。 🛄 を押すごとに、" 標準 "、" ファイン "、 " スーパーファイン ( S. ファイン ) "、" 写真 " の 4 つのモードに切り換わります。

| 原稿をセットした状態で設定します。                  |                                                                                                    |
|------------------------------------|----------------------------------------------------------------------------------------------------|
| 原稿がセットされていないと、画質を調整すること<br>ができません。 | Lョウジュンモート             : 大きくはっきり見える文字のとき。                  7ァインモート             : 小さな文字のとき。                  S.ファインモート             : 新聞のような細かい文字のとき。                  ŷゥŷンモート             : 写真やカラー原稿のとき。 |
|                                    | ™セレンティ<br>∽┉∞ を押すごとにモードが切り換わります。                                                                                                    |

に は

#### 🖉 MEMO

シングルコピーのときは、" 標準 "、" ファイン " を選んでも、" スーパーファイン " でコピーされます。 マルチコピーのときは、" 標準 " を選んでも、" ファイン " でコピーされます。

### ページごとに画質を調整する

1 ページだけ写真入りの原稿が含まれているようなときに、ページごとに画質モードを設定して読み取ることができます。

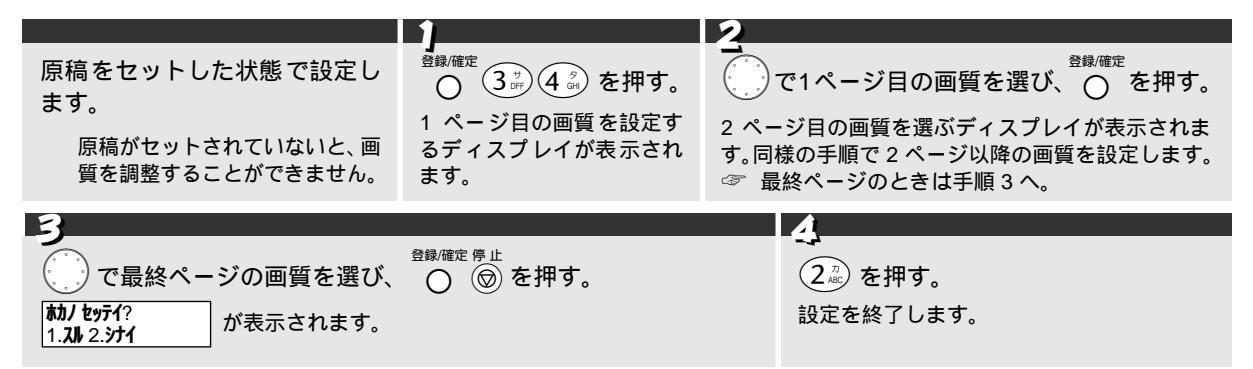

### 原稿の濃度を設定する

ファクスを送信したりコピーするときの原稿の濃度を設定します。いったん設定すると次に設定を変更するまで 同じ濃度で原稿を読み取ります。

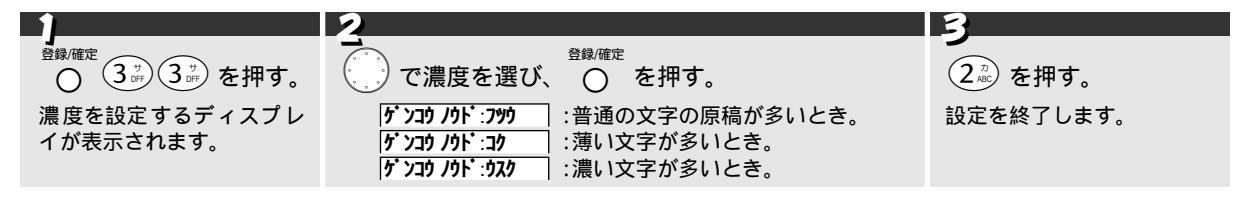

### 原稿濃度を一時的に変更する

◯◯ で一時的に濃度を変えてファクスを送信したりコピーすることができます。ファクス送信、またはコピー終了後 『<sup>R###</sup>は元の設定に戻ります。

| 1                         | 2                           |
|---------------------------|-----------------------------|
| 1                         |                             |
| 原稿をセットした状態で設定します。         | ──────────────────────      |
| 音量                        | 62/193.682.52.              |
| 原稿がセットされていない状態で ᇖ を押すと、着信 | <b>ウスク コク</b> :原稿の濃度が濃いとき。  |
| ベル音量の設定になり、濃度変更の設定ができません。 | <b>ウスク コク</b> :原稿の濃度が普通のとき。 |
|                           | <b>ウスク コク</b> :原稿の濃度が薄いとき。  |

## コピーをするには

### 1 部だけコピーをする (シングルコピー)

ー度に10枚までの原稿をセットし、コピーすることができます(シングルコピー)。 コピーするときは受話器を置いたままで操作してください。

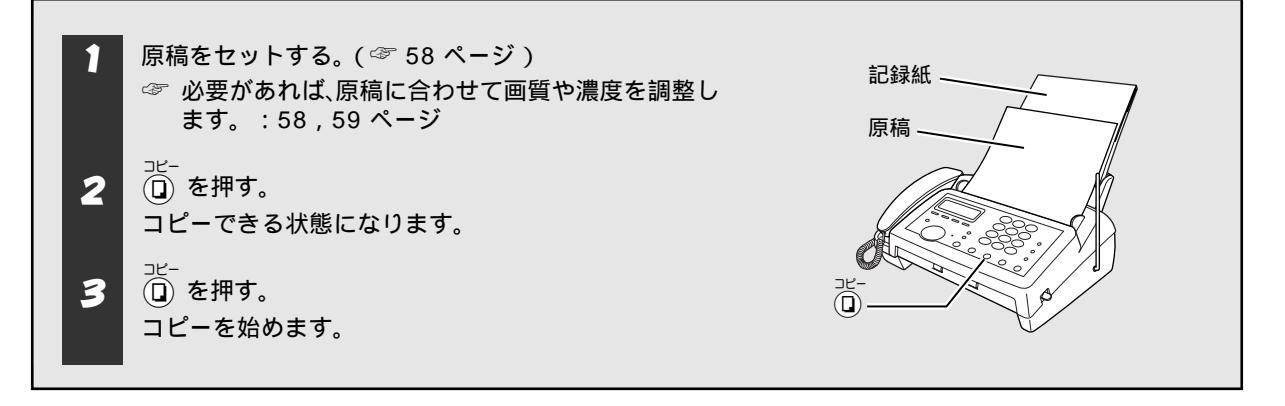

#### コピーを中止するには

#### コピー中に記録紙がなくなったときは

#### 🖉 MEMO

コピー中でも親機で電話を受けることができます。(親機・子機から電話をかけることはできません。) コピー中は送信または受信に関わる動作はできません。また、通信中はコピーできません。 "S. ファイン"で写真やカラー原稿をコピーすると、配色などによっては部分的にコピーできなかったり、黒くコピー されることがあります。その場合は、"シャシン"でもう一度コピーし直してください。

#### **》**注意

法律によりコピーが禁じられているものがあります。

- 法律で禁じられているもの(絶対にコピーしないでください。)
- 紙幣、貨幣、政府発行有価証券、国債証券、地方証券
- 外国で流通する紙幣、貨幣、証券類
- 未使用の郵便切手や官製ハガキ
- 政府発行の印紙または酒税法や物品法で規定されている証券類
- 以下のようなものをコピーするときはご注意ください。
  - 著作権のあるもの
    - 著作権の目的となっている著作物を、個人的に限られた範囲内で使用するため以外の目的でコピーすることは禁止 されています。
  - その他注意を要するもの • 民間発行の有価証券(株券、手形、小切手)) 定期券、回数券
  - 政府発行のパスポート、公共事業や民間団体の免許証、身分証明書、通行券、食券などの切符類など

### 🖉 MEMO

オプションのハンドスキャナー(BHS-10)をお使いのお客様へ FAX-780CL では「詰め込みコピー機能」はご利用できません。

には

### 拡大 / 縮小コピーをする

下記の倍率で拡大・縮小コピーをすることができます。

倍率:「ジドウ」「100%」「120%」「125%」「150%」「50%」「75%」「87%」「93%」

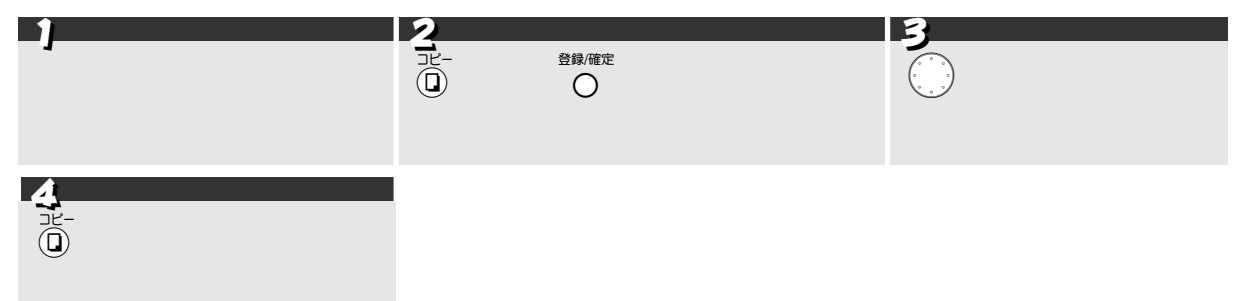

MEMO

「ジドウ」を選択すると、原稿に合わせて自動的に倍率を設定し、縮小コピーします。

### 複数部のコピーをする(マルチコピー)

同じ原稿を複数部コピーすることができます(マルチコピー)。 マルチコピーには「スタック」と「ソート」の2通りのコピーのし かたがあります。

- スタック:ページごとに必要部数をコピーする。 ソート
- :ページの順番に1部ずつコピーする。

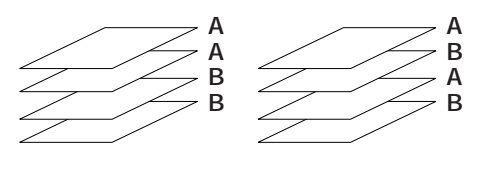

| 1                          |  |
|----------------------------|--|
| 原稿をセットする。                  |  |
| 必要があれば、原稿に合わせて画質や濃度を調整します。 |  |
|                            |  |

| 3                                                                                                    |                                                                                                    |
|----------------------------------------------------------------------------------------------------|----------------------------------------------------------------------------------------------------|
| <ul> <li>① ? ~ ② ☆ でコピー部数を入力し、</li> <li>② び つ ピー部数を入力し、</li> <li>○ を</li> <li>押す。</li> <li>□ ビー部数は 02 ~ 99 部まで設定できます。</li> </ul> | <ul> <li>         でコピーのしかた (「スタック」または「ソート」)を選び、         <sup>登録/確定</sup>を押す。         払大 / 縮小コピーをするときは、「拡大 / 縮小コピーをする」手順 3 へ。     </li> </ul> |
| 5                                                                                                    |                                                                                                    |

①を押す。

登録/確約

○ を押す。

コピーを始めます。

#### 🖉 MEMO

1 枚の原稿でメモリーがいっぱいになると、マルチコピーはできません。シングルコピーを繰り返してください。 原稿を読み込んでいる途中でメモリーがいっぱいになったら、🗓 を一回押してください。読み込まれた原稿のみコピー します。残りの原稿はもう一度コピーし直してください。

## こんな送信ができます

本機では、次のような流れで必要に応じたファクス送信をすることができます。

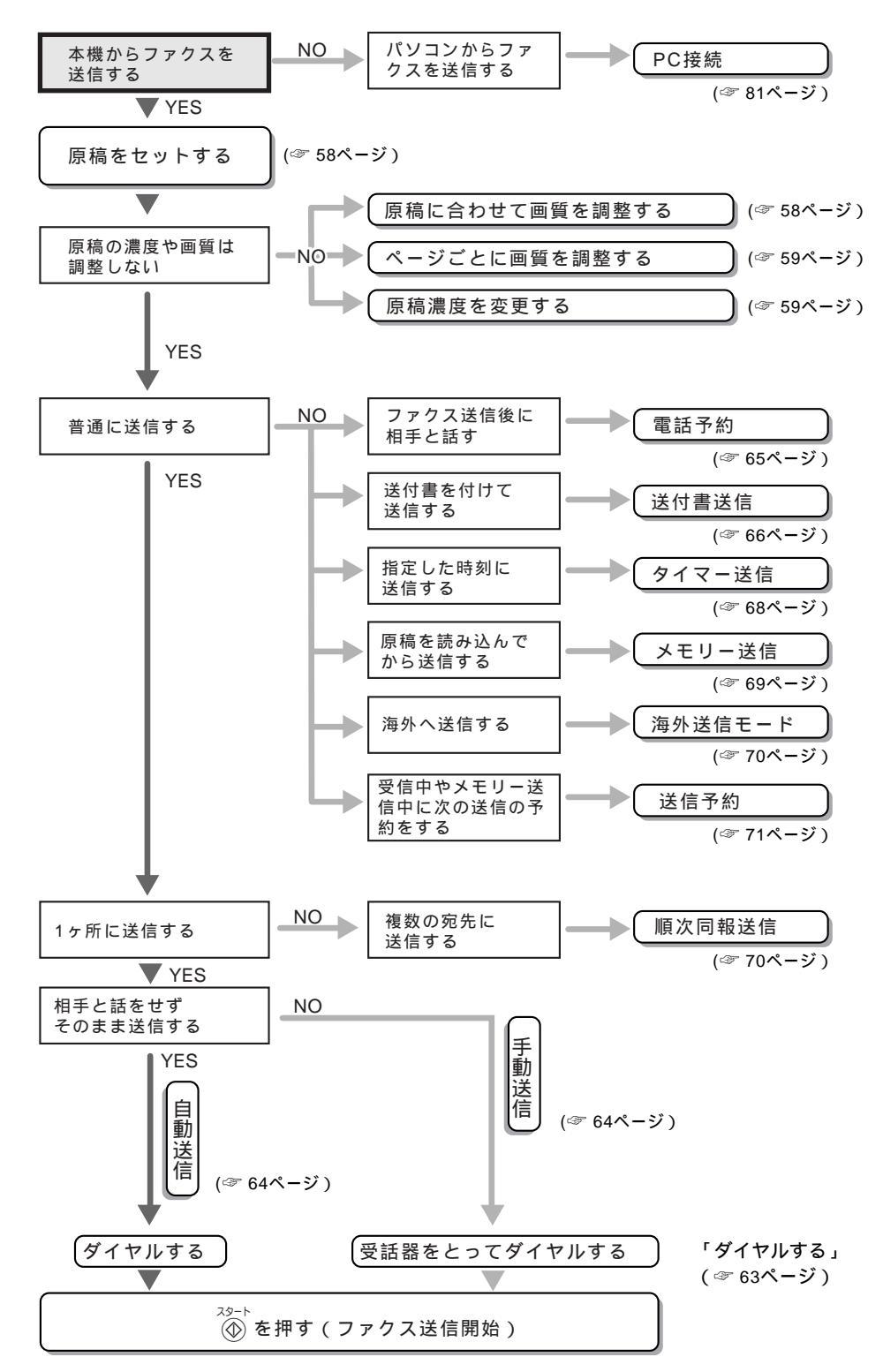

ノファクスを

送信するには
ファクスを送るときも、電話をするときと同じようにいくつかの方法でダイヤルすることができます。

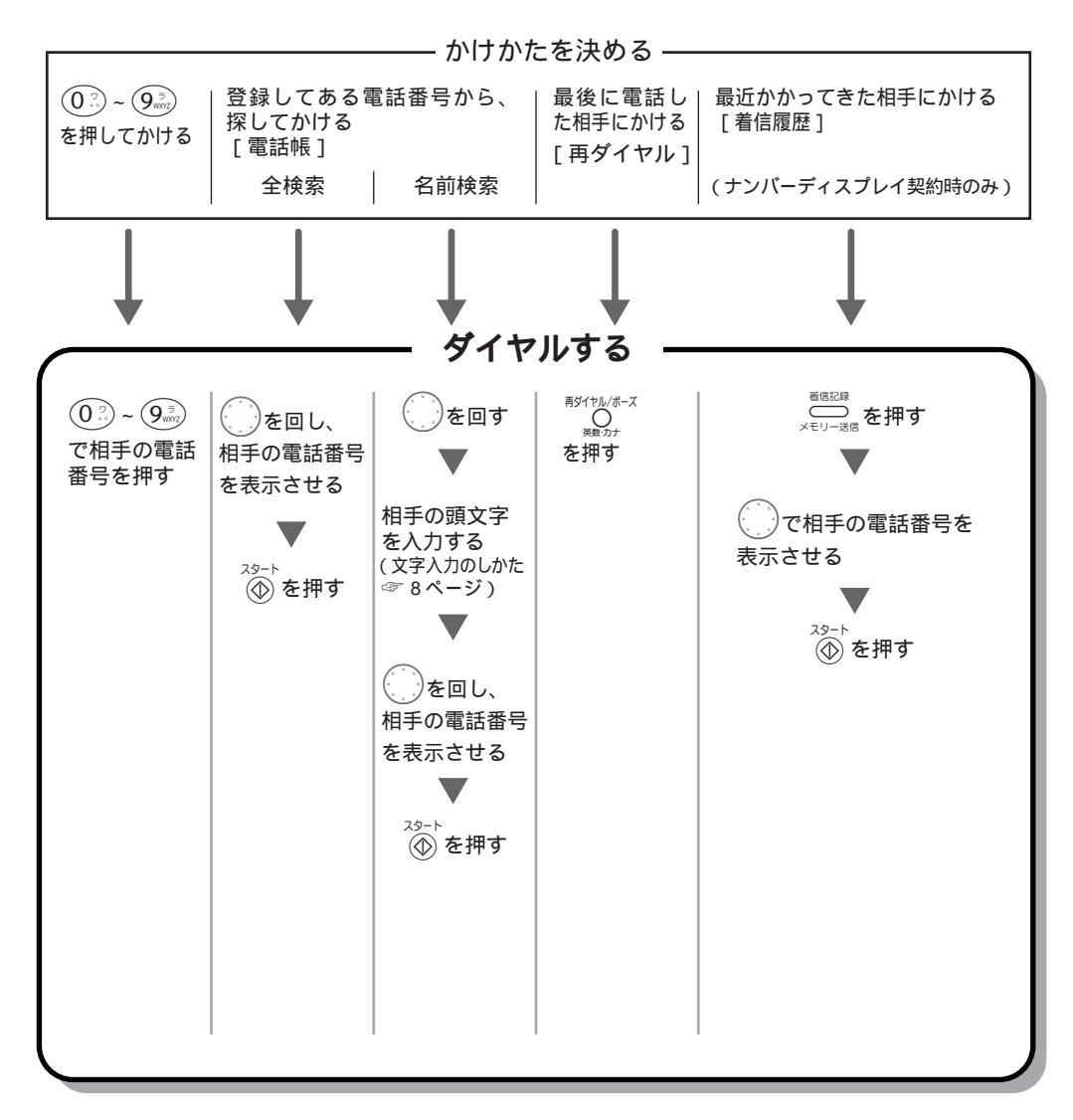

# ファクスを送信するには

# ファクスだけをすぐに送信する[自動送信]

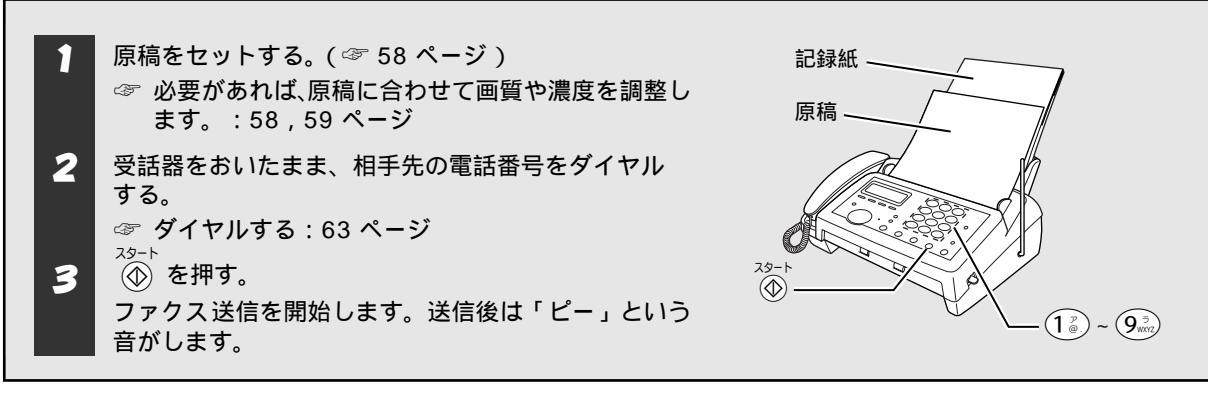

自動送信を中止するには

🗑 を押します。すでに原稿が繰り込まれているときは、もう一度 🗑 を押すと原稿が排出されます。

## 相手と話をしてから送信する [手動送信]

| )<br>原稿をセットする。<br>必要があれば、原稿に合わせて画質<br>を調整します。                                                           | <b>2</b><br>受話器をとる。<br><sup>スピーカーホン</sup><br>(または (中) を押す。) | 3<br>相手先の電話<br>☞ ダイヤル3 | 舌番号をダイヤルする。<br>する:63 ページ              |
|----------------------------------------------------------------------------------------------------|-------------------------------------------------------------|------------------------|---------------------------------------|
| <ul> <li>相手が出たらファクスを送ることの「スタートボタン」を押しても相手のファクスが受信できる状態になっ音が聞こえます。</li> <li>オ手が電話に出ず「ピー」という音が</li> </ul> | を伝え、相手側のファクス (<br>らう。                                       | 9-ト                    | ら<br>受話器を戻す。<br>送信後は「ピー」という音<br>がします。 |

#### 手動送信を中止するには

受話器を戻します(または <sup>スピーカーホン</sup> を押します)。すでに () を押したときは、 () を押します。もう一度 () を 押すと原稿が排出されます。

#### 送信できなかったときは

- [自動送信]でファクスを送信した場合で、相手が通話中などの理由で送信できなかったときは、自動的に
   8回まで「再ダイヤル」を行います。それでも送信できなかったときは、送信レポートがプリントされます。あらかじめ記録紙をセットしておくことをおすすめします。
- [手動送信]でファクスを送信したときは、自動再ダイヤルは行われません。同じ相手に再度ダイヤルする
   BY11/1//1-ス ときは O
   を押します。

#### ECM 通信について

ECM(Error Correction Mode の略称)とは、国際的に標準化された自動誤り訂正方式による通信モードのことです。通信中の雑音などにより、送信データが影響を受けても自動的に影響を受けた部分だけを送り直すため、画像の乱れのない通信を行うことができます。

- 送信側・受信側ともに ECM 機能を持っていないと ECM 通信は行われません。
- ECM 通信中に雑音などで影響を受けたときは、通信時間が正常時に比べ多少長くなります。
- ECM 通信を行っても、回線の状況によってはエラー終了することがあります。

# その他の送信をするには

## ファクス送信後に相手と話をする[電話予約]

[電話予約]を設定すると、ファクス送信後に自動的に相手先の呼出音を鳴らします。相手が電話に出ると本機の呼出音が鳴り、受話器を取って通話をすることができます。

また、相手が電話に出なかったときに「オデンワ クダサイ」という伝言メッセージを送信することができます。 ([伝言メッセージ機能])

設定は、1回のみ有効です。(送信後は[電話予約]の設定は解除されます。)

#### 注意

「伝言メッセージ」を設定するときは、事前に発信元データを登録してください。(発信元データを登録していないときは、 「伝言メッセージ」を設定することができません。 ☞ 発信元登録:18ページ)

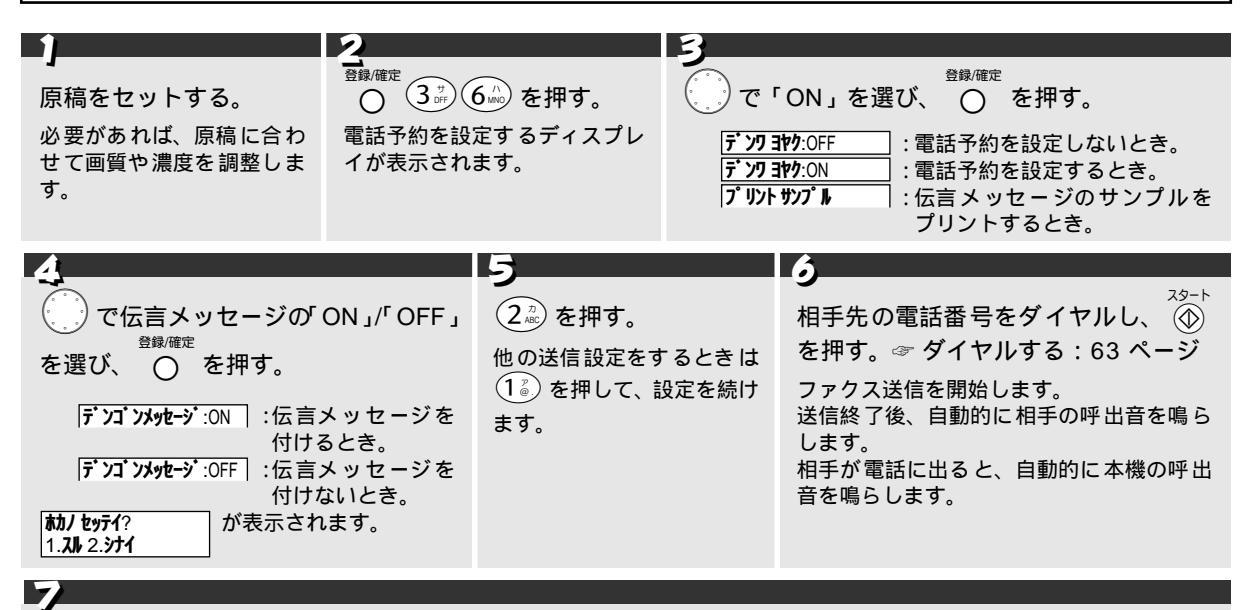

本機の呼出音が鳴ったら、受話器を取って通話する。

相手が電話に出られず、伝言メッセージを「ON」に設定しているときは、相手に「伝言メッセージ」を送信します。

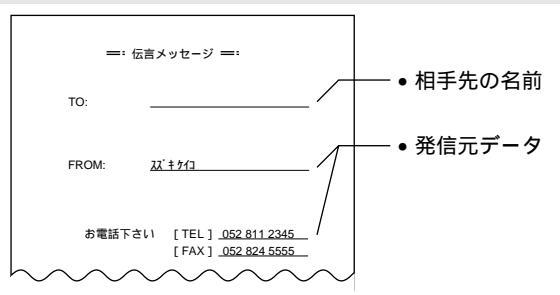

#### 伝言メッセージのサンプルをプリントするには

<sup>査録確定 スタ−ト</sup> 手順 3 で、「プリントサンプル を選び、 〇 ④ を押します。

#### 🖉 MEMO

相手のファクシミリに電話予約機能がないときは、[電話予約]はできません。 [タイマー送信]、[順次同報送信]を設定すると、[電話予約]の設定は解除されます。 フ

# 送付書を付けて送信する [送付書送信]

本機では、ファクスを送信するとき、自動的に「送付書」を作成し、送信することができます。「送付書」の書式 には下記の内容が記載されます。

注意 [送付書送信]を設定するときは、事前に発信元データを登録してください。(発信元データを登録していないときは、[送 付書送信]を設定することができません。 ☞ 発信元登録:18ページ)

#### 送付書のコメントを登録する[送付書コメント]

送付書に記載するコメントとして、2種類のオリジナルコメントを登録することができます。

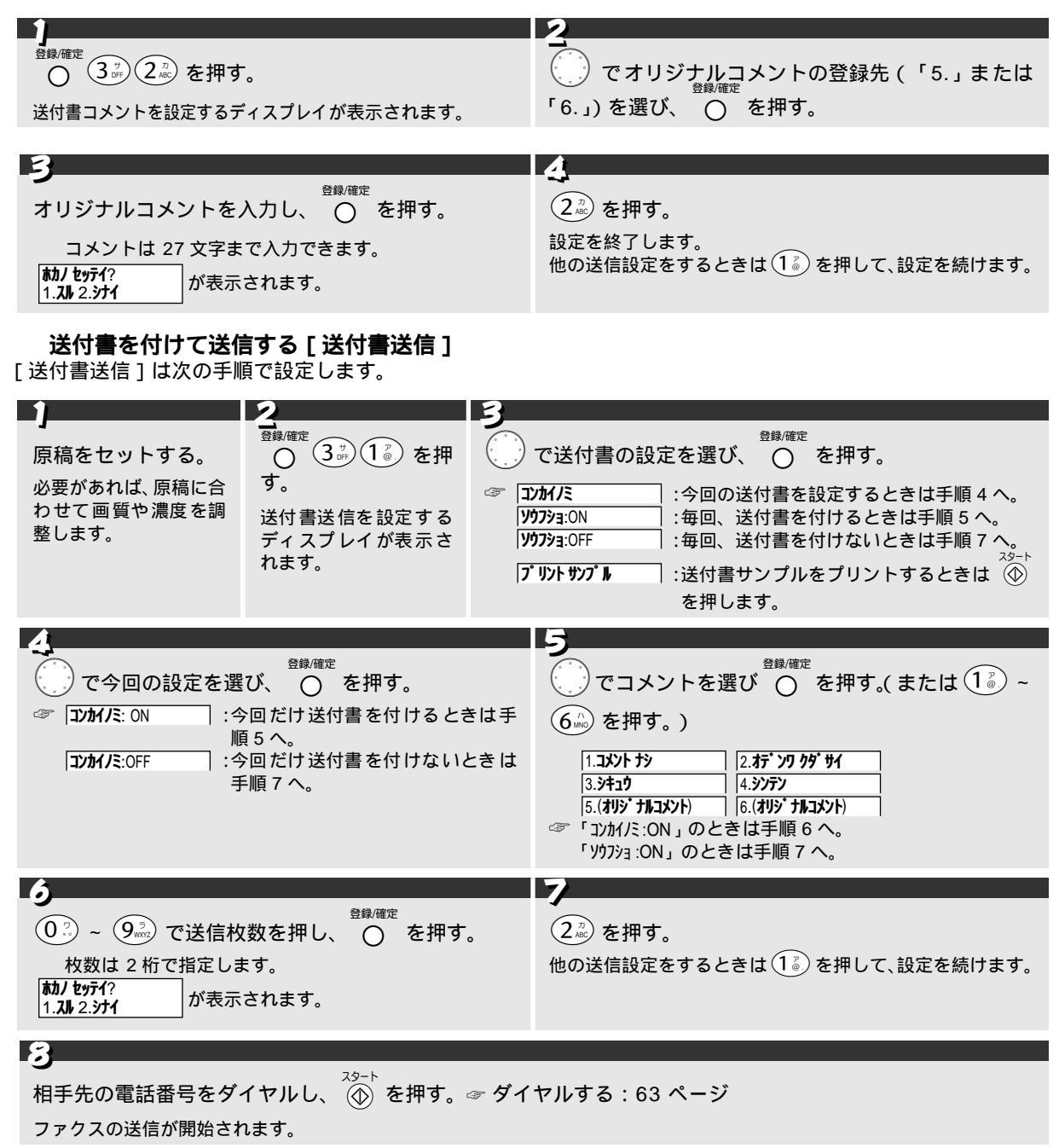

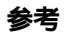

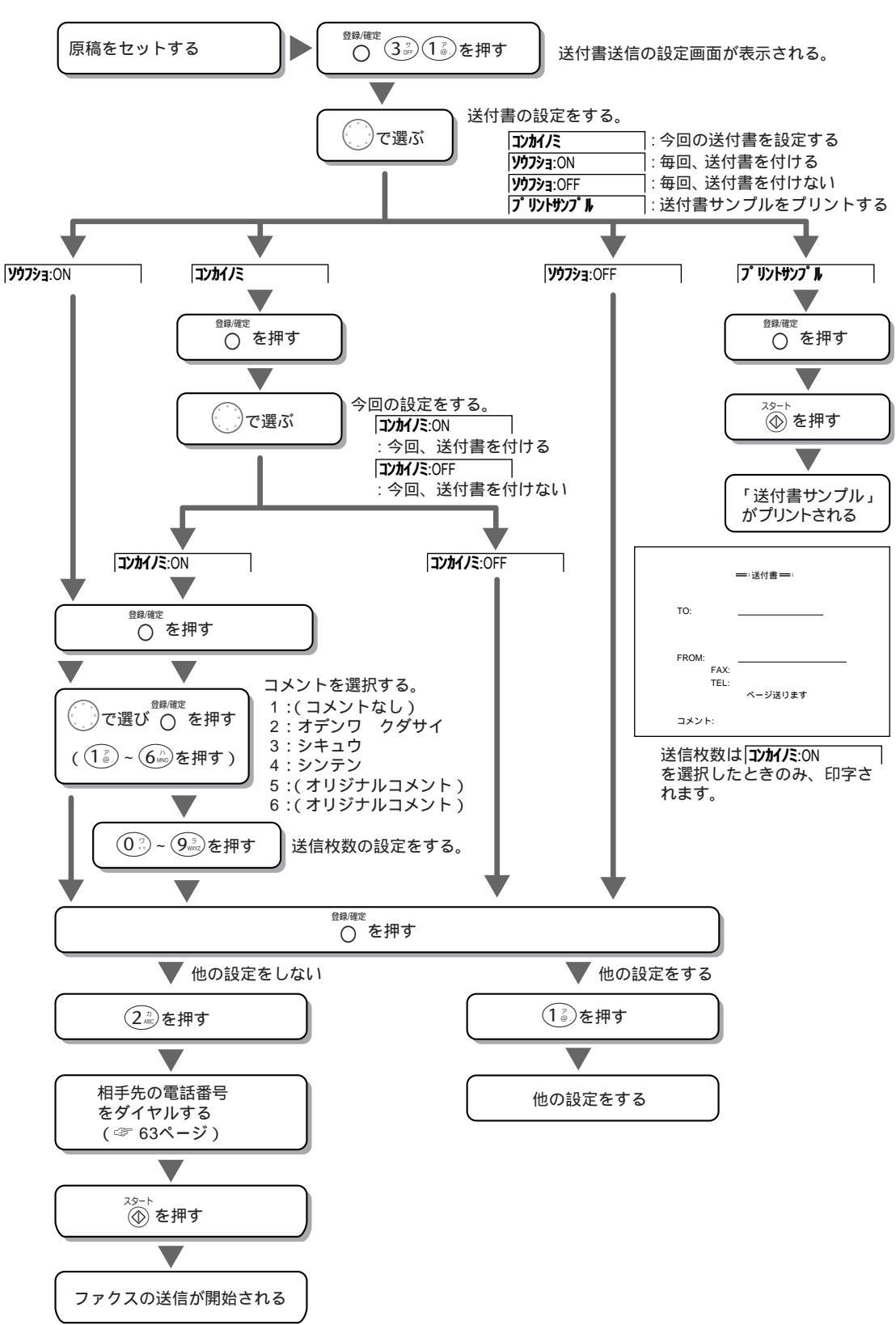

## 指定した時刻に送信する [タイマー送信]

[タイマー送信]を設定すると、指定した時刻に自動的に原稿を送信することができます。(時刻指定は24時間以内です。)通常のタイマー送信のときは1件、メモリー送信を使ったタイマー送信のときは3件まで設定することができます。メモリー送信を使ったタイマー送信を複数回設定するときは、その都度、下記の設定を行ってください。送信後は[タイマー送信]の設定は解除されます。

|                                                               | 2                   |                 |
|---------------------------------------------------------------|---------------------|-----------------|
| 原稿をセットする。                                                     |                     |                 |
| 必要があれば、原稿に合わせて画質や濃度を調整し<br>ます。                                | タイマー送信を設定するディスプレイ   | が表示されます。        |
| [メモリー送信]をするときは 🚛 🖽 を押します。                                     |                     |                 |
|                                                               |                     |                 |
| 3                                                             | 4                   |                 |
| ● (0.2) ~ (9.5) で送信時刻を入力し、 (2) を押                             | す。                  |                 |
|                                                               | 他の送信設定をするときは①       | 2 を押して、設定を続けます。 |
| NJ/ 2971? かる示されます。<br>1.スル 2.37イ                              |                     |                 |
| 8                                                             |                     |                 |
| -5                                                            |                     | 9               |
| 相手先の電話番号をダイヤルし、                                               | ☞ ダイヤルする:63 ページ     | 送信終了後、「タイマー通    |
|                                                               |                     | 信レポート・がプリント     |
| クイマー达信付機中になりより。 タ1(ーシリシン タ1+テユン  <br>「マエリー送信!のときけ 回復の詰み込みが始ま! | 1                   | こした、「」バンジン「     |
| 「アビリー」のことは尿間の説の匹のがなる。                                         | ノ、原稿の読み込みを終了するとうう   | C110.           |
| 送信時刻になると自動的に送信します                                             |                     |                 |
| 相手が通話中などの理由で送信できなかったとき                                        | は、自動的に 8 回まで「再ダイヤル」 |                 |
| を行います。                                                        |                     |                 |
|                                                               |                     |                 |
|                                                               |                     |                 |

#### ₀○お願い

ディスプレイに [**タイマ-ソウシン タイキチュウ**] と表示されているときは、セットしてある原稿を取らないでください。(タイマー送信が セットされています。) 原稿を取り除くと、1 分後にタイマー送信予約が無効になります。

#### タイマー送信待機中に電話をかけるには

そのまま電話できます。セットしてある原稿を取らずに電話をかけてください。

#### タイマー送信待機中に別の原稿を送信するには

「送信の解除と割込をするには」(72 ページ)を参照してください。

#### タイマー送信待機中に電話がかかってきたり、ファクスを受信したときは

そのまま電話にでてください。自動送信で送られてきたファクスは自動的に受信します。

#### タイマー送信予約を解除するには

「送信の解除と割込をするには」(72 ページ)を 参照してください。

タイマー送信レポートのプリント例

|                     | タイマー通信レポート                              | 2001年01月15日 15:27 |
|---------------------|-----------------------------------------|-------------------|
| 日時<br>相手先名称<br>通信時期 | 01月15日 15:26<br>97カ ヨウコ<br>00:00:51     |                   |
| ページ                 | 01<br>送付書                               |                   |
| 結果<br>画質            | OK<br>標準<br>ECM                         |                   |
|                     | ~~~~~~~~~~~~~~~~~~~~~~~~~~~~~~~~~~~~~~~ |                   |

## 原稿を読み込んでから送信する [メモリー送信]

[メモリー送信]を設定すると、原稿をいったん本機のメモリーに読み込んでから自動的に送信することができます。

あまり見られたくない原稿や機密書類を送るとき、原稿を他の用途ですぐ使いたいときなどに適した送信方法で す。(送信が終わるのをその場で待つ必要はありません。)

設定は、1回のみ有効です。送信後は [メモリー送信]の設定は解除されます。

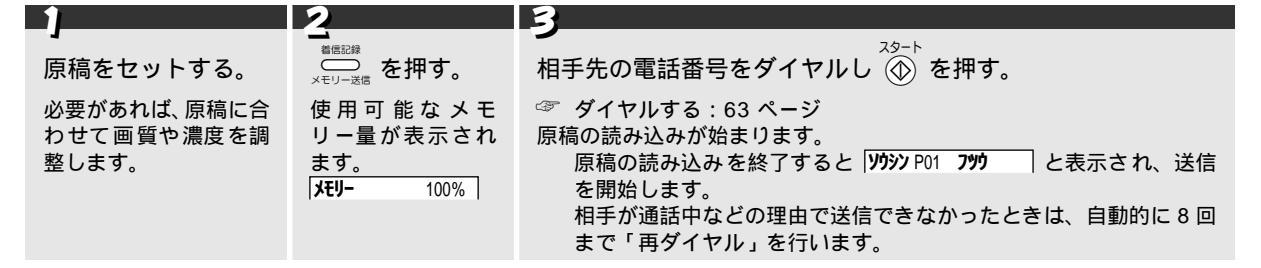

#### メモリー送信を中止するには

次の手順で送信を中止します。(メモリー送信中のタイミングによって中止のしかたが違います。)

| 原稿読み込み中                                                                                       | 原稿読み込み終了後~ダイヤル中 | ダイヤル終了後~送信中                                                               |
|-----------------------------------------------------------------------------------------------|-----------------|---------------------------------------------------------------------------|
| <sup>停止</sup><br>⑤ を 2 回押す。<br>原稿の読み込みが中止され、原稿が排<br>出されます。<br>メモリー送信は中止され、メモリー内<br>容はクリアされます。 | <sup>停止</sup>   | <sup>停止</sup><br>② 1 <sup>3</sup> を押す。<br>メモリー送信は中断され、メモリー内<br>容はクリアされます。 |

"メモリー ゲンカイ"と表示されたときは

送信用メモリーに空きがなくなったことを示しています。このときは次のように対処してください。

| 表示されたとき                                    |                | 対処                                                                                                    |
|--------------------------------------------|----------------|----------------------------------------------------------------------------------------------------|
| 1 ページ目を読み込み中に <b>Xモリー ゲンカイ</b><br>されたとき    | 一が表示           |                                                                                                    |
| 2 ページ目以降を読み込み中に <b>メモリ- ゲンが</b><br>表示されたとき | א <sup>י</sup> | 2 つの対処法があります。 (1) ④ を押して読み込みが終了したページまでをいったん送信 し、もう一度、続きの原稿をメモリー送信します。 (2) ⑥ を押してメモリー送信を中止し、[自動送信]または[手動 送信]で原稿を送信します。 どちらの対処も行わず60秒経過したときは、読み込みが終了したページまでを自動的に送信します。 |

#### 原稿読み込み中に着信があったときは

設定した[着信ベル回数]を無視して、着信ベルが鳴り続けます。このときは、いったん 🛞 を押して原稿の読 み込みを中止して、電話を受けてください。(通話終了後、改めてメモリー送信をやり直してください。)

#### 送信できなかったときは

送信できなかったときは、「送信レポート」がプリントされます。

# 同じ原稿を複数の宛先に送信する [ 順次同報送信 ]

[順次同報送信]を設定すると、指定した複数の送信先(最大 100 箇所)に、同じ原稿を送信することができま す。(グループダイヤル、電話帳からの検索で送信先を指定し、順次、[メモリー送信]を行います。) 設定は、1回のみ有効です。送信後は[順次同報送信]の設定は解除されます。

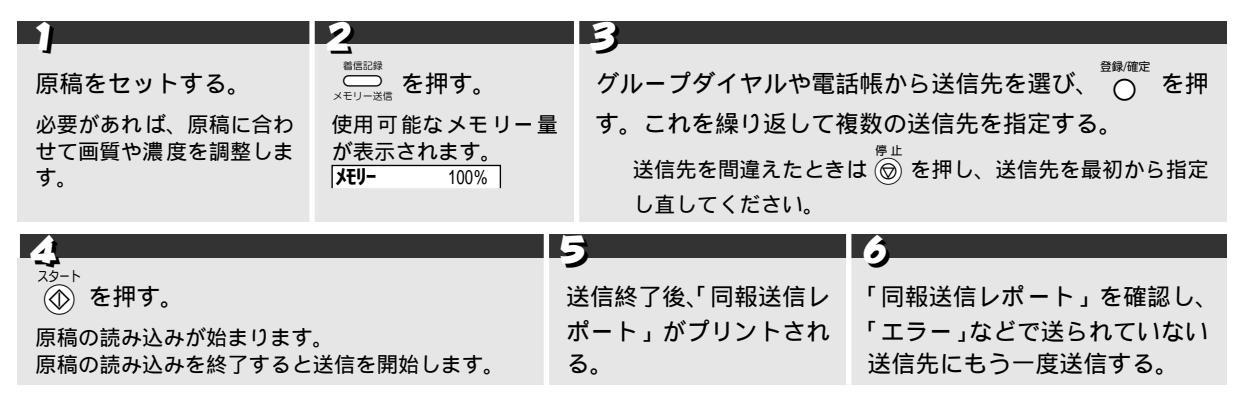

### 順次同報送信を中止するには

🛞 を押して、ディスプレイの表示に従ってください。( 🏾 69 ページ「メモリー送信を中止するには」参照)

### 順次同報送信レポートのプリント例

|   |                                      |                                  | (ii)                                       | 報送信レポー               | ٢                    | 2001年                  | 15:35      |
|---|--------------------------------------|----------------------------------|--------------------------------------------|----------------------|----------------------|------------------------|------------|
|   | ~                                    | ージ                               |                                            |                      | (                    | 01                     |            |
|   | 日付                                   | 時刻                               | 相手先名称                                      | 通信時間                 | ページ                  | 結果                     | コメント       |
|   | 01月15日<br>01月15日<br>01月15日<br>01月15日 | 15:31<br>15:32<br>15:33<br>15:35 | 917 303<br>77, 4 43<br>7914, 777<br>60, 44 | 00<br>20<br>29<br>19 | 00<br>01<br>00<br>01 | 話し中<br>OK<br>Iラー<br>OK | ECM<br>ECM |
| ~ |                                      |                                  | :送付書                                       | ~ ~                  | ~                    | ~ ~                    |            |

## 海外へ送信する [海外送信モード]

海外へ送信するときは、[海外送信モード]を「ON」に設定することによって、通信エラーを少なくすることが できます。(海外への送信では、回線の状況などによって正常に通信できないことがあります。) 設定は、1回のみ有効です。送信後は[海外送信モード]の設定は解除されます。

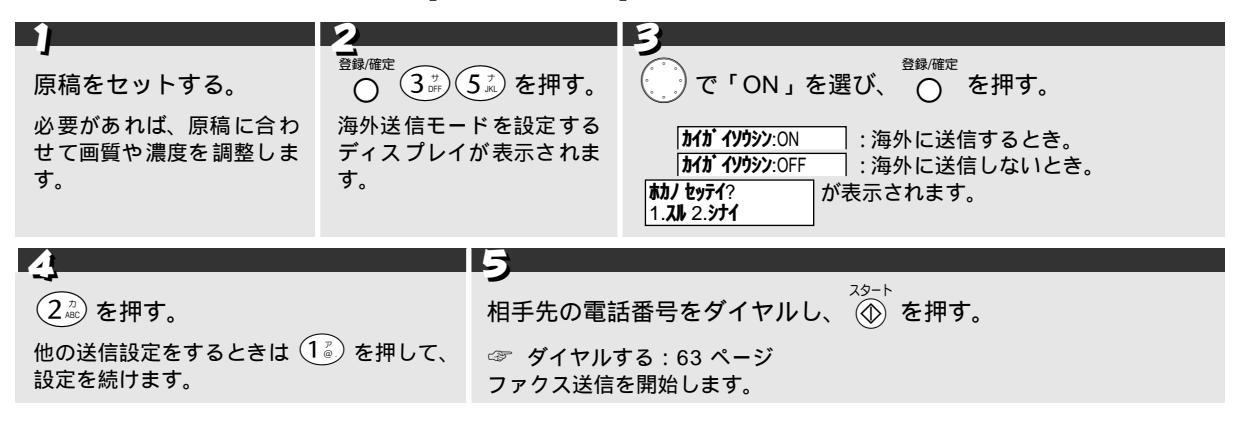

停止

# 受信中やメモリー送信中に次の送信の予約をする [送信予約]

ファクスの受信中や[メモリー送信]中に、送信設定ができます。設定をしておくと、受信や[メモリー送信]が 終了すると自動的に送信を行います。

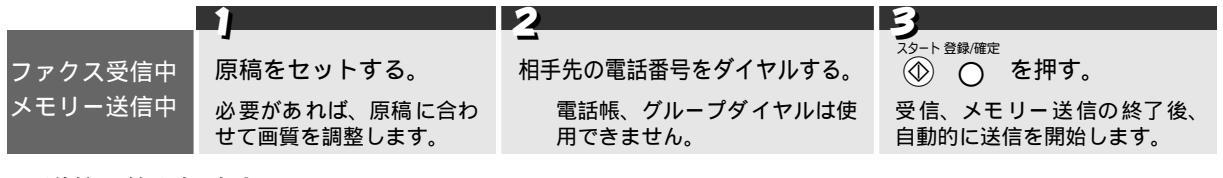

# 送信予約を解除するには

原稿をはずし、 🞯 を押してください。

**/**注意

[タイマー送信]の待機中(割り込み中も含む)は[送信予約]はできません。 [送信予約]では、ページごとの画質の調整はできません。

# パソコンからファクスを送信する [PC 接続]

別売りの MFL-100(ブラザーマルチファンクションリンク)をご購入されると、本機とパソコンを MFL-100 を 使って Windows<sup>®</sup> アプリケーションから簡単にファクス送信することができます。ファクス送信作業はバックグラ ウンドで行われるため、ほかの作業を中断することもありません。詳しくは MFL-100 取扱説明書をご覧ください。 送信する前に MFL-100 の取扱説明書(第1章:ご使用のインストールとセットアップ)に従って専用ケーブル の接続、ソフトのインストール及び必要なセットアップを完了してください。

送信作業は MFL-100 の取扱説明書(第3章: PCからファクスを送信する)を参照してくだ さい。

MFL-100 のご注文については 178 ページを 参照してください。

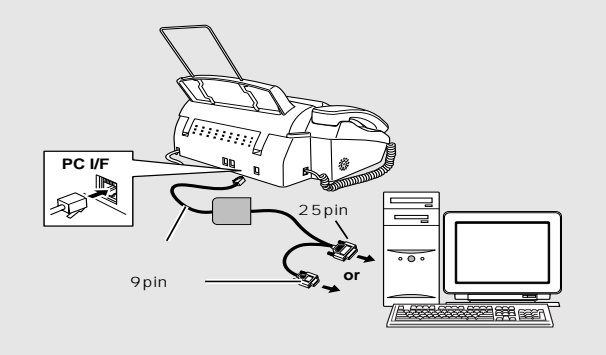

# 送信の解除と割込をするには

## 送信設定を解除する

[タイマー送信](68ページ)[メモリー送信](69ページ)の待機中に、設定を解除したいときは、次の手順で 解除します。

## 待機中のディスプレイ

| タイマー送信待機中                                    | タイマーソウシン タイキチュウ                   |
|----------------------------------------------|-----------------------------------|
| -<br>[メモリ-送信]を使ったタイマ-送信待機中<br>タイマ-ポ-リング受信待機中 | 01 <b>年</b> 10 <b>月</b> 25日 15:30 |

### 送信設定を解除するには

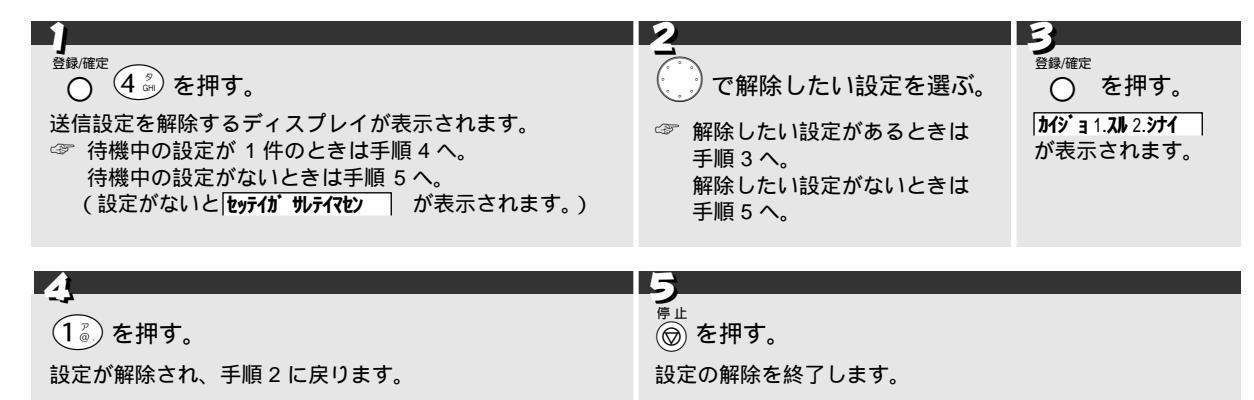

# 送信待機中に割り込みする

[タイマー送信](68ページ)の待機中に、設定を解除せずにコピーやファクスの送信をしたいときは、次の手順 でコピーやファクス送信を行います。

## 待機中のディスプレイ

| タイマー送信待機中 | 912-እንእን 81423 |
|-----------|----------------|
|-----------|----------------|

## 待機中に割り込みするには

| ♪<br><sup>登録/確定</sup><br>○<br>5<br>*<br>を押す。<br>送信待機中の割込をするディスプレイが表<br>示されます。 | <b>2</b><br>セットされている原稿をはず<br>し、割り込みをしたい原稿を<br>セットする。    | 3<br>コピーの場合は① を2回押す。<br>ファクスの場合は相手先の電話<br>番号をダイヤルし、 ④ を押す。 |
|-------------------------------------------------------------------------------|---------------------------------------------------------|------------------------------------------------------------|
| ▲<br>コピー / ファクスの終了後、元の原稿を                                                     | セットする。<br><sup>登録確定</sup><br>う<br>シ<br>を押す<br>割り込みを終了しま | ॰<br>す。                                                    |

## MEMO

割り込みでファクス送信するときは、自動再ダイヤルは働きません。

# こんな受信ができます

本機では次のような受信をすることができます。

ファクスを

受信するには

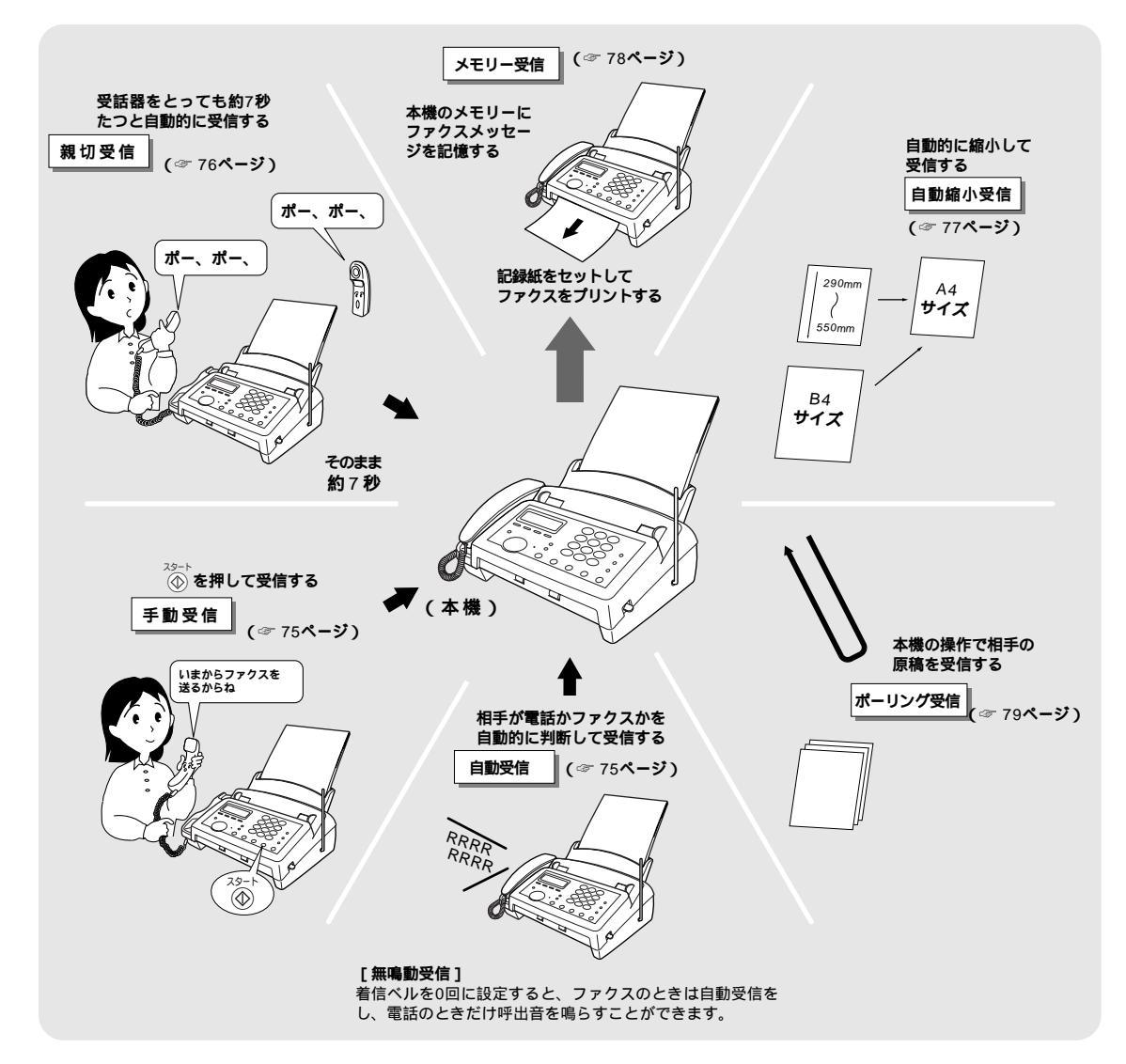

## 🖉 МЕМО

本機は、通常(待ち受け時)は記録紙をセットした状態で使用します。

子機でファクスを受信するには

子機でファクスを受信したいときは、あらかじめ「親切受信」(☞ 76 ページ)を設定しておきます。(「親切受信」を設定 していない場合は、いったん親機に取り次いだ後、親機でファクスを受信します。)お買い上げ時は、親切受信は「ON」に 設定されています。

# ファクスを受信するには

# 手動でファクスを受信する [手動受信]

着信ベルが鳴っているときに電話を受け、ファクスを受信するときは、次の操作でファクスを受信します。

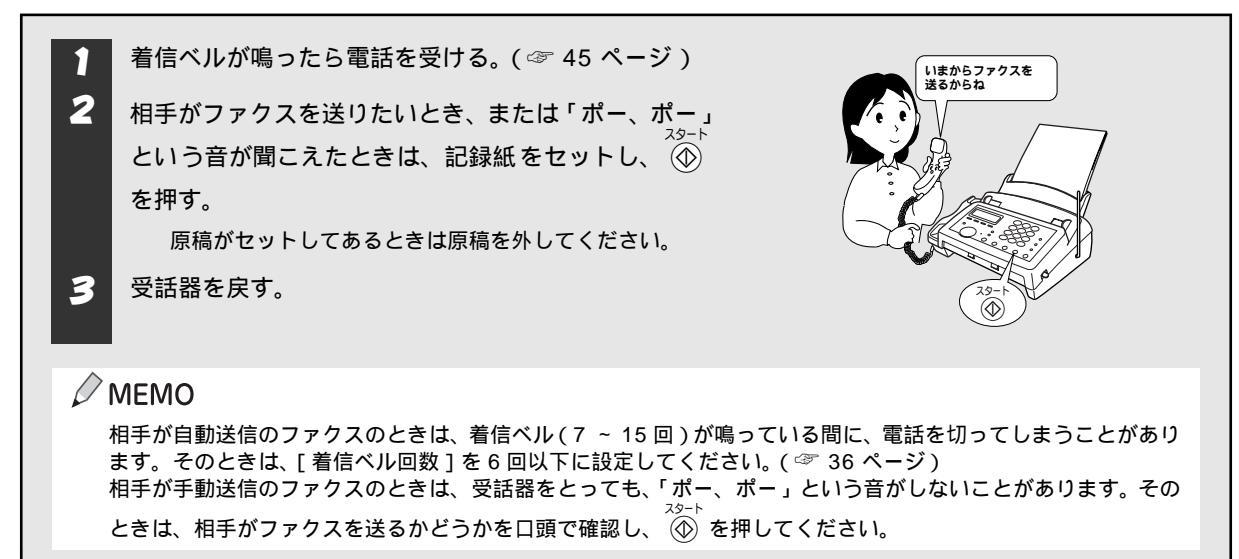

## スムージング記録について

「標準」、「ファイン」モードで送信されてきた原稿の線やギザギザ を補正し、滑らかな線や文字で見やすく受信する機能です。

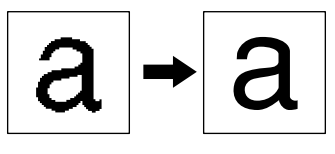

# 相手が電話かファクスかを自動的に判断して受信する[自動受信]

本機は、着信ベルが鳴り終わった後、自動的に相手が電話か ファクスかを判断し、相手がファクスのときは自動的にファ クスの受信を開始します。(相手が電話のときは、着信ベルに 続けて呼出ベルを鳴らします。) この機能は本機が自動的に行う機能ですが、着信ベル回数は 「かけ、ン」以外に設定する必要があります。( ③ 36 ページ) 着信ベルを0回に設定すると、ファクスのときは自動受信をし、 電話のときだけ呼出音を鳴らすことができます。[無鳴動受信]

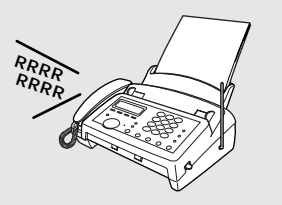

🖉 MEMO

「無鳴動受信」に設定しているときでも、下記の場合は呼出ベル音が鳴ることがあります。 相手が手動送信のとき 回線の状態が悪いとき 相手のファクスの信号レベルが低いとき

### 記録紙がセットされていないときは

記録紙がセットされていないとき、または記録紙がなくなったときなどは、本機の代行受信メモリーにファクス を記憶します。このときは、通信が終了した後で記録紙をセットし、 ① を押すと、メモリーに記憶したファク スメッセージをプリントします。( 37 78 ページ )

## 受話器で受けたファクスを自動的に受信する [親切受信]

相手から自動送信のファクスが送信されてきたとき、自動受信を開始する前に電話を受けると、「ポー、ポー」と <sup>スタート</sup> を押さないとファクスを受信することができません。このようなとき[親切受信] を設定しておくと、自動受信を開始する前に受話器でファクスを受けたときでも、自動的に受信することができ ます。

お買い上げ時は親切受信は「ON」に設定されています。

#### 親切受信が設定されていると

親機または子機で電話に出て「ポー、ポー」という音が聞こえたとき、約7秒待つと自動的にファクスの受信を 始めます。このとき親機のディスプレイには 🖓 🔊 と表示されます。ファクスの受信を始めたら、受話 器を戻します。(子機の場合は充電器へ戻します。)

#### 親切受信の設定をする

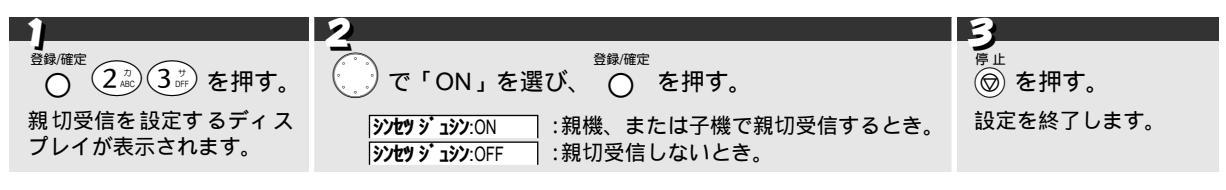

## 🖉 MEMO

回線の状態により、「ポー、ポー」という音が聞こえても、自動的にファクスを受信しないときがあります。このような ときは、 🍈 を押して手動でファクスを受信してください。

通話中、または外部からの音が入ったとき突然ファクスに切り変わってしまう場合は、[親切受信]の設定を「OFF」に してください。この場合は、 <sup>29-ト</sup>を押してファクスを受信します。

フ

# 自動的に縮小して受信する[自動縮小受信]

[自動縮小受信]を設定しておくと、A4 の長さを越える原稿(約 290mm ~約 550mm)を自動的にA4 サイズの 記録紙にちょうど入るように縮小してプリントします。 お買い上げ時は自動縮小受信は「ON」に設定されています。

## ファクスを受信すると…

|                                   | プリント状態                                   |                          |  |
|-----------------------------------|------------------------------------------|--------------------------|--|
|                                   | 自動縮小受信 ON                                | 自動縮小受信 OFF               |  |
| 約 290mm 以下 × 約 210mm 以下           | 自動縮小受信の設定に関係なく、等倍で<br>短い原稿のときは余白を付加します。  | プリントします。                 |  |
| 約 2 90mm ~約 550mm<br>× 約 210mm 以下 | 自動的にA4 サイズの記録紙にちょうど<br>入るように縮小してプリントします。 | 2 枚の記録紙に分割してプリントしま<br>す。 |  |
| 約 550mm 以上 × 約 210mm 以下           | 自動縮小受信の設定に関係なく、複数枚の調                     | 記録紙に分割して、等倍でプリントします。     |  |
| B4 サイズ                            | 自動的に A4 サイズに縮小してプリントし                    | <b>します。</b>              |  |

### 自動縮小受信の設定をする

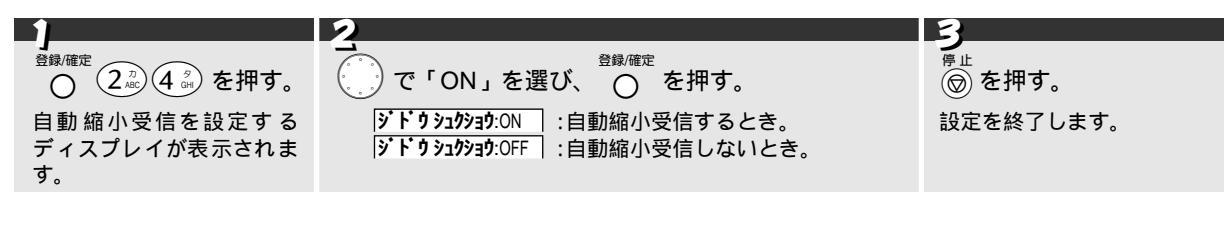

MEMO

メモリー残量が少ないときや原稿が複雑なときは、自動縮小されないときがあります。

## 本体のメモリーにファクスメッセージを記憶する[メモリー受信]

本機は、通常(待ち受け時)は記録紙をセットした状態で使用しますが、記録紙がなくなったときなどのため、ファ クスメッセージを記憶しておくためのメモリーが備えられています。メモリーには約20枚 分のファクスメッセー ジを記憶しておくことができます。メモリーにファクスメッセージが記憶されるのは次のような場合です。

A4版700文字程度の標準原稿を、標準的画質(8ドット×3.85本/mm)で蓄積された場合の枚数です。メモリーを留守録と共用しているため、録音がある場合、メモリー受信の枚数が減少します。

- 記録紙がセットされていない場合 / 記録紙がなくなった場合 (メモリー代行受信)
- 「留守モード」にセットされていて、ファクス転送 ( 27 ページ ) が設定されている場合
- 「留守モード」にセットされていて、リモコン設定が「ファクス:ON」(ファクスメッセージのメモリー受信を行う)に 設定されている場合

#### ファクスメッセージが記憶されると

- 記録紙がないときにメモリーにファクスメッセージが記憶されると、ディスプレイに 知り 切り ガガ ソイ と表示 されます。
- 留守モード時にリモコン設定やファクス転送を設定していると、ファクスメッセージが記憶されたとき、ディ スプレイの「アクス転送」が点滅します。

#### ファクスメッセージをプリントするには

記憶されたファクスメッセージは、本機の設定に応じて、次のような手順でプリントします。

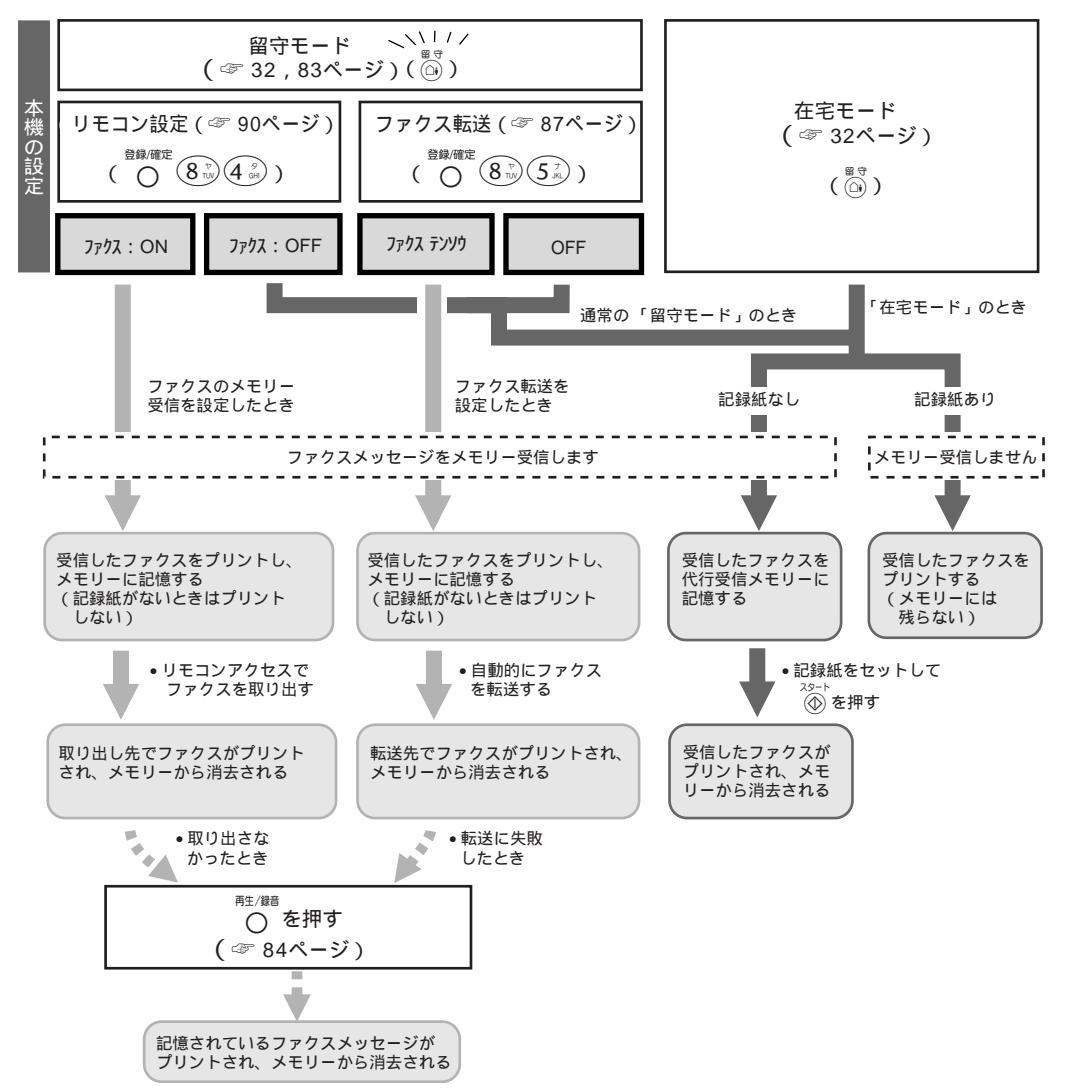

# その他の受信をするには

## 本機の操作で相手の原稿を受信する [ポーリング受信]

受信側のファクシミリの操作で、送信側のファクシミリにセットしてある原稿を送信させることができます。 (「ポーリング通信」といいます。)「ポーリング通信」において、本機が受信側のときの通信を[ポーリング受信] といいます。 設定は、1回のおち効です。受信後は「ポーリング受信」の設定は解除されます。

設定は、1回のみ有効です。受信後は [ポーリング受信]の設定は解除されます。

### ポーリング受信 / 機密ポーリング受信 / タイマーポーリング受信

ポーリング受信には、通常のポーリング受信と、パスワード(4桁)を入力しないと原稿を受け取ることができな い機密ポーリング受信があります。また、受信する時刻を指定して自動的に原稿を受け取るタイマーポーリング 受信があります。

### ポーリング受信 / 機密ポーリング受信の設定をする

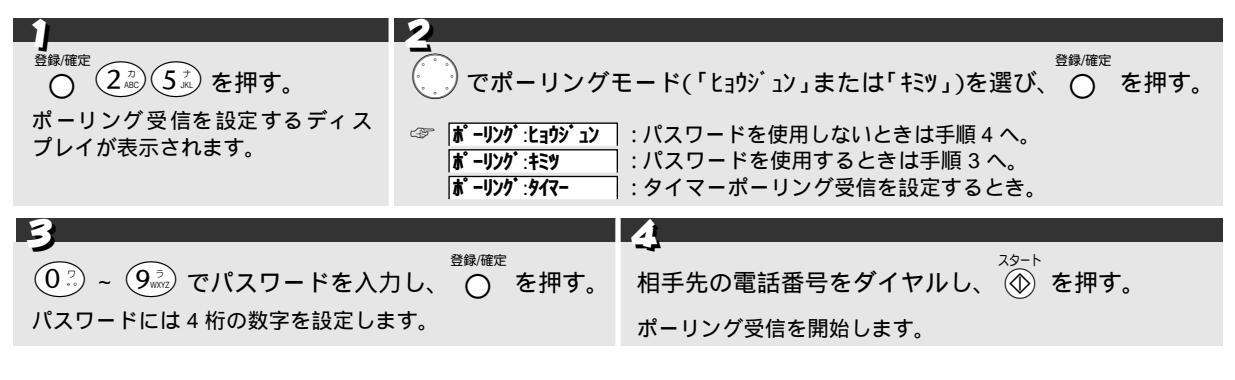

## タイマーポーリング受信の設定をする

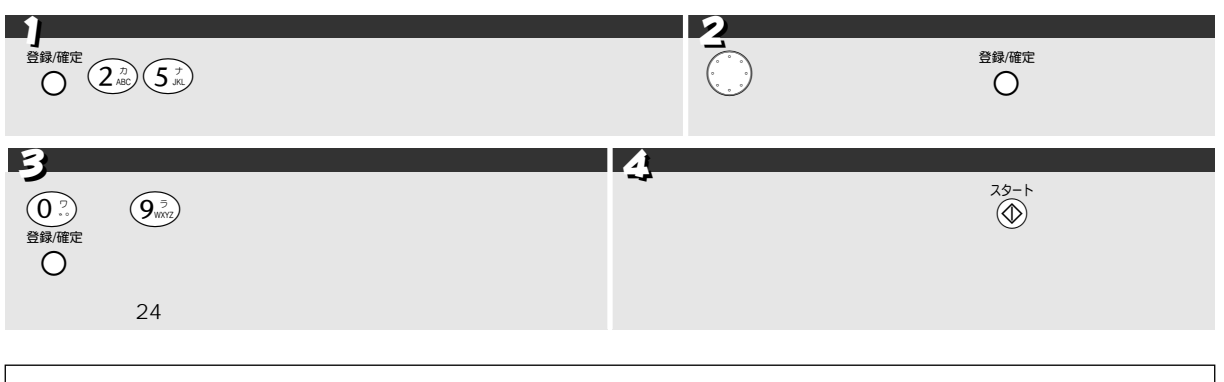

#### ₀○お願い

送信側のファクシミリによっては(ポーリング機能がないときなど)、この機能を利用できないことがあります。

## ファクス情報サービスを利用する

本機では、各種のファクス情報サービスを利用することができます。ファクス情報サービスの受信のしかたには 「ガイダンス方式(音声ガイダンスが聞こえる)」のものと「ポーリング方式(「ピー」という音が聞こえる)」の ものがありますので、各種サービスに合わせて操作を行ってください。(以下の手順は一般的な操作例です。)

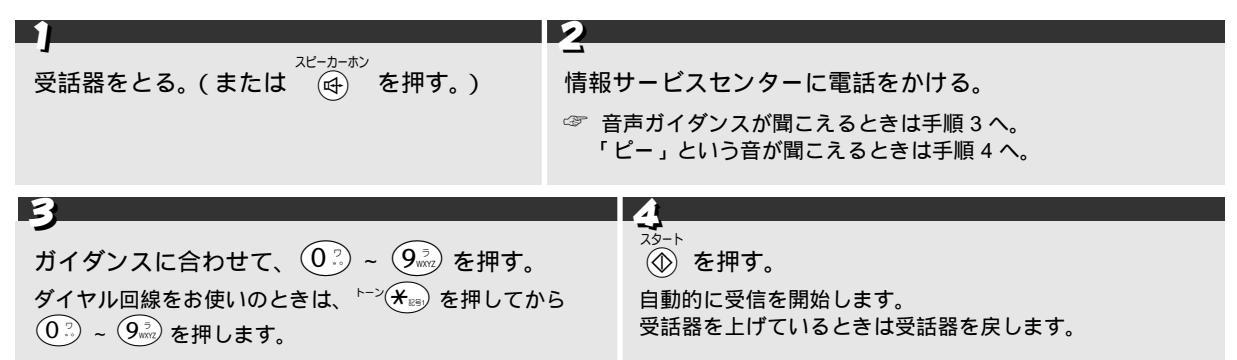

## 🖉 MEMO

# パソコンでファクスを受信する [PC 接続]

別売りの MFL-100(ブラザーマルチファンクションリンク)をご購入されると、MFL-100 を使って本機とパソコンを接続し、パソコンでファクスを受信することができます。詳しくは MFL-100 の取扱説明書をごらん

受信の設定をする前に、MFL-100の取扱説明書にしたがって専用ケーブルの接続、ソフトのインストール、ファクスなどの必要なセットアップを 完了してください。

本機では、次の手順で設定を行います。

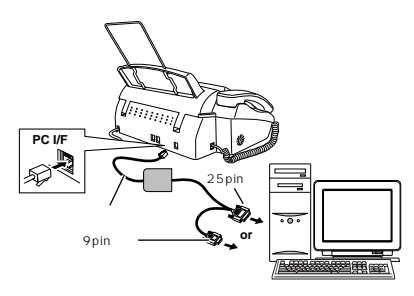

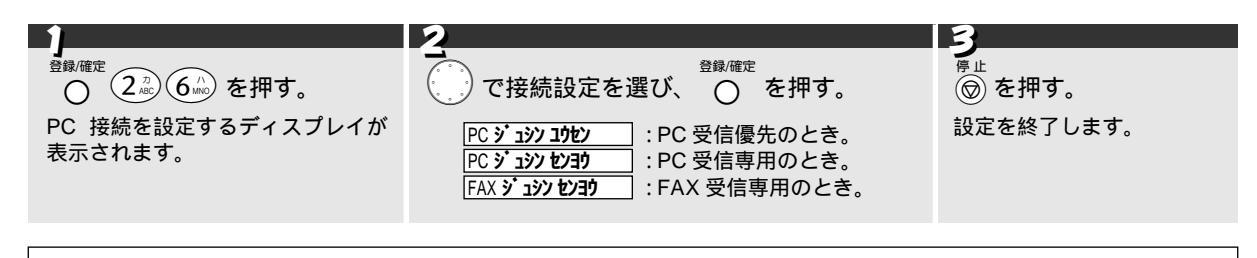

## 🖉 MEMO

[着信ベル回数]に「ムセイゲン」を設定しないでください。

MFL-100の取扱説明書の中では「機能ボタン」を押した後、7.登録モードの中で PC 接続機能を設定するとありますが、これは他機種の設定ですので、上記に従って設定してください。

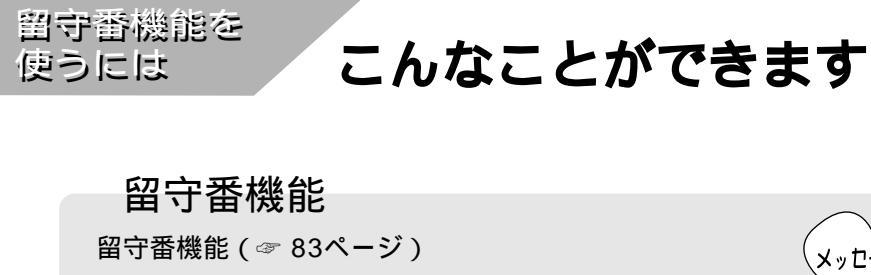

外出するときなど、留守モードにセットしておく と、電話やファクスの着信に、本機が自動的に対応 します。

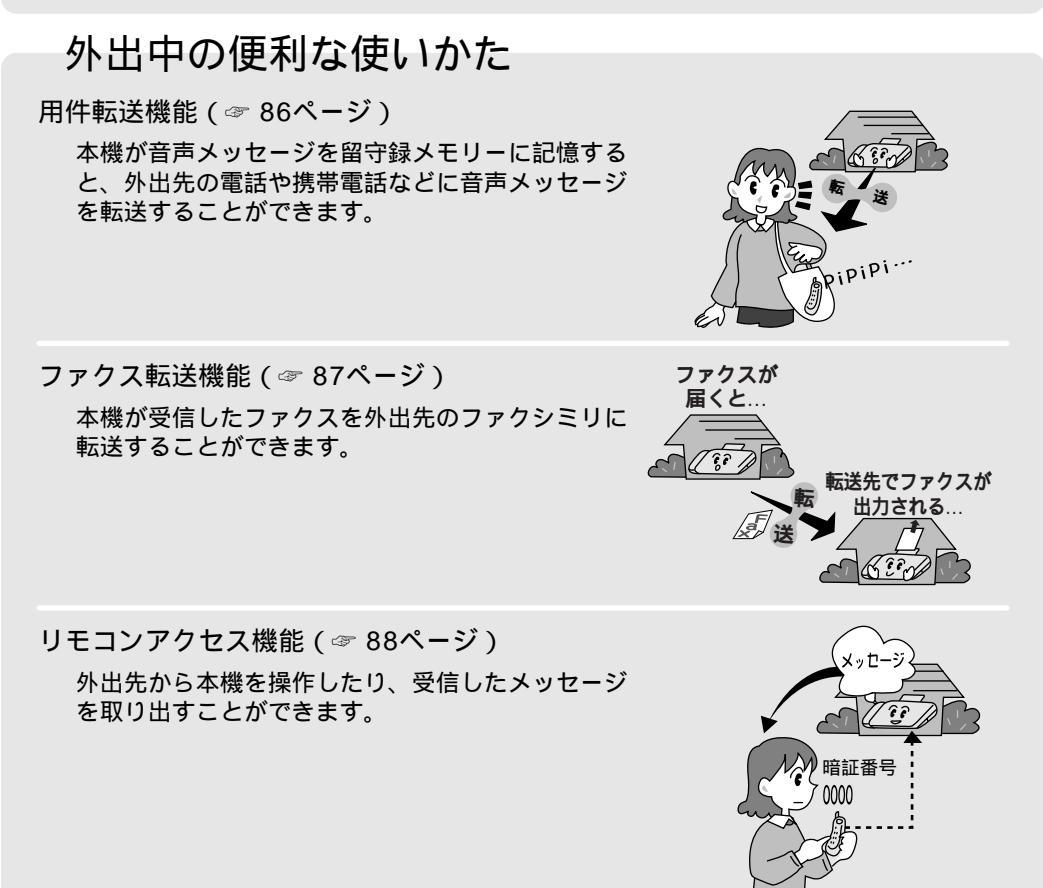

vt-

### メッセージの種類と意味

| 音声メッセージ   | 留守中に電話をかけてきた人が本機に録音するメッセージのことです。                                                               |
|-----------|------------------------------------------------------------------------------------------------|
| 留守応答メッセージ | 留守中に電話をかけてきた人に応答するメッセージのことです。メッセージはあらかじめ登録されていますが、変更することができ、2種類のメッセージを録音しておくことができます。(☞ 38 ページ) |
| 在宅応答メッセージ | 着信ベルから呼出ベルに切り換わったとき、電話をかけてきた人に応答するメッセージのことです。<br>メッセージはあらかじめ登録されていますが、変更することができます。(☞ 37 ページ)   |

### メッセージを記憶するメモリーについて

本機は、音声メッセージやファクスを記憶するために 2 種類のメモリーを使っています。これらのメモリーに記 憶されたメッセージやファクスは必要に応じて、再生 / プリントします。(☞ 84 ページ)

| 留守録メモリー  | 「留守モード」のとき、受信した音声メッセージ、ファクス転送( 37 ページ)、リモコンアクセスに<br>よるファクス取り出し(37 90 ページ)を設定しているときのファクスメッセージが記憶されます。 |
|----------|----------------------------------------------------------------------------------------------------|
| 代行受信メモリー | 記録紙がセットされていないときに受信したファクスメッセージが記憶されます。[メモリー代行受信]<br>記憶されたファクスメッセージは、プリントすると自動的に消去されます。                |

# 留守番機能を使用するには

## 留守モードにセットする

外出するとき、またはどうしても電話に出られないときなど、本機を「留守モード」に設定します。「留守モード」 に設定すると、電話やファクスの着信に、本機が自動的に対応します。

|        |                                                           | 2                                                                                                    |
|--------|-----------------------------------------------------------|----------------------------------------------------------------------------------------------------|
|        | <br>☆<br>①i を押す。                                          | ーー<br>(メッセージ再生中に) 🗶 🖦 または 🖽 ごメッセージを選ぶ。                                                                                                    |
| 親機の    | 留守応答メッセージが再生さ<br>れ、「留守モード」にセットされ<br>ます。<br>☞ 留守応答メッセージを録音 | <b>初け サイセイ</b> : あらかじめ録音されている留守応答メッセージのとき。<br>  <b>初け サイセイ</b> : 自分で録音した留守応答メッセージ 1 のとき。<br>  <b>初け サイセイ</b> : 自分で録音した留守応答メッセージ 2 のとき。<br>メッセージ再生したあと、そのメッセージで「留守モード」にセットされます |
| 操<br>作 | してあるときは、手順2へ。                                             | メッセージ再生中に O を押すとそのメッセージで「留守モード」にセット<br>されます。                                                                                                    |
|        |                                                           | メッセージ再生中に 🛞 を押すと再生を中止し、前回選択したメッセージで「留<br>守モード」にセットされます。                                                                                                    |

#### 留守モードを解除するには

外出から帰ってきたときなど、「留守モード」を解除するには 🕅 を押します。

留守モードを解除すると、「在宅応答メッセージ」が再生されます。(着信ベル回数を「ムセイゲン」に設定して いるとき、または、呼出ベル回数が0回に設定されているときは再生されません。) 新規の音声メッセージ(未再生の音声メッセージ)が録音されていると、留守モードを解除したとき、未再生の 音声メッセージを再生します。

#### 着信メッセージがあるときは

音声メッセージやボイスメモ、ファクスメッセージが「留守録メモリー」や「代行受信メモリー」に記憶されて <sup>留守</sup> いるときは、()) やディスプレイの表示で確認することができます。

- 留守モードにセットされているときは、 (1) が点灯しています。
- •「ファクス転送」が設定されているときは、
  アの転送が点灯しています。

| 留守ボタン           | 留<br>会                    | 新しい音声メッセージの有無を確認できます。<br>点灯:留守モードにセットされています。<br>点滅:新しい音声メッセージがあります。<br>消灯:在宅モードにセットされています。                                                                                                    |
|-----------------|---------------------------|----------------------------------------------------------------------------------------------------|
| ディスプレイ<br>絵表示   | ファクス転送                    | 「留守録メモリー」に記憶されたファクスメッセージの有無が確認できます。<br>点灯:ファクス転送、またはリモコン設定が「ファクス:ON」に設定されています。<br>点滅:「留守録メモリー」にファクスメッセージがあります。<br>消灯:ファクス転送は設定されていません。                                                                                     |
| ディスプレイ<br>メッセージ | анон<br>так люсь <b>д</b> | 00年01月15日 13:15<br>ヨウシロクシ:03ウン<br>1109 セットラウグ サイ<br>スタートラ オシラクダ サイ<br>ア代行受信メモリー」と「留守録メモリー」の両方にメッセージが記憶されていると<br>きは、「代行受信メモリー」への着信を示すメッセージが優先して表示され、「代行受<br>信メモリー」に記憶されたファクスメッセージをプリントすると、「留守録メモリー」<br>への着信を示すメッセージが表示されます。 |

#### 留守中にメモリーがいっぱいになったときは

「留守録メモリー」がいっぱいになると、自動的に「留守モード」から「在宅モード」に切り換わります。

lt

# メッセージを確認するには

## メッセージ内容を再生・プリントする

留守中に録音された音声メッセージを録音された順に再生し、記憶されたファクスをプリントします。(新規の音 声メッセージ(未再生の音声メッセージ)については、留守モードを解除したときにも再生されます。)

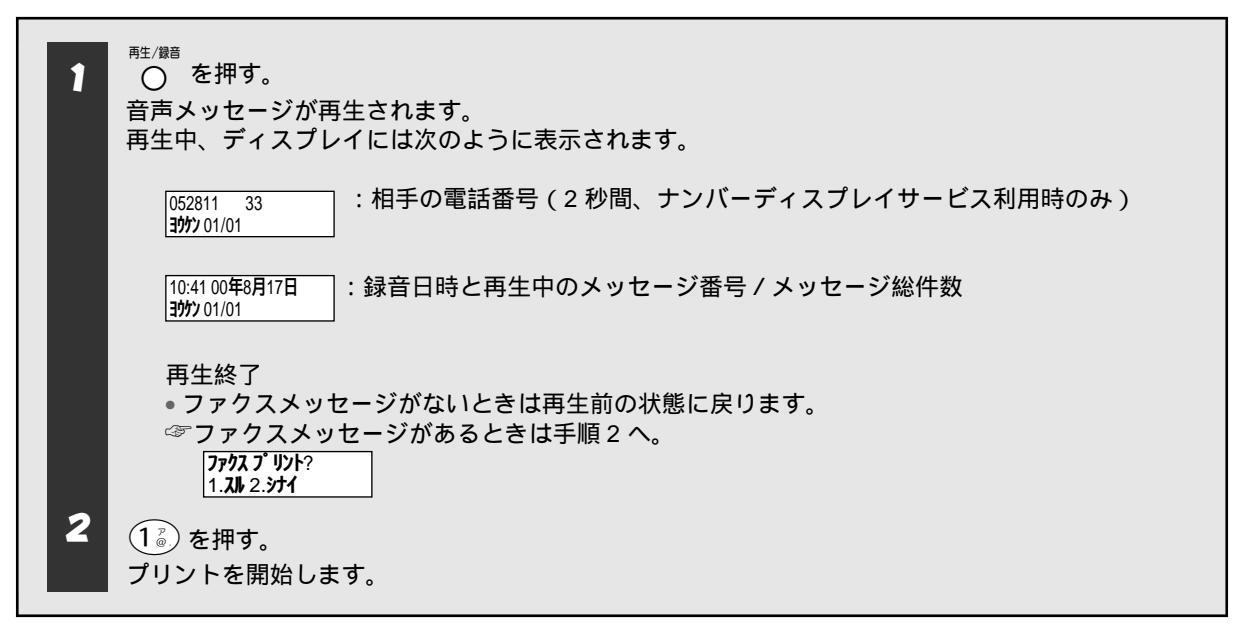

#### メッセージを操作するには

| 再生しているメッセージをもう一度再生<br>するには         | メッセージの再生中に 🏵 を押します。                                                                                                    |
|------------------------------------|----------------------------------------------------------------------------------------------------|
| 1 つ前のメッセージを再生するには                  | メッセージとメッセージの間の「ピー」という音が鳴っているときに 🛞 を押<br>します。                                                                                                    |
| 再生しているメッセージをとばして次の<br>メッセージを再生するには | メッセージの再生中に (#) を押します。                                                                                                    |
| メッセージの再生を中止するには                    | <sup>停止</sup><br>メッセージの再生中に                                                                                                    |
| 再生しているメッセージを消去するには                 | <sup>溯 素</sup><br>メッセージの再生中に 〇 を押し、 <b>モウイチドオスト ショウキ</b> ョ )が表示されたら 〇 を押し<br>ます。再生中のメッセージが消去され、次のメッセージが再生されます。(「ピー」<br><sup>溯 素</sup><br>という音が鳴った後に 〇 を押すと、再生した次のメッセージを消去します。) |

### すべてのメッセージを消去するには

| 1                       | 2                                                                                                    | 3         |
|-------------------------|----------------------------------------------------------------------------------------------------|-----------|
| <sub>消去</sub><br>○ を押す。 | ┛ で消去したい内容を選び、                                                                                                    | ①。を押す。    |
|                         | ヨケケンショクキョ?       :音声メッセージを消去するとき。         ファクスメッセージを消去するとき。         リョウオショウキョ?       :音声メッセージとファクスメッセージ         の両方を消去するとき。 | 消去を完了します。 |

# 子機から留守番機能を操作するには

## 子機で留守モードにセットする

留守モードにセットするには

| 1                                                                                                    | 2 |
|----------------------------------------------------------------------------------------------------|---|
| <ul> <li>子</li> <li>充電器から子機を外し、 (外線) を押す。</li> <li>( (外線) を消灯させる。)</li> <li>操</li> <li>充電器から外しているときはそのままです。</li> </ul> |   |

#### 留守モードを解除するには

|       | 1                                                           | 2 |
|-------|-------------------------------------------------------------|---|
| 子機の操作 | 充電器から子機を外し、 外線 を押す。<br>(外線 を消灯させる。)<br>充電器から外しているときはそのままです。 |   |

## 子機で音声メッセージを確認する

子機では、留守中に録音された音声メッセージやボイスメモを確認することができます。

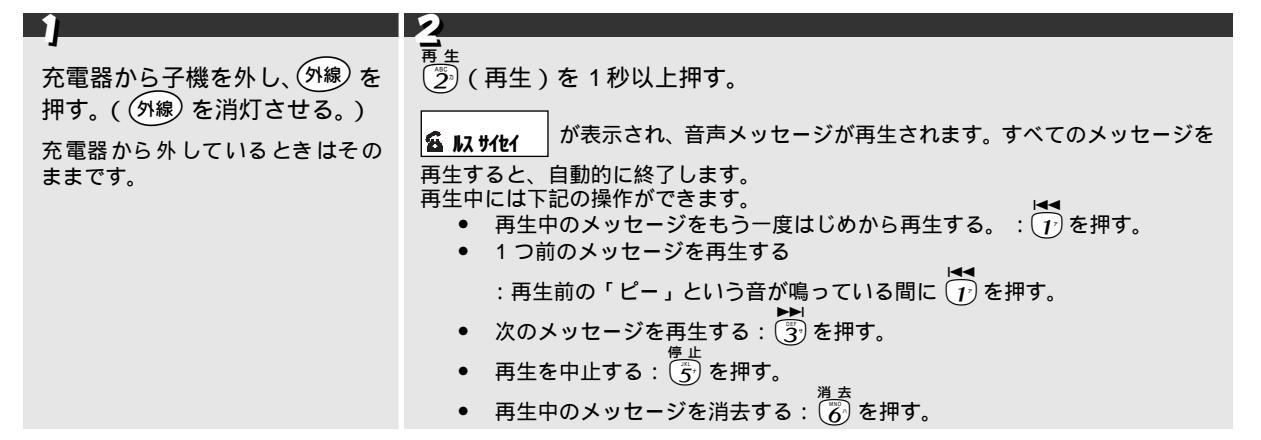

## 🖉 MEMO

子機のスピーカーホンでメッセージを再生したいときは、充電器に置いたまま、②を1秒以上押します。 音声メッセージが録音されていないときは、拒否音が鳴ります。

# 外出中の便利な使いかた

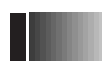

## 外出先にメッセージを転送する [用件転送機能]

「留守モード」中に、音声メッセージが本機に記憶されたとき、それを外出先の電話に転送することができます。 ([用件転送機能]は[ファクス転送機能]と同時に使用することはできません。)用件転送機能はNTTのボイス ワープとは異なります。 お買い上げ時は、「OFF」に設定されています。

留守モード中にメッセージが本機に記憶されると...

「留守モード」中に音声メッセージが本機に記憶されると、本機は自動的に転送先の電話番号に電話をかけ、用件 を転送します。

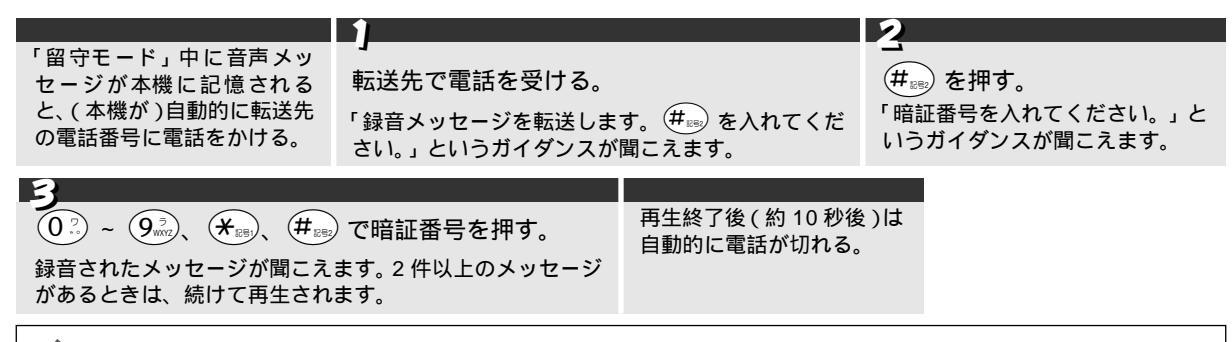

## 🖉 MEMO

手順 2 で (#em)を押さないときは、「録音メッセージを転送します。 (#em) を入れてください」というガイダンスが 3 回 繰り返され、その後自動的に電話が切れます。 転送先の電話が話し中のときは、10 分おきに 5 回まで再ダイヤルされます。 転送先の電話が留守番電話サービス設定、伝言メモ設定のときも再ダイヤルされることがあります。

## 用件転送機能を設定する

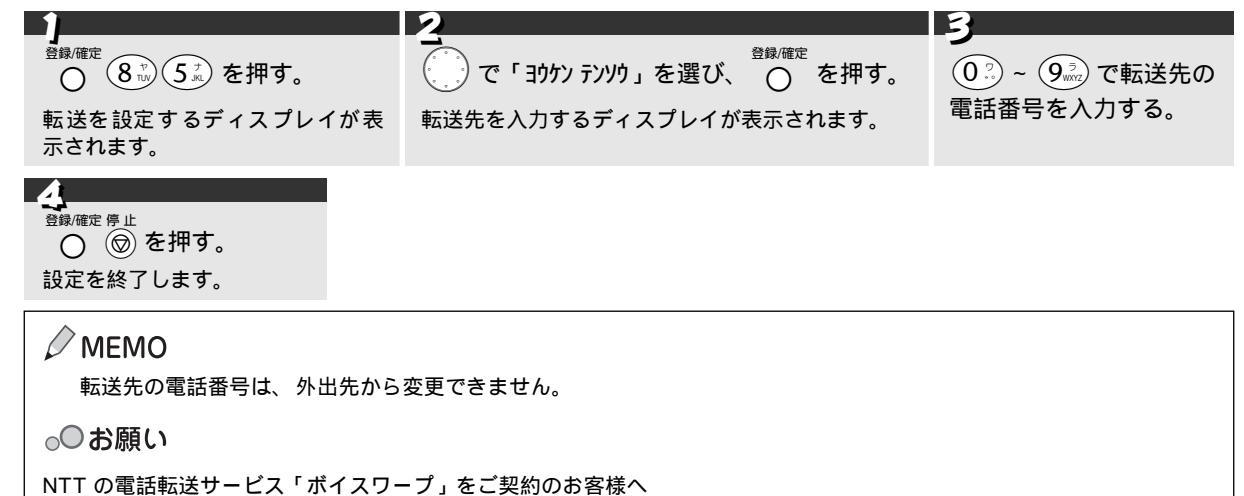

自動転送機能でかかってきた電話を転送するとき、転送先に、ファクスを受信できない端末を指定したときは、ファクスが 受信できなくなりますので、ご注意ください。

囶

# 外出先にファクスを転送する[ファクス転送機能]

「留守モード」中に、ファクスメッセージを受信したとき、それを外出先のファクシミリなどに転送することがで きます。([ファクス転送機能]は[用件転送機能]と同時に使用することはできません。) お買い上げ時は、「OFF」に設定されています。

#### ファクス転送機能を設定する

| 1                                                         | 2                                                                                 | 3                   |                                                                    |
|-----------------------------------------------------------|-----------------------------------------------------------------------------------|---------------------|--------------------------------------------------------------------|
| <sup>登録確定</sup> 8 號 5 ⅔ を押す。<br>転送を設定するディスプレ<br>イが表示されます。 | ■<br><sup> 登録確定</sup> で「ファクス テンソウ」を選び、<br>○<br>を押す。<br>転送先を入力するディスプレイが<br>表示されます。 | <br>送先の番号を入<br>力する。 | <ul> <li>         登録<sup>確定 停止</sup> <ul> <li></li></ul></li></ul> |

### MEMO

転送先の電話番号は、外出先から変更することができます。 手順 3 では合計 20 桁まで入力することができます。

### ファクス転送を解除するには

「ファクス転送機能を設定する」の手順2で「OFF」を選び、〇〇〇を押します。

## 外出先から本機を操作する[リモコンアクセス機能]

本機は、トーン(PB)信号(ピポパ)を使って外出先から操作することができます。これを「リモコンアクセス」 といいます。リモコンアクセス時は、「リモコンコード」と呼ばれる番号で本機の操作を行います。操作できる内 容については、「リモコンコード一覧」を参照してください。( ③ 89 ページ )

## 🖉 MEMO

外出先からファクスメッセージを取り出したいときは、「ファクス:ON」(ファクスメッセージをメモリー受信する)に設定する 必要があります。(☞ 90 ページ)

#### リモコンアクセスによって本機を操作するには

次のような手順で「リモコンアクセス」を行い、本機を操作します。操作は、プッシュ回線に接続されている電 話機やファクシミリ、またはトーン信号が送出できる電話機やファクシミリで行います。(トーン信号の送出のし かたは、使用する機器の取扱説明書に従ってください。)

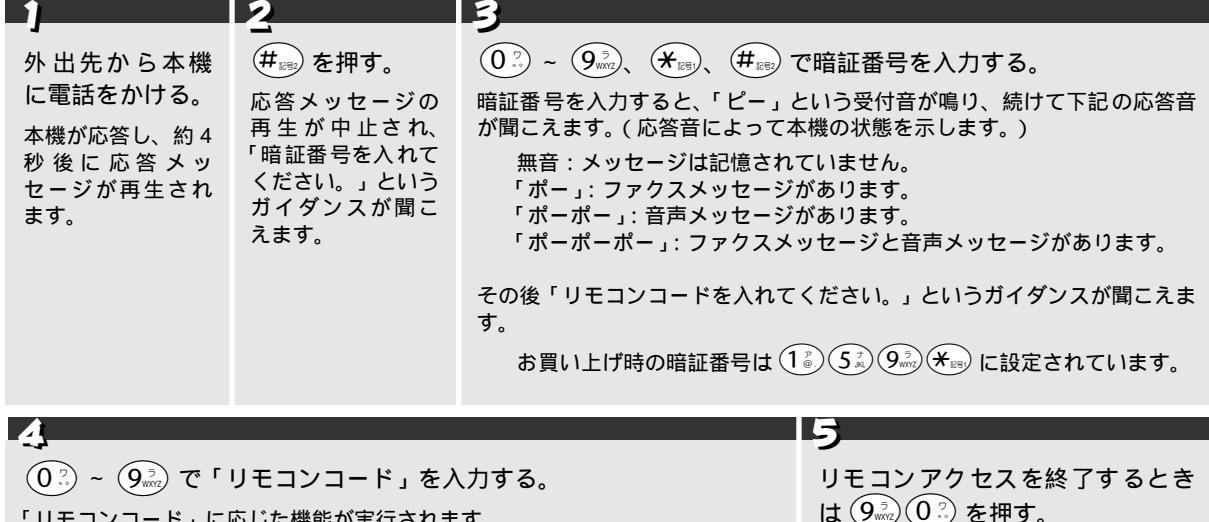

リモコンアクセスを終了します。

「リモコンコード」に応じた機能が実行されます。 実行完了後は「リモコンコードを入れてください。」というガイダンスが聞こえ ます。 続けて次の操作をするときは、次の「リモコンコード」を押します。

囶

## リモコンコード一覧

リモコンアクセスでは次の操作をすることができます。

|                                     |                                                                                                    | 操作内容                                                                                | コード  |  |
|-------------------------------------|----------------------------------------------------------------------------------------------------|-------------------------------------------------------------------------------------|------|--|
| 音声メ                                 | 留守録メモリーで受信した音声メッセ<br>・メッセージを最初から再生するには<br>(メッセージとメッセージの間で<br>・次のメッセージを再生するには<br>・再生を中止するには<br>・のがいた。<br>を押します                                   | ージを再生します。<br>①<br>② を押します。<br>)を押すと前のメッセージを再生します。)<br>を押します。(再生中のメッセージをとばします。)<br>。 | 91   |  |
| ッセ                                  | ボイスメモを録音します。<br>● 録音を中止するには ④ を押します。                                                                                                    |                                                                                     |      |  |
| -<br>ジ                              | 留守録メモリーで受信した音声メッセージをすべて消去します。<br>このコードは一度にすべてのメッセージを消去します。1件ずつの消去はできません。<br>「ピピピッ」という音が聞こえたら、一度も再生されていないメッセージが残っているか、消去する音声<br>メッセージがないことを表します。 |                                                                                     |      |  |
| 応                                   | の空広ダイッセージック                                                                                                    | 再生し、留守応答メッセージとして設定します。 •中止するには 🥯 を押します。                                             | 9410 |  |
| 答                                   | 苗寸心各メッセーシーを<br>                                                                                                    | 録音します。 • 中止するには 9 を押します。                                                            | 9420 |  |
| メ                                   | の空広ダイッセージった                                                                                                    | 再生し、留守応答メッセージとして設定します。 •中止するには 🥯 を押します。                                             | 9411 |  |
| ッセ                                  | 田寸心含入りビーン Z を                                                                                                    | 録音します。 • 中止するには 92 を押します。                                                           | 9421 |  |
| Ī                                   | 在宅応答メッセージを                                                                                                    | 再生し、在宅応答メッセージとして設定します。 •中止するには 9 を押します。                                             | 9412 |  |
| シ                                   |                                                                                                    | 録音します。 • 中止するには ⑨ を押します。                                                            | 9422 |  |
|                                     | [用件転送機能]][ファクス転送機能]                                                                                                    | の設定を OFF にします。                                                                      | 951  |  |
|                                     | [ファクス転送機能]を設定します。(番号未登録時は設定できません。)                                                                                                    |                                                                                     |      |  |
| 設                                   | 設 [用件転送機能]を設定します。(番号未登録時は設定できません。)                                                                                                    |                                                                                     |      |  |
| 正                                   | ファクス転送番号の登録や変更をします。<br>9                                                                                                    |                                                                                     |      |  |
|                                     | メモリー使用状況リストを取り出しま                                                                                                    | す。                                                                                  | 961  |  |
| ×                                   | メモリーが記憶したファクスメッセー                                                                                                    | ジを取り出します。( 🖉「操作例」参照)                                                                | 962  |  |
| т<br>IJ                             | メモリーが記憶したファクスメッセー                                                                                                    | ジを消去します。                                                                            | 963  |  |
| -<br> <br> <br>操                    | ファクスメッセージを記憶しているか<br>• 記憶しているときは「ピー」という                                                                                                    | を確認します。<br>音が、記憶していないときは「ピピピッ」という音が聞こえます。                                           | 971  |  |
| 作                                   | <ul><li>音声メッセージを記憶しているかを確認します。</li><li>記憶しているときは「ピー」という音が、記憶していないときは「ピピピッ」という音が聞こえます。</li></ul>                                                 |                                                                                     |      |  |
| モード                                 | モ<br>  受信モードを「留守モード」に変更します。                                                                                                    |                                                                                     |      |  |
| 。<br>変<br>受信モードを「在宅モード」に変更します。<br>更 |                                                                                                    |                                                                                     | 982  |  |
| リモコンアクセスを終了します。                     |                                                                                                    |                                                                                     |      |  |

### リモコンアクセスの設定をする

暗証番号と、ファクスメッセージをメモリー受信するかどうかを設定します。暗証番号は ①2 ~ 9xx)、 (★www) (#www)を使った4桁の番号で構成し4桁目には必ず (★www)を入力します。お買い上げ時の暗証番号は「159 \* 」、ファ クスメッセージのメモリー受信は「OFF」に設定されています。

ファクスメッセージのメモリー受信を「ON」に設定すると、ファクスメッセージを受信したとき、プリントする ときにメモリーに記憶します。

#### **》**注意

ファクスのメモリー受信が「OFF」のときは、リモコンアクセスによるファクスの転送はできません。

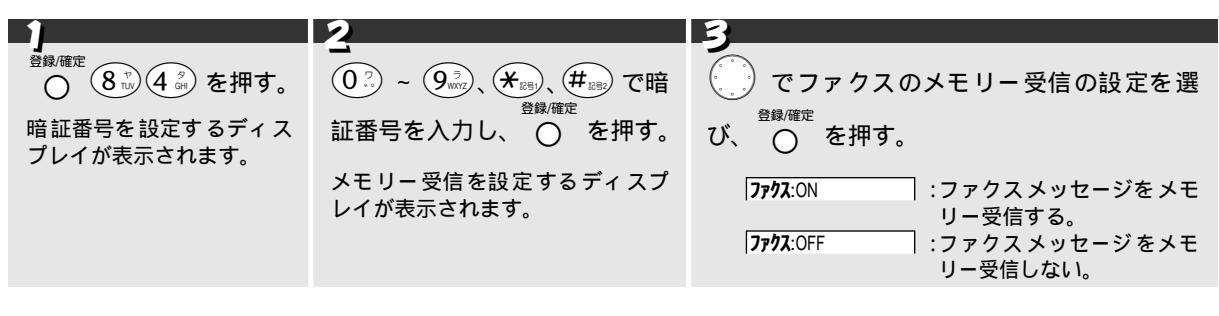

Â ◎を押す。 設定を終了します。

#### リモコンアクセスによる操作例 1:外出先からファクスメッセージを取り出す

外出先から、本機に記憶されたファクスメッセージを取り出すには、次のような操作を行います。 操作は、プッシュ回線に接続されているファクシミリ、またはトーン(PB)信号(ピポパ)が送出できるファク シミリで行います。(トーン信号の送出のしかたは、使用する機器の取扱説明書に従ってください。)また、「リモ コンアクセス」の設定で「ファクス:ON」に設定しておく必要があります。

| 1                                                       | 2                                                               | 3                                                                                                    |                                        |
|---------------------------------------------------------|-----------------------------------------------------------------|----------------------------------------------------------------------------------------------------|----------------------------------------|
| ▲<br>外出先から本機に電話をかける。<br>本機が応答し、約4秒後に応答メッ<br>セージが再生されます。 | <ul> <li></li></ul>                                             | <ul> <li>●</li> <li>●</li> <li>●<td>)、 (#₂₅) で暗証番号<br/>れてください。」とい</td></li></ul> | )、 (#₂₅) で暗証番号<br>れてください。」とい           |
|                                                         | うガイダンスが聞こえます。                                                   | うガイダンスが聞こえ                                                                                                    | ます。                                    |
|                                                         |                                                                 |                                                                                                    |                                        |
| 4                                                       | 5                                                               |                                                                                                    | 6                                      |
| 9 <sup>3</sup> ()。<br>(リモコンコー<br>ド)を押す。                 | 続けて今使用しているファクショを (0 <sup>2</sup> ) ~ (9 <sup>2</sup> ) で入力し、(#) | ミリのファクス番号<br>を 2 回押す。                                                                                                    | ー<br>受話器を戻す。<br>本機から「ファクス<br>メッセージ」が転送 |
| リモコンコードが受け付けられる<br>と「ピー」という音が鳴ります。                      | リモコンコードが受け付けられると「ピー」という音が1回 されます。 されます。                         |                                                                                                    |                                        |

## リモコンアクセスによる操作例2:メモリー使用状況リストを取り出す

外出先からメモリー使用状況リスト ( ☞ 93 ページ ) を取り出して、「音声メッセージ」、「ファクスメッセージ」 の総数や使用可能なメモリーの残量を確認することができます。

| <b>1</b>                                                                                                    | 2                                                                          | 3                                                                                                    |                                                |
|----------------------------------------------------------------------------------------------------|----------------------------------------------------------------------------|----------------------------------------------------------------------------------------------------|------------------------------------------------|
| ▲<br>外出先から本機に電話をかける。<br>本機が応答し、約4秒後に応答メッ<br>セージが再生されます。                                                                                                | 】<br>毎 愛 を押す。<br>応答メッセージの再生が中止され、<br>「暗証番号を入れてください。」とい<br>うガイダンスが聞こえます。    | <ul> <li>① ? ~ 9<sup>3</sup>/<sub>m2</sub>、米<sup>BB</sup>、#<sup>BB</sup> で暗証番号</li> <li>を入力する。</li> <li>「リモコンコードを入れてください。」というガイダンスが聞こえます。</li> </ul> |                                                |
|                                                                                                    |                                                                            |                                                                                                    |                                                |
|                                                                                                    | 5                                                                          |                                                                                                    | 6                                              |
| →<br>9 <sup>w</sup> / <sub>w</sub> 6 <sup>w</sup> / <sub>w</sub> 1 <sup>w</sup> / <sub>e</sub> (リモコンコー<br>ド)を押す。<br>リモコンコードが受け付けられる<br>と「ピー」という音が鳴ります。 | 続けて今使用しているファクショ<br>を ①? ~ ⑨? で入力し、 # 。<br>リモコンコードが受け付けられると「<br>鳴り、電話が切れます。 | ミリのファクス番号<br>を2回押す。<br>ピー」という音が1回                                                                                                    | ● 受話器を戻す。<br>本機から「メモリー<br>使用状況リスト」が<br>転送されます。 |

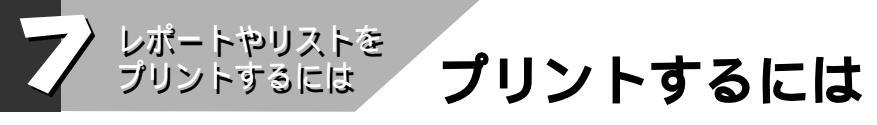

機能の案内をプリントする [機能案内リスト]

本機の機能の使いかた、文字入力表をプリントすることができます。

| " sjuh | を押し、 | 2 秒以内に | ۲-62<br>حور | を押す。 |
|--------|------|--------|-------------|------|
|        |      |        |             |      |

「機能案内リスト」がプリントされます。

# ファクス送信レポートをプリントする[送信レポート]

ファクス送信後に送信レポートをプリントすることができます。 お買い上げ時は、プリントしない(「OFF」)に設定されています。

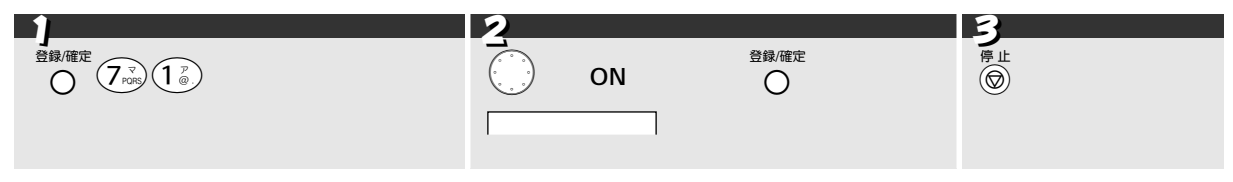

送信レポートをプリントしないときは

手順2で「OFF」を選択します。

# 通信管理レポートをプリントする[通信管理レポート]

最新の送信・受信結果(合計30通信分)をプリントすることができます。この通信管理レポートはお好みの間隔 で自動的に出力することができます。また、必要なときにはすぐプリントすることもできます。 お買い上げ時は、プリントしない(「OFF」)に設定されています。

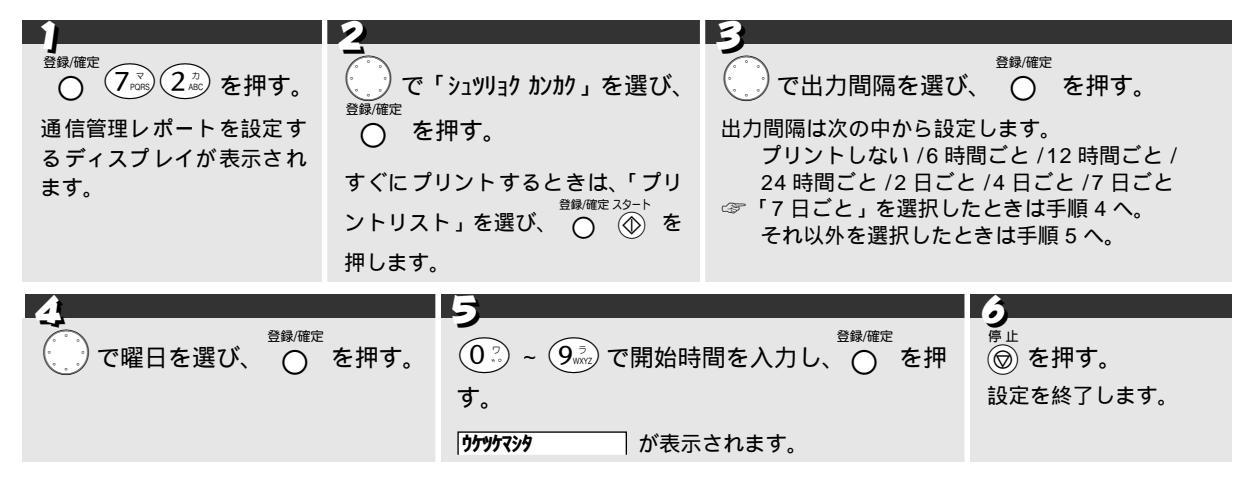

通信管理レポートをプリントしないときは 登録/確定 停止 手順3で [レポートシュツリョク シナイ]を選び、 〇 🞯 を押します。

は

L

ポ

## 電話帳に登録した内容を 50 音順にプリントする [電話帳リスト]

電話帳、グループダイヤルに登録された内容を50音順にプリントすることができます。

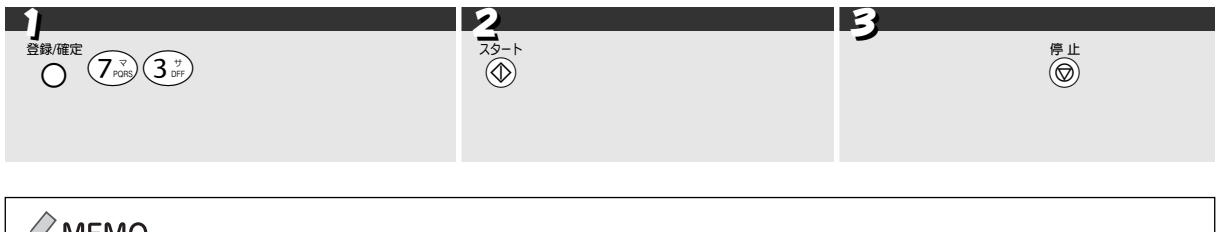

### 🖉 MEMO

相手先名称の登録されていない電話番号は、「相手先名称」が空欄になり、リストの最後に印字されます。 <sup>コピー</sup> 電話帳から相手先を検索しているとき、① を押すと、電話帳リストをプリントすることができます。

# 設定状況をプリントする[設定内容リスト]

各種機能に登録・設定された内容をプリントすることができます。

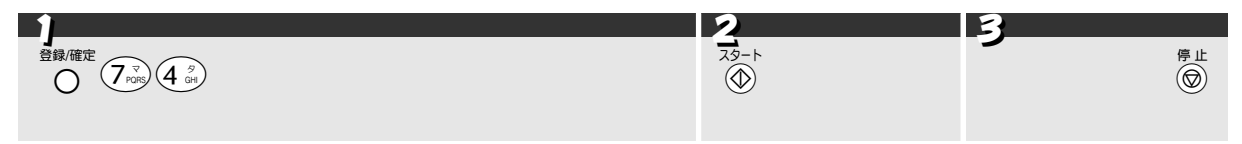

# メモリー使用状況をプリントする[メモリー使用状況リスト]

留守録メモリーにメモリーされた「音声メッセージ」、「ファクスメッセージ」の総数や、タイマー送信で使用中のメモリー量、使用可能なメモリーの残量をプリントすることができます。

| 1                             | 2          | 3          |
|-------------------------------|------------|------------|
|                               | 79-1       |            |
| ○ (ノハシ) 5 / を押す。              | (金)を押す。    | ブリント終了後、 🞯 |
| メモリー使用状況をプリントするディスプレイが表示されます。 | プリントを始めます。 | を押す。       |

# 消耗品オーダーシートをプリントする

リボンカートリッジなどの消耗品を FAX でご注文いただくためのオーダーシートをプリントすることができます。

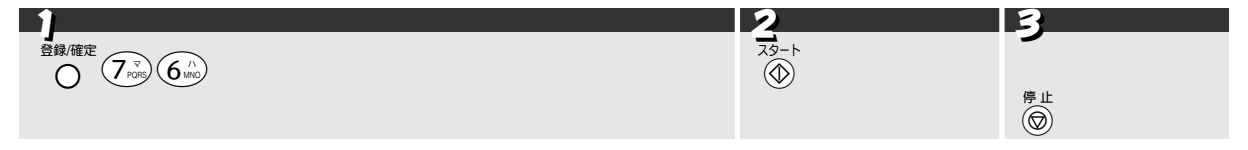

は

レ

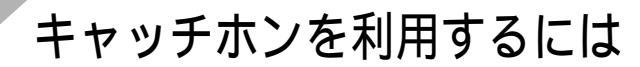

## キャッチホンとは

オプションサービスを

利恵するには

キャッチホン / キャッチホン || は、NTT が行っているサービスの 1 つで、外線通話中に別の着信を受けるための サービスです。サービスの詳細については NTT (116 番) にお問い合わせください。

注意

「キャッチホン / キャッチホン II」をご利用いただくためには、NTT との契約が必要です。(有料)

「ダイヤルインサービス」と同時に契約することはできません。

## キャッチホンを受ける

キャッチホン(外線通話中の電話)がかかってくると、通話中に「プップッ」という音が聞こえます。

|       |                                           | 1                                                                                                    | 2                                     | 3                                                                                                    |
|-------|-------------------------------------------|----------------------------------------------------------------------------------------------------|---------------------------------------|----------------------------------------------------------------------------------------------------|
| 親機の場合 | 外 線 通 話 中 に、<br>「 プッ プ ッ 」 とい<br>う音が聞こえる。 | キャッチ<br>● を押す。<br>通話中の相手に保留メロディが流れ、新しくかかってきた相手に電話がつながります。<br>新しくかかってきた相手がファクスのときは、「ポーポー」という音が聞こえます。(☞ 95 ページ)                   | <b>1</b><br>新しくかかっ<br>てきた相手と<br>通話する。 | <ul> <li>最初の相手に戻るときは、もう</li> <li>一度 ○ を押す。</li> <li>キャッチ<br/>○ を押すごとに、通話の相手が切<br/>り換わります。</li> </ul> |
|       |                                           |                                                                                                    | 0                                     | 2                                                                                                    |
| 子機の場合 | 外 線 通 話 中 に、<br>「プップッ」とい<br>う音が聞こえる。      | +ャッチ<br>(機能)を押す。<br>通話中の相手に保留メロディが流<br>れ、新しくかかってきた相手に電話<br>がつながります。<br>新しくかかってきた相手がファク<br>スのときは、「ポーポー」という音<br>が聞こえます。(☞ 95 ページ) | 名<br>新しくかかっ<br>てきた相手と<br>通話する。        | <b>ジ</b><br>最初の相手に戻るときは、もう<br>一度(機能)を押す。<br><sup>キャッチ</sup><br>(機能)を押すごとに、通話の相手が切<br>り換わります。         |

#### キャッチホンディスプレイサービスを契約しているときは

キャッチホン(外線通話中の電話)がかかってくると、通話中に「プップッ」という音が聞こえ、その後約1秒 間無音になり、ディスプレイに相手先の電話番号(登録されているときは名前)が表示されます。表示された電 話番号は、ナンバーディスプレイサービスと同様、着信記録として利用することができます。

#### 注意

本機の設定(☞ 104ページ)だけでは、ディスプレイに相手の電話番号は表示されません。「キャッチホンディスプレイ サービス」をご利用いただくためには、「キャッチホン、またはキャッチホンⅡ」と「ナンバーディスプレイサービス」(☞ 97ページ)を契約した上で、別途 NTT との契約が必要です。(有料)

#### ₀○お願い

NTT と「キャッチホンディスプレイサービス」の契約をされているときは、必ず「キャッチディスプレイ:アリ」に設定してください。 スピーカーホンで通話しているときは、ディスプレイに相手先の電話番号は表示されません。 着信時の状況によっては、相手先の電話番号が表示されないことがあります。 ISDN 回線を利用されているときは、ターミナルアダプターのデータ設定が必要です。

オ

## キャッチホンでファクスが入ってきたときは

外線通話中にファクスの着信があったときも、通話中に「プップッ」という音が聞こえます。

#### 親機の場合

|                                         |                                           | 1                                                                                                    | 2                                                                                                   |
|-----------------------------------------|-------------------------------------------|----------------------------------------------------------------------------------------------------|----------------------------------------------------------------------------------------------------|
| キャッチホンを<br>受けたら「ポー<br>ポー」という音が<br>聞こえる。 | 最 初 の 相 手 に<br>待ってもらい、す<br>ぐファクスを受<br>信する | <ul> <li> <sup>23-ト</sup>         受話器を上げたまま ① を押す。     </li> <li>         (ファクス受信中に受話器を戻す         と、通話に戻れなくなります。)         ファクスを受信します。     </li> </ul> | <b>1</b> ファクスを受信し終わったら、受<br><sup>キャッチ</sup><br>話器を上げたまま ○ を押す。<br>最初の相手に電話がつながります。                  |
| 最初の相手には保<br>留メロディが流れ<br>ています。           | 最 初の相 手との<br>通 話が終 わった<br>後、ファクスを受<br>信する | <sup>キャッチ</sup><br>受話器を上げたまま ○ を押す。<br>最初の相手に電話がつながります。<br>なるべく手短に会話を終えてく<br>ださい。会話が長くなるとファク<br>ス受信できないことがあります。                                       | 最初の相手との通話が終わった<br>ら、受話器を上げたまま ○ を押<br>し、「ポーポー」という音が聞こえ<br>ることを確認し、 <sup>23 - ト</sup><br>ファクスを受信します。 |
|                                         | ファクスを受信<br>しない                            | <ul> <li>(親切受信が ON のとき)</li> <li>受話器を上げたまま (図) ○ を押す。</li> <li>(親切受信が OFF のとき)</li> <li>受話器を上げたまま ○ を押す。</li> <li>最初の相手に電話がつながります。</li> </ul>         |                                                                                                    |

子機の場合(親切受信が ON のとき)

|                                                                 |                                            | 1                                                                                                    | 2                                                                                                    | 3                                                                                     |
|-----------------------------------------------------------------|--------------------------------------------|----------------------------------------------------------------------------------------------------|----------------------------------------------------------------------------------------------------|---------------------------------------------------------------------------------------|
| キャッチホンを<br>受けたら「ポー<br>ポー」という音が<br>聞こえる。<br>最初の相手には保<br>留メロディが流れ | 最 初 の 相 手 に<br>待ってもらい、す<br>ぐファク スを受<br>信する | 約 7 秒待つ。<br>自動的に ファクス受信<br>を始め、子機は待ち受け<br>状態に戻ります。                                                         | 1親機の受話器をと<br>る。                                                                                                    | ファクスを受信<br>し終わったら、受<br>話器を上げたま<br>ま、○を押す。<br>最初の相手に電話<br>がつながります。                     |
| ています。                                                           | 最 初の相 手との<br>通話が終わった<br>後、ファクスを受<br>信する    | ++++++<br>(機能)を押す。<br>最初の相手に電話がつ<br>ながります。<br>なるべく手短に会話<br>を終えてください。<br>会話が長くなると<br>ファクス受信できな<br>いことがあります。 | 最初の相手との通話<br><sup> </sup>                                                                                                | 「ポーポー」とい<br>う音が聞こえる<br>ことを確認し、約<br>7秒待つ。<br>自動的にファクス<br>受信を始め、子機は<br>待ち受け状態に戻<br>ります。 |
|                                                                 | ファクスを受信<br>しない                             | 約 7 秒たつと、自動的<br>にファクス受信を始め、<br>子機は待ち受け状態に<br>戻ります。                                                         | <ul> <li>親機の受話器をとり、</li> <li>ワァクス受信が中止されます。</li> <li><sup>停止</sup></li> <li>⑥ を押すのが遅れると、ファクス受信を中止できないことがあります。</li> </ul> | 受話器を上げた<br>まま、 () を押<br>す。<br>最初の相手に電話<br>がつながります。                                    |

子機の場合(親切受信が OFF のとき)

|                                                                          |                                            |                                                                                                    | 2                                                                                           | 3                                                                   |
|--------------------------------------------------------------------------|--------------------------------------------|----------------------------------------------------------------------------------------------------|---------------------------------------------------------------------------------------------|---------------------------------------------------------------------|
| キャッチホンを<br>受けたら「ポー<br>ポー」という音が<br>聞こえる。<br>最初の相手には保<br>留メロディが流れ<br>ています。 | 最 初 の 相 手 に<br>待ってもらい、す<br>ぐファク スを受<br>信する | - <b>オ</b><br>親機へ電話を取り次<br>ぐ。(☞ 52 ページ)                                                                        | 親機の受話器を受け<br>取り、受話器を上げ<br>たまま、                                                              | ファクスを受信<br>し終わったら、受<br>話器を上げたま<br>ま、 ○ を押す。<br>最初の相手に電話<br>がつながります。 |
|                                                                          | 最 初の相 手との<br>通 話が終 わった<br>後、ファクスを受<br>信する  | +++++<br>(機能) を押す。<br>最初の相手に電話がつ<br>ながります。<br>なるべく手短に会<br>話を終えてくださ<br>い。会話が長くなる<br>とファクス受信で<br>きないことがあり<br>ます。 | 最初の相手との通話<br>が終わったら、<br>を押す。<br>「ポーポー」という音<br>が聞こえることを確<br>認し、親機へ電話を<br>取り次ぐ。<br>(☞ 52 ページ) | 親機の受話器を<br>受け取り、受話器<br>を上げたまま、<br>④ を押す。<br>ファクスを受信し<br>ます。         |
|                                                                          | ファクスを受信<br>しない                             | <sup>キャッチ</sup><br>(機能)を押す。<br>最初の相手に電話がつなた                                                                    | がります。                                                                                       |                                                                     |

## MEMO

キャッチホンを受けなかったとき、相手が電話を切った後もしばらくキャッチホンの呼出音が鳴り続けることがあります。 キャッチホンのとき以外に、通話中に (親機)や (観戦) (子機)を押すと、通話が切れることがあります。

ファクスの送信や受信中にキャッチホンの電話がかかると画像が乱れたり、通信が中断することがあります。画像の乱れが気になるようでしたら、「キャッチホン॥」のご利用をおすすめします。 キャッチホンでファクス受信すると、ファクスを何枚も受信し時間がかかる場合がありますので、通話を終えてからファ クス受信することをおすすめします。

# ナンバーディスプレイサービスを利用するには

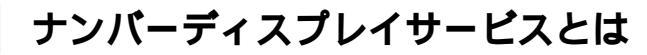

ナンバーディスプレイサービスは、NTT が行っているサービスの1つで、電話がかかってきたときに相手先の電 話番号をディスプレイに表示させるサービスです。サービスの詳細についてはNTT(116番)にお問い合わせく ださい。

#### 注意

本機の設定だけでは、ディスプレイに相手の電話番号は表示されません。「ナンバーディスプレイサービス」をご利用いただくためには、NTTとの契約が必要です。(有料) ISDN回線をご利用いただいている場合は、TA(ターミナルアダプタ)のデータ設定が必要です。

#### 電話番号表示機能

電話がかかってくると、相手の電話番号がディスプレイに表 示されます。

名前表示機能

親機の電話帳、子機の電話帳に登録してある相手から電話が かかってくると、登録した相手の名前がディスプレイに表示 されます。

#### 着信記録機能

電話がかかってくると、相手の電話番号を記録します。 記録した電話番号は下記のように活用できます。

- ディスプレイに表示する。
- •「着信記録」としてプリントする。
- 親機の電話帳へ登録する。
- 子機の電話帳に登録する。
- 記録した電話番号に電話をかける。

着信記録は、新しい順に 30 件まで記録し、31 件以上になった場合は順次古いものを消去します。

#### 迷惑電話防止機能

迷惑電話などの受けたくない電話は、着信ベルが鳴らないようにすることができます。(受けたくない電話番号を、親機の電話帳にチャクシンメイワクシテイとして登録します。)

非通知着信拒否機能

相手の電話番号が非通知の場合、着信を拒否することができます。 (相手に「恐れ入りますが、電話番号の前に186をつけて電話番号 を通知してからおかけ直しください。」とメッセージを流します。)

#### 着信ベル音指定機能

電話番号ごとに、着信ベル音を指定することができます。 親機の電話帳、子機の電話帳に電話番号を登録するときに、 着信ベル音を指定して登録します。

着信ベル音はあらかじめ本機に記憶されている着信ベル音(4種類) 固定メロディ(3種類)の他に、「えらんでメロディ」(③112ページ)「JOYSOUND メロディ」(④114ページ)などでダウンロードした曲を指定することができます。(親機:12曲、子機:2曲)

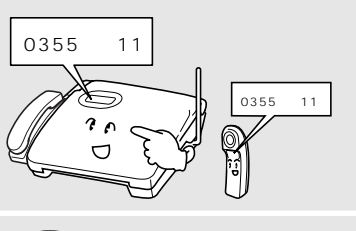

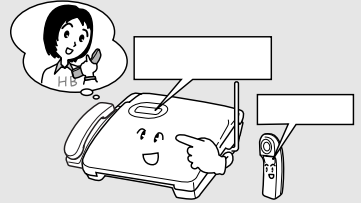

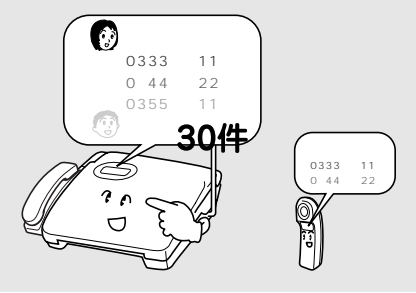

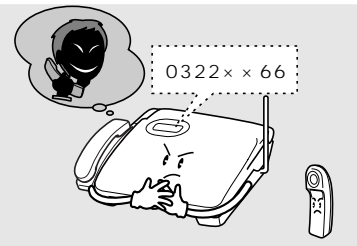

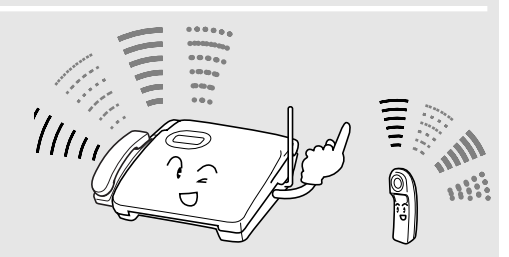

プションサ ビスを利用するには

オ

# ナンバーディスプレイサービス / 非通知着信拒否の設定をする

ナンバーディスプレイサービスの利用に関する設定をします。ナンバーディスプレイサービスを利用しないとき、 利用を一時的に停止するときは、次の手順で本機の設定をします。

また、ナンバーディスプレイサービスを利用しているときは、電話番号が非通知の電話を着信しないように設定 することができます。[非通知着信拒否]

お買い上げ時は、ナンバーディスプレイサービス「アリ」 非通知着信拒否「ナシ」に設定されています。NTT とナン バーディスプレイサービスの契約をしていないときは、ナンバーディスプレイサービス「ナシ」に設定してください。

注意

本機の設定だけでは、ディスプレイに相手の電話番号は表示されません。「ナンバーディスプレイサービス」をご利用いただくためには、NTT との契約が必要です。(有料)

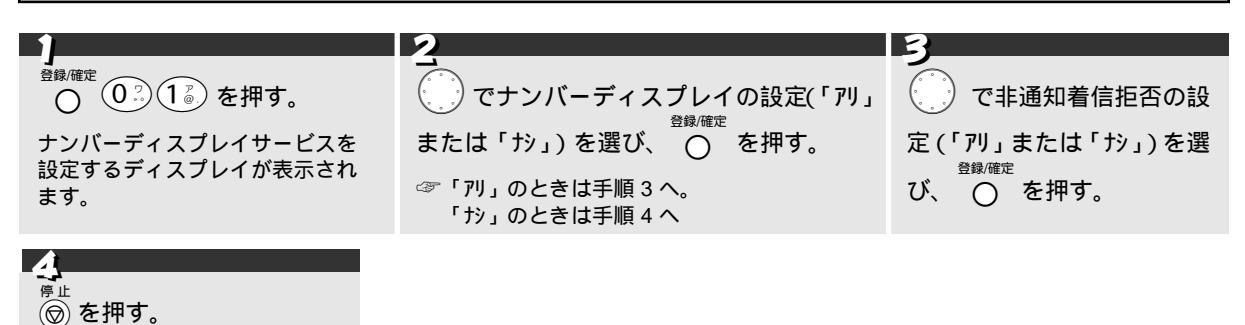

### 🖉 MEMO

設定を終了します。

ナンバーディスプレイサービスを利用されるときは、着信ベル回数(☞ 36 ベージ)を3 回以上に設定してください。 2回以下に設定している場合、子機のディスプレイに相手先の電話番号が表示されないことがあります。 ダイヤルイン(モデムダイヤルインを除く) 転送電話など、同時に利用できないサービスがあります。 ISDN回線を利用されているときは、ナンバーディスプレイ対応のTA(ターミナルアダプタ)が必要になります。 本機では、構内交換器に接続しているときは、ナンバーディスプレイサービスをご利用いただけません。
## 電話がかかってくると

電話がかかってくると、相手の電話番号がディスプレイに表示されます。

親機の電話帳、子機の電話帳に登録してある相手から電話がかかってきたときは、登録した相手の名前がディス プレイに表示されます。

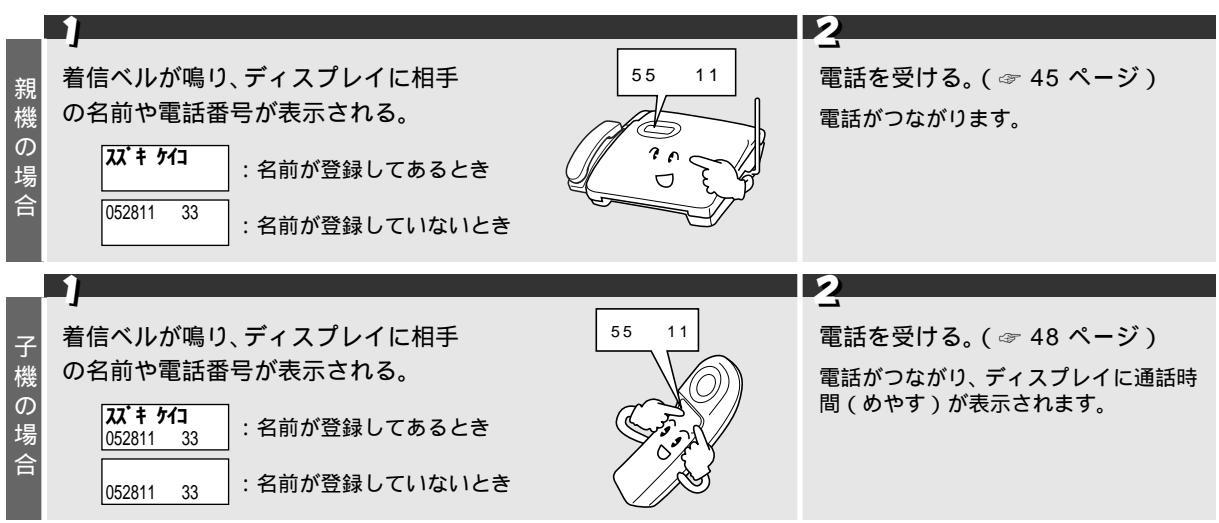

## その他のディスプレイ表示について

ナンバーディスプレイサービスでは、電話番号が表示できないときは、次のような表示を行います。

| ディスプレイ表示  | 説明                                                                                                 |  |
|-----------|----------------------------------------------------------------------------------------------------|--|
| LADE      | ● 相手が電話番号を表示しない契約をしているとき。<br>● 電話番号の先頭に「184」を付けて電話をかけてきたとき。                                        |  |
| コウシュウテ・ンワ | • 相手が公衆電話から電話をかけてきたとき。                                                                             |  |
| Lョウジ ケンガイ | <ul> <li>相手がナンバーディスプレイサービス対象地域外から電話をかけてきたとき。</li> <li>サービス未実施の携帯電話や PHS などから電話をかけてきたとき。</li> </ul> |  |

## 非通知着信拒否の設定をしているときは

非通知着信拒否の設定をしているときは、相手が電話の場合もファクスの場合も、本機(親機)が自動的に対応 し、電話を切ります。

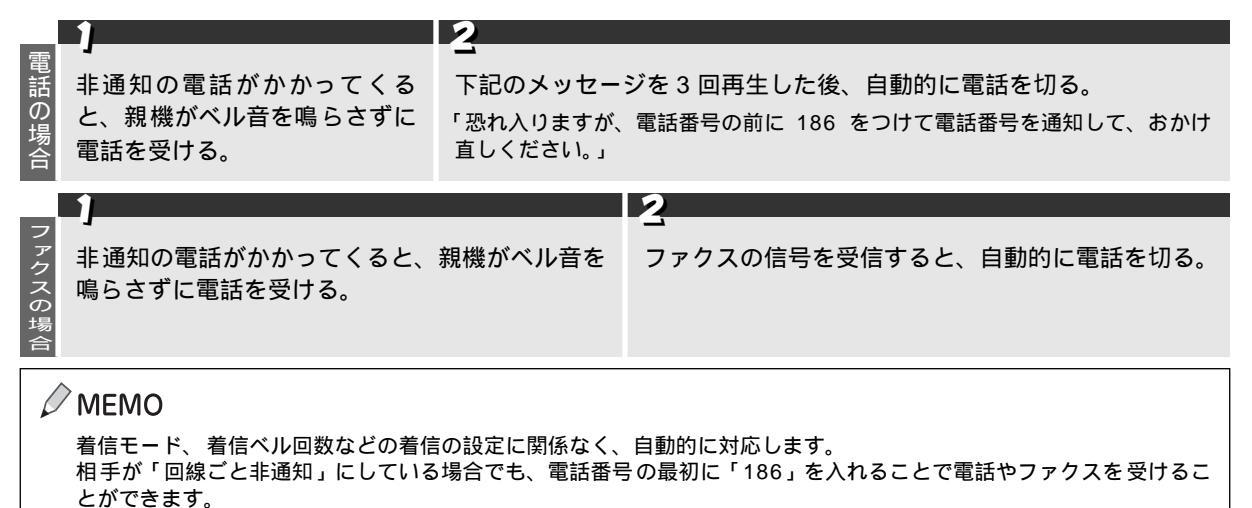

オ

プシ

ョン

サ

ビスを利

用

# 着信記録を利用する(親機)

|                                                                                                    | 1                          | 2                                                                                | 2                                                                                                    |
|----------------------------------------------------------------------------------------------------|----------------------------|----------------------------------------------------------------------------------|----------------------------------------------------------------------------------------------------|
| <ul> <li>確認認<br/>メモリーズ度を押す。、</li> <li>着信記録を選択するディスプレイが表示されます。</li> <li>ジョヴ・デビクウ<br/>スタートラ おテカダ・サイ<br/>着信がないときは、拒否音が鳴り、<br/>「チサジンガ・アリスセン」が2秒間表示されます。</li> <li>記録をプリントする</li> </ul> |                            | で確認したい着信記録を選ぶ。<br>ディスプレイに着信日時と名前(ま<br>たは電話番号)が表示されます。<br>30008月05日 10:00<br>ひょうか | 確認が終わったら、 $\textcircled{\otimes}^{\mu_{L}}$ を押す。<br>消去するときは $\bigcirc^{\frac{N+}{2}}$ $\textcircled{\otimes}^{23-h}$ を押す。<br>受話器をとり、 $\textcircled{\otimes}^{23-h}$ を押す。<br>ダイヤルを始めます。<br>ファクスを送信するときは、原稿を<br>セットし $\textcircled{\otimes}^{23-h}$ を押します。 |
|                                                                                                    |                            | ・       を押す。         クリントを始めます。         ・                                        | 2001年06月22日 10:41<br>ラ<br>コメント<br>TEL<br>ラ<br>メッセージ録音<br>受<br>メッセージ録音<br>TEL<br>TEL<br>TEL<br>TEL<br>TEL<br>TEL<br>TEL<br>TEL                                                                                                    |
| 電話帳に登録する                                                                                                    | <sup><br/></sup>           | <sup>像確定</sup><br>〇 を押す。<br>前を入力するディスプレイが表示されます                                  | 3<br>22 ページ「電話帳に登録す<br>る」の手順 3 へ。<br>以降は「電話帳に登録する」と<br>同様の設定をします。                                                                                                    |
| 停止                                                                                                    | <b>操作を中止するには</b><br>を押します。 |                                                                                  |                                                                                                    |

# 着信記録を利用する(子機)

| 確認・消去する 電話をかける | 7<br>充電器から子機を外し、<br>(外線)を押す。((外線)を<br>消灯させる。)<br>充電器から外していると<br>きはそのままです。 | 2<br><sup>着信記録</sup> を押す。<br>ディスプレイに最新の着<br>信記録が表示されます。<br>着信がないときは、拒否音<br>が鳴り、<br><u>1100000000000000000000000000000000000</u> | <b>3</b><br><b>€</b><br>☆<br>で確認したい着信記<br>録を表示し、選ぶ。 | <ul> <li>▲</li> <li>▲</li> <li>着信記録 を押す。</li> <li>消去するときは ()</li> <li>()</li> <li>(</li></ul> |
|----------------|---------------------------------------------------------------------------|----------------------------------------------------------------------------------------------------|-----------------------------------------------------|----------------------------------------------------------------------------------------------------|
| 電話帳に登録         | 7<br>充電器から子機を外<br>し、 外線 を押す。<br>( 外線 を消灯させる。)<br>充電器から外している<br>ときはそのままです。 | <b>2</b><br><sup> 着信記録</sup> を押す。<br>ディスプレイに最新の着信記<br>録が表示されます。<br>着信がないときは、拒否音が<br>鳴り、<br><u> かかやいか</u><br>赤っされます。             | <ul> <li>3</li> <li></li></ul>                      | く<br>電話帳を押す。<br><b>†71</b> ?<br>れます。                                                                                                    |
| する             | 5                                                                         |                                                                                                    |                                                     |                                                                                                    |

26 ページ「電話帳に登録する」の手順 4 へ 以降は「電話帳に登録する」と同様の設定をします。

## 操作を中止するには

<sup>着信記録</sup> を押します。

## すべての着信記録を消去するには

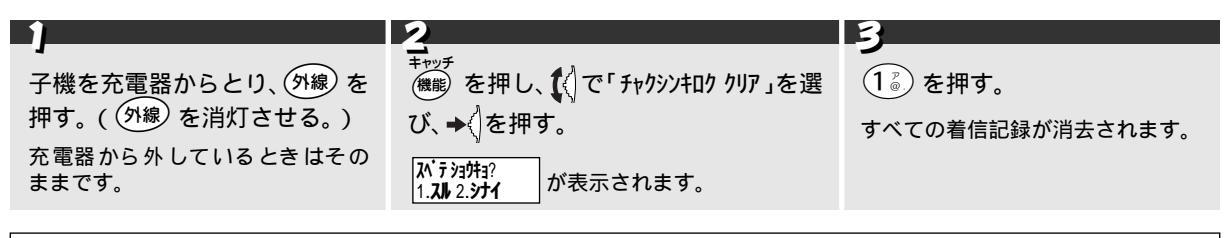

| Ø | МЕМО                                                                                          |
|---|-----------------------------------------------------------------------------------------------|
|   | 回線ごと「通知」の契約をしている場合で、電話番号を相手に通知したくないときは、「電話をかける」の手順 4 の前                                       |
|   | <sup>+ャッチ</sup><br>に <sup>無影</sup> を押し、[ <b>ビウウヂ]</b><br>052826xxxx を表示させてから ➡< または 外線 を押します。 |
|   | 回線ごと「非通知」の契約をしている場合で、電話番号を相手に通知したいときは、「電話をかける」の手順 4 の前に                                       |
|   | <sup>+ャッチ</sup><br>(懇) を 2 回押し、[ <b>!ウウチ</b> ]<br>052824xxxx を表示させてから、✦〈〉または (外線)を押します。       |
|   | 子機の着信記録はプリントできません。                                                                            |
|   |                                                                                               |

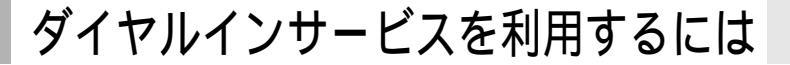

## ダイヤルインサービスとは

ダイヤルインサービスは、NTT が行っているサービスの1つで、1本の電話回線で、いくつかの電話番号を持つ ことができるサービスです。本機では2つの電話番号を扱うことができ、「ダイヤルインサービス」の契約を行う と、「ダイヤルインサービス」用の番号を追加指定されます。(以下、最初にNTTと契約した番号を「主番号」、追 加された番号を「副番号」と呼びます。)サービスの詳細についてはNTT(116番)にお問い合わせください。 お買い上げ時は「OFF」に設定されています。(設定方法 ☞ 102ページ)

#### 注意

「ダイヤルインサービス」をご利用いただくためには、NTTとの契約が必要です。(有料) 「ダイヤルインサービス」または「i・ナンバーサービス」加入後は、サービス開始と同時に本機の「ダイヤルインサー ビスの設定」を行ってください。サービス開始前に本機の設定を行ったり、サービスが開始されているのに本機の設定 が行われていない場合、電話が受けられないときがあります。 ISDN 回線をご利用いただいている場合は、アナログポートへ着信番号データを送出することができる TA(ターミナル アダプタ)が必要です。また、この場合は TA のデータ設定を行った後、本機の設定(本項)を行います。

## ダイヤルインサービスの使いかた

本機では、この2つの電話番号を下記の設定で使用することができます。

電話とファクスで別々の番号を使う [モードデンワ/ファウス]

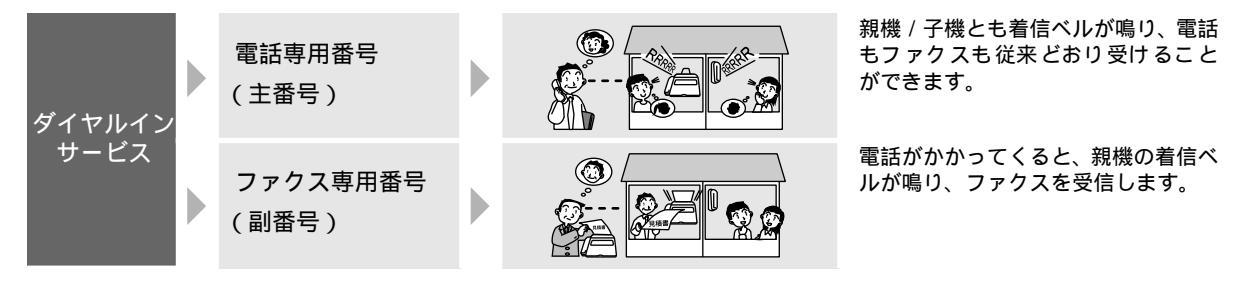

親機と子機で別々の番号を使う [モード:オヤキ/コキ

 

 ダイヤルイン サービス
 親機専用番号 (主番号)
 第機専用番号 (主番号)
 第機専用番号 (主番号)
 第二
 第機のみ着信ベルが鳴り、電話もファ クスも従来どおり受けることができ ます。

 子機専用番号 (副番号)
 子機専用番号 (副番号)
 第二
 第二
 第二
 学様のみ着信ベルが鳴り、電話を受け ることができます。

## MEMO

ダイヤルインサービスは1本の電話回線を使用していますので、一方の電話番号が使われている時はもう一方の電話番号を同時に使うことはできません。

ダイヤルインサービスをご利用いただいているときは、以下に示すサービスを同時にご利用いただくことはできません。 (キャッチホン / 三者通話 / 転送電話 / 電話会議 / トーキ案内 / 二重番号)詳しくは、NTT にお問い合わせください。 契約の際、PB 方式を選択した場合、電話番号(副番号)は、4桁を指定してください。 受信モードが在宅モードのベル回数「ムセイゲン」に設定されているとき、着信ベルは 25 回鳴ります。また相手が通 話する前に電話を切ったときでもこちら側が受話器を取るまでは 25 回ベルが鳴り続けます(PB 方式のダイヤルイン

サービスのみ)。 ISDN 回線をご利用いただいている場合は、アナログポートへ着信番号データを送出することができる TA が必要です。 ダイヤルイン番号にかけるときは、相手につながるまでに多少の時間がかかります。(呼出音が鳴るまでに無音状態が約 8 ~ 10 秒続きます。)

# ダイヤルインサービスの設定をする

ダイヤルインサービスを利用されるときは、次の手順で本機の設定をします。 お買い上げ時は「OFF」に設定されています。

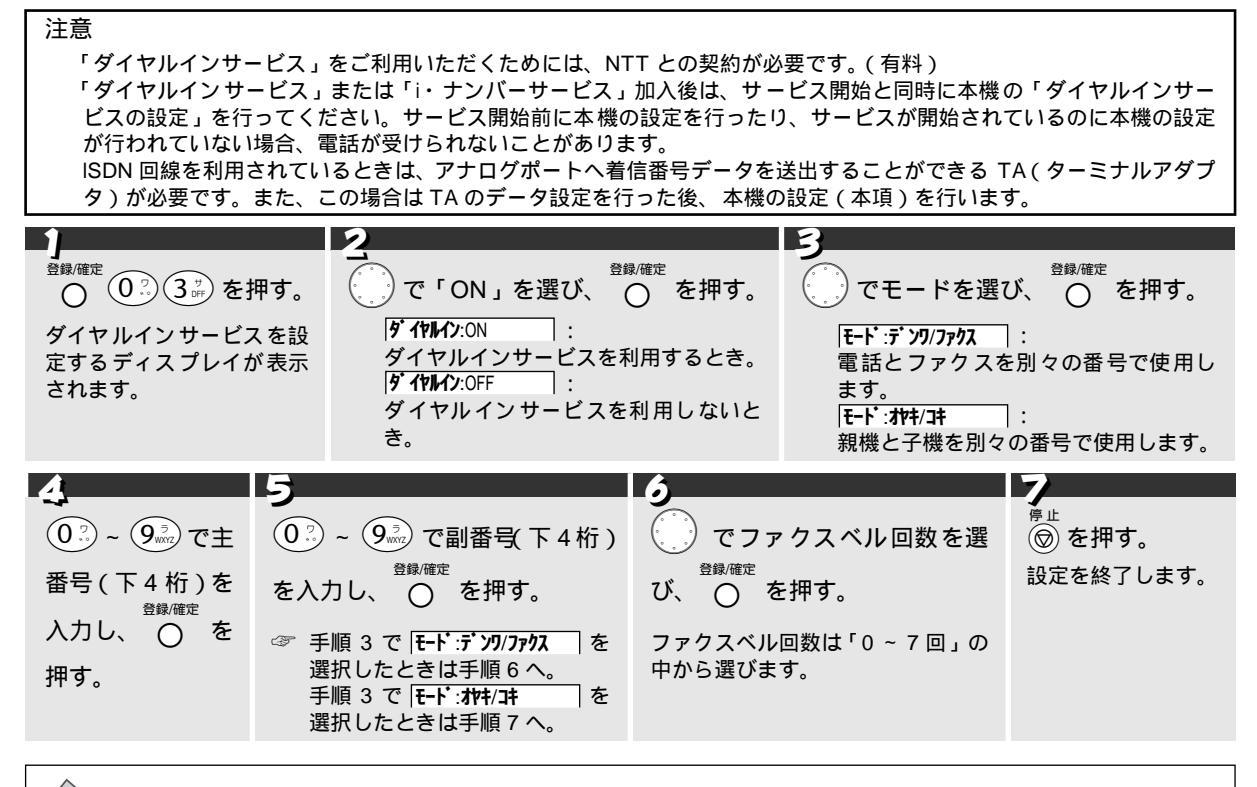

🖉 MEMO

お買い上げ時は「ファクスベル回数」(直す手順6)は「0回」に設定されています。ベルが鳴らずにファクスを受信します。 登録し直すときは、手順2で一度「OFF」を設定し、もう一度、手順1から設定し直してください。

## ダイヤルインサービスを利用しないときは

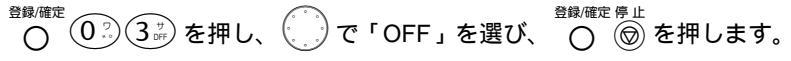

It

# キャッチホンディスプレイサービスを利用するには

# キャッチホンディスプレイサービスとは

キャッチホンディスプレイサービスは、NTT が行っているサービスの1つで、外線通話中の着信相手先の電話番 号をディスプレイに表示させるサービスです。サービスの詳細についてはNTT(116番)にお問い合わせください。

注意

本機の設定だけでは、ディスプレイに相手の電話番号は表示されません。「キャッチホンディスプレイサービス」をご利用いただくためには、「キャッチホン、またはキャッチホン Ⅱ」(☞ 94 ページ)と「ナンバーディスプレイサービス」 (☞ 97 ページ)を契約した上で、別途NTT との契約が必要です。(有料) ISDN 回線を利用されているときは、ターミナルアダプターのデータ設定が必要です。

# キャッチホンディスプレイサービスの設定をする

キャッチホンディスプレイサービスを利用されるときは、次の手順で本機の設定をします。 お買い上げ時は「ナシ」に設定されています。

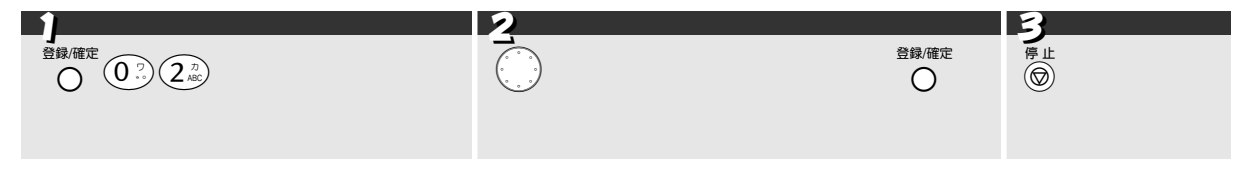

# トーン信号によるサービスを利用するには

## トーン信号によるサービスとは

本機では、トーン(PB)信号による各種サービス(銀行 ANSWER・クレジット通話サービス・ポケットベル サービス・照会案内サービス・ホームテレホンサービスにおけるテレコントロール・留守番電話におけるリモー ト操作など)を利用することができます。

具体的なサービスの詳細については各種サービスの提供先にお問い合わせください。

## トーン信号によるサービスを利用する

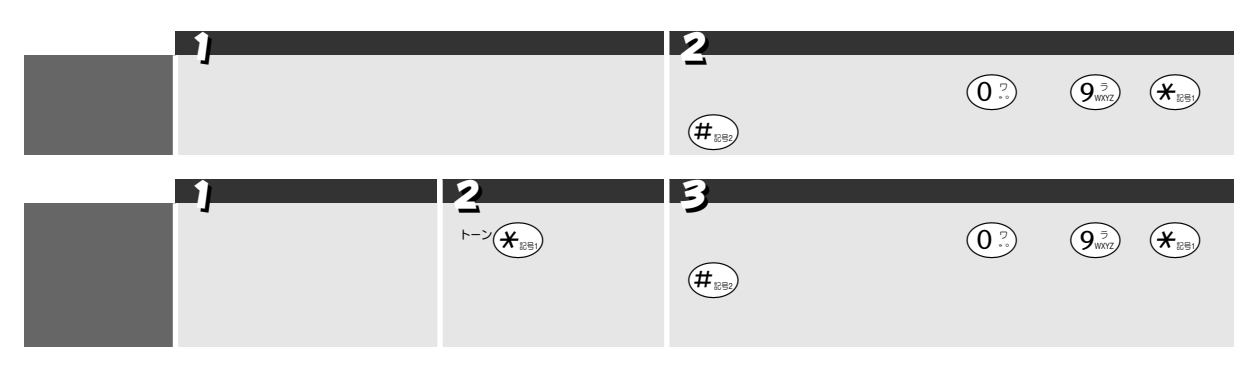

# 「77 セレクティ」を利用するには

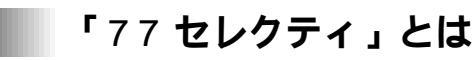

「77 セレクティ」は KDDIの電話回線を使って提供される機能です。おトクな電話回線を自動で選ぶ機能の他に、 着信メロディの登録(ダウンロード)や E メールの送受信などがご利用いただけます。

|                                             | 「77 <b>セレク</b> ラ                                                                                                    | -<br>イ」                                                                                                    |
|---------------------------------------------|----------------------------------------------------------------------------------------------------|----------------------------------------------------------------------------------------------------|
| 00                                          | 77 市外電話自動選択機能                                                                                                    | OO77                                                                                                    |
| 「77 時選電こ<br>日<br>部<br>し<br>を<br>ま<br>・<br>・ | 2レクティ」は、本機をつなぐだけで、市外へ電話をかけたり FA<br>により、 KDDI の市外電話サービスと NTT (*1)回線のうち、<br>てくれる機能です。<br>かけたり、 FAX を送るとき、「0077」をダイヤルする必要があ<br>で通り市外局番からダイヤルするだけで、そのまま KDDIの 00<br>本機をつなぐだけで、通常約1時間後にはそのままご利用いた<br>登録料、定額料などは一切不要です。(KDDI をご利用になった<br>NTT と同額の場合は KDDI (「0077」)を選択します。 | X を送る場合、ダイヤルした相手先電話番号と、曜日、<br>通常通話料金(*2)のおトクな回線を本機が自動的に<br>りません。<br>177 市外電話サービスがご利用いただけます(*3)。<br>だけます。<br>通話料金などは、KDDI から請求されます。)                                                                                                    |
| オプ                                          | えらんでメロディ機能(☞ 112 ページ)<br>JOY SOUND メロディ機能(☞ 114 ページ                                                                                                    | えらんでメロディ     ひがらい     ひのの     ひの     ひの     ひの     の     の |
| ノショ                                         | 多数の人気曲の中から、お好きな曲を着信メロディとして本機 <ul> <li>メニューの内容によっては、途中で操作を中止した場合</li> <li>ご利用には KDDI 通話料がかかります。</li> <li>通話明細書には「0077-××××」などと記載されます。</li> </ul>                                                                                                    | ≹に登録することができます。<br>☆でも通話料が発生することがあります。<br>♪。                                                                                                    |
| ン機                                          | -E メール機能(☞ 117 ページ)                                                                                                    | Ex-1v                                                                                                    |
|                                             | 本機を使って、Eメール(電子メール)の送受信ができます。<br>• 送信:アルファベット、数字、カタカナによる文字メッ<br>• 受信:受信したEメールは本機でプリントします。(メ<br>また、本機で読み取らせた原稿を -E メールの添付ファイル<br>メールの添付ファイルを本機で出力することができます。                                                                                                    | ッセージを最大 256 文字まで送信することができます。<br>ッセージをディスプレイで読むことはできません。)<br>∠として送信 [ 手書き送信 ] したり、相手から送られた                                                                                                    |
| *1:N<br>*2:電<br>*3:IN<br>な                  | TT 東日本、NTT 西日本、NTT コミュニケーションズを<br>話会社(NTT、KDDI)の割引サービス適用前の料金です<br>S64 などのダイヤルイン子番号に本機を設置された場合<br>ります。                                                                                                    | いいます。<br>-<br>。<br>、KDDI とのご契約番号はダイヤルイン親番号と                                                                                                    |
|                                             |                                                                                                    |                                                                                                    |

## MEMO

現在、NTTのエリアプラス、テレホーダイ、テレチョイスなどの割引サービスにご加入の客様は、市外への通話が KDDI通話となることにより割引が適用されなくなる場合がありますので、ご注意ください。 ご不明な点がございましたら、KDDIカスタマサービスセンターまでお問い合わせください。

## 「77 セレクティ」のお問い合わせ

「77 セレクティ」のお問い合わせは、下記にご連絡ください。 あらかじめ、本機の電話帳に「KDDIカスタマセンター」として登録されています。

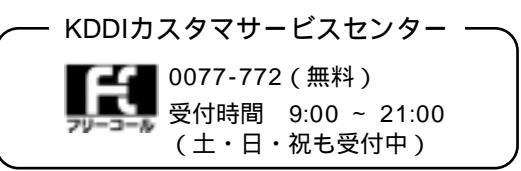

オ

プ

## 「77 セレクティ」を利用する

「77 セレクティ」は本機を接続するだけでご利用になることができます。

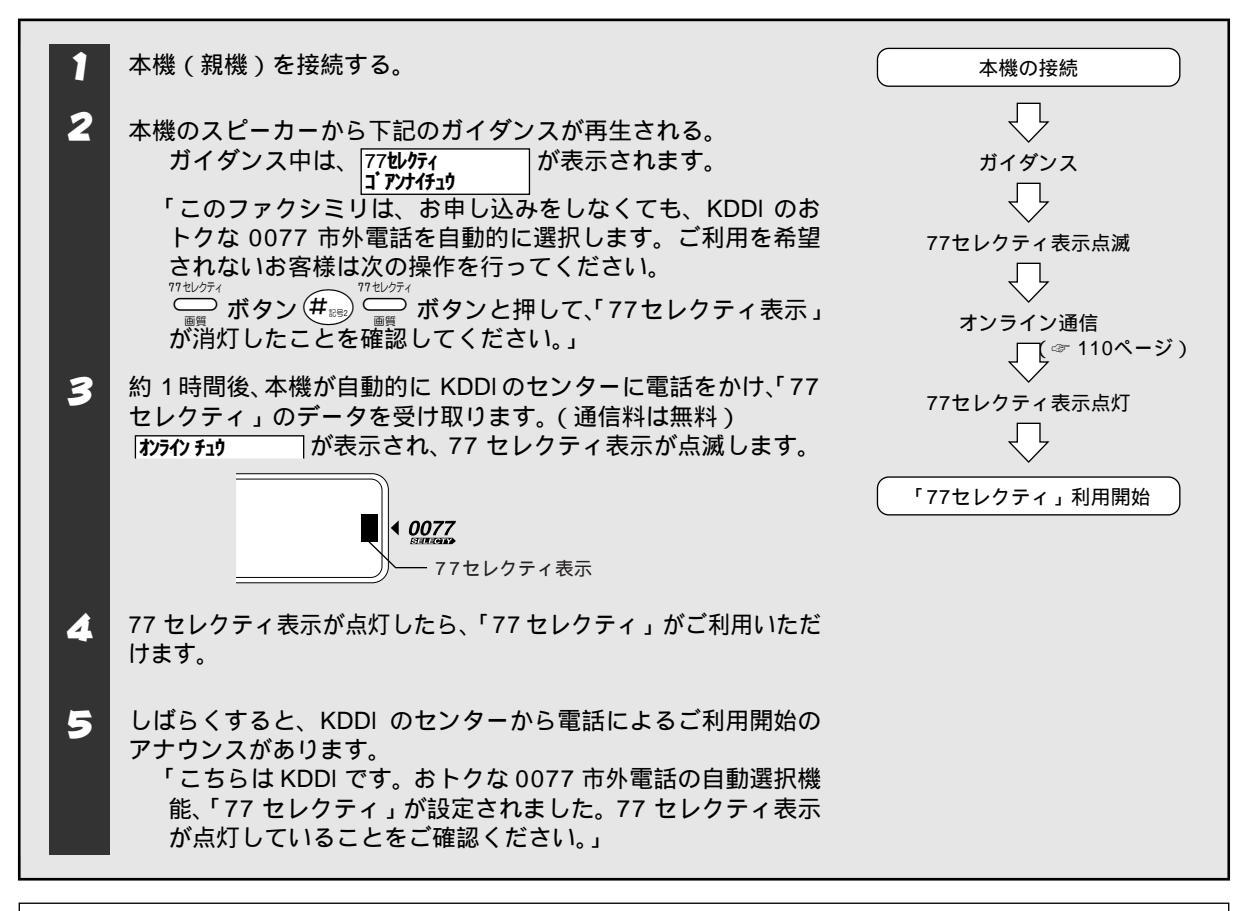

#### 

™せのつでです。
を押すときは、必ず原稿がセットされていないことを確認してください。(原稿がセットされていると、画質ボタンとして機能します。)

## 77 セレクティ表示について

本機のディスプレイに表示される77 セレクティ表示は以下のような 77 セレクティ」の動作状態を示しています。

| 77 セレクティ表示 | 「77 セレクティ」の動作状態                                                                                                    |
|------------|----------------------------------------------------------------------------------------------------|
| 点灯         | • 正常稼働中                                                                                                    |
| 点滅         | <ul> <li>お買い上げ時</li> <li>オンライン通信中</li> <li>0077市外通話が自動選択されたとき(約5秒間)</li> <li>停電、その他何らかの理由によりデータが消えているとき</li> </ul> |
| 消灯         | •「77 セレクティ」を OFF に設定しているとき                                                                                         |

#### ₀○お願い

次の場合には、「77 セレクティ」を正しくご利用になれないことがあります。KDDI カスタマサービスセンターへご連 絡ください。

- ホームテレホンや構内交換器、ピンク電話、共同電話、着信専用電話などに接続したとき。
- 移転などにより電話番号に変更があったとき。
- 時計の設定に誤りがあるとき。(時刻を正しく設定してください。 ☞ 17 ページ)

回線種別が正しく設定されていないとき。(回線種別を正しく設定してください。 ☞ 16 ページ)
 本機からの発信時のみ「77 セレクティ」がご利用になれます。本機以外から KDDI を利用して電話をおかけになりたい
 場合は、市外局番の前に「0077」をつけてダイヤルしてください。

## Demo 🖉

KDDIのセンターからの電話による「77 セレクティ」のご利用開始のアナウンスは、翌日になる場合があります。 話し中などでご利用開始のアナウンスをお聞きにならなかった場合でも、77 セレクティ表示が点灯していれば、「77 セレクティ」をご利用いただけます。

「77 セレクティ」ご利用開始後、KDDI からご利用確認の連絡が入ることがあります。

## その通話に限り「77 セレクティ」をご利用にならないときは

一時的に「77 セレクティ」を働かせず NTT 回線で市外通話をかけるときは、市外局番の前に「0000」をダイヤルします。

## 🖉 MEMO

NTT エリアプラスなどを使って電話をかける場合は、エリアプラス登録の相手先番号の先頭に「0000」をつけて電話帳に 登録すると便利です。

## 「77 セレクティ」をご利用にならないとき、または途中でご利用を中止されるときは

0077 市外電話をご利用にならない場合、または、ホームテレホンや構内交換器、ピンク電話、共同電話などのため、「77 セレクティ」をご利用になれない場合は、以下の操作を行ってください。

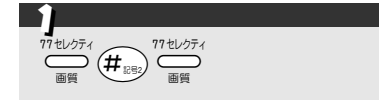

#### / MEMO

KDDI の割引サービスや「 -E メール」などをご利用されている場合は、別途 KDDI とのご解約の手続きが必要です。 KDDI カスタマサービスセンターへ連絡してください。KDDI カスタマサービスセンターにご連絡いただけない場合は、 月額料などが引き続きかかる場合があります。

ご利用中から「ご利用しない」に設定を変更した場合、KDDI に設定を変更したことを知らせるオンライン通信が行われます。

# 再び「77 セレクティ」をご利用になるとき、または途中で「77 セレクティ」のご利用を開始されるときは

再度、「77 セレクティ」をご利用になるとき、またはお買い上げ時に 🍑 🖽 ன を押して「77 セレクティ」 をご利用にならない設定にされたお客様で、途中で「77 セレクティ」のご利用を開始されるときは、以下の操作 を行います。

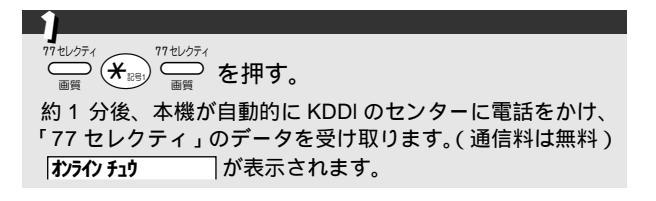

#### 77 セレクティ表示が点滅したときは(電話番号が変わったとき/停電のとき)

転居して電話番号に変更があったとき、または、停電など、77 セレクティ表示が点灯した後に何らかの理由によ り点滅したときは、下記の操作を行います。

| 1                         | 2 | 3                                                                                                    |
|---------------------------|---|----------------------------------------------------------------------------------------------------|
| 』<br>17 tu/ɔティ<br>画質 を押す。 |   | ①。を押す。                                                                                                    |
|                           |   | 約1分後、本機が自動的に KDDI のセンターに電話をかけ、<br>「77 セレクティ」のデータを受け取ります。(通信料は無料:<br>オンライン通信 ③110 ページ)<br>【 <b>オンライン チュウ</b> 】が表示されます。 |

#### ₀○お願い

KDDIの割引サービスなどをご利用されている場合は、KDDIカスタマサービスセンターへ連絡してください。 77 セレクティ表示が点灯後、何らかの理由により点滅した場合は、上記操作を行わないと「77 セレクティ」は正常に 動作しません。

上記操作により、現在、NTTのエリアプラス、テレホーダイ、テレチョイスなどの割引きサービスにご加入のお客様は、市外への通話がすべて KDDI通話となることにより、割引が適用されなくなる場合がございますのでご注意ください。ご不明な点がありましたら KDDI カスタマサービスセンターまでお問い合わせください。

### 🖉 MEMO

日付と時刻が正しいか確認し、正しくないときは設定し直してください。正しく設定し直しても 77 セレクティ表示が 点滅しているときは、上記の操作を行って「77 セレクティ」のデータを受け取ってください。 「77 セレクティ」のデータは、電源を抜いても消えません。また、ダウンロードしたメロディや -E メールの送受信の 履歴データは電源を抜いてから約 6 時間後に消去されます。

It

### オンライン通信について

オンライン通信とは、お客様がご利用になる地域の料金データなどが、KDDIから電話回線を通じて本機に送られてくることをいいます。(通信料無料)

オンライン通信は下記の場合に自動的に行われます。

- お買い上げ後、電源コードを接続したとき

   (「77 セレクティ」のガイダンスの後、約1時間後にオンライン通信が開始されます。)
   「電話番号が変わったときは」(☞ 109 ページ)の操作をしたとき
- 「電話留ちが変わったとさね」(※ 109 ページ)の操作をしたとき (約1分後にオンライン通信が開始されます。)
- 「再びご利用になるには」(☞ 109 ページ)の操作をしたとき (約1分後にオンライン通信が開始されます。)
- 停電などにより時計のデータが消えてしまったとき (電源復帰したあと、2時間以内にオンライン通信が開始されます。)
- ご利用を停止したとき

#### 注意

「在宅モード」で、着信ベル回数を「ムセイゲン」に設定されているときは、オンライン通信が行われないことがあります。

## 🖉 MEMO

お客様の電話番号などの情報は、KDDIのご利用サービスのみに利用するもので、他の目的に利用するものではありません。

オンライン通信の際、NTTの発信者番号表示サービスによりお客様のご利用されている電話番号が KDDI に通知されます。「通常非通知(回線ごと非通知)」で NTT と契約されているお客様の電話番号も「186」が付加され、KDDI へ通知 されますのでご了承ください。

お買い上げ後、電源コードを接続してすぐに、『「77 セレクティ」をご利用にならないときは』( ~ 108 ページ)の操作 を行った場合は、オンライン通信はされません。

データが正常に受信できなかった場合は、再度オンライン通信が行われることがあります。

西暦、日付、時刻を合わせていなくても、オンライン通信が終了すると、正しい時刻に書き換えられます。

「77 セレクティ」ご利用開始後も料金改定などに際し、必要に応じて KDDI より自動的にオンライン通信を行う場合が あります。

- オンライン通信の電話がかかってきたとき、本機で電話を受けると"ピポパ"音の後に、「こちらは KDDI です。ただいまからデータを送信します。ありがとうございました。」と聞こえます。
- 同じ回線につないでいる他の電話機(並列接続など)でオンライン通信の電話を受けたときは、"ピポパ"音を繰り 返し電話が切れます。KDDIカスタマサービスセンターへご連絡ください。
- 「77 セレクティ」ご利用開始後、KDDIからご利用確認の連絡が入ることがあります。

#### ○○お願い

「77セレクティ」のご利用に基づき、KDDIから提供される電話サービスなどは、「KDDIの電話サービス等契約約款」によります。 KDDIの0077市外電話サービス、およびその他のサービスをご利用された料金は、KDDIから請求されます。(NTTご利用の通話料金は従来通りNTTから請求されます。) 本機の示す時刻を定期的に確認してください。

「KDDI市外電話自動選択機能」は、本機の示す時刻を基準に機能しますので、設定した時刻(☞ 17 ページ)が間違っ ていると、正常に作動しないことがあります。

また、数時間以上の停電の後は、本機の示す日付と時刻がお買い上げ時の設定に戻ってしまい、正常に作動しないこと があります。その場合は、77 セレクティ表示が点滅しています。

日付と時刻を設定し直すと、77 セレクティ表示が再度点灯します。

日付と時刻を設定し直しても 77 セレクティ表示が点滅している場合は、「77 セレクティ表示が点滅したときは」( ☞ 109 ページ )を参照してください。

以下のような場合には KDDI カスタマサービスセンターにご連絡ください。

- NTT を除く他の電話会社とご契約されている場合
- NTT や他の電話会社の料金割引サービスをご契約されている場合
- 既に KDDI をご利用されている場合
- 77 セレクティ表示が点灯した後、何らかの理由により消灯または点滅した場合
- 移転等により住所、電話番号に変更があった場合
- ダイヤルイン子番号に本機を設置した場合
- 本機を他機種と取り替えた場合
- 本機を電話回線に接続後、数日たっても 77 セレクティ表示が点灯しないとき
- 通話料金・サービス等に関してのお問い合わせ

移転などにより本機にすでに登録されている電話番号を変更する際に、「77 セレクティ表示が点滅したときは」( ☞ 109 ページ )を行っていただけない場合、「77 セレクティ」が正しく動作しないことがあります。移転などに伴い電話番号の変 更が生じる場合は、「77 セレクティ表示が点滅したときは」を行った後、KDDI カスタマサービスセンターへご連絡ください。

以下のようなときには「77 セレクティ」をご利用することができません。

- 本機をホームテレホンや構内交換器に接続したとき(「77 セレクティ」の利用を中止してください。)
- ピンク電話・共同電話・着信専用電話

えらんでメロディをご利用する際は、以下の点にご注意ください。

- ご利用には KDDI 通話料がかかります。
- メニュー内容によっては途中で操作を中断した場合でも通話料が発生することがあります。
- メニュー内容は予告なく変更される場合があります。

KDDI のご利用料金の請求および支払いについて

- 窓口振込み(コンビニなどを含む)か、口座振替にてお支払い頂けます。口座振替はお手続きが必要となりますので、KDDIカスタマサービスセンターにご連絡ください。
- 利用料金は利用した電話会社からそれぞれ請求されます。なお、料金に対する異議が生じた場合、当社は責任を負いかねますのでご了承ください。
- 通話料金などのご請求のため、必要に応じ、お客様の電話番号、住所、氏名などについて KDDI が NTT から情報の提供を受けることがあります。

2001 年5月のマイライン導入について

- 「マイライン」(電話会社選択サービス)をご利用の場合
- ご登録されている電話会社にかかわらず、「77 セレクティ」が作動し、KDDI「0077」を選択します。
- 「マイラインプラス」(電話会社固定サービス)をご利用の場合 ご登録されている電話会社のみのご利用となります。
   KDDIを「マイラインプラス」にご登録されていない場合、KDDI「0077」は選択されません。電話をかけるとき に「ピ、ピ、ピ」という機械音がする場合、KDDIカスタマサービスセンターまでお問い合わせください。
- 「マイライン」「マイラインプラス」は、NTT 東日本、NTT 西日本のサービスです。

### KDDI: お問い合わせ先

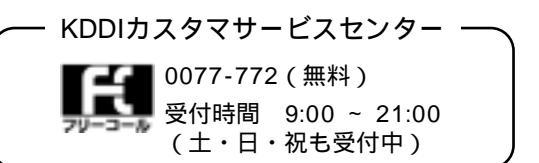

# えらんでメロディを利用するには

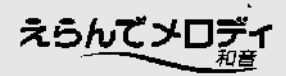

## えらんでメロディを登録する(親機)

本機は、「77セレクティ」からメロディを読み込み(ダウンロードし)着信ベル音、保留音、またはモーニング メロディとして登録することができます。[メロディ機能]

登録は1曲ずつ行い、JOYSOUND メロディと合わせて最大12曲まで登録することができます。 えらんでメロディは77 セレクティ表示が点灯している場合に、ご利用できます。

| 1 2                                                                                                    |                                                                                                    |
|----------------------------------------------------------------------------------------------------|----------------------------------------------------------------------------------------------------|
| <sup>771セレクティ</sup><br>を押す。<br>「ロランデ・メロデ・イ」<br>「セッソ・クチュク」<br>ここから通話料がかか                                                                                                    | <sup>登録確定</sup><br>を選び、 〇 を押す。<br>され、ダウンロードされた曲名がディスプレイに表示されます。<br>いります。                                                                                                    |
| 3                                                                                                    | A                                                                                                    |
| () でダウンロードしたいメロディを確                                                                                                    | <br>で「1. トウロク スル」を確認し、① <sup>登録/確定</sup> を押す。                                                                                                    |
| 認し、0? ~ 9 でメロディ番号を押<br>し、 0 を押す。<br>メロディがダウンロードされると、自動的に再<br>生され、ディスプレイに曲名が表示されます。<br>(再生中のメロディの音量は変更できません。ま<br>た、曲名は16文字まで表示されます。曲名が<br>ないときはダウンロード日が表示されます。)<br>メロディの再生を中止するときは、 の を押 | ▶ 100 9739       が表示され、ダウンロードが終了します。            ダ グウンロードしたメロディを登録しないときは、200 (「2. トウロウ<br>登録/職定<br>ジオ」)         ○ を押し手順3へ戻り、メロディを選び直すか、         ○ で<br>ディスプレイのメニューから終了を選び、終了します。         (             [00.320939)             ]と表示されたときは、             ①             ① |
| Uz9.                                                                                                    |                                                                                                    |
| 5                                                                                                    |                                                                                                    |
| で、すでに登録されているメロディの                                                                                                    | <sup>登録/確定</sup><br>中から上書きするメロディを選び、メロディ番号、 〇 を押す。                                                                                                    |

選択したメロディが既存のメロディに上書きされ、ダウンロードが終了します。

ここでダウンロードしたメロディを着信ベル音、保留音、モーニングメロディとして使用するには、それぞれ設定が必要です。 着信ベル音 (☞ 30 ページ) / 保留音 (☞ 31 ページ) / モーニングメロディ (☞ 39 ページ)

## メロディをすべて消去するには(親機)

メロディをすべて消去したいときは、次の手順で消去することができます。

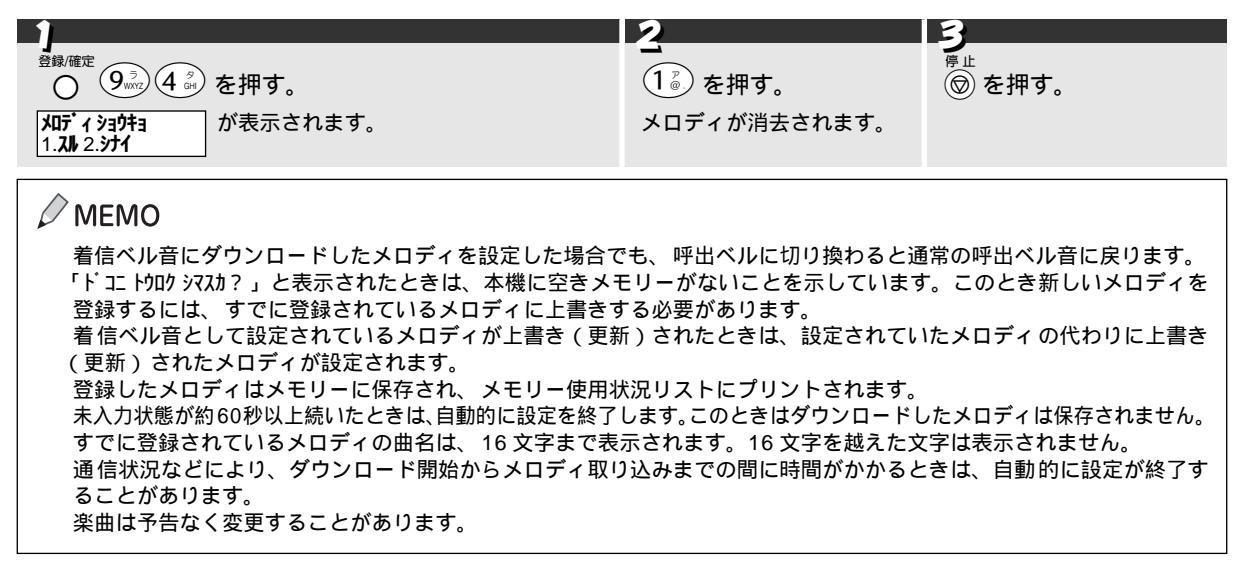

# JOYSOUND メロディを利用するには

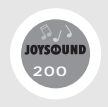

通信カラオケでおなじみの JOYSOUND では、J-POP・演歌・洋楽・アニメソングなど、幅広いジャンルの中か ら人気の高い曲を厳選し、ブラザーのオリジナルとして、200曲の和音メロディ(JOYSOUND200曲メロディ) を作成しました。

本機は、「JOYSOUND200 曲メロディ」の中からお好みのメロディを読み込み(ダウンロードし)、着信ベル音(メロディ)、保留音(メロディ)、モーニングメロディとして登録することができます。

登録方法は、「77 セレクティ」の「えらんでメロディ」と同じですので、どなたでも簡単に登録し、お楽しみいた だくことができます。

登録は 1 曲ずつ行い、えらんでメロディと合わせて、最大 12 曲まで登録することができます。JOYSOUND メロ ディは 77 セレクティ表示が点灯している場合に、ご利用できます。

# 曲目リストをプリントする

「JOYSOUND200曲メロディ」の曲目リストをプリントすることができます。

「JOYSOUND200曲メロディ」を登録するとき、登録したいメロディのメロディ番号を曲目リストで確認しますので、あらかじめ曲目リストをプリントしておくことをおすすめいたします。

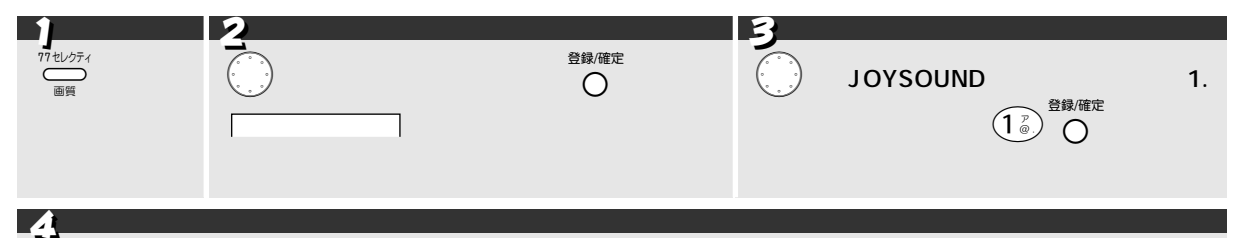

「FAX ジュシンゴ」が表示されたら、曲目リストのプリント後の状態を 💮 で選び、 🛈 ~ 🥯 でその先頭の 番号を押す。

番号を入力すると曲目リストの受信(プリント)が開始されます。

「FAX ジュシンゴ」のメニューでは、曲目リストを受信(プリント)した後の本機の状態を選択します。

- 1. メインメニュー :
  - : どちらを選択しても手順3に戻ります。
- 2. ታイゾ ク
- 0. シュウリョウ :「77 セレクティ」を終了します。

ただし、「プラザーメニュー」に新規メニューが追加された場合は、「1. メインメニュー」を選択すると、「プラザーメニュー」の中のメニュー選択画面に戻ります。 (H12.11 現在は「プラザーメニュー」の提供メニューは「JOYSOUND メロディ」のみです。)

#### ₀○お願い

曲目リストをプリントする前に、あらかじめ記録紙が3枚以上セットされているか確認してください。

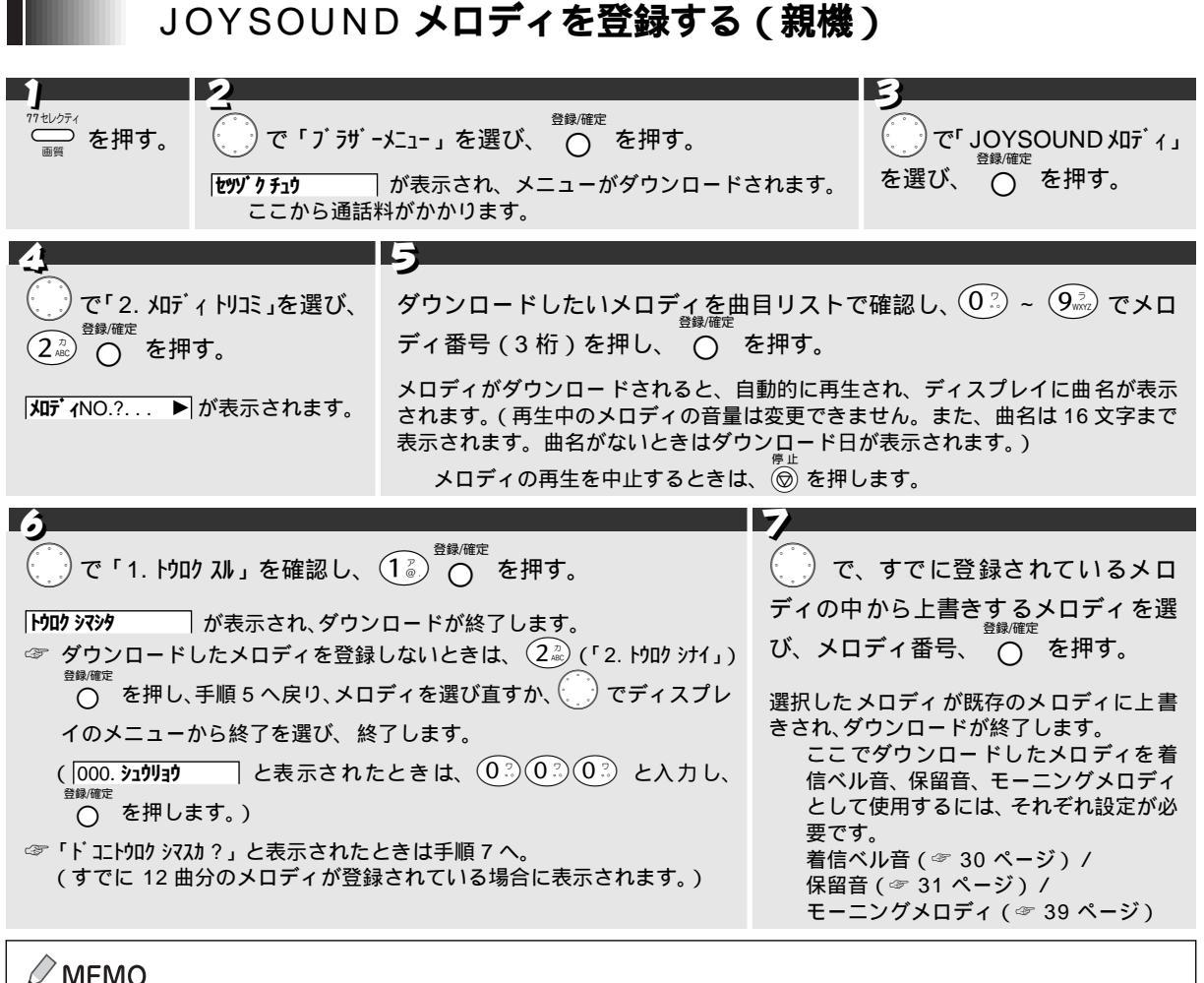

/ MEMO

着信ベル回数を0回に設定しているときは、メロディは鳴りません。 ハンズフリー着信を親機または子機に設定しているときは、メロディは鳴りません。( ☞ 49 ページ )

₀○お願い

「JOYSOUND メロディ」をご利用いただくには、「77 セレクティ」の稼動が必要です。(登録料・加入料は無料です。)

# 子機にメロディを登録するには

# メロディを登録する (子機)

親機に登録したメロディを、2曲まで、子機の着信ベル音 (「メロディA」または「メロディB」) として登録することが できます。登録は1曲ずつ行います。また、和音メロディは単音メロディに変換されて登録されます。

|                                                                | 2                                                                                                   | 3                        |                                                  |
|----------------------------------------------------------------|----------------------------------------------------------------------------------------------------|--------------------------|--------------------------------------------------|
| ≠ャッッチ<br>機能 を押す。                                               | <br>【 で「メロディ ヨミコミ」を選び、→ ()を押す。                                                                      | <b>t</b> () T            | 登録したいメロディを選                                      |
| メニューが表示<br>されます。                                               | メロディがニン     が表示され、親機に登録されているメロディ1が     再生されます。     ダウンロードしたメロディがないときは、     メロディガ     表示されます。        | び、➡<br>メロテ<br>先を選<br>されま | く√を押す。<br>「ィの再生を中止し、読み込み<br>攫択するディスプレイが表示<br>ます。 |
|                                                                |                                                                                                    |                          | 5                                                |
| <ul> <li>ベノロディの</li> <li>メロディデータの</li> <li>み込みが終了する</li> </ul> | D読み込み先(「メロディ A 」 または「メロディ B 」)を選び、┿╣を<br>読み込みを開始し、 <mark>(」 コミコミチュウ</mark> ♪<br>と、読み込んだメロディが再生されます。 | 押す。<br>タの読               | → 〈 を押す。<br>設定を終了します。                            |
|                                                                |                                                                                                    |                          |                                                  |

## 🖉 MEMO

着信ベル音として設定されているメロディが上書き(更新)されたときは、設定されていたメロディの代わりに上書き(更 新)されたメロディが設定されます。

## メロディを消去するには(子機)

子機の着信ベル音(「メロディA」または「メロディB」)として登録したメロディは次の手順で消去することができます。 消去は1曲ずつ行います。

|                                                 | 2                                                                                                    | 3                                                                                                    | A                                                   |
|-------------------------------------------------|----------------------------------------------------------------------------------------------------|----------------------------------------------------------------------------------------------------|-----------------------------------------------------|
| <del>キャッチ</del><br>(機能)を押す。<br>メニューが表示さ<br>れます。 | <ul> <li>【</li> <li>で「チャクシンオン センタウ」を<br/>選び、→</li> <li>を押す。</li> <li>着信ベル音を選択するディ<br/>スプレイが表示されます。</li> </ul> | <ul> <li>ご で消去したいメロディ(「刈ディA」または「刈ディB」)を選び、6 を押す。</li> <li>ジョウキョ?         <ol> <li>1.スは 2.ジナイ</li> </ol> </li> </ul> | - <b>-</b><br>1 ゚゚゚゚゚゚゚゚゚゚ を押す。<br>メロディが消去さ<br>れます。 |

## MEMO

着信ベル音として設定されているメロディが消去されたときは、消去されたメロディの代わりに着信ベル音「ベル」が 設定されます。

親機から読み込んだメロディ(「メロディA」または「メロディB」)以外の着信ベル音は消去できません。 消去されたメロディなど、子機に登録されていないメロディは着信ベル音の選択メニューに表示されません。

# -Eメールサービスを利用するには

## -E メールサービスとは

-E メールは「77 セレクティ」のオプション機能の一つで、パソコンがなくても本機を使って、E メール(電子 メール)の送受信ができる機能です。

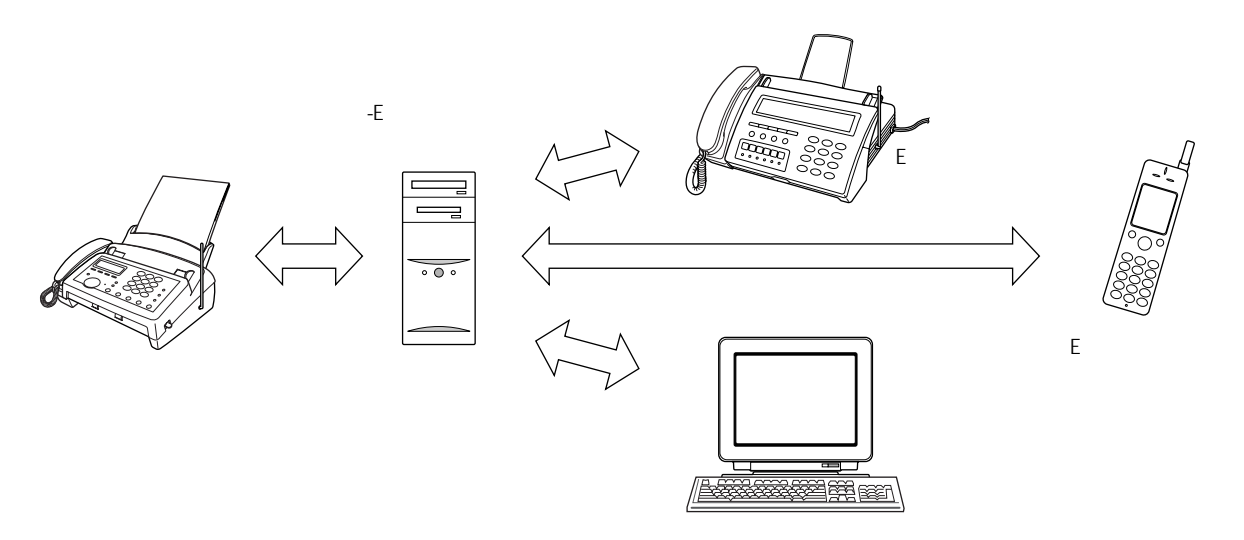

#### 注意

本機で -Eメールサービスをご利用いただくには、「77 セレクティ」の稼動と、KDDI への「-E メールサービス」のお 申し込みが必要です。

-E メールサービスの契約は、KDDIの「総合オープン通信網サービス契約約款」によります。

- なお、約款の内容は予告なく変更することがあります。
- 「 -Eメールサービス」は、KDDIと「77 セレクティ」のご利用契約をしている電話番号でのみご利用いただけます。
- 移転などにより、「77 セレクティ」にてご利用の電話番号が変更となる場合、KDDI でのデータ変更などの処理が必要になります。そのままでは、 -E メールサービスをご利用いただけません。必ず KDDI カスタマサービスセンターにご連絡ください。
- 「77 セレクティ」のご利用を一時中止すると「-Eメール」もご利用できなくなります。ただし、「-Eメールサービス」の解約は別途必要になりますので、必ず KDDI カスタマサービスセンターにご連絡ださい。
- ダイヤルインサービス、二重電話番号サービスをご利用の場合は、本機を主番号(契約者回線番号)にてご利用ください。

次のようなときは必ず KDDI カスタマサービスセンターにご連絡ください。

- 移転などにより、ご利用の電話番号に変更があるとき
- ダイヤルイン子番号に本機を設置したとき
- 本機をブランチ接続してご利用になるとき
- 複数のメールアドレスを利用しているとき、アドレスの一部を変更 / 削除するとき
- 本機を譲渡、貸与、処分するとき
- その他、紛失したり盗難などにあったとき

## -E メールサービスの料金について

-E メールサービスをご利用いただくには、下記のご利用料金がかかります。(登録料は無料です。)

- 月額基本料金 100 円 / 1 メールアドレス
- 接続料 10円/30秒

注意

-E メールサービスを申し込むお申込者と、その電話番号ですでに KDDI 電話サービスを契約されているご契約者が異 なる場合、当サービスにかかる料金は KDDI ご契約者に請求されます。 -E メールサービスのご利用料金は、KDDI 電話サービスのご利用料金と合算して請求されます。ただし、お支払いの 方法などにより合算請求とならない場合があります。 毎月の料金計算の締切日は、KDDI 電話サービスと異なる場合があります。

## -E メールサービス開始のながれ(お申し込み)

-Eメールサービスをご利用いただくには、KDDIに -Eメールサービスのお申し込みをいただく必要があります。

-E メールサービスをご利用になるには、「77 セレクティ」( 無料 ) を稼動させる必要があります。( ☞ 106 ページ )

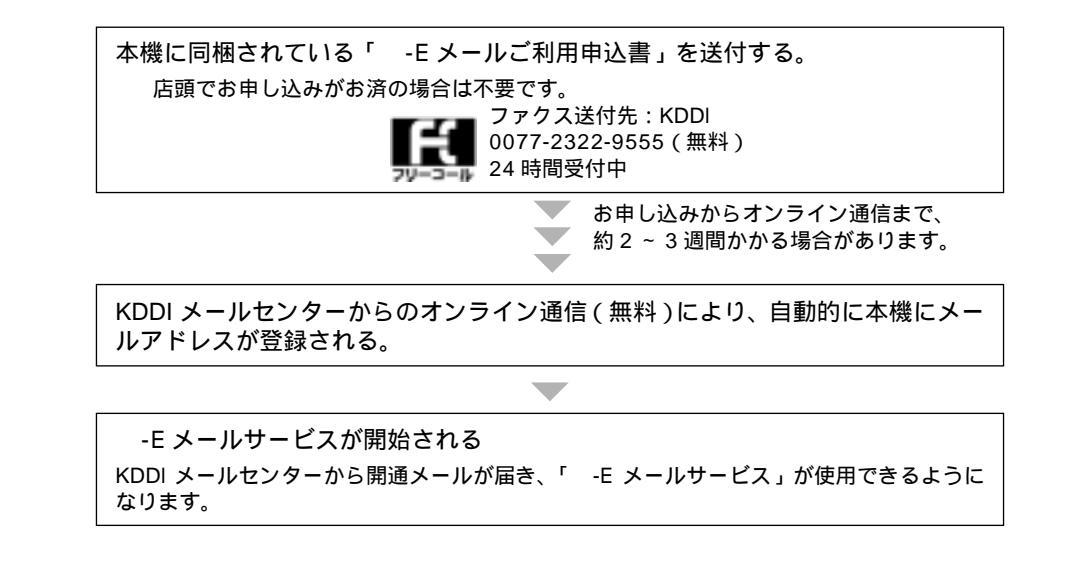

## 🖉 MEMO

注意

KDDI と -E メールサービスの契約をしていない場合は、 GEメールを押すと拒否音が鳴ります。( -E メールモードへ移行 できません。) オンライン通信時には、本機の着信音が鳴ります。

オンライン通信を行うためには、着信ベル回数を「ムセイゲン」以外に設定する必要があります。

-E メールサービスのお問い合わせは、下記にご連絡ください。 あらかじめ本機の電話帳に「 -E メールカスタマセンター」として登録されています。

KDDIカスタマサービスセンター < -Eメール係> -0077-23-110096 (無料) イイメール オクロウ お客様サポートアドレス e-mail: support@ae2.dion.ne.jp 受付時間 9:00 ~ 21:00 (土・日・祝も受付中)

## ご利用を中止するには

-E メールサービスのご利用を中止する場合は、必ず KDDI カスタマサービスセンター「 -E メール」係へご連 絡ください。本機の操作による、サービスの解約はできません。

ご利用を中止する際は、KDDI にて「 -E メールサービス」を解約する必要があります。ご連絡いただけない場合 は、引き続き継続して月額料がかかってしまう場合がありますので、ご注意ください。

## メールアドレスについて

郵便物の場合と同様に、E メールを受け取る場合もお客様の住所を示すアドレス(メールアドレス)が必要になり ます。本機では、KDDIの「 -E メールサービス」にご加入(無料)いただきますと、KDDIから自動的にお客様 のメールアドレスが提供されます。また、メールアドレスは合わせて3つまで持つことができます。

本機では下記の2種類のメールアドレスが設定できます。

(1) 電話番号アドレス

初めて -E メールサービスにご加入いただいた場合は、下記の「電話番号アドレス」が自動的に設定されます。

0312345678aaa@ae2.dion.ne.jp

お客様のご契約電話番号 ドメイン名(この部分は、当サービスに +3文字のアルファベット ご登録いただいたお客様にKDDIから 自動設定されます。)

#### (2)ニックネームアドレス

お客様ご自身で、お好きなアルファベットのアドレスを設定することができます。「電話番号アドレス」は1回に限り、「ニックネームアドレス」に変更できます。

 abc-brother@ae2.dion.ne.jp

 アルファベット
 ドメイン名(この部分は、当サービスに

 小文字(数字を
 ご登録いただいたお客様にKDDIから

 含む)4~15文字
 自動設定されます。)

 ・記号は「\_(アンダーバー)」、「ー(ハイフン)」のみ、

 上記内で合計2回まで使用できます。

 ・1文字目は必ずアルファベット小文字としてください。

・アルファベット大文字はご使用できません。

🖉 MEMO

2 つ目以降のアドレスについては、本機から KDDI のセンターにオンラインで追加登録することができます。[オンラインサインアップ (☞ 148 ページ)]

lt

## -E メールのメニューと機能

本機では通常のEメールの送受信だけでなく、履歴を利用したメールの編集、返信などを行うことができます。 また、「各種登録」では、署名や定型文の設定、着信通知サービスや、メールの自動着信なども設定することがで きます。(「着信通知サービス」はお買い上げ時は「ON」に設定されています。)

<sup>-</sup>E メールサービスのメニューと機能は下記のようになります。

| 機能           | -E メール<br>モードへの<br>移行 | 機能選択                                     |                                 | 内容                                                        | ページ     |         |
|--------------|-----------------------|------------------------------------------|---------------------------------|-----------------------------------------------------------|---------|---------|
| 受信           | αΕΧ-Ιμ                | (1.E אין אין 1.E אין 1.E אין 1.E אין 1.E |                                 | 〔1〕[1.E メールジュシン] センターに着信した E メールを本機で受信する。<br>(本機へのダウンロード) |         | 124 ページ |
| 送信、<br>送信履歴  |                       | 2 <sup>流</sup><br>「2.Eメールソウシン]           |                                 | [1.シンキサクセイ]<br>Eメールを新規作成して送信する。                           | 128 ページ |         |
|              |                       |                                          |                                 | [2.ヘンシュウ]<br>送信履歴を編集して送信する。                               | 130 ページ |         |
|              |                       |                                          |                                 | [3. ソウシンリレキ ショウキョ]<br>送信履歴を消去する。                          | 131 ページ |         |
|              |                       |                                          | (4 <sup>9</sup> <sub>GH</sub> ) | [4.ソウシンリレキ リスト]<br>送信履歴をプリントする。                           | 131 ページ |         |
| 受信履歴         |                       | (3 <sup>⊕</sup> )<br>[3. ジ コシンメール        |                                 | [1.アドレス トウロク]<br>受信した E メールの相手先をアドレス帳に登録する。               | 125 ページ |         |
|              |                       | JN+]                                     |                                 | [2. ヘンシン]<br>受信した E メールの相手先に返信する。                         | 126 ページ |         |
|              |                       |                                          |                                 | [3. ジュシンリレキ ショウキョ]<br>受信履歴を消去する。                          | 127 ページ |         |
|              |                       |                                          | (4 <sup>9</sup> <sub>GH</sub> ) | [4.ジュシンリレキ リスト]<br>受信履歴をプリントする。                           | 127 ページ |         |
| メールア<br>ドレス帳 |                       | 4 %<br>[4 x-1176 12]                     |                                 | [1.アドレスチョウ トウロク]<br>相手先をアドレス帳に登録する。(30 件まで)               | 134 ページ |         |
|              |                       |                                          |                                 | [2.アドレスチョウ ヘンコウ]<br>アドレス帳に登録した相手先アドレスを変更する。               | 135 ページ |         |
|              |                       |                                          |                                 | [3.アドレスチョウ リスト]<br>アドレス帳に登録した相手先をプリントする。                  | 135 ページ |         |
| 各種登録         |                       | <u>(5</u> 点)<br>「5.トウロク 1                |                                 | [1.ショメイ トウロク]<br>本文の末尾に付ける署名を登録する。                        | 136 ページ |         |
|              |                       | [0.1747]                                 |                                 | [2.テイケイブン サクセイ]<br>本文で使用する定型文を作成する。                       | 137 ページ |         |
|              |                       |                                          |                                 | [3.テンプジュシン セッテイ]<br>添付ファイルの受信する / しないを設定する。               | 137 ページ |         |
|              |                       |                                          | (4 <sup>5</sup> <sub>GH</sub> ) | [4.ユーザーセッテイ]<br>各種のユーザ設定をする。                              | 140 ページ |         |
|              |                       |                                          |                                 | [5.サインアップ]<br>本機のメールアドレスを追加登録する。(3件まで)                    | 148 ページ |         |

## 🖉 МЕМО

本機で読み取った原稿を添付ファイルとして送信することができます。 拒否メールアドレスの設定やメールの転送など、さまざまなユーザ設定ができます。

## 文字入力のしかた

-E メールの本文中で文字を入力する場合は、「文字入力のしかた」( 🖙 8 ページ~ 11 ページ)を参照してくだ さい。 (機能案内リスト(☞ 92 ページ)をプリントしてご利用いただくと便利です。)

-E メールでは文字入力の際にいくつかの制限があります。

| 入力タイミング        | カナ文字 | 英数字 | 入力文字数 *1 | 定型文 *2 | 改行 *3 |
|----------------|------|-----|----------|--------|-------|
| 宛先(メールアドレス)入力時 | ×    |     | 64 文字    | ×      | ×     |
| 件名(タイトル)入力時    |      |     | 20 文字    | ×      | ×     |
| 本文入力時          |      |     | 256 文字   |        |       |
| 定型文入力時         |      |     | 25 文字    | ×      |       |
| 署名入力時          |      |     | 30 文字    | ×      |       |
| アドレス帳(メール)入力時  | ×    |     | 50 文字    | ×      | ×     |
| アドレス帳(名前)入力時   |      |     | 16 文字    | ×      | ×     |

= 使用可、 x = 使用不可

\*1:「スペース」、「改行」も1文字としてカウントされます。

\*2 : 定型文は、

\*3:改行は、 () で入力します。改行は「 」で表示されます。

また、文字の入力中はディスプレイに [入力文字数 / 最大入力可能文字数 ] が表示されます。

ホンプ ン: コンニチル。

6/256 入力文字数 / 最大入力可能文字数

### / MEMO

その他、

- E メールの機能内では、文字入力はすべて「挿入モード」となります。(発信元登録や電話帳登録のときは「上書きモー ド」になっています。)

#### 定型文挿入のしかた

-E メールの本文中では定型文を挿入することができます。(以下の操作はメール本文入力中の操作となります。)

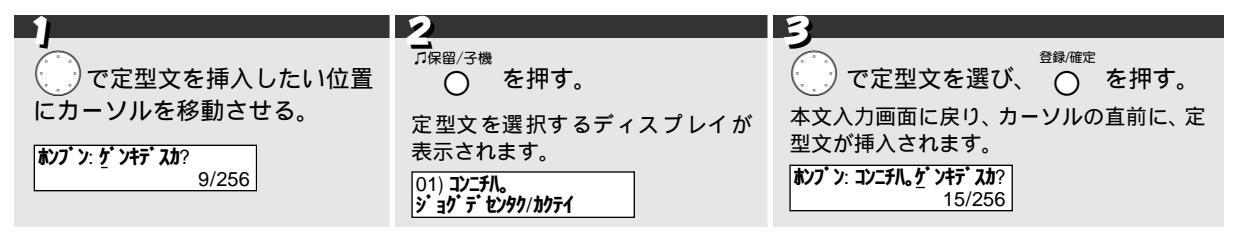

## 🖉 MEMO

定型文の挿入により、入力文字数の制限をこえてしまう場合は、定型文を挿入することはできません。(拒否音が鳴り定型 文挿入前の状態に戻ります。)

It

## E メールの受信について

-E メールサービスによる E メールの送受信は、KDDIのメールセンターをとおして行われます。本機で受信した E メールは、すべて、プリントして紙面で確認します。(受信した E メールをディスプレイで読むことはできません。)

E メールの受信のながれは下記のようになります。

## [着信通知設定:ON]のとき(お買い上げ時の設定)

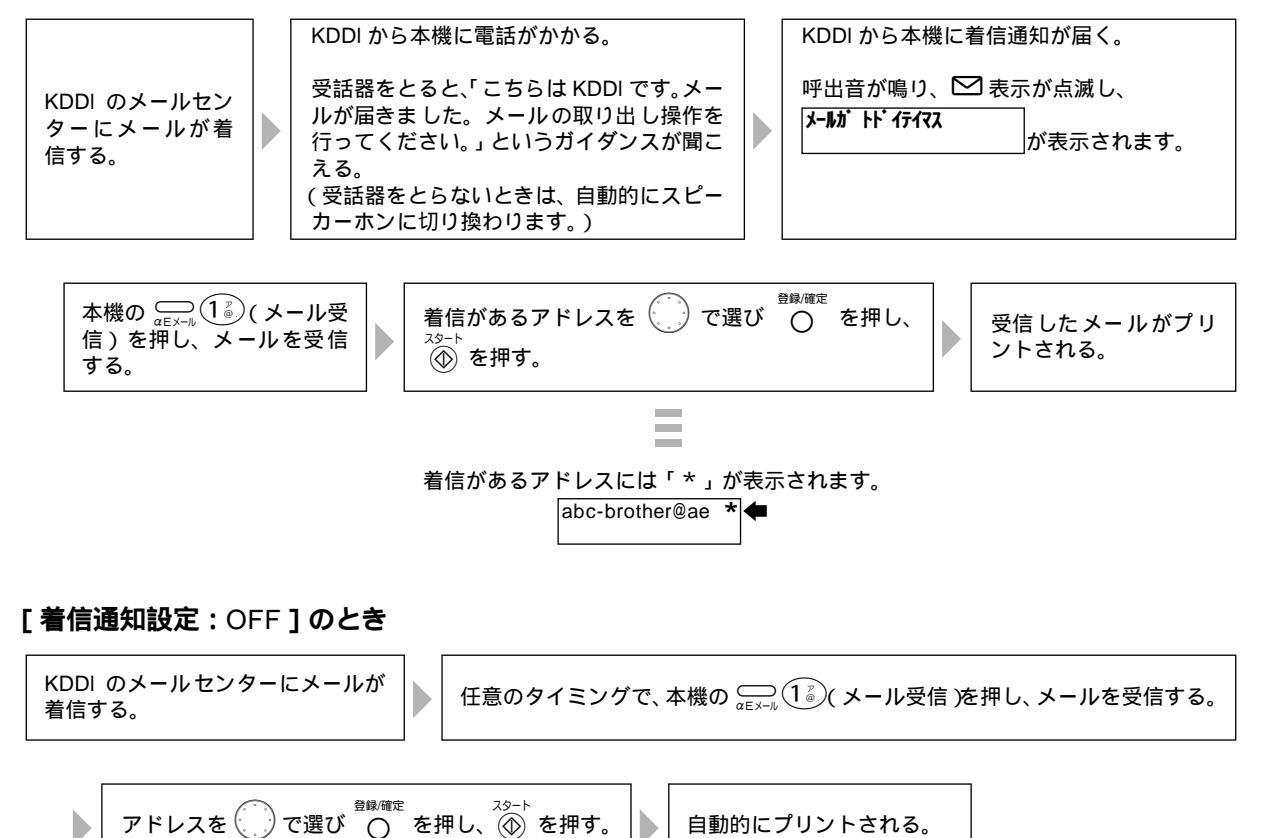

着信通知は、「着信通知設定」(☞ 141 ページ)が ON のときのみのサービスです。 本機にはその他「メールの自動受 信」(3 142 ページ) など、ユーザ設定による便利な機能があります。 「着信通知設定」を ON に設定しているときでも、 🗠 表示が点滅せずに、 KDDI のセンターに着信したメールが残って いる場合がありますので、定期的に 💭 🚺 を押してメールを受信してください。 添付ファイルは、受信しないように設定することもできます。(☞ 137 ページ) KDDIのセンターに着信したメールは、本機に受信しなかった場合でも、30日を過ぎると自動的に消去されます。 KDDIのセンターに接続した際に着信メールがなかった場合でも、センターまでの接続料がかかります。 KDDIのセンターのメールボックスがいっぱいになると、新規のメールを受信できないことがあります。なるべくセンター にメールを溜めないよう、本機にメールを受信してください。 受信したメールが KDDI のセンターのメールボックスの容量を越える場合は、正常にメールを受信できません。 以下の場合は、正常にメールを受信できないことがあります。 留守設定時に録音された用件や受信したEメールが残っているなどで、本機のメモリが不足している場合 受信したメールの容量が、本機のメモリに蓄積できる容量を越えている場合 また、本機のメモリの容量が少ない場合、一度に受信できるメールの件数が少なくなります。 送信相手の状況によっては(海外からのメールなど)正確にプリントできない場合があります。 添付ファイルのファイル形式によってはプリントできないことがあります。その場合は、プリントできない旨のメッセー ジがプリントされます。 記録紙がセットされていないとき、リボン切れのとき、カバーが開いているとき、紙づまりのときは、E メールを受信 できません。

## 受信できる添付ファイルについて

本機で受信できる添付ファイルの形式は下記のとおりです。

- ビットマップイメージファイル(\*.bmp) •
- JPEG イメージファイル(\*.jpg / \*.jpeg) TIFF イメージファイル(\*.tif / \*.tiff) 非圧縮タイプに限ります。LZW 圧縮タイプは利用できません。
- MS-WORD 文書ファイル(\*.doc) 「Microsoft<sup>®</sup> Word for Windows<sup>®</sup>98」で読込み / 印刷可能なものに限ります。
- MS-EXCEL ワークシートファイル(\*.xls) 「Microsoft<sup>®</sup> Excel for Windows<sup>®</sup>97」で読込み / 印刷可能なものに限ります。 PDF ファイル (\*.pdf)
- 「Adobe<sup>®</sup> Acrobat<sup>®</sup> Reader3.0J」で読込み/印刷可能なものに限ります。

## 🖉 MEMO

Microsoft<sup>®</sup>、Windows<sup>®</sup>は、米国 Microsoft Corporationの米国およびその他の国における登録商標また は商標です。 Adobe<sup>®</sup>、Acrobat<sup>®</sup>は、Adobe System Incorporated(アドビシステムズ社)の登録商標または商標です。

#### 注意

上記のファイル形式以外の添付ファイルは受信できません。 ファイルのデータサイズやメールボックスの空き容量により着信できない場合もあります。 テキスト形式(\*.txt)のファイルも添付ファイルとして利用できますが、この場合、添付ファイル内の文字もメール本 文として受信します。 上記のファイル形式の添付ファイルであっても、回線の状態などによっては受信できない場合があります。 添付ファイルが A4 サイズより大きな用紙サイズで作成されている場合、印刷イメージが異なって印刷されることがあ ります。

## E メールを受信する

| 1                                                                                     | 2                                                                                                    | 3                                                                     |
|---------------------------------------------------------------------------------------|----------------------------------------------------------------------------------------------------|-----------------------------------------------------------------------|
| 」<br>☆Eメール 1<br>☆Eメール 1<br>か表示されます。                                                   | <ul> <li>イ</li> <li> <sup>登録確定</sup><br/>で自分のアドレスを選び、     </li> <li>         アドレスは最初の 14 文字まで         表示され、着信通知がある場合         は、右側に「*」(着信通知マー         ク)が表示されます。     </li> </ul> | <sup>23-ト</sup>                                                       |
| 合は、 で自分のアドレスを選択します。                                                                   |                                                                                                    |                                                                       |
| 本機が自動的にメール本文を受信する。<br>メール本文はいったん本機にメモリーされます。添付ファイルがある場合は、添付<br>ファイルをプリントした後、プリントされます。 | <ul> <li>ラ</li> <li>続いて添付ファイルを受信し、プリントする。</li> <li>添付ファイル受信後、自動的に通信を終<br/>了します。</li> <li>☞ 添付ファイルがない場合は手順6へ。</li> </ul>                                                         | <b>う</b><br>メール本文をプリント<br>する。<br>プリントされたメー<br>ルは、本機のメモリー<br>から削除されます。 |
| <b>7</b><br>プリント完了後、自動的に待ち受け状態に成                                                      | 23.                                                                                                    |                                                                       |

添付ファイルを正常に受信したときは、 のが点灯します。 添付ファイルが受信できなかったときは、 のが点灯します。 ( の) の は添付ファイルを受信したときのみ、点灯します。)

## 受信を中止するには

<sup>停止</sup> ◎ を押します。受信中のメールは KDDI のメールセンターに残り、 ◎ を押すまでに受信したメールをプリントします。

## 受信中にメモリーが足りなくなったときは

受信中にメモリーが足りなくなったときは、本機はいったん通信を終了し、受信の完了しているメールデータを プリントします。その後、再度「メールガトドイテイマス」と表示されますので、もう一度、メールの受信操作を行います。

## MEMO

特殊文字など、本機で扱っていない文字は、スペースに置き換えてプリントされます。 添付ファイルを受信中にメモリーが足りなくなった場合、添付ファイルが受け取れないことがあります。 この場合は、 が点灯します。 一般になくコッイルがあってま、添けファイルを受信したいとうに認定できます。( ~ 127 ペー

受信したメールに添付ファイルがあっても、添付ファイルを受信しないように設定できます。(☞ 137 ページ) 添付ファイルを受信した場合、「通信管理レポート」の相手先名称欄には" -E メール"と記載されます。

| 通信管理レポート 2001年01月15日 15:37                                                   |                                                             |                                                                       |                                        |                                          |                                        |                                        |
|------------------------------------------------------------------------------|-------------------------------------------------------------|-----------------------------------------------------------------------|----------------------------------------|------------------------------------------|----------------------------------------|----------------------------------------|
| 日付                                                                           | 時刻                                                          | 相手先名称                                                                 | 通信時間                                   | ページ                                      | 結果                                     | コメント                                   |
| 06月22日<br>06月22日<br>01月15日<br>01月15日<br>01月15日<br>01月15日<br>01月15日<br>01月15日 | 12:34<br>12:34<br>15:26<br>15:31<br>15:32<br>15:33<br>15:35 | 123<br>α-Eメ-N<br>ダナカ ヨウコ<br>ダナカ ヨウコ<br>スズ・キ マコト<br>フタナヘ、ススム<br>α-Eメ-N | 11<br>52<br>51<br>00<br>20<br>29<br>19 | 00<br>01<br>01 付<br>00<br>01<br>00<br>01 | エラー<br>OK<br>OK<br>UK<br>OK<br>S<br>OK | 送<br>受<br>送 ECM<br>送 ECM<br>送 ECM<br>受 |
| (イ:送付書<br>伝:伝言メッセージ<br>ボ:ボーリング<br>送:送信<br>受:受信                               |                                                             |                                                                       |                                        |                                          |                                        |                                        |

Lt

## 受信履歴を利用する

## 受信履歴とは

本機では、受信した最新のメールを、1 アドレスごとに 10 件まで受信履歴として記憶します。10 件をこえる場合は、古い履歴から順に自動的に削除されます。 受信履歴はアドレス帳への登録、相手先への返信に利用できる他、プリントすることもできます。

(受信履歴) xx)10 Aug 16:00 上段:日付 user4@XXXXX.com 下段:発信元のアドレス

### 受信したメールの発信元アドレスをメールアドレス帳に登録する[簡易アドレス帳登録]

| 1                                                                                         | 2                                                                                            | 3                                                                                         |
|-------------------------------------------------------------------------------------------|----------------------------------------------------------------------------------------------|-------------------------------------------------------------------------------------------|
| ▲                                                                                         | <br>で自分のアドレスを選<br>び、 ○ を押す。                                                                  | ーク<br>でアドレスを登録したい履歴を選び、<br><sup>登録/確定</sup><br>のを押す。                                      |
| abc-brother@ae *<br><b>アドレスキン外り/かテイ</b><br>本機に複数のメールアドレスを<br>設定している場合は、<br>自分のアドレスを選択します。 | 受信履歴を選択するメッセージ<br>が表示されます。<br>ジョケテ センタク<br>かテイフ オシテクゲ サイ<br>xx)10 Aug 16:00<br>user4@xxx.com | 選択した履歴の宛先アドレスがメールアドレス<br>帳に登録され、現在のメールアドレス帳の登録<br>件数を表示した後、アドレスの名前を入力する<br>ディスプレイが表示されます。 |
| A                                                                                         |                                                                                              |                                                                                           |
| ☆<br>宛先の名前を入力し、 ○ を押                                                                      | <b>न</b> ्                                                                                   | ーー <b>ン</b><br><sup>停止</sup><br>⑥ を押す。                                                    |
| <b>ウケッケマシタ</b> と表示された行                                                                    |                                                                                              | ん メールアドレスの登録を終了します。                                                                       |
| ます。<br>☞ 文字入力のしかた:8~11ペー<br>☞ 続けて登録するときは手順3へ。<br>登録を終了するときは手順5へ。<br>名前は未入力のままにすることも       | ジ<br>できます。                                                                                   |                                                                                           |
|                                                                                           |                                                                                              |                                                                                           |
| <ul> <li>         MEMO         受信履歴がない場合、拒否音が鳴り、     </li> </ul>                          | <b>チャクシンガアリマセン</b><br>が表示されま                                                                 | <b>उ</b> .                                                                                |

は

## 受信したメールの返信をする

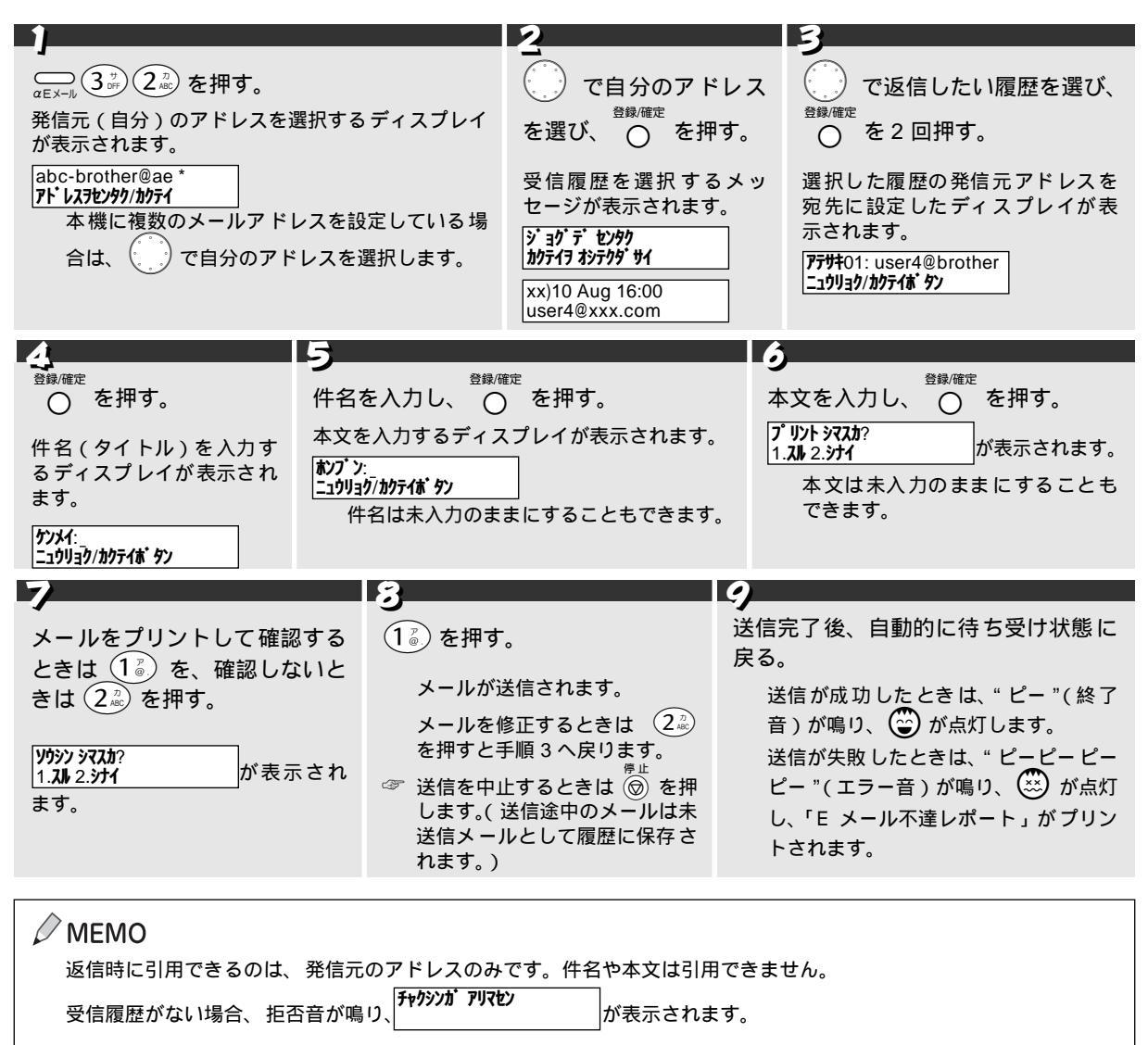

### 受信履歴を消去する

本機に記憶された受信履歴を1件ごとに消去することができます。( 受信履歴が 10 件をこえると、古い履歴から 順に自動的に削除されます。)

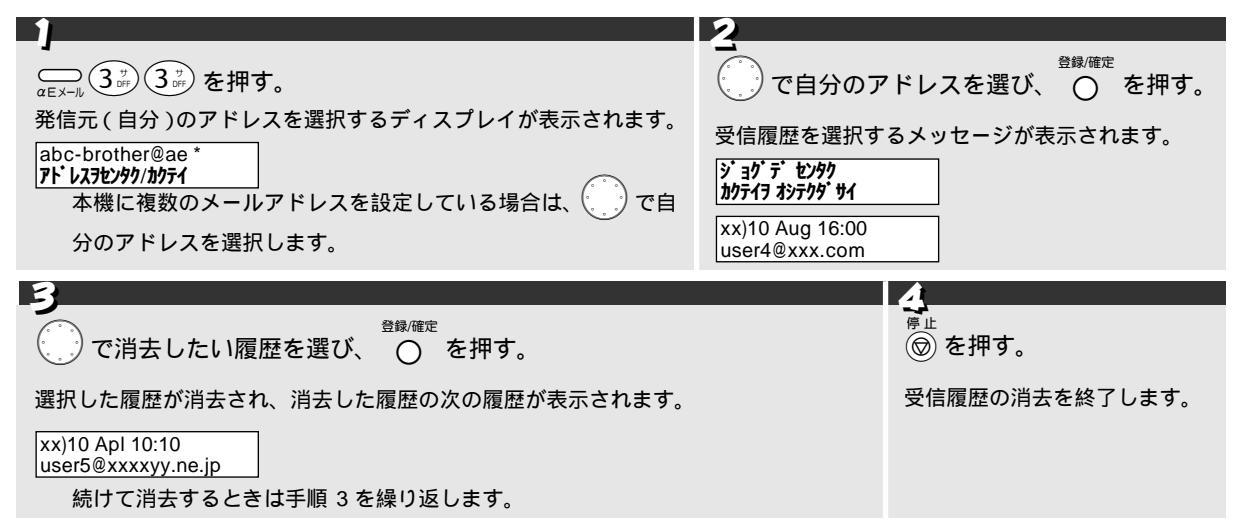

## 受信履歴をプリントする

本機に記憶された受信履歴を、すべてプリントします。

|                                                                   | 2                             |
|-------------------------------------------------------------------|-------------------------------|
| -<br><sub> GEメール</sub> (3 <sup>-y</sup> ) (4 <sup>-y</sup> ) を押す。 | -1<br>○ ○ で自分のアドレスを選び、 ○ を押す。 |
| 発信元 ( 自分 )のアドレスを選択するディスプレイが表示されます。                                |                               |
| abc-brother@ae *                                                  | <b>スタートラ オシテクダサイ</b> が表示されます。 |
|                                                                   |                               |
| 分のアドレスを選択します。                                                     |                               |
| 3                                                                 |                               |
| 29-1                                                              |                               |
| (金) を押す。                                                          |                               |
| 受信履歴がプリントされます。                                                    |                               |
| プリントが終了すると、自動的に待ち受け状態に戻ります。                                       |                               |
|                                                                   |                               |
| 受信メール履歴リスト 2001年06月22日 09:36                                      |                               |
| メールアドレス                                                           |                               |
| ac-brother@XXXXXX.ne.jp<br>差出人 日時                                 |                               |
| yamada@XXX.co.jp 31 Dec 23:55                                     |                               |
|                                                                   |                               |
| プリントを由止するとき                                                       |                               |
|                                                                   |                               |
| ◎ を <b>押しま</b> す。<br>                                             |                               |
|                                                                   |                               |
| ディーン マンシン アレントはできません (予約)が アレマン                                   | とまテさわます )                     |
| 又后腹座かない场百は、腹腔のノリノトはしさません。(                                        |                               |

オ

## E メールを送信する

本機では、指定のアドレスへ、カタカナ・英数字のメール(256文字まで)を送信することができます。(カナ文字はすべて送信時に全角に変換されます。)また、本機で読み取った原稿を添付ファイルとして送信することができます。[手書き送信]( @ 132 ページ)

本機でメールを作成する際は新しくメールを作成してすぐ送信するだけでなく、後で送信するために「未送信メール」として履歴に保存することができます。また、メールは本機に設定された1アドレスごとに10件まで送信履歴として記憶されますので、送信履歴からメールを編集して送信することができます。(本機には最大3件のアドレスを持つことができます。アドレスは月額100円/1アドレスの使用料がかかります。(☞「メールアドレスを追加登録する」:148ページ)

## E メールを新規作成して送信する

| •                                                                                                    |                                                                                                    |
|----------------------------------------------------------------------------------------------------|----------------------------------------------------------------------------------------------------|
| <ul> <li></li></ul>                                                                                                    | <ul> <li>マ</li> <li>で自分のアドレス<br/><sup>登録/確定</sup></li> <li>を選び、○を押す。</li> <li>宛先のメールアドレスを入<br/>力するディスプレイが表示<br/>されます。</li> <li>アデサ101:<br/>-10139/か方/㎡ ケッ<br/>① ? ~ 9 ☆ (年) (1) (2) (2) (2) (2) (2) (2) (2) (2) (2) (2</li></ul>                                                                                                    |
|                                                                                                    |                                                                                                    |
| 次の宛先を入力せずに<br><sup>登録/確定</sup><br>● を押す。<br>件名(タイトル)を入力す<br>るディスプレイが表示され<br>ます。<br>かいイ:<br>ニュがリョか/かティボタン                    | 登録/確定     本文を入力するディスプレイが表示されます。     ひづい:     ユウリョグ/かテイボタン     作名は未入力のままにすることもできます。     ア 文字入力のしかた:8 ~ 11 ページ     ひかっていたいです。     な文は未入力のままにすることもできます。     ア 文字入力のしかた:8 ~ 11 ページ     ひかっていたいです。     な方はたいです。     な方はたいです。     な方はたいです。     な方はたいです。     な方はたいです。     な方はたいです。     な方はたいです。     な方はたいです。     な方はたいです。     な方はたいです。     な方はたいです。     な方はたいです。     な方はたいです。     な方はたいです。     な方はたいです。     な方はたいです。     な方はたいです。     なのできます。     なのできまかできます。     ひかのできまです。     ひかのできまかです。     なのできまかできまかです。     ひかのできまです。     ひかのできまです。     ひかのです。     ひかのです。     ひかのできまです。     ひかのです。     ひかのです     ひかのです     ひかのです     ひかのです     ひかのです     ひかのです     ひかのです     ひかのです     ひかのです     ひかのです     ひかのです     ひかのです     ひかのです     むかのです     ひかのです     ひかのです     ひかのです     ひかのです     むかのです     むかのです     むかのです     むかのです     むかのです     むかのです     むかのです     むかのです     むかのです     むかのです     むかのです     むかのです     むかのです     むかのです     むかのです     むかのです     むかのです     むかのです     むかのです     むかのです     むかのです |
| 7                                                                                                    | 8 9                                                                                                    |
| メールをプリントして確認す<br>ときは (1 <sup>2</sup> ) を、確認しない<br>きは (2 <sup>2</sup> ) を押す。<br><u> ソウシン シマスカ?</u><br>1.スト 2.シナイ<br>が表示されます。 | <ul> <li>る 1 を押す。<br/>メールが送信されます。</li> <li>メールを修正するときは<br/>2 を押すと手順3へ戻り<br/>ます。</li> <li>※ 送信を中止するときは (⑥<br/>を押します。(送信途中の<br/>メールは未送信メールとし<br/>て履歴に保存されます。)</li> <li>送信が成功したときは、"ピー"(終了音)が<br/>鳴り、 2 が点灯します。</li> <li>送信が失敗したときは、"ピーピーピー<br/>ピー"(エラー音)が鳴り 2 が点灯し、「E<br/>メール不達レポート」がプリントされます。</li> </ul>                                                                                                    |

## D MEMO

KDDI のセンターに着信メールがある場合は、メール送信後、自動的にセンターのメールを受信し、プリントします。( ☞ E メールを受信する:124 ページ)

は

## メールを途中で保存するには

| メール作成中に 🛞 を打    | 甲します。 <sup>トリケッハ テイ&gt;オ・ケソ</sup> | が表示されたら、      | <sup>停止</sup><br>再度 ፟፟ | <u>i?</u><br>イ が表 |
|-----------------|-----------------------------------|---------------|------------------------|-------------------|
| 示されたら、 1 🖉 を押   | 『します。( 文章入力中は、                    | <sup>停止</sup> | ノ上以降の文字が削除され           | 、再度 🞯 を押す         |
| と わりかうハ テイシボ タン | が表示されます。)                         |               |                        |                   |

## Demo 🖉

1 メールにつき、宛先(To)は10件まで指定できます。 同報送信(Cc) ブラインド同報送信(Bcc)は指定できません。 アドレス入力後~本文入力中に1分以上操作をしなかった場合、作成中のメールは自動的に未送信メールとして履歴に 保存されます。 カーソル位置の文字を消すときは、 ○ を押し、カーソル位置以降の文字をすべて消すときは ◎ を押します。 メール作成中に受話器をとった場合、作成中のメールは自動的に未送信メールとして履歴に保存されます。 相手先の E メールアドレスについて アドレスの先頭や「@」の直前に「.」があるアドレスには送信できません。

### メール作成中に電話がかかってきたときは

メール作成中に電話がかかってくると、メール作成中のディスプレイのまま、着信ベル音が鳴ります。(この場合 はナンバーディスプレイは無効となります。)

この電話にでると、相手と通話することができます。作成中のメールは自動的に未送信メールとして履歴に保存 されます。

## メール送信ができなかった場合は

メール送信ができなかった場合は、「Eメール不達レポート」がプリントされます。もう一度、送信履歴から選ん で送信し直してください。

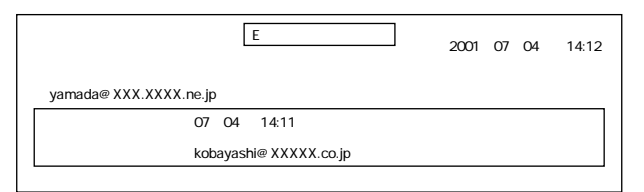

## 送信履歴を利用する

## 送信履歴とは

本機では、作成した最新の未送信メールと送信済メールを、1 アドレスごとに 10 件まで送信履歴として記憶しま す。10 件をこえる場合は、古い履歴から順に自動的に削除されます。 送信履歴は、相手先への再送信に利用できる他、プリントすることもできます。

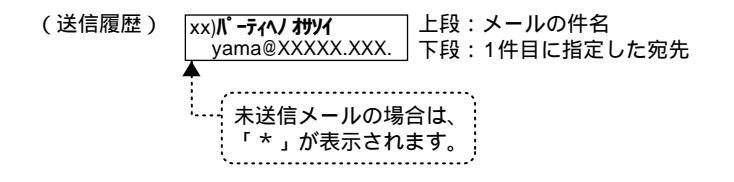

lt

送信履歴を編集して送信する

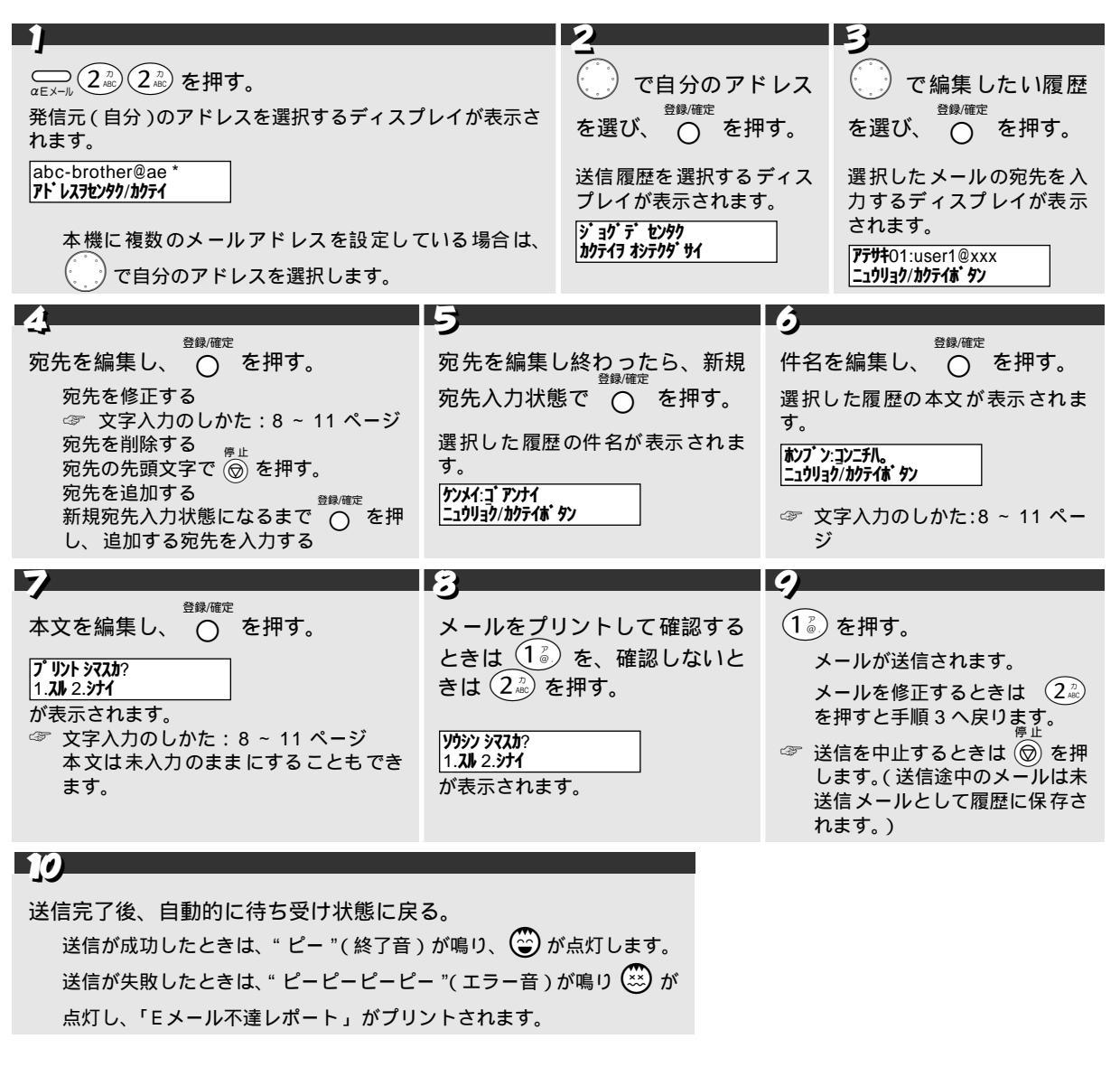

送信履歴を編集した場合は、編集したメールは別の送信として履歴に記憶されます。未送信履歴を編集した場合は、編 集したメールは選択した未送信履歴に上書きされます。 送信履歴がない場合は、メールの編集はできません。(「**トウロク サレテ イマセン** と表示されます。) KDDIのセンターに着信メールがある場合は、メール送信後、自動的にセンターのメールを受信し、プリントします。 (☞ E メールを受信する:124 ページ)

オ

## 送信履歴を消去する

本機に記憶された送信履歴を1件ごとに消去することができます。

|                                                                                                    | 2                                                                                                    |
|----------------------------------------------------------------------------------------------------|----------------------------------------------------------------------------------------------------|
| 」<br><sub> αEX-ル</sub> (2 <sup>n</sup> )<br>(3 <sup>y</sup> )<br>を押す。                                   |                                                                                                    |
| 発信元 ( 自分 )のアドレスを選択するディスプレイが表示されます。                                                                      | 送信履歴を選択するディスプレイが表示されます。                                                                                |
| abc-brother@ae *<br>アトレスを設定している場合は、 で自                                                                  | ジ <sup>・</sup> ョゲ・デ・センタク<br>カカテイヲ オシテクダ <sup>・</sup> サイ<br>06) <b>オガ・ンキ・デ・スカ</b> ?<br>* user2@xxxx.ne. |
| カのテトレスを送訳しより。                                                                                           |                                                                                                    |
| 3                                                                                                    | 4                                                                                                    |
| で消去したい履歴を選び、 〇 を押す。                                                                                     | <sub>停止</sub><br>⑥ を押す。                                                                                |
| 選択した履歴が消去され、消去した履歴の次の履歴が表示されます。<br>06) <b>キンキュクレンラク</b><br>* user3@xxxxyy.ne<br>続けて消去するときは手順 3 を繰り返します。 | 送信履歴の消去を終了します。                                                                                         |
|                                                                                                    |                                                                                                    |

送信履歴をプリントする

本機に記憶された送信履歴を、すべてプリントします。

| 1                                                                                                    |                    |                             | 2                              |
|----------------------------------------------------------------------------------------------------|--------------------|-----------------------------|--------------------------------|
| <ul> <li> <sup>2</sup> (a) (a) (a) (a) (a) (a) (a) (a) (a) (a)</li></ul>                                                                                              | 「ィスプレイか<br>Eしている場合 | "表示されます。<br>さは、 〇〇 で自       | で自分のアドレスを選び、〇 を押す。<br>が表示されます。 |
| カのアドレスを選択しより。                                                                                                    |                    |                             |                                |
| 29-ト<br>③ を押す。<br>送信履歴がプリントされます。<br>プリントが終了すると、自動的に待ち<br><sup> </sup><br><sup> </sup><br><sup> </sup><br><sup> </sup><br><sup> </sup><br><sup> </sup><br><sup> </sup> | 受け状態に戻り<br>        | <b>)ます。</b><br>06月22日 09:47 |                                |
| 受取人                                                                                                    | 件名                 | 日時                          |                                |
| * kobayashi@XXXX.ne.jp<br>yamada@XXXXX.co.jp                                                                                                    | アカサタナハマヤラワ         | 06月22日 09:43                |                                |
| * hayashi@XXX.co.jp                                                                                                    | 777                | 06月22日 09:44                |                                |
| * : 未送信メール                                                                                                    |                    |                             |                                |
| _ プリントを中止するとき<br>◎ を押します。                                                                                                    |                    |                             |                                |

Demo Demo

送信履歴がない場合は、送信履歴のプリントはできません。( トウロクサルティマセン と表示されます。)

## 手書きの原稿を送信する [手書き送信]

本機では、読み取った原稿を添付ファイルとして送信することができます。原稿は最大10ページまで添付して送信することができます。 原稿を添付ファイルとして送信するときは、Eメールの送信前に、送信したい原稿を原稿トレイにセットしておきます。

原稿がセットされていると、メールを送信するとき(<u>1.342.57</u>で(1。)を選択したとき) 自動的に原 稿が読み込まれます。

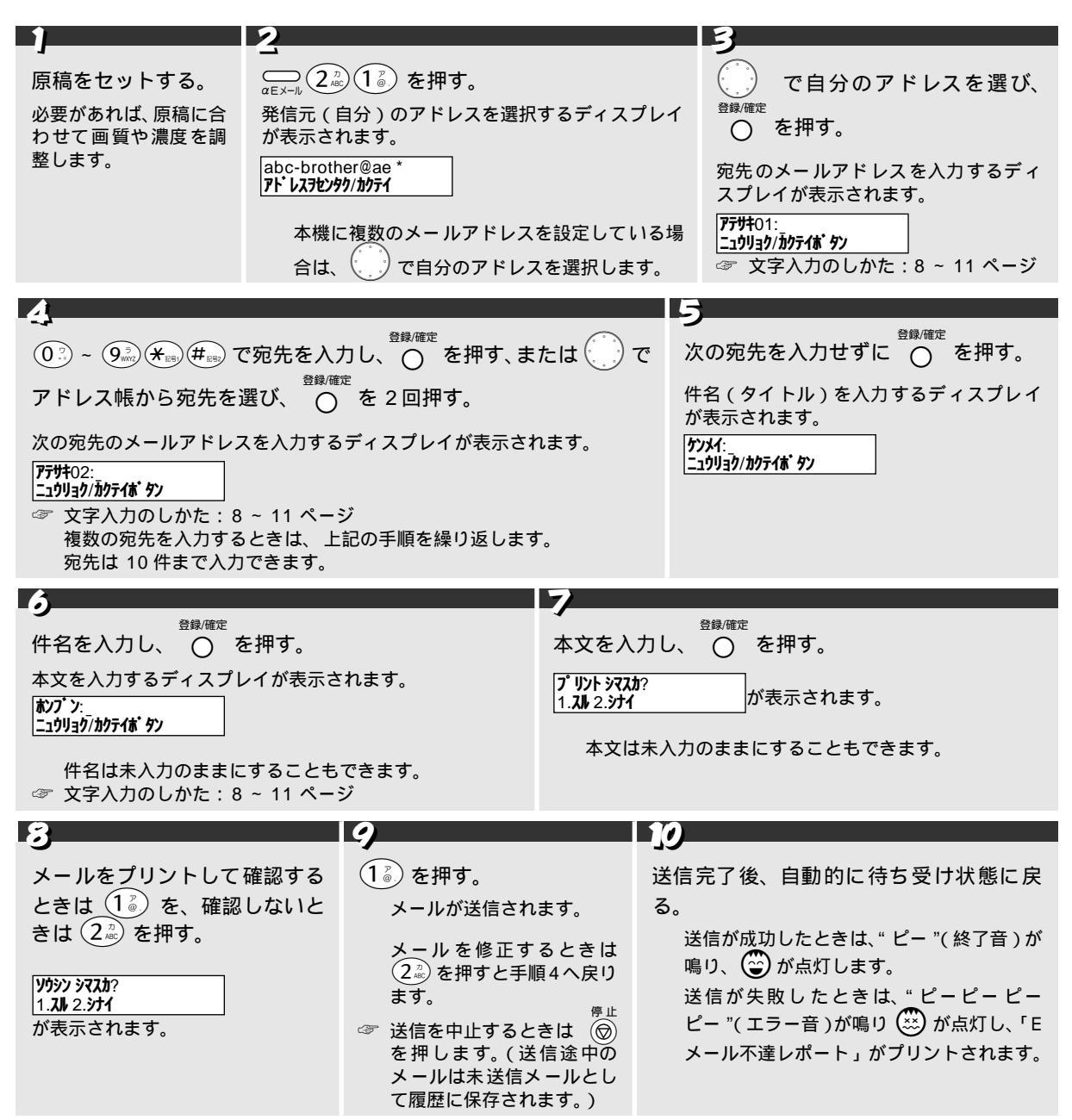

## 

手書き送信による原稿は、TIFF 形式(非圧縮タイプ)の添付ファイルとして相手先に送信されます。パソコンに送信した場合は、イメージビューアソフトで表示することができます。パソコン側での TIFF ファイルの表示方法については、 「KDDI カスタマサービスセンター -E メール係」までお問い合わせください。

携帯電話や PHS には、手書き送信はできません。

手書き送信する原稿の画質は、 (エチー) を押す前に設定してください。 E メール作成中は画質は設定できません。

読み取り中の紙詰まりなどがあった場合は、メール本文のみ送信され、本機には送信済メールとして履歴に保存されます。

手書き送信では、事前に原稿を読み込ませておくことはできません。

-E メールモードに入る前にメモリー送信が設定されている場合は、 -E メールモード を押すと拒否音がして、 -E メールモード に入れません。メモリー送信を終了すると、 -E メールモードに入ることができます。

手書き送信をした場合、「通信管理レポート」に通信結果が残り、レポート内の相手先名称欄には" - E メール"と記 載されます。

手書き送信のときは、以下の機能はご利用になれません。

- 送付書
- 海外送信モード
- 電話予約
- タイマー送信
- ページごとの画質調整

ハンドスキャナーからの手書き送信はできません。(別売のハンドスキャナー(BHS-10)をご利用いただいている場合)

## メールアドレス帳を作成する

本機では、E メールの送信先を 30 件まで、「アドレス帳」に登録することができます。登録されたアドレスは名 前順(カタカナ大文字 カタカナ小文字 アルファベット 数字 記号 登録なし)に整理されます。

## アドレス帳に登録する

| )                                                                                                    | 2<br>メールアドレスを入力し、<br>宛先の名前を入力するディス:            | <sup>登録/確定</sup><br>〇 を押す。<br>プレイが表示されます。 |  |
|----------------------------------------------------------------------------------------------------|------------------------------------------------|-------------------------------------------|--|
| メールアド・レスチョウ<br>ノコリ ××ケン<br>メール:<br>ニュウリョク/カクテイあ・タン                                                                    | [ <b>_19]39/1007-(ホ 9)</b><br>☞ 文字入力のしかた:8 ~ 1 | 1 ページ                                     |  |
| 登録確定                                                                                                    |                                                | - <b>4</b><br>停止                          |  |
| 宛先の名前を入力し、 🔿 を押す。                                                                                                    |                                                | 🗑 を押す。                                    |  |
| アドレスの登録を受け付けたことを示すディスプレイを表示し<br>戻ります。<br>りケッケマシタ<br>1. アドレスチョウ トウロク<br>ジョグデセンタク/カクティ                                  | った後、メニューの選択画面に                                 | メールアドレスの登録を終<br>了します。                     |  |
| ☞ 文字入力のしかた:8~11 ページ                                                                                                   |                                                |                                           |  |
| ☞ 続けて登録するときは 1 を押し、手順1へ。<br>登録を終了するときは手順4へ。<br>名前は未入力のままにすることもできます。                                                   |                                                |                                           |  |
| A                                                                                                    |                                                |                                           |  |
| // MEMO                                                                                                    |                                                |                                           |  |
| 登録しようとした宛先のアドレス、および、宛先の名前が既にメールアドレス帳に登録されている場合でも、重複して<br>登録されます。<br>30 件以上のアドレスは登録できません。(「 <b>トウロクデキマセン</b> と表示されます。) |                                                |                                           |  |

登録を中止するとき

<sup>停止</sup> ⊚ を 2 回押します。
#### アドレス帳を変更する

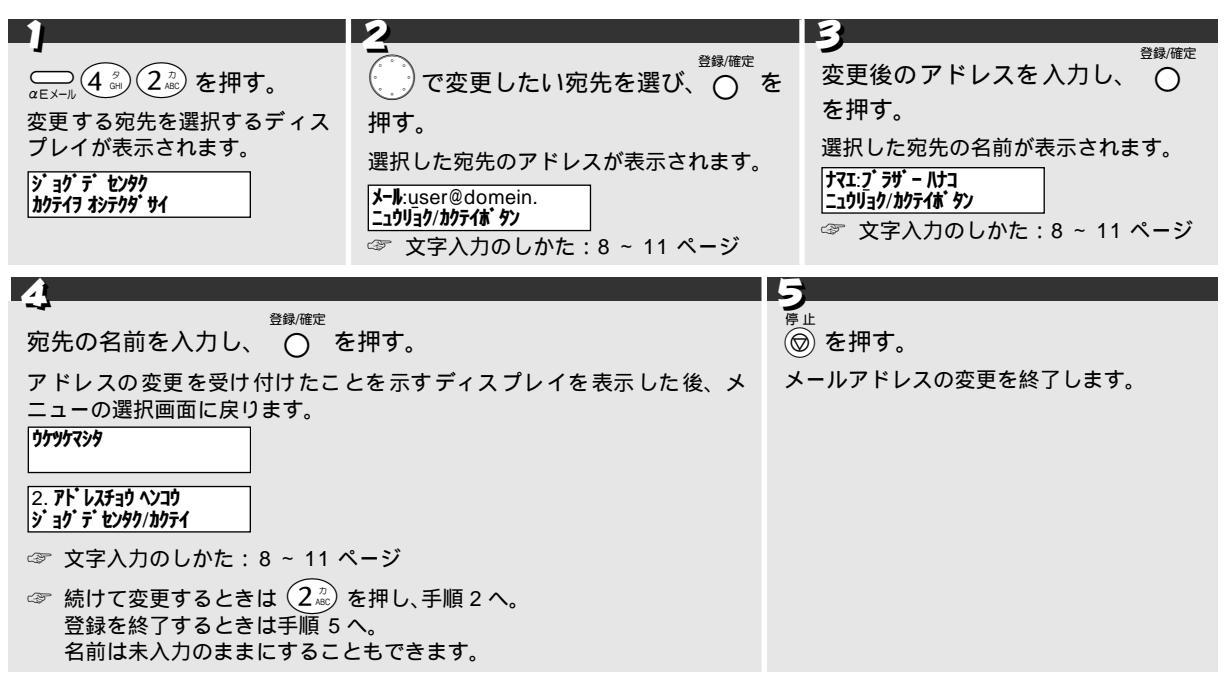

アドレスを消去する

| 1                   | 2                                                                                                    | 3                        |
|---------------------|----------------------------------------------------------------------------------------------------|--------------------------|
| <ul> <li></li></ul> | <sup>消去</sup><br>で消去したい宛先を選び、○を押す。<br>選択した宛先のアドレスが表示されます。<br><sup>ショウキョシマスカ?</sup><br>1.ショウキョ 2.チュウシ | 1 を押す。<br>選択した宛先が消去されます。 |

アドレス帳をプリントする

本機に登録された送信先のアドレスを、すべてプリントします。

| 1                                                                               | 2                                              |  |
|---------------------------------------------------------------------------------|------------------------------------------------|--|
| ー」<br><sub> αEメール</sub> (4 <sup>S</sup> <sub>GN</sub> ) (3 <sup>TH</sup> ) を押す。 | ☆ を押す。                                         |  |
| <b>スタートラ オンテンダサイ</b><br>が表示されます。                                                | アドレス帳がプリントされます。<br>プリントが終了すると、自動的に待ち受け状態に戻ります。 |  |
|                                                                                 | メールアドレスリスト 2001年06月22日 09:35                   |  |
|                                                                                 | 相手先名称 メールアドレス                                  |  |
|                                                                                 | ኮኛም ዛን yamada@XXXXX.ne.jp                      |  |
|                                                                                 | パやシ ザン hayashi@XXX.XX.co.jp                    |  |
|                                                                                 |                                                |  |
| プリントを中止するとき<br><sub>停止</sub>                                                    |                                                |  |

🗑 を押します。

#### ✓ MEMO アドレスが登録されていない場合は、アドレス帳のプリントはできません。(「りりり サティマシ」と表示されます。)

ンサ ビスを利用するに

は

オプショ

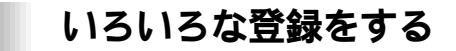

本機では、Eメール作成の際の署名や定型文を登録しておくことができます。

#### 署名を登録する

本機に署名を登録します。署名を登録しておくと、送信メールを作成したときに、自動的に本文に登録した署名 が挿入されます。署名は本機に設定する1件のアドレスにつき1つ、30文字以内で登録することができます。

|                                                                                                    | 2                                       |
|----------------------------------------------------------------------------------------------------|-----------------------------------------|
| ー」<br>(5 <sup>+</sup> )、(1 <sup>-</sup> )®)を押す。                                                                        |                                         |
| 発信元(自分)のアドレスを選択するディスプレイが表示され<br>abc-brother@ae *<br><b>アドレス7セッタ</b> //かティ<br>本機に複数のメールアドレスを設定している場合は、<br>分のアドレスを選択します。 | ます。<br>署名を入力するディスプレイが表示されます。<br>こ<br>で自 |
| 3                                                                                                    | <u>A</u>                                |
| 署名を入力する。                                                                                                    | ☆<br>登録 <sup>確定</sup><br>○ を押す。         |
| ☞ 文字入力のしかた:8 ~ 11 ページ<br>入力例)                                                                                          |                                         |
| <b>ס' דָּשָ' -(カ</b> ) וג <u>ם</u><br>12/30                                                                            | 日勤のにはつえいれ窓に広りより。                        |

署名を削除するには

<sup>●止 登録</sup>確定 手順3で登録した署名が表示されているとき、○ で入力領域の先頭にカーソルを移動させ、◎ ○ を押します。

#### 定型文を登録する

本機に、使用頻度の高い文章を定型文として登録します。定型文を登録しておくと、送信メールを作成したとき に、任意の位置に定型文を挿入することができます。定型文は1文につき25文字以内で、5件まで登録すること ができます。(定型文は、各アドレスで共通です。)

|                                                                                                    | 2                                                                  |
|----------------------------------------------------------------------------------------------------|--------------------------------------------------------------------|
| <ul> <li></li></ul>                                                                                                    | □<br>□<br>□<br>□<br>□<br>□<br>□<br>□<br>□<br>□<br>□<br>□<br>□<br>□ |
| 34                                                                                                    | 5                                                                  |
| <ul> <li>         ・ 定型文を入力する。         ② 交字入力のしかた:8~11 ページ<br/>入力例)     </li> <li>         ③)おいジ・クダサ1<br/>11/25      <li>         11/25     </li> </li></ul> | <sup>停止</sup><br>⑦ を押す。<br>が表示されます。<br>定型文の登録を終了します。               |

定型文を削除するには

#### 添付ファイルの受信設定をする

受信したメールに添付ファイルがあるとき、添付ファイルを受信しないように設定することができます。 添付ファイルを受信しない場合は、KDDIのセンターからメールを受信した際に、自動的に添付ファイルが削除さ れます。

お買い上げ時は、「添付ファイルを受信する」に設定されています。

| 1                                         | 2 |  |
|-------------------------------------------|---|--|
| ▲                                         | Ⅰ |  |
| 3                                         |   |  |
| ○ で添付ファイルの受信設定 (「ON」または「OFF」) を選び、 ○ を押す。 |   |  |
| 「 <b>テンプジュシン</b> :ON : 添付ファイルを受信するとき      |   |  |
| 「テンプジュシン:OFF : 添付ファイルを受信しないとき             |   |  |

Цt

オ

## メールアドレスを変更するには

: 設定項目の選択に戻るとき。

: 設定を終了するとき。

メールアドレスにニックネームを使用していないとき、電話番号アドレスをニックネームアドレスに変更するこ とができます。(変更できるのは1回のみ)

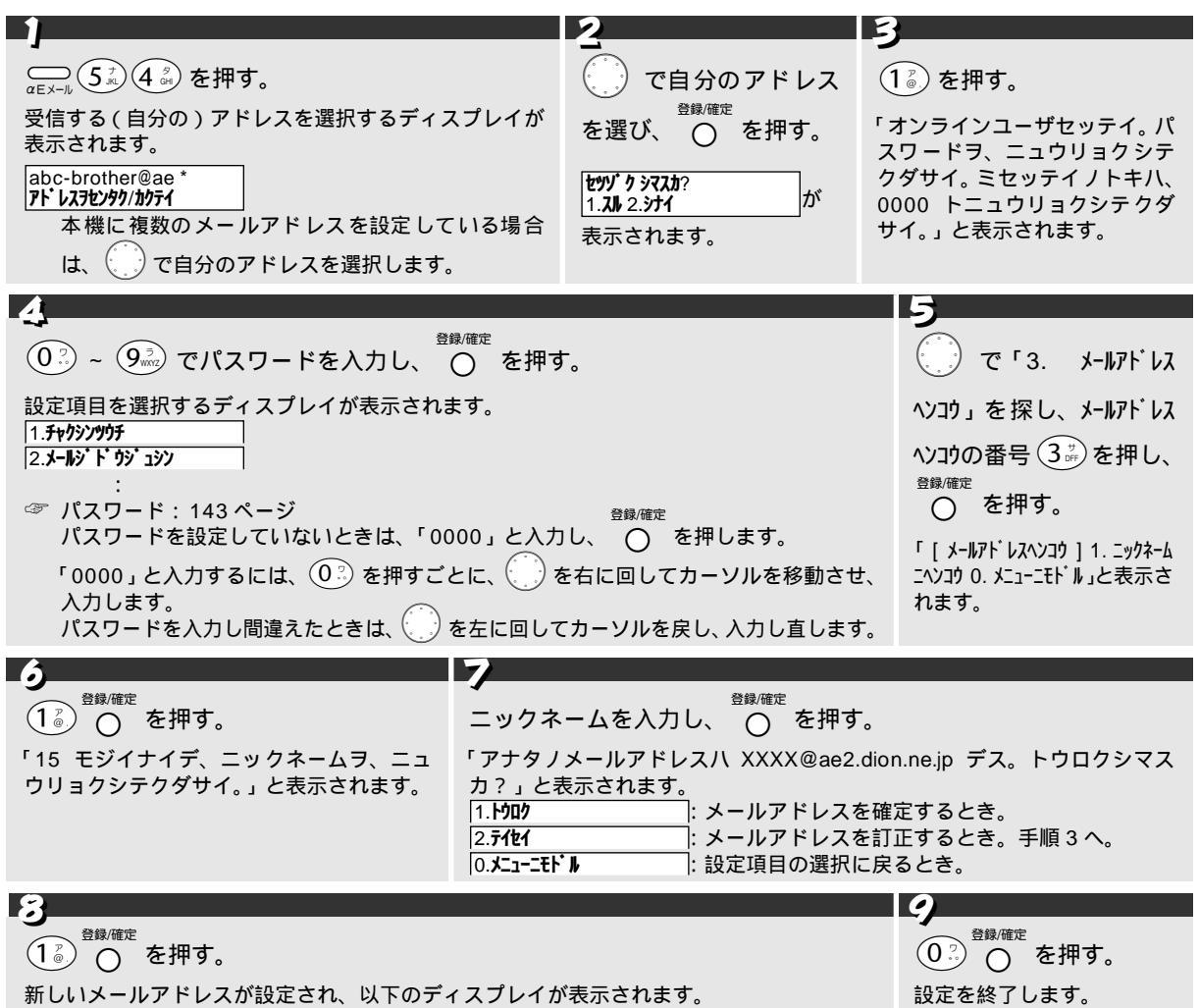

1.X\_1-\_E

0.**シュウリョウ** 

こんなメッセージが表示されたときは

| メッセージ                                  | 内容と対処                                                                    |
|----------------------------------------|--------------------------------------------------------------------------|
| ニックネームニヘンコウズミ。                         | すでに、ニックネームを使ったメールアドレスが設定されています。(ニック<br>ネームを使ったメールアドレスは1度しか登録することができません。) |
| トウロクデキマセン。ベツノニックネームヲ、<br>ニュウリョクシテクダサイ。 | すでに同じ名前のニックネームアドレスが登録されています。<br>別の名前で登録する必要があります。                        |

### **MEMO**

abc-brother@ae2.dion.ne.jp

| アルファベット   | <br>ドメイン名(この部分は、当サービスに |
|-----------|------------------------|
| 小文字(数字を   | ご登録いただいたお客様にKDDIから     |
| 含む)4~15文字 | 自動設定されます。)             |

記号は「\_(アンダーバー)」、「-(ハイフン)」のみ、上記内で合計2回まで使用できます。
1文字目は必ずアルファベット小文字としてください。
アルファベット大文字はご使用できません。

## ユーザ設定をする

ユーザ設定とは

-E メールでは、メールの自動受信やメールアドレスの変更など、下記に示す各種のユーザ設定をすることができます。

| 設定メニュー         | 設定内容                                                                                                    |
|----------------|----------------------------------------------------------------------------------------------------|
| 1. 着信通知        | KDDIのセンターがメールを受け取ったとき、KDDIから着信通知メールを受けることができます。(通信料は無料)<br>サービス開始時は「ON」に設定されています。                                                                                        |
| 2. メール自動受信     | KDDI のセンターが受け取ったメールを、自動的に本機にダウンロードします。                                                                                                    |
| 3. メールアドレス変更   | メールアドレスにニックネームを使用していないとき、電話番号アドレスをニックネームア<br>ドレスに変更することができます。(変更できるのは1回のみ)(☞ 138 ページ)                                                                                    |
| 4. パスワード変更     | パスワードを変更することができます。<br>サービス開始時は「0000」に設定されています。                                                                                                    |
| 5. 拒否メールアドレス設定 | 受信したくないメールアドレスを登録(最大10件)しておき、着信を拒否することができます。<br>着信拒否を設定したメールアドレスには、KDDIのセンターから、「受信できない」旨のメー<br>ルが自動的に送信されます。                                                             |
| 6. メール転送       | KDDIのセンターが受け取ったメールを、任意のアドレス(1件)に転送することができます。                                                                                                    |
| 7. 拒否時間設定      | 「着信通知」や「メール自動受信」のサービスをご利用の場合に、センターからの通信を拒否<br>する時間帯を設定します。夜間などの特定の時間帯に、メールの着信通知や自動受信を受け<br>たくない場合に設定してください。「着信拒否時間」で設定した時間内にセンターに着信した<br>メールは、次回のメール着信時に着信通知または自動受信されます。 |
| 8. 現在の設定       | 現在の設定内容をディスプレイに表示することができます。                                                                                                    |

#### MEMO

ユーザ設定で設定できる機能の内容や表示内容は、予告なく追加、変更されることがあります。

ユーザ設定には接続料がかかります。

ユーザ設定の場合は、英数入力モードのとき、数字が先に表示されます。

#### 着信通知を設定するには

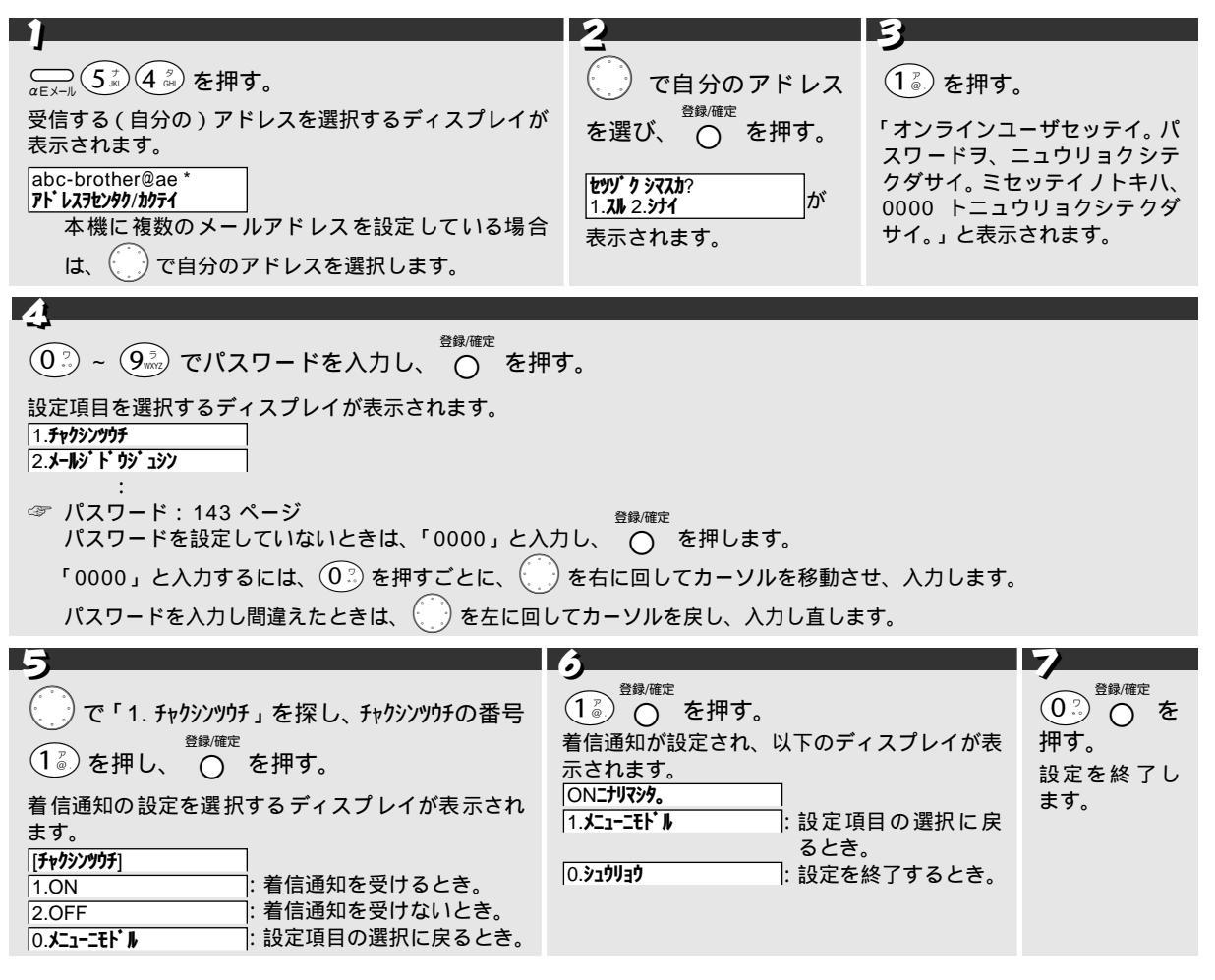

着信通知を中止するには

手順5で、(2<sup>2</sup>) (OFF)を押します。

IД

メールの自動受信を設定するには

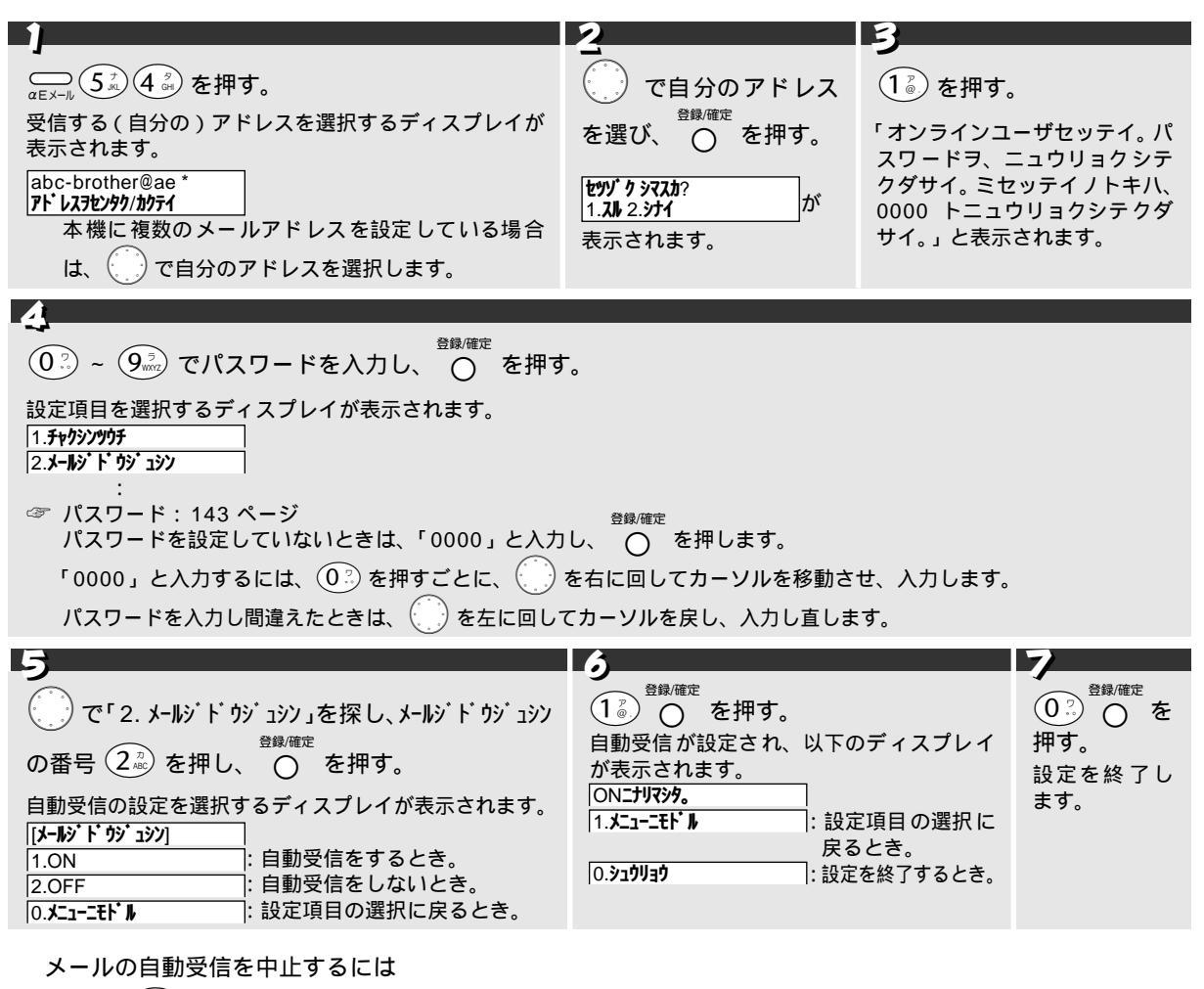

手順5で、 $(2^{\frac{\pi}{R}})$ (OFF)を押します。

| Ø MEMO                                                                                                    |          |        |
|----------------------------------------------------------------------------------------------------|----------|--------|
| 「着信通知」と「メール自動受信」を同時に利用することはできません。<br>以下の場合は、正常に「着信通知」または「メール自動受信」を受けることができません。<br>着信時に着信通知または自動受信されます。<br>・ 話し中などで本機が対応できなかった場合<br>・ プランチ接続の他機種などで対応をした場合 | 、この場合は、X | 次回のメール |

オ

#### パスワードを変更するには

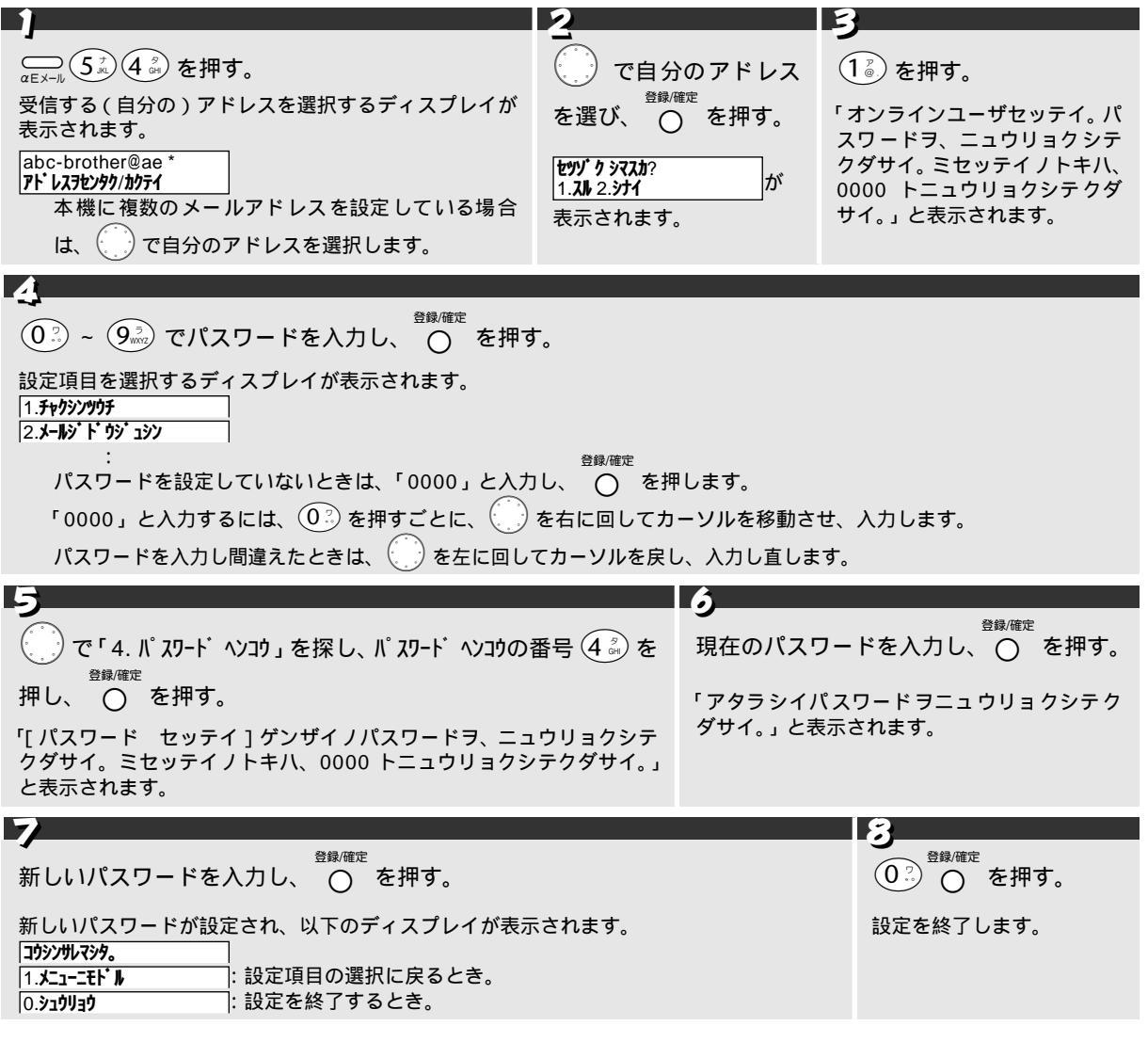

こんなメッセージが表示されたときは

| メッセージ                                                                  | 内容と対処                                                                                      |
|------------------------------------------------------------------------|--------------------------------------------------------------------------------------------|
| パスワードエラー。ゲンザイノパスワードヲニュウリョクシ<br>テクダサイ。ミセッテイノトキハ 0000 トニュウリョクシテ<br>クダサイ。 | 入力したパスワードが間違っています。<br>正しいパスワードを入力し直してください。<br>(パスワードを設定していない場合は、①?)①?)①?)①?)<br>を押してください。) |
| ニュウリョクエラー。モウイチドパスワードヲ、ニュウリョ<br>クシテクダサイ。                                | 入力したパスワードが間違っています。<br>正しいパスワードを入力し直してください。                                                 |

オ

拒否メールアドレスを登録するには

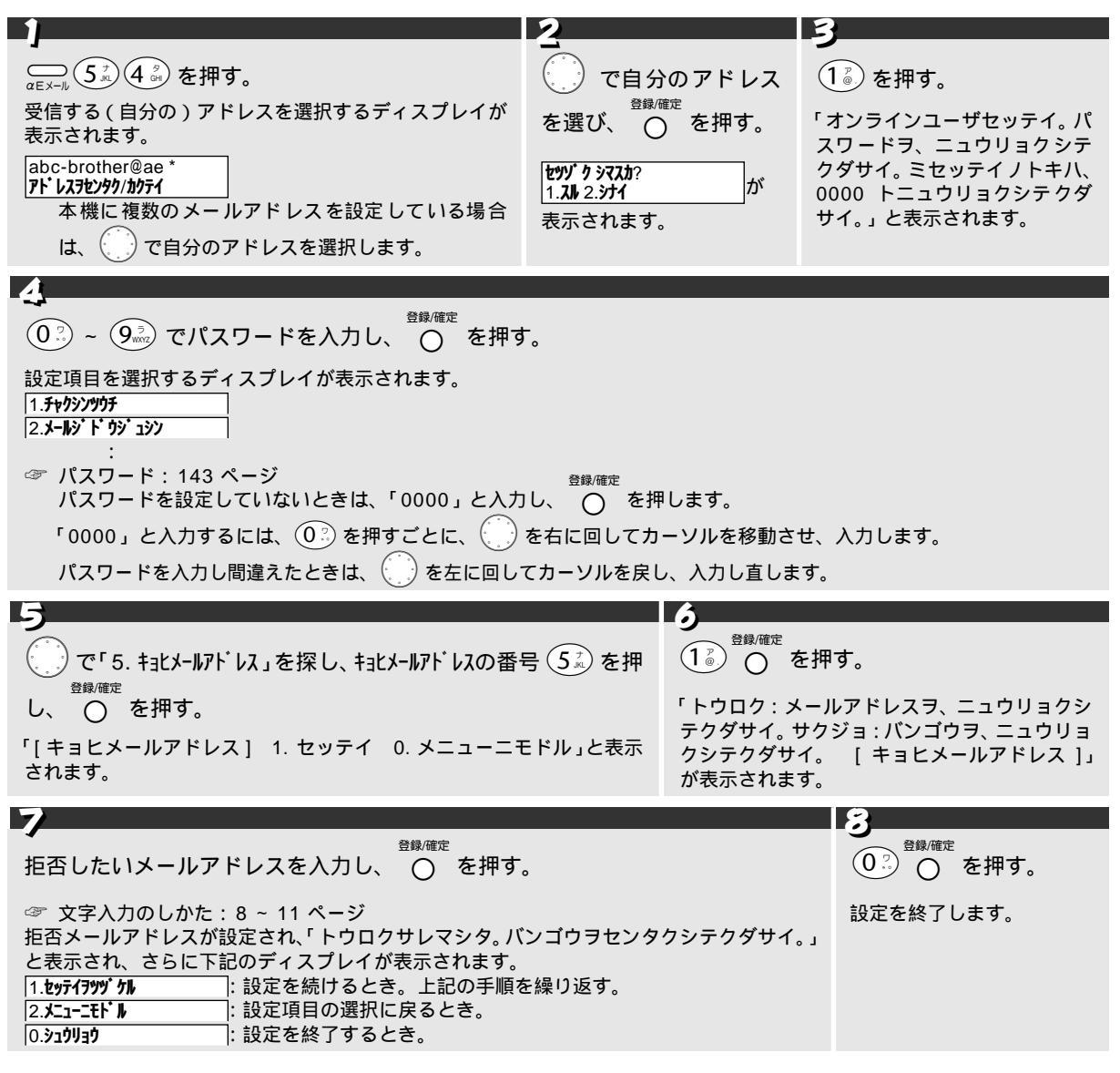

拒否メールアドレスを削除するには

手順6で、すでに登録された拒否メールアドレスの番号を押します。

こんなメッセージが表示されたときは

| メッセージ                                  | 内容と対処                                           |
|----------------------------------------|-------------------------------------------------|
| 10 ケントウロクズミデス。サクジョシテカラ、トウロクシテ<br>クダサイ。 | 登録できる件数は 10 件です。                                |
| 60 モジヲコエテイマス。                          | 登録できるメールアドレスは 60 文字以内です。<br>60 文字以内で入力し直してください。 |

オブ

メールを転送するには

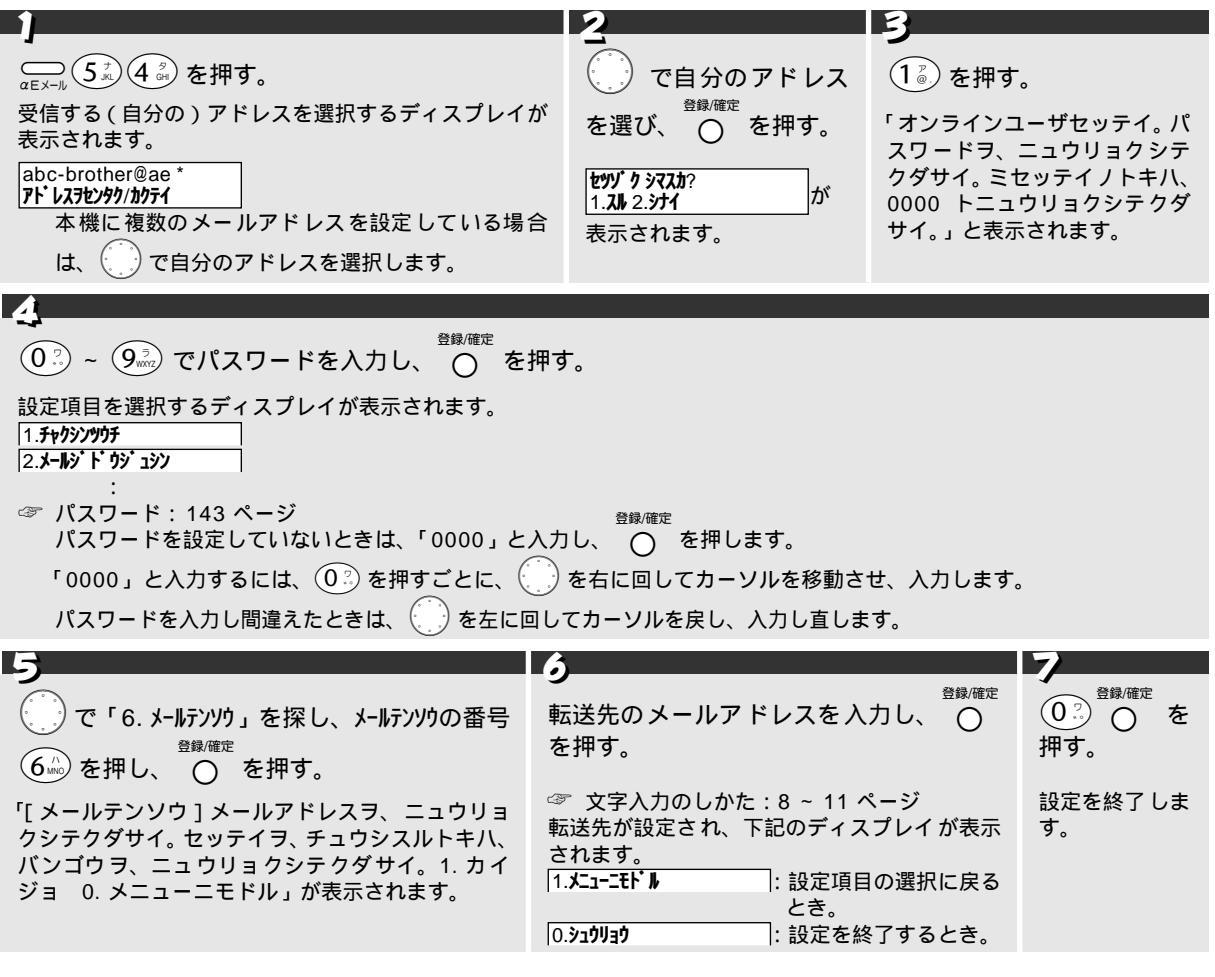

メールの転送を中止するには

手順5で、(1))(カイジョ)を押します。

こんなメッセージが表示されたときは

| メッセージ         | 内容と対処                                           |
|---------------|-------------------------------------------------|
| 60 モジヲコエテイマス。 | 登録できるメールアドレスは 60 文字以内です。<br>60 文字以内で入力し直してください。 |

IД

メールの拒否時間を設定するには

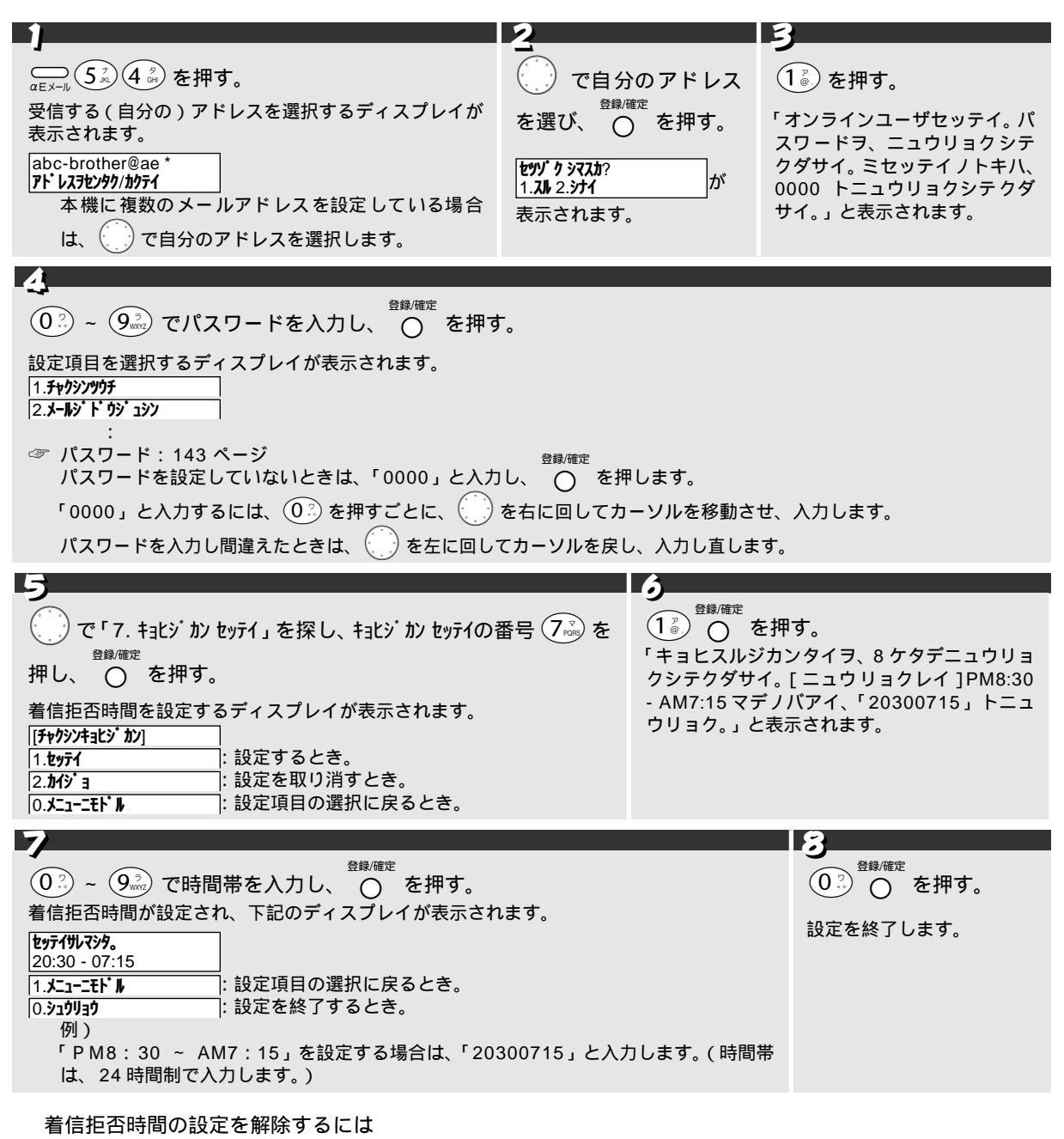

手順5で、(2<sup>∞</sup>)(カイジョ)を押します。

オ

ブ

#### 現在の設定を表示するには

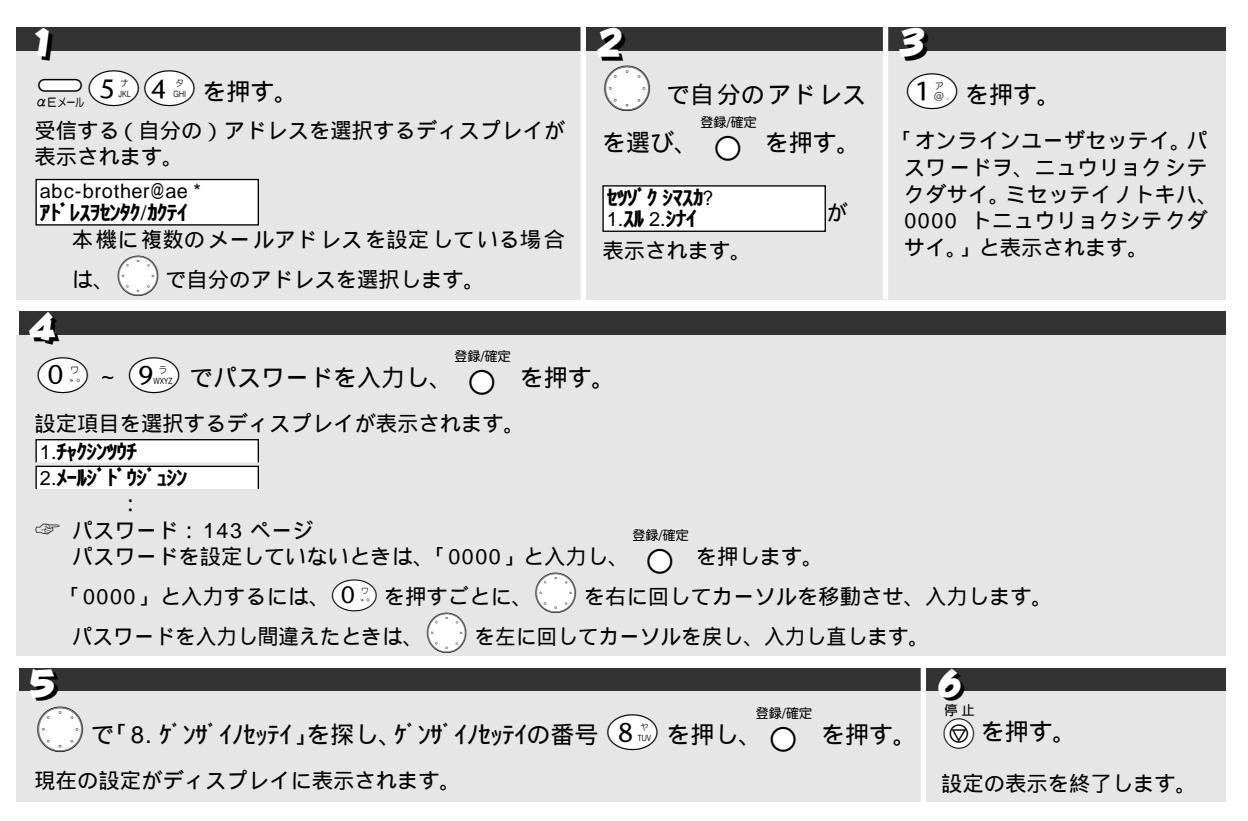

### メールアドレスを追加登録する(サインアップ)

本機では、KDDI の「 -E メールサービス」にご加入いただきますと、KDDI から自動的にお客様のメールアドレ スが提供されます。(☞ 119 ページ)

2 つ目以降のアドレスについては、本機から KDDI のセンターにオンラインで追加登録(有料:月額100円/1 メールアドレス)することができます。(本機では合わせて3つまでのアドレスを持つことができます。) ここでは、2つ目以降のアドレスの追加登録(サインアップ)を行います。サインアップによって追加するメール アドレスには、「電話番号アドレス」だけでなく、お客様ご自身でお好きなアルファベットのアドレスを設定する ことができます。

#### 注意

- 本機で -E メールをご利用いただくには、KDDI と -E メールサービスの契約をする必要があります。
- 登録料 100円/1メールアドレス(月額)
- 接続料 10円/30秒

#### / Memo

-E メールサービスをご利用いただくには、本機に同梱されている「 -E メールご利用申込書」を KDDI に送付し、 KDDI に -E メールサービスのお申し込みをいただく必要があります。(店頭でお申し込みがお済の場合は不要です。) 「電話番号アドレス」は1回に限り、「ニックネームアドレス」に変更できます。 メールアドレスを追加すると、開通メール(Eメール)が届きます。 他のお客様がすでに設定しているニックネームアドレスは登録できません。ディスプレイの表示に従って、再度別のア ドレスで登録してください。 サインアップによってニックネームアドレスを取得した場合、「ユーザ設定」によるアドレスの変更(☞ 138 ページ) はできません。

#### サインアップをするには

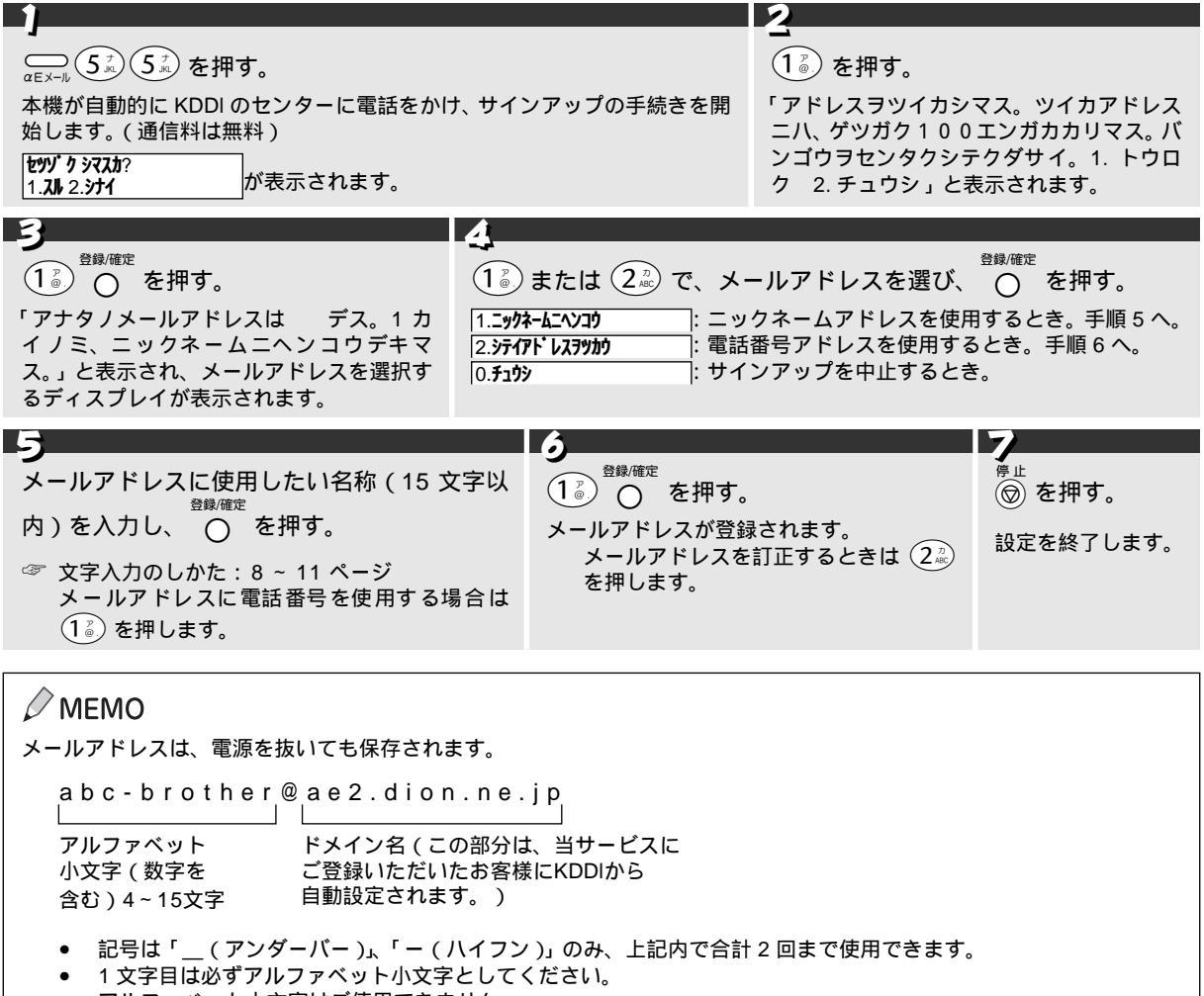

• アルファベット大文字はご使用できません。

こんなメッセージが表示されたときは

| メッセージ                                                           | 内容と対処                                          |
|-----------------------------------------------------------------|------------------------------------------------|
| ニュウリョクエラー                                                       | 入力した数値や内容、文字に誤りがあります。                          |
| トウロクデキマセン<br>ベツノ 15 モジイナイデ、ニックネームヲ、ニュウリョクシ<br>テクダサイ             | すでに同じ名前のアドレスが登録されています。<br>別の名前で登録する必要があります。    |
| トウロクエラー<br>モウイチド 15 モジイナイデニックネームヲ、ニュウリョク<br>シテクダサイ。             | 登録できませんでした。もう一度、最初からやり直してくだ<br>さい。             |
| センター ガコンザツシテイ マス。モウシワケアリマセンガ、<br>シバラクシテカラオカケナオシクダサイ。<br>1. カクニン | センターが混雑していて、アクセス出来ませんでした。しば<br>らく後に、操作をしてください。 |

オ

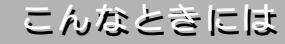

## お手入れのしかた

## 本機の清掃をする

本体は乾いた布で軽く拭きます。本体を拭くときにベンジン・シンナーなどの有機溶剤、水、アルコールは絶対 に使用しないでください。また、布にアルコールを浸して拭くのもおやめください。操作パネルにひびがはいる 恐れがあります。

また、子機は充電端子が汚れていると、充電 ランプが点灯せず充電できないことや、子機 がかってに使用中状態になることがあります ので、充電端子の汚れは綿棒などでこまめに 拭き取ってください。

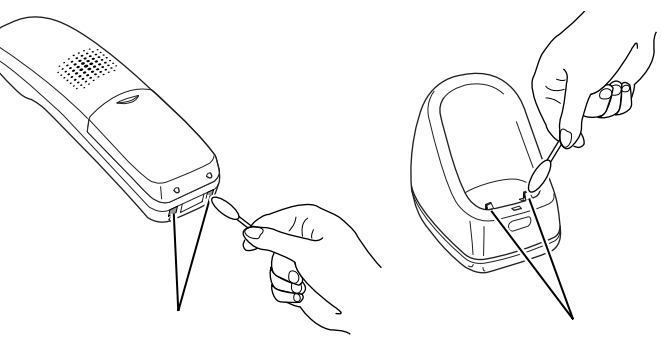

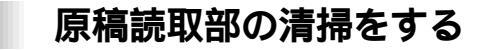

読取部が汚れていると、その汚れがファクス送信時やコピー時の画質に反映されます。きれいな画質を保つため に、こまめに読取部の清掃を行ってください。

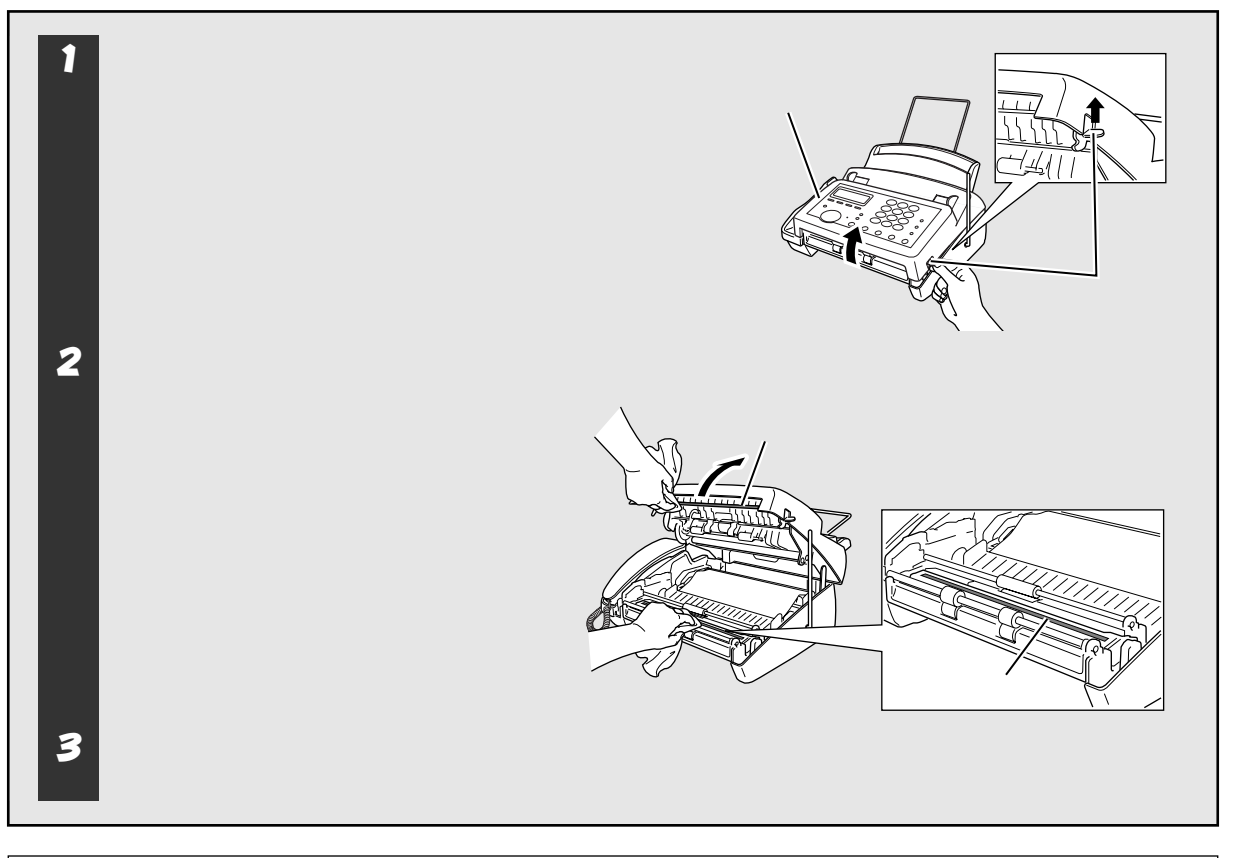

#### ₀○お願い

ベンジン・シンナーなどの有機溶剤、アルコールは絶対に使用しないでください。また、布にアルコールを浸してふくのも おやめください。

## 記録部の清掃をする

記録部が汚れていると、ファクス受信時やコピー時のプリント出力に縦じまが入ることがあります。きれいな画 質を保つために、こまめに記録部の清掃を行ってください。

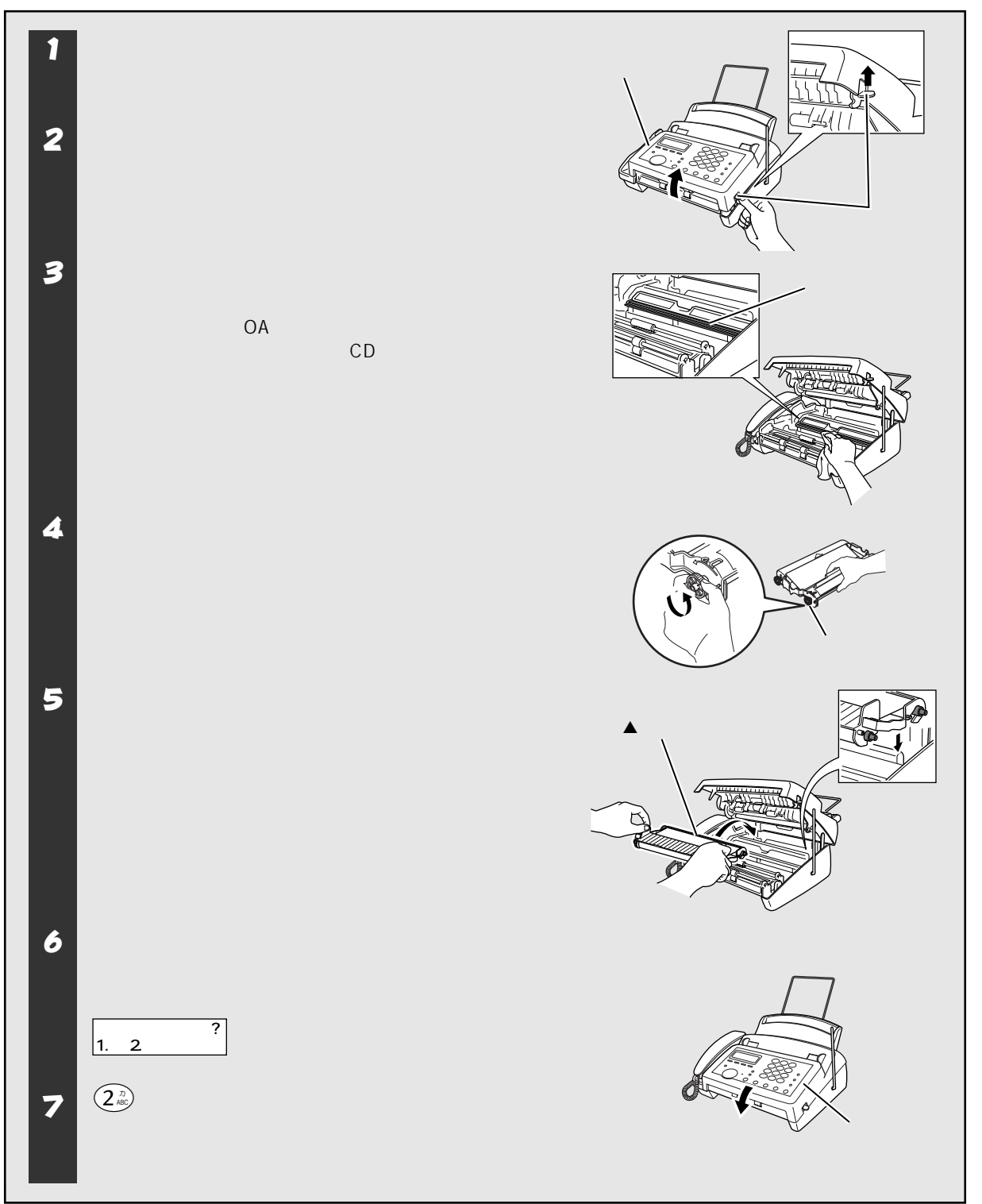

## 紙がつまったら

原稿や記録紙がつまったときはブザーが鳴り、ディスプレイに下記のメッセージが表示されます。

- **ゲンコウ カクニン**: 原稿がつまったとき **和クシ カクニン**: 記録紙がつまったとき •
- •

## 原稿がつまったときは

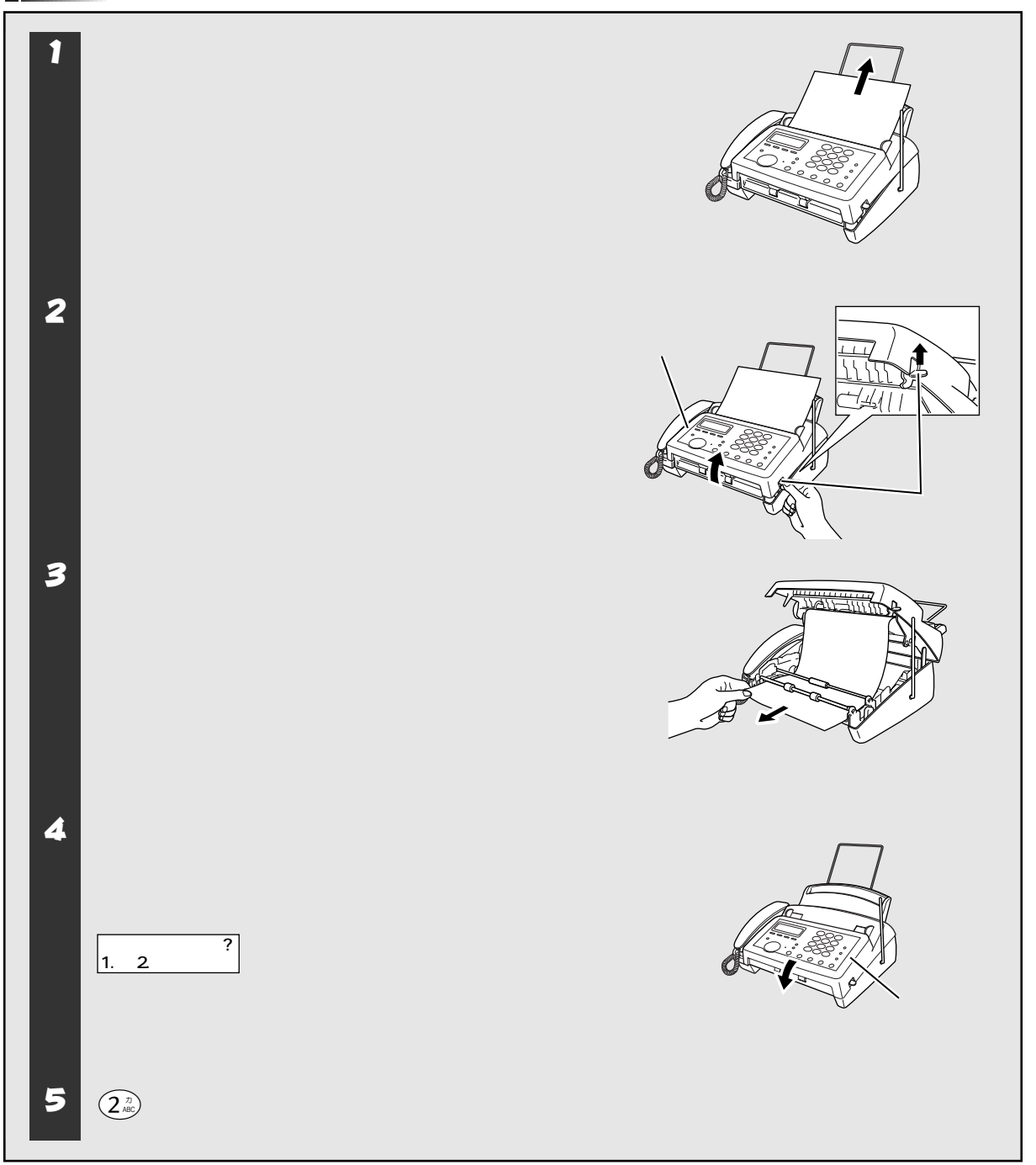

## 記録紙がつまったときは

#### 記録紙が繰り込まれていないとき

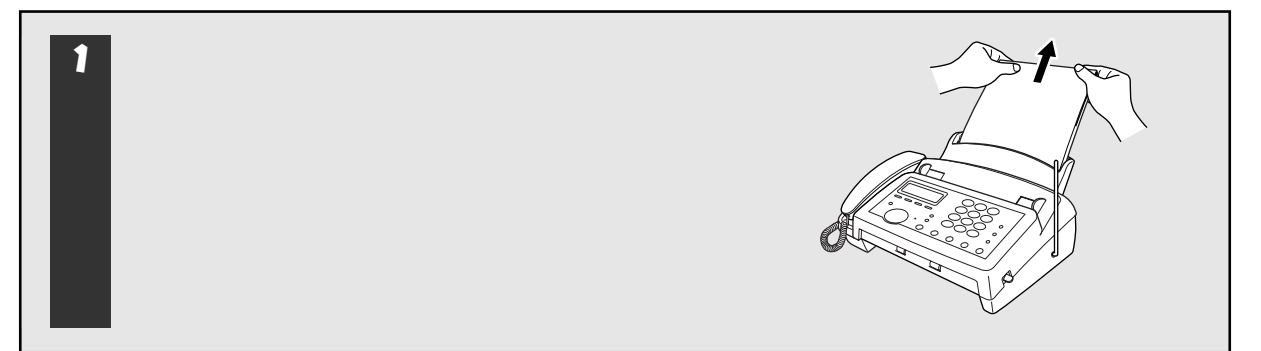

#### 記録紙が繰り込まれているとき

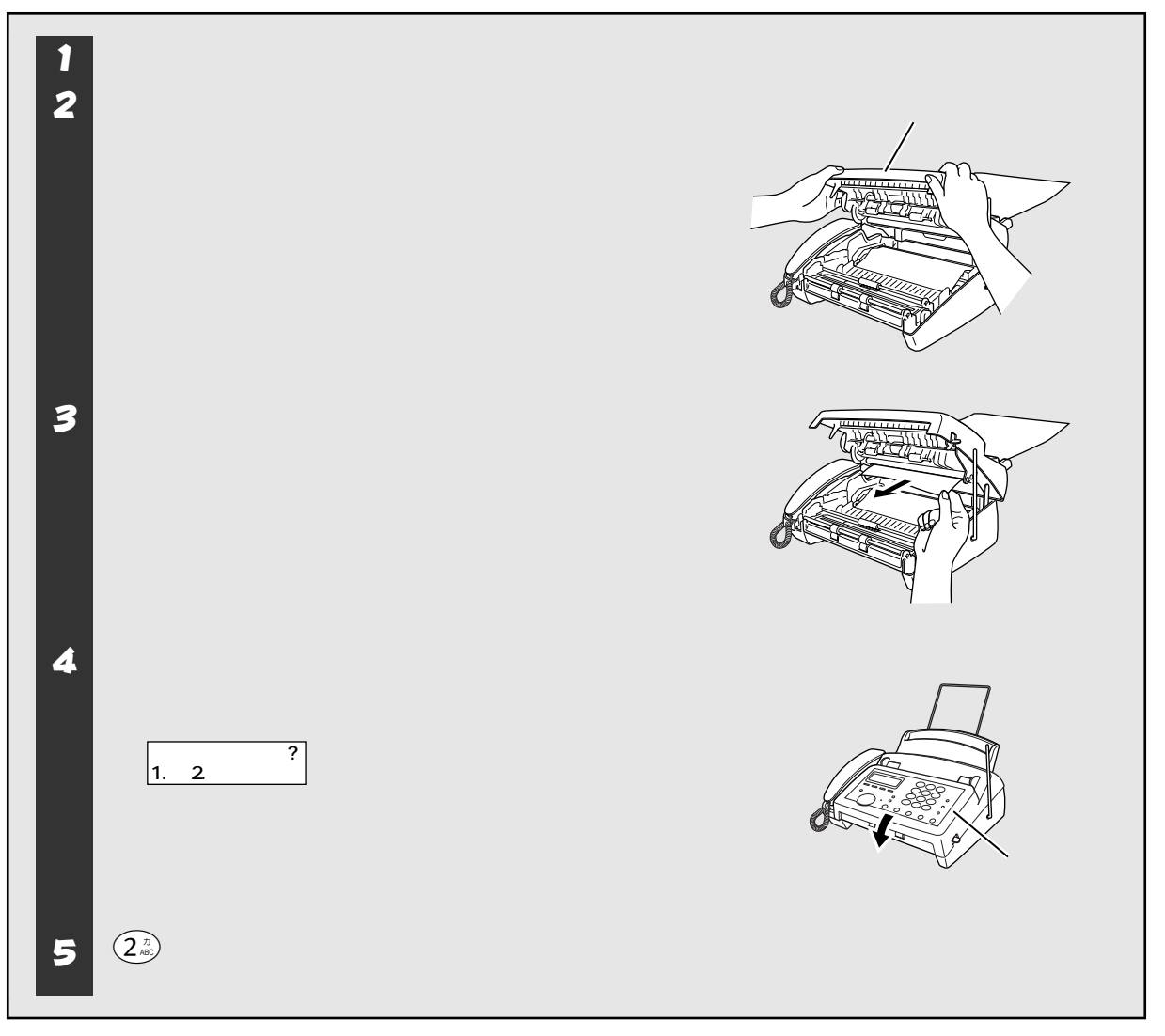

# リボンが少なくなったときは

リボン残量はディスプレイの (19%~0%)になったら、お早めに新しいリボンをご用意ください。 消耗品のリボンには、リボンのみを交換する「詰め替え用リボン」の1本組み (PC-400RF)と4本組み(PC-404RF)があります。これらのリボンでは、 約144枚の印字が可能です。

リボンが完全になくなるとディスプレイに (城ンコカカン)と表示されます。 すみやかにリボンを交換してください。(消耗品のご注文について 37178 ページ)

お買い上げ時には、約30枚分印字できるリボンがセットされており、そのリ ボンに応じたリボン残量がセットされています。

また、リボンやリボンカートリッジを交換したら、必ずリボンカウンタのリ セットを行ってください。リセットを行わないと誤った残量表示や警告を行う ことがあります。

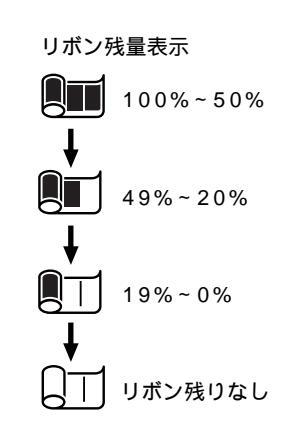

## リボンを交換する

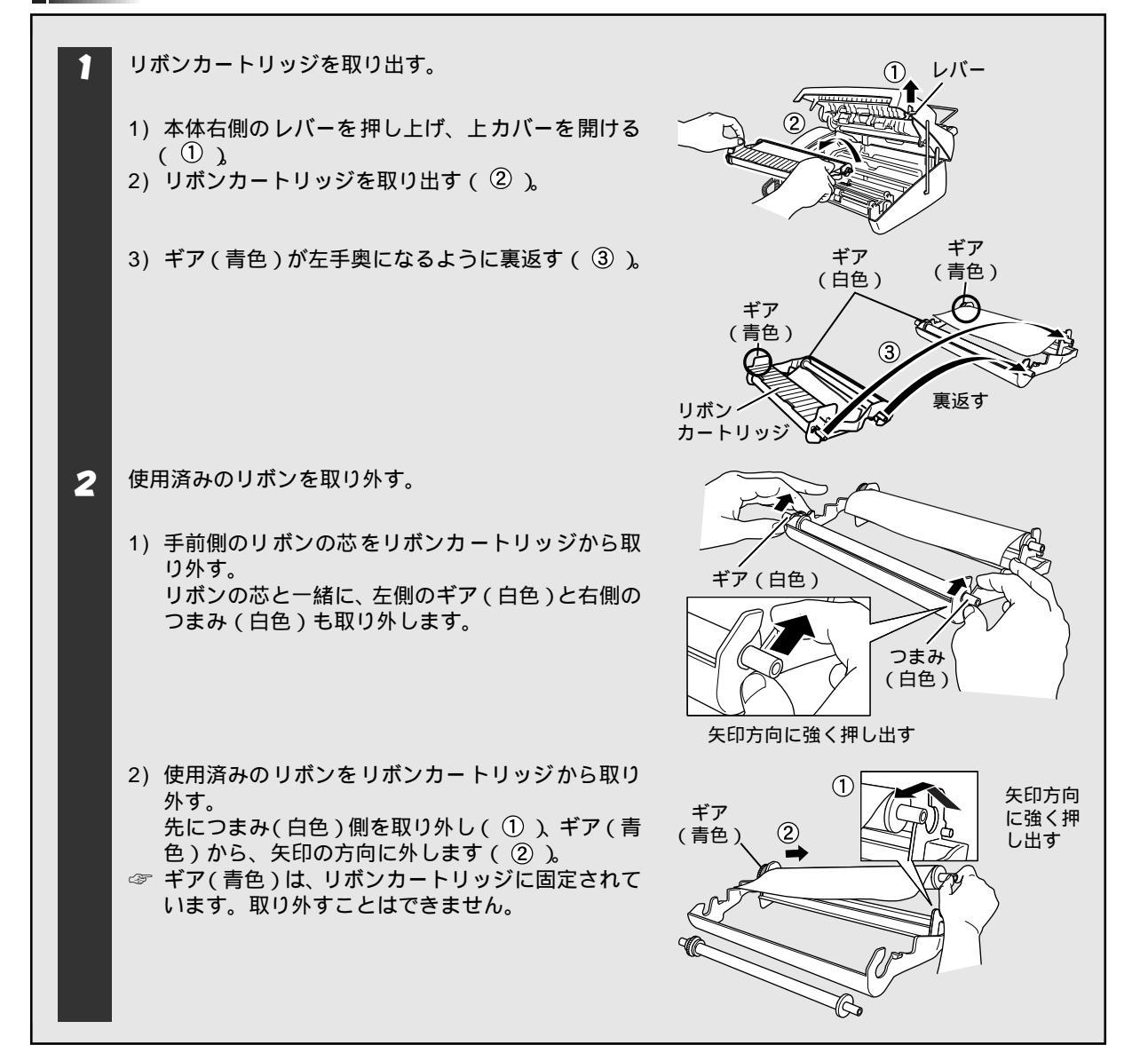

| 3 | 新しいリボンに、ギアとつまみを取り付ける。                                                                                                    | ① 青色の芯 使用済みのリボン                                                                                                 |
|---|----------------------------------------------------------------------------------------------------|----------------------------------------------------------------------------------------------------|
|   | 1)使用済みのリボンから、ギアとつまみを取り外す<br>(①)                                                                                                    | ギア(青色)<br>ギア<br>(白色)<br>使用済みのリボン<br>(白色)                                                                        |
|   | <ol> <li>新しいリボンにギアとつまみを取り付ける(②)。<br/>新しいリボンはあらかじめ青色の芯が左手奥にな<br/>るように置きます。<br/>ギアやつまみの突起を、リボンの芯の溝に合わせて<br/>しっかりと止まるまで押し込みます(③)。<br/>新しいリボンを止めてあった輪ゴムは取り外して<br/>おきます。</li> </ol> | 2<br>青色の芯<br>ギア<br>(白色)<br>(白色)<br>(白色)<br>(白色)<br>(白色)<br>(白色)<br>(白色)<br>(白色)<br>(白色)<br>(白色)<br>(白色)<br>(白色) |
| 4 | 新しいリボンをリボンカートリッジに取り付ける。                                                                                                    | ギア 青色の芯 ギア<br>(白色) ① ↓ (青色)                                                                                     |
|   | 1) ギア(白色)を、リボンカートリッジ手前側の左の<br>溝に押し込む(①)。                                                                                                    |                                                                                                    |
|   | 2) つまみ(白色)を、リボンカートリッジ手前側の右<br>の溝に押し込む(②)。                                                                                                    |                                                                                                    |
|   | 3) 新しいリボンの青色の芯を、リボンカートリッジ左<br>奥のギア(青色)に押し込む(③)。                                                                                                    | ギア<br>(青色)<br>(青色)<br>(青色)<br>(青色)<br>(青色)<br>(一)<br>(一)<br>(一)<br>(一)<br>(一)<br>(一)<br>(一)<br>(一               |
|   | 4) 反対側のつまみ(白色)を、リボンカートリッジ右<br>奥の溝に押し込む(④)。                                                                                                    | 矢印方向に<br>押し込む                                                                                                   |
| 5 | リボンカートリッジを裏返す。                                                                                                    | ギア<br>(青色)<br>裏返す                                                                                               |

次のページへ続く

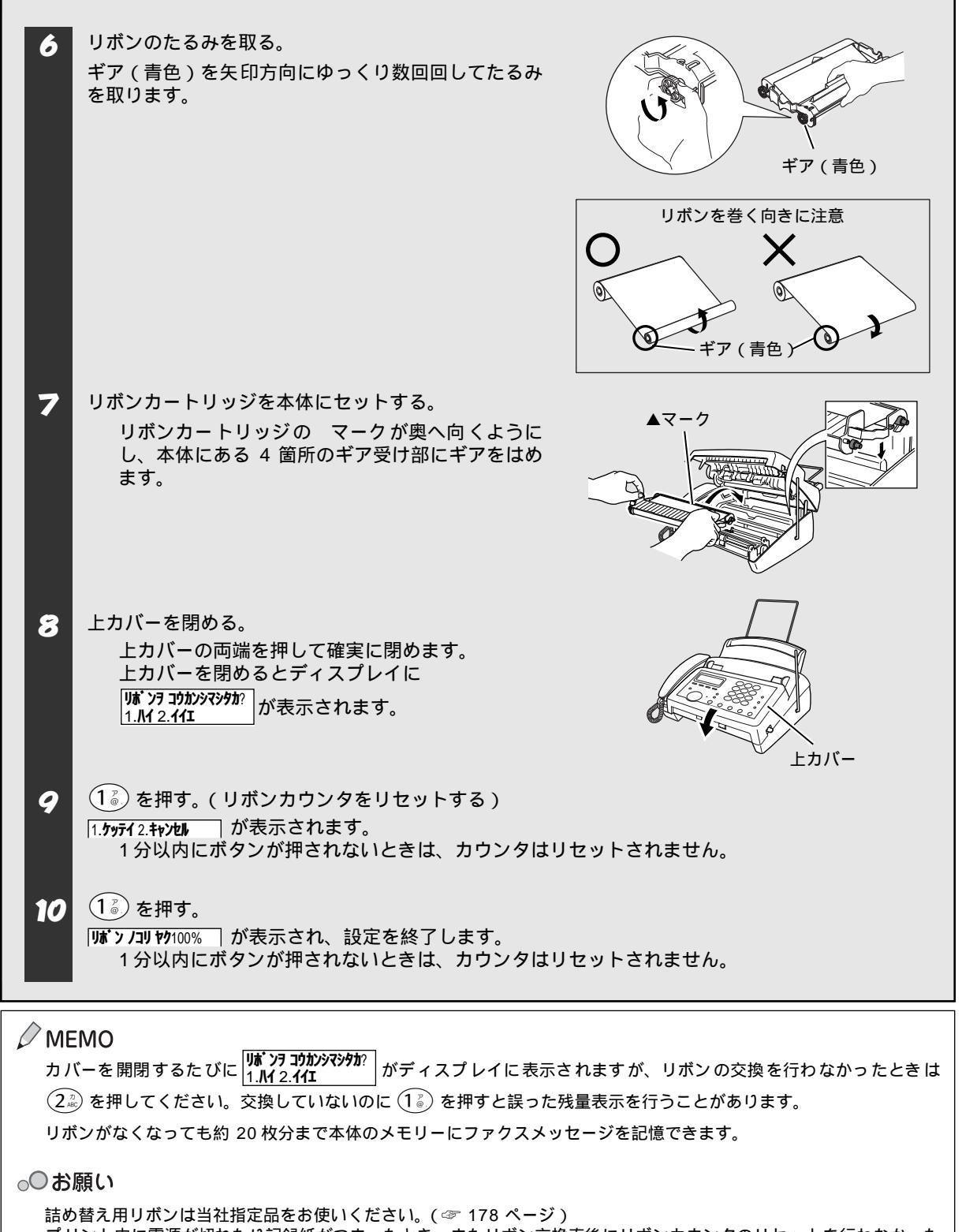

プリント中に電源が切れたり記録紙がつまったとき、またリボン交換直後にリボンカウンタのリセットを行わなかった ときは、リボン残量表示に誤差が生じます。

こ

んな

とき

には

# 子機のバッテリーを交換するには

子機のバッテリーは消耗品ですので、充電しても使える時間が短くなったら交換してください。使用のしかたに もよりますが、約1年くらいが交換時期の目安です。 交換バッテリー(型名:BCL-BT)は本機または子機をお買い上げの販売店でお買い求めください。

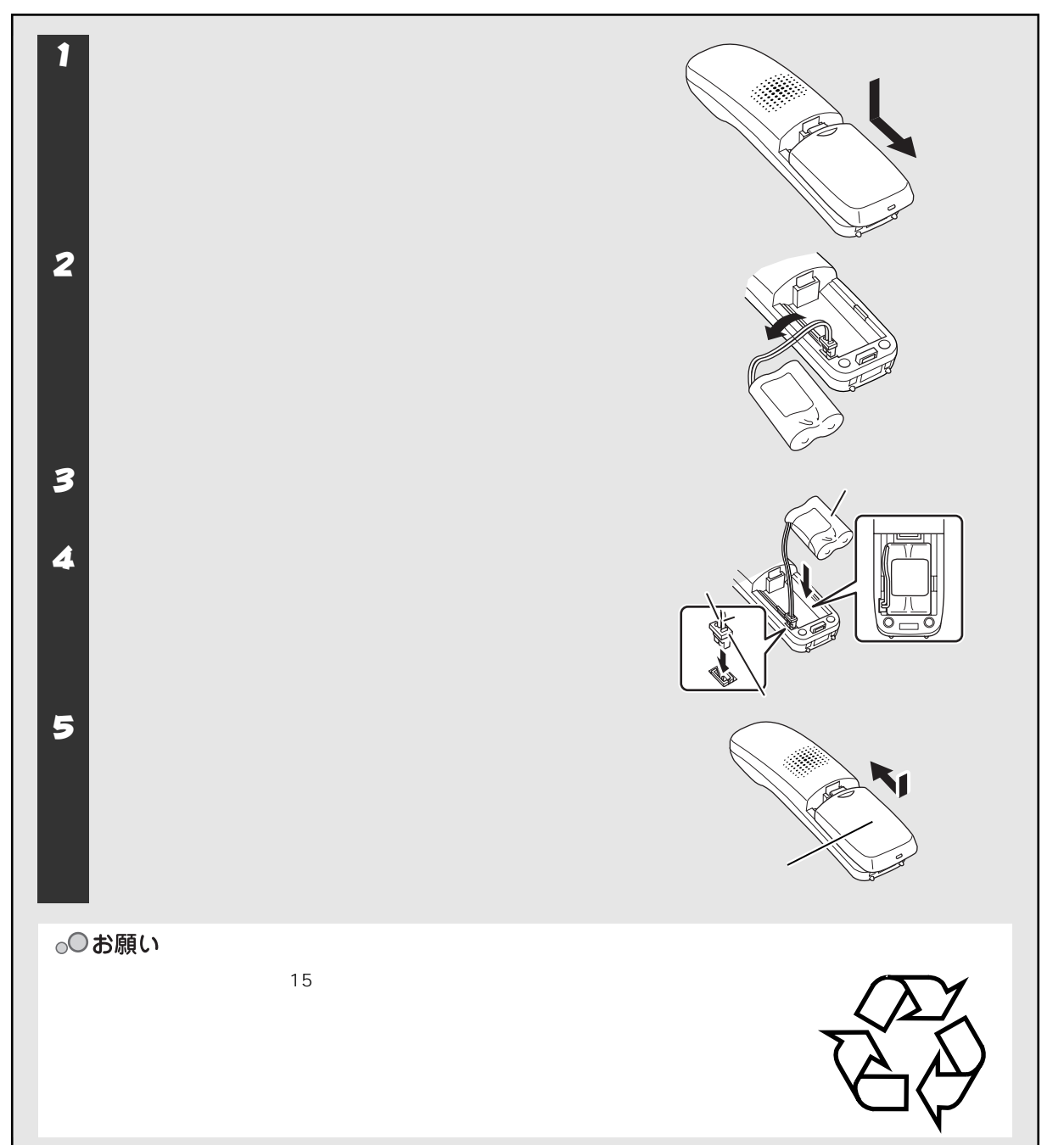

# ドアホンを使う場合は

本機と別売りのドアホン(1台)を接続すると、ドアホンからの呼出に応答することができます。

なお、ドアホンの接続と使用については必ず以降の説明に従ってください。また、接続や使用についてのお問い 合わせは、「フリーダイヤル0120-161170」へお申し付けください。

## ドアホンを接続する

本機とドアホンを接続するには、ドアホンアダプター(松下通信工業製[VE-DA10-H])を使用します。 本機とドアホンは、次の手順で接続します。

| 1 ドアホンアダプターの裏面のテープをはがし、壁掛け金具を外す。                                                                                                    |
|----------------------------------------------------------------------------------------------------|
| 2 ドアホン側の接続コードをドアホンアダプターに接続する。                                                                                                    |
| 3 本機に付属している電話機コード(2芯)の一端をドアホンアダプターに接続し、もう一端を電話回線のモジュラージャックに接続する。                                                                                                    |
| 4 ドアホンアダプターに付属している電話機コード(6 芯)の一端をドアホンアダプターに接続し、 もう一端を本機のモジュラージャックに接続する。                                                                                                    |
| 5 ドアホンアダプターを電源コンセントに接続する。                                                                                                    |
| FPnv       Fynvprdp-man       (#E#, IFE UA)         Image: state of the state of the s |
| 6 ドアホンの呼出ボタンを押し、本機の呼出音が鳴ることを確認する。                                                                                                    |
| <ul> <li>フ コード類をドアホンアダプター裏面の溝に沿って押し込み、柱や壁などに取り付ける。</li> <li>デ ドアホンアダプター取扱説明書をお読みください。</li> </ul>                                                                                                    |
| ◎○お願い                                                                                                    |
| 必ず電話機コードを接続してから、電源コンセントに接続してください。<br>ノイズを防止するため、次のことをお守りください。                                                                                                    |
|                                                                                                    |

#### 適合ドアホン一覧

本機に接続できるドアホン(玄関子機)の一覧を下記に示します。下記製品についての詳細は、各製造メーカー にお問い合せください。

| メーカー名                            | 適合ドアホン機種名                           | 適合テレビドアホン機種名                                                                                             |
|----------------------------------|-------------------------------------|----------------------------------------------------------------------------------------------------|
| 松下通信工業<br>株式会社<br>AV システム<br>事業部 | VL-568KA-T<br>VL-568KA-H<br>VL-568U | かお美ちゃんカラー(モニター親機 · カメラ玄関子機各 1 台)<br>VL-V150KP-T<br>VL-V150X-T(AC 電源直結配線)                                 |
| 松下寿電子工業<br>株式会社                  |                                     | カラー De 見え太(モニター・ドアカメラ各1台)<br>HA-S60BK-T<br>HA-S70BK-T<br>見え太(モニター・ドアカメラ各1台)<br>HA-S101BK-T<br>HA-S18BK-T |

## ドアホンに応答する

本機にドアホンが接続されていると、ドアホンが押されたとき本機のドアホン呼出音が鳴ります。 このとき受話器をとると、ドアホンに応答することができます。

| I              | 1                                                                 | 2                                                                                        |                   |
|----------------|-------------------------------------------------------------------|------------------------------------------------------------------------------------------|-------------------|
| ホド<br>ンア       | -<br>ドアホンが押される。                                                   | ー<br>ドアホンと通話する。                                                                          |                   |
|                |                                                                   |                                                                                          | 3                 |
| 受親<br>け機<br>るで | ドアホン呼出音が鳴り、ディス<br>プレイに <b> ドアホンヨビダシチュウ</b>   が<br>表示されます。         | 親機で受けるときは、ドアホン呼出<br>音が鳴ってから 30 秒以内に受話器<br>をとります。                                         | 通話が終わったら、受話器を戻す。  |
|                |                                                                   |                                                                                          |                   |
| 受子<br>け機<br>るで | ドアホン呼出音が鳴り、ディス<br>プレイに <mark>き<sup>トアホン</sup></mark> が表示<br>されます。 | 子機で受けるときは、ドアホン呼出<br>音が鳴ってから 30 秒以内に子機を<br>充電器から外します。<br>子機を充電器から外しているとき<br>は (外線) を押します。 | 通話が終わったら、(外線)を押す。 |
|                |                                                                   |                                                                                          |                   |

#### MEMO

ドアホン呼出音はドアホンが押されている間、鳴り続けます。 ドアホン呼出音は、着信ベル音量が「OFF」に設定してあるときでも鳴ります。 親機、子機ともにスピーカーホンで受けることはできません。 ハンズフリー着信はできません。

#### ドアホンに応答しているときは

ドアホンに応答しているときに着信や内線呼出があったとき、または外線通話中や内線通話中にドアホン呼出が あったときは、次のようになります。

|            | 外線からの着信があったときは                                             | 内線呼出があったときは                     |
|------------|------------------------------------------------------------|---------------------------------|
| ドアホン呼出中に   | 外線からの着信が優先されます。                                            | (ドアホン呼出中は内線呼出は<br>できません。)       |
| ドアホンとの通話中に | 親機で通話中のときは受話器を戻してドアホン通話を切り、<br>再度、受話器をとると、外線を受けることができます。   | ドアホン通話が優先されます。<br>内線の呼出音は鳴りません。 |
|            | 子機で通話中のときは(外線)を押してドアホン通話を切り、<br>再度、(外線)を押すと、外線を受けることができます。 |                                 |

#### **MEMO**

次の場合はドアホンとの通話中に外線からの着信があっても、着信ベル音は鳴りません。

- ナンバーディスプレイの設定を「アリ」にしているとき(☞ 97 ページ)
- 着信ベル音にメロディ(固定メロディまたはダウンロードメロディ)を設定しているとき( ☞ 30、112、114 ページ)
- 子機優先呼出を設定しているとき(☞ 48 ページ)
- 無鳴動受信を設定しているとき(☞ 32 ページ)

|                                     | 親機                                                                             | 子機                                         |
|-------------------------------------|--------------------------------------------------------------------------------|--------------------------------------------|
| 外線呼出中にドアホン<br>呼出があったときは             | 外線呼出が優先されます。                                                                   |                                            |
| 内線呼出中にドアホン<br>呼出があったときは             | ドアホン呼出が優先されます。                                                                 |                                            |
| 外線通話中、ファクス通<br>信中にドアホン呼出が<br>あったときは | 通常の呼出音とは違う鳴りかたで、ドアホン呼出音が鳴<br>ります。<br>ただし、外線通話やファクス通信が終了するまで、ドア<br>ホンとは通話できません。 | 外線通話、ファクス通信が優先され<br>ます。<br>ドアホンの呼出音は鳴りません。 |
| 内線通話中にドアホン<br>呼出があったときは             | 内線通話のまま、通常の呼出音とは違う鳴りかたで、ド<br>アホン呼出音が鳴ります。ただし、内線通話が終了する<br>まで、ドアホンとは通話できません。    | 内線通話が優先されます。<br>ドアホンの呼出音は鳴りません。            |

# エラーメッセージが表示されたら

本機や電話回線に異常があるときは、下記のようなエラーメッセージがディスプレイに表示されます。

### 親機

| ディスプレイ表示         | 原因                                                                                                    | 処置                                                                                        |
|------------------|----------------------------------------------------------------------------------------------------|-------------------------------------------------------------------------------------------|
|                  | 回線状態が悪い。                                                                                                    | 少し時間が経ってから、もう一度送信してく<br>ださい。                                                              |
|                  | 相手先がポーリング送信待機状態になってい<br>ないときに、ポーリング受信の操作を行った。                                                                                     | 相手先に確認して、もう一度操作してくださ<br>い。                                                                |
| カパ・ー オープ ン       | 上カバーが完全に閉まっていない。                                                                                                    | 上カバーを完全に閉めてください。                                                                          |
|                  | 通信中に相手機から回線が遮断された。                                                                                                    | 相手先に電話して原因を解除してもらい、再<br>度送信してください。                                                        |
| /1/9T #/_/       | 機密ポーリング受信時の入力したパスワード<br>がちがう。                                                                                                    | 相手先にパスワードを確認し、再度、原稿を<br>セットしてください。                                                        |
| לי לבע לבע לי    | <ul> <li>下記の原因で原稿がつまっている。</li> <li>原稿が正しく挿入されていない</li> <li>原稿が正しく送信されていない</li> <li>原稿サイズが長い</li> <li>原稿受けが正しくセットされていない</li> </ul> | 操作パネルを開いて原稿を取り除きます。操作パネルを閉め、原稿の幅に原稿ガイドを合わせて正しくセットし、再度コピー、または送信し直してください。3 152 ページ          |
| עלידאיבע XX      | ファクシミリ本体に何らかの異常が発生した。                                                                                                    | 「フリーダイヤル 0120 - 161170」へ連絡し<br>てください。                                                     |
| \\t>¥10/d0+0t>   | 相手が出ない。                                                                                                    | ファクシミリが接続されていない番号にかけ<br>たかもしれません。相手先の電話番号を確認<br>し、再度かけ直してください。                            |
|                  | 通信中(話し中)。                                                                                                    | 少し時間が経ってから、もう一度送信してください。                                                                  |
| <b>キロクシ カクニン</b> | 記録紙が記録部につまっている。                                                                                                    | つまった記録紙を取り除き、記録紙を正しく<br>セットし直してください。☞ 153 ページ                                             |
| <b> </b> ‡∏9 Iラ- | 連続使用により記録部分が熱くなってる。                                                                                                    | 電源プラグを抜き、しばらくしてから操作し<br>直してください。                                                          |
| עליב ע' יאָר     | リボンがなくなった。                                                                                                    | 新しいリボンと交換してください。<br>☞ 154 ページ                                                             |
|                  | ダイヤルインサービスの登録番号が間違って<br>いる。                                                                                                    | 番号をNTT に確認して、もう一度登録し直し<br>てください。☞ 102 ページ                                                 |
| עבלת ליבע או     | ダイヤルインサービスに加入していない、ま<br>たはサービスが開始されていないのにダイヤ<br>ルインモードの設定が ON になっています。                                                            | いったんダイヤルインモードの設定をOFFに<br>してください。サービスが開始されたら、本<br>機のダイヤルインモードの設定を ON にして<br>ください。☞ 102 ページ |
| አቺሀ- ታ ንከብ       | 空きメモリーが不足している。                                                                                                    | 69 ページを参照してください。また、84 ペー<br>ジの手順に従って、メモリーに記憶されてい<br>るメッセージを消去してください。                      |
| フ* リンター カクニン     | 下記の原因でプリントできない。<br>• 記録紙がない<br>• 紙詰まりをおこしている<br>• リボンがない                                                                          | 紙詰まりやリボンの残量を確認し、記録紙を<br>正しくセットし直してください。                                                   |

## 子機

| ディスプレイ表示     | 原因                                             | 処置                                                                                                    |
|--------------|------------------------------------------------|----------------------------------------------------------------------------------------------------|
| לז ווב/אַל ד | バッテリーがなくなった。                                   | 充電器に置いて充電してください。通話中に<br>このメッセージが出たときは、20秒以内に<br>の <sup>別線</sup><br>保留<br>を押して充電器に置き、親機の受話器を<br>取って通話を続けてください。 |
| ሃሳን ታንታ ና    | 通話中のコードレス子機の使用圏内(見通し<br>距離で親機より約 100m 以内)を越えた。 | 15 秒以内に使用圏内に戻ってください。                                                                                          |

こんなときには

# 故障かな?と思ったら

修理を依頼される前に下記の項目をチェックしてください。それでも異常があるときは、「フリーダイヤル 0120 - 161170」へご連絡ください。

## 親機 / 子機

|    | - / わしさは                                                      | +                                                      | オロットシナ                                                                          |
|----|---------------------------------------------------------------|--------------------------------------------------------|---------------------------------------------------------------------------------|
| _  | こんなどさは                                                        | ここをナエック                                                | 対処のしかた                                                                          |
|    | 受詰器から「ツー」といつ音が聞こ<br>えているが、ダイヤルできない                            | 回線種別が止しく設定されています <br> か。                               | 回線種別を止しく設定してください。<br>  ☞16 ページ                                                  |
|    | スピーカーからの相手の声が聞き取<br>りにくい                                      | スピーカー音量の設定が小さくない<br>ですか。                               | スピーカー音量を大きくしてください。<br>☞ 28 ページ                                                  |
|    | 電話のベルの音が小さい                                                   | ベル音量の設定が小さくないですか。                                      | ベル音量を大きくしてください。<br>☞ 28 ページ                                                     |
|    | 電話機からの相手の声が聞き取りに<br>くい                                        | 受話音量の設定が小さくないですか。                                      | 受話音量を大きくしてください。<br>☞ 28 ページ                                                     |
|    | スピーカーホン通話がうまくできない                                             | まわりの音がうるさくないですか。                                       | 2ビーカーホン 一 を押して受話器で話してください。                                                      |
|    |                                                               |                                                        | (子機の場合は(咬)を押して子機を<br>持って話してください。)                                               |
|    | ハンズフリー着信ができない<br>(返事をしてもつながらない)                               | 返事が短くないですか。                                            | 長く返事をしてください。<br>☞ 49 ページ                                                        |
|    |                                                               | 返事が小さくないですか。                                           | 大きな声で返事をしてください。                                                                 |
|    |                                                               |                                                        | 感度設定を「+」の方に設定してくだ<br>さい。☞ 50 ページ                                                |
|    |                                                               | 返事の声が高すぎませんか。                                          | 少し低い声で返事をするか、返事のし<br>かたを変えてください。<br>(例:おーい)☞ 50 ページ                             |
|    | 電話がかかってきても応答しない /<br>着信メロディが鳴らない                              | 着信ベル回数、呼出ベル回数は正しく<br>設定されていますか。                        | 受信モードに合わせて着信ベル回数、<br>呼出ベル回数を設定します。                                              |
| -  |                                                               | 本機に電話をかけてみると「あなたと<br>通信できる機器が接続されていませ<br>ん」とメッセージが流れる。 | ターミナルアダプタの設定に誤りが<br>あります。設定を確認してください。                                           |
| 电話 |                                                               | 非通知着信拒否が「アリ」になっていま<br>せんか。                             | 非通知着信拒否の設定を「ナシ」に設定<br>してください。☞ 98 ページ                                           |
|    |                                                               | 構内交換器に接続しているのに、ナン<br>バーディスプレイの設定が「アリ」に<br>なっていませんか。    | ナンバーディスプレイの設定を「ナシ」<br>に設定してください。🗇 98 ページ                                        |
|    |                                                               | ダイヤルインサービスに加入してい<br>ないのに、ダイヤルインの設定が<br>「ON」になっていませんか。  | ダイヤルインの設定を「OFF」に設定<br>してください。☞ 103 ページ                                          |
|    |                                                               | ドアホン通話中ではありませんか。                                       | ドアホン通話中は、外線からの着信が<br>あっても、着信ベル音やメロディが鳴<br>らないことがあります。設定を確認し<br>てください。 ジ 160 ページ |
|    |                                                               | 内線通話中ではありませんか。                                         | 内線通話中は、外線からの着信があっ<br>ても、着信ベル音やメロディが鳴らな<br>いことがあります。設定を確認してく<br>ださい。☞ 55 ページ     |
|    | 受話器からダイヤルトーンが聞こえ<br>ない                                        | (受) ボタンを押してください。                                       |                                                                                 |
|    |                                                               | 電話機コードが正しく接続されてい<br> ますか。                              | ターミナルアダプタの設定に誤りが<br>あります。設定を確認してください。                                           |
|    |                                                               | 回線種別が正しく設定されています<br>か。                                 | 回線種別を正しく設定してください。<br>☞16 ページ                                                    |
|    | デキ キャッチホンが入ったとき、<br>イヤ 雑音が入りキャッチホンを受<br>スッサ<br>プチ<br>レホ<br>イン | キャッチホンディスプレイの設定が<br>「抄」に設定されていませんか。                    | キャッチホンディスプレイの設定を<br>「アリ」にします。☞ 104 ページ                                          |

|    |             | こんなときは                                                                | ここをチェック                                      | 対処のしかた                                                                     |
|----|-------------|-----------------------------------------------------------------------|----------------------------------------------|----------------------------------------------------------------------------|
|    |             | 動作しない<br>呼出ベルが鳴らない                                                    | バッテリーのコネクタが正しく接続<br>されていますか。                 | コネクタを正しく接続してください。<br>☞ 20 ページ                                              |
|    |             |                                                                       | バッテリーの残量がなくなっていま<br>せんか。                     | バッテリーの充電をしてください。<br>☞ 21 ページ                                               |
|    |             |                                                                       | 回線種別が正しく設定されています<br>か。                       | 回線種別を正しく設定してください。<br>☞ 16 ページ                                              |
|    |             |                                                                       | 呼出ベル音量が「OFF」になっていま<br>せんか。                   | 呼出ベル音量を「OFF」以外に設定し<br>てください。☞ 28 ページ                                       |
|    |             |                                                                       | 親機から離れすぎていませんか。                              | 呼出ベルが鳴る範囲まで、(子機を)<br>親機に近づけてください。                                          |
|    |             |                                                                       | 近くに雑音が発生する家電製品があ<br>りませんか。                   | 家電製品などから離してください。                                                           |
|    |             |                                                                       | 親機で機能の設定・登録をしていませんか。                         | 設定が終わるのを待ってください。                                                           |
|    |             |                                                                       | 親機でコピーをしていませんか。                              | コピーが終わるのを待ってください。                                                          |
|    |             |                                                                       | 親機のアンテナと子機用 AC アダプ<br>ターのコードが近くにありませんか。      | 親機のアンテナから子機用ACアダプ<br>ターのコードを遠ざけてください。<br>(アンテナに巻き付けたり、引っかけ<br>たりしないでください。) |
|    |             | ハンズフリー着信設定時、設                                                         |                                              | さい。☞ 20 ページ                                                                |
|    | 子<br>機      | 定が終了しても「レンシュウ<br>チュウ」が表示されている                                         |                                              |                                                                            |
|    |             | 連続再ダイヤルができない                                                          | まわりがうるさすぎませんか。                               | もう一度連続再ダイヤルをし直して<br>ください。☞ 47 ページ                                          |
| æ  |             |                                                                       |                                              | 普通の再ダイヤルでかけ直してくだ<br>さい。☞ 46 ページ                                            |
| も話 |             | 雑音が入りやすい                                                              | 親機のアンテナをのばし、向きを前後/右側に変えてみてくださ                |                                                                            |
|    |             |                                                                       | 親機の置き場所や向きを変えてみてく                            | ださい。                                                                       |
|    |             |                                                                       | 親機のアンテナから子機用 AC アダプ<br>(アンテナに巻き付けたり、引っかけた    | ターのコードを遠ざけてください。<br>=りしないでください。)                                           |
|    |             | 充電してもバッテリー警告音<br>(ビッピッピッ…)が鳴り、<br>ディスプレイに「 デンチ<br>ノコリナシ 」と表示される       | バッテリーが消耗しています。                               | 充電してください。☞ 21 ページ                                                          |
|    |             | 警告音(ピピッピピッ)が鳴り、<br>子機外線ランプが点灯する。ま<br>たは親機のディスプレイに「コ<br>キショウチュウ・と表示される | 充電端子が汚れていませんか。                               | 充電端子をきれいに拭いてください。<br>☞ 150 ページ                                             |
|    |             | 充電器に置いても充電ランプ<br>が点灯しない                                               | │<br>充電器の子機用 AC アダプターは確実                     | に差し込まれていますか。                                                               |
|    |             |                                                                       | 充電端子が汚れていませんか。                               | 充電端子をきれいに拭いてください。<br>☞ 150 ページ                                             |
|    |             | 子機が温かい                                                                | 充電中や充電直後はバッテリーが温か                            | くなります。故障ではありません。                                                           |
|    |             | 電話がかけられない                                                             | 回線種別が「PB」に設定されていない。                          | 回線種別を「PB」に設定してください。<br>☞ 16 ページ                                            |
|    | l<br>S      |                                                                       | 本機が接続されているアナログポー<br>トを「使用しない」に設定していませ<br>んか。 | 「使用する」に設定してください。                                                           |
|    | D<br>N      | 電話を受けてもベルが鳴らな                                                         | 何も接続していない空アナログポート                            | は「使用しない」に設定してください。                                                         |
|    | N<br>回<br>線 | 11                                                                    | 契約回線番号、ダイヤルイン番号、ま<br>るか確認してください。             | たはi・ナンバーは正しく入力されてい                                                         |
|    |             | 本機が接続されているアナロ<br>グポートに1~2回おきに<br>しか着信しない                              | 「着信優先」または「応答平均化」を使<br>か着信できません。              | 用する設定の場合、1 ~ 2回おきにし                                                        |

こんなときには

|                  |            | こんなときは                                                                               | ここをチェック                                                                  | 対処のしかた                                                                                                    |
|------------------|------------|--------------------------------------------------------------------------------------|--------------------------------------------------------------------------|----------------------------------------------------------------------------------------------------|
| 電話               | 回 Z ロ い -  | 本機に電話をかけると、「あ<br>なたと通信できる機器は接続<br>されていないか、故障してい<br>ます」というメッセージが流<br>れてつながらない         | 本機を接続しているアナログポート<br>の設定内容を確認します。                                         | <ul> <li>契約回線番号のアナログポートに本機を接続している場合、以下のように設定してください。</li> <li>サブアドレスなし着信:「着信する」</li> <li>HLC設定:「HLC設定しない」</li> <li>識別着信:「識別着信しない」</li> <li>ダイヤルイン番号、またはi・ナンバーのアナログポートに本機を接続している場合、以下のように設定してください。</li> <li>ダイヤルイン番号、またはi・ナンバーを登録する</li> <li>サブアドレスなし着信:「着信する」</li> <li>HLC設定:「HLC設定しない」</li> <li>識別着信:「識別着信しない」</li> </ul> |
|                  | 線          |                                                                                      | ターミナルアダプタの自己診断モード<br>あった場合は NTT 故障係 (113) へこ                             | で ISDN 回線の状況を確認し、異常が<br>ご連絡ください。                                                                                                    |
|                  |            | 契約回線番号のアナログポートに<br>電話がかかってきたのに、ダイヤ<br>ルイン番号、またはi・ナンバー<br>のアナログポートに接続した機器<br>の呼出ベルも鳴る | ダイヤルイン番号、またはi・ナンバー<br>のアナログポートの設定を確認しま<br>す。                             | グローバル着信は「しない」に設定し<br>てください。                                                                                                    |
|                  |            | 特定の相手とファクス通信で<br>きない                                                                 | 「フリーダイヤル 0120-161170」へこ                                                  | 「連絡ください。                                                                                                    |
|                  |            | ファクス送受信ができない<br>(電話も使えない)                                                            | ターミナルアダプタの自己診断モード<br>あった場合は NTT 故障係 ( 113 )へご<br>「フリーダイヤル 0120-161170」へこ | で ISDN 回線の状況を確認し、異常が<br>連絡ください。回線に異常がなければ、<br>ご連絡ください。                                                                                                    |
| _                | スター<br>信しな | トボタンを押しても送信 / 受<br>い                                                                 | 原稿がセットされているのに受信し<br>ようとしていませんか。                                          | 原稿を外して受信します。<br>☞ 75 ページ                                                                                                    |
| ノ<br>ア<br>ク      |            |                                                                                      | 原稿が正しくセットされていないの<br>に送信しようとしていませんか。                                      | 原稿を正しくセットしてください。                                                                                                    |
| 、<br>ス<br>ノ<br>コ |            |                                                                                      | <sup>29-ト</sup>                                                          | <sup>29-ト</sup><br>④ を押してから受話器を戻します。<br>☞ 64,75 ページ                                                                                                    |
| ピ<br>            |            |                                                                                      | 回線種別の設定は正しいですか。                                                          | 回線種別を正しく設定してください。<br>☞ 16 ページ                                                                                                    |
|                  | 送信後<br>と連絡 | 、相手から画像が乱れている<br>があった                                                                | きれいにコピーがとれますか。                                                           | コピーに異常があるときは読取部の<br>清掃をしてください。☞ 150 ページ                                                                                                    |
|                  |            |                                                                                      | 相手先に異常がありませんか。                                                           | 相手先に確認します。                                                                                                    |
|                  |            |                                                                                      | 画質モードは適切ですか。                                                             | 画質を調整します。☞ 58 ページ                                                                                                    |
|                  |            |                                                                                      | キャッチホンが途中で入っていませ<br>  んか。                                                | キャッチホンが途中で入ると、画像が  <br>  乱れることがあります。☞ 96 ページ                                                                                                    |

|             | こんなときは                          | ここをチェック                                                            | 対処のしかた                                                                                    |  |  |
|-------------|---------------------------------|--------------------------------------------------------------------|-------------------------------------------------------------------------------------------|--|--|
|             | 受信/コピーしても、記録紙が出て<br>こない         | 記録紙は正しくセットされていますか。<br>記録紙がなくなっていませんか。<br>上カバーは確実に閉まっていますか。         | 記録紙、または上カバーを正しく<br>セットします。<br>☞ 19 ページ                                                    |  |  |
| フ           |                                 | 記録紙がつまっていませんか。                                                     | つまった記録紙を取り除きます。<br>☞ 153 ページ                                                              |  |  |
|             | 受信しても、記録紙が白紙のまま出<br>てくる         | 相手側と連絡を取り、原稿を裏返しに送信していないかを確認してくださ<br>い。                            |                                                                                           |  |  |
| アクマ         |                                 | コピーは正しくとれますか。                                                      | コピーが正しくとれるか確認してく<br>ださい。☞ 60 ページ                                                          |  |  |
| ~<br>/<br>コ | きれいに受信 / コピーできない                | 電話回線の接続が悪いため起こりま<br>す。                                             | 相手にもう一度、送信し直しても<br>らってください。                                                               |  |  |
| ピ<br>       |                                 | 読取部が汚れていませんか。                                                      | 読取部を清掃してください。<br>☞ 150 ページ                                                                |  |  |
|             |                                 | 相手側の原稿に異常がありませんか<br>(うすい、かすれなど)。                                   | 相手に確認し、もう一度送信し直し<br>てもらってください。                                                            |  |  |
|             | 記録紙が重なって送り込まれる                  | 紙をさばいて入れ直してください。 🗇                                                 | 19 ページ                                                                                    |  |  |
|             | B4 サイズの原稿が受信できない                | 相手側の問題です。                                                          |                                                                                           |  |  |
|             | 構内交換器に内線接続したときに、<br>ファクス受信できない  | 内線または外線から、ファクス受信するときのベルの鳴りかたを確認し<br>「フリーダイヤル 0120-161170」にご連絡ください。 |                                                                                           |  |  |
|             | 原稿が繰り込まれていかない                   | 原稿受けを使用していますか。                                                     | 原稿を正しくセットします。                                                                             |  |  |
|             |                                 | 原稿の先が軽くあたるまで差し込ん<br>でいますか。                                         | <i>☞</i> 58 ページ                                                                           |  |  |
|             |                                 | 上カバーは確実に閉まっていますか。                                                  |                                                                                           |  |  |
|             |                                 | 原稿が厚すぎたり、薄すぎたりして<br>いませんか。                                         | 使用できる原稿を確認してください。<br>☞ 57 ページ                                                             |  |  |
| 原稿          |                                 | 原稿が折れ曲がったり、カールして<br>いたり、しわになっていませんか。                               |                                                                                           |  |  |
| 11-5        |                                 | 原稿が小さすぎませんか。                                                       |                                                                                           |  |  |
|             |                                 | 原稿挿入口に破れた原稿などがつ<br>まっていませんか。                                       | つまった原稿を取り除きます。<br>☞ 152 ページ                                                               |  |  |
|             | 原稿が斜めになってしまう                    | 原稿ガイドを送信原稿に合わせてい<br>ますか。                                           | 原稿を正しくセットします。<br>☞ 58 ページ                                                                 |  |  |
|             |                                 | 原稿挿入口に破れた原稿などがつ<br>まっていませんか。                                       | つまった原稿を取り除きます。<br>☞ 152 ページ                                                               |  |  |
| その他         | ディスプレイに <b>和クエラー</b> の<br>表示が出る | 長時間コピーや受信をしていません<br>か。                                             | 長時間コピーや受信をすると、加熱<br>保護機能がはたらいて、停止するこ<br>とがあります。このときには電源プ<br>ラグを抜き、しばらくしてから操作<br>し直してください。 |  |  |
|             | 電源が入らない                         | 電源プラグは確実に差し込まれてい<br>ますか。                                           | 電源ランプを確実に差し込みます。<br>(雷で電源が入らなくなったときは、<br>有償修理になります。)                                      |  |  |

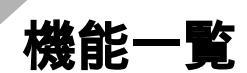

本機で設定できる機能や設定は次のようになります。

### 親機

付録

| 機能   | ボタン操作 |  | ۴                                                                                                    | 設定項目    | 機能説明                                                        | 設定内容<br>( 初期設定)                                             | 参照ページ                                               |           |        |  |                   |        |                                                                               |                                             |        |
|------|-------|--|----------------------------------------------------------------------------------------------------|---------|-------------------------------------------------------------|-------------------------------------------------------------|-----------------------------------------------------|-----------|--------|--|-------------------|--------|-------------------------------------------------------------------------------|---------------------------------------------|--------|
| 初期登録 | 登録/確定 |  |                                                                                                    | 回線種別設定  | 電話回線に合わせて回線種別を設定<br>します。                                    | PB<br>10PPS<br>20PPS<br>ジドウセッテイ                             | 16 ページ                                              |           |        |  |                   |        |                                                                               |                                             |        |
|      |       |  |                                                                                                    | 時計セット   | 現在の日付と時刻を登録します。                                             | 00年<br>01月<br>01日<br>00時<br>00分                             | 17 ページ                                              |           |        |  |                   |        |                                                                               |                                             |        |
|      |       |  | (3 <sup>th</sup> )                                                                                                    | 発信元登録   | ファクスにプリントされる発信元の<br>名前やファクス番号、電話番号を登録<br>します。               | -                                                           | 18 ページ                                              |           |        |  |                   |        |                                                                               |                                             |        |
|      |       |  | (4 gright gright | キータッチ音量 | フロントパネルのキーにタッチした<br>ときのタッチ音の音量を設定します。                       | OFF<br>ショウ<br>ダイ                                            | 28 ページ                                              |           |        |  |                   |        |                                                                               |                                             |        |
| 山    | 登線確定  |  |                                                                                                    |         |                                                             |                                                             |                                                     |           |        |  | (1 <sup>°</sup> ) | 着信ベル回数 | 「在宅モード」「留守モード」ごとに着<br>信ベルを鳴らす回数を設定します。<br>(詳しい設定回数については 32 ペー<br>ジを参照してください。) | 在宅<br>モード時<br>: 15 回<br>留守<br>モード時<br>: 2 回 | 36 ページ |
|      |       |  |                                                                                                    | 呼出ベル回数  | 着信ベルが鳴り終わった後に鳴らす、<br>呼出ベルの回数を設定します。                         | 0回<br>10回<br>15回<br>20回                                     | 36 ページ                                              |           |        |  |                   |        |                                                                               |                                             |        |
| 信設   |       |  | 3 <sup>th</sup>                                                                                                    | 親切受信    | ファクスの親切受信を設定します。                                            | ON<br>OFF                                                   | 76 ページ                                              |           |        |  |                   |        |                                                                               |                                             |        |
| 正    |       |  |                                                                                                    |         | (4 <sup>g</sup> <sub>GH</sub> )                             | 自動縮小                                                        | A4 サイズより長い原稿が送られてき<br>たとき、自動的に縮小する / しないを<br>設定します。 | ON<br>OFF | 77 ページ |  |                   |        |                                                                               |                                             |        |
|      |       |  | ( <b>5</b> <sup>*</sup> <sub>JRL</sub> )                                                                                                    | ポーリング受信 | ポーリング通信でファクスを受信す<br>るときの設定をします。                             | ヒョウシ゛ュン<br>キミツ<br>タイマー                                      | 79 ページ                                              |           |        |  |                   |        |                                                                               |                                             |        |
|      |       |  | 6 /1<br>MNO                                                                                                    | PC 接続   | パソコン(PC)でファクスを受信す<br>るための設定をします。(別売の<br>「MFL-100」を接続したときのみ) | PC > עלפע ער איש<br>PC > ער איש<br>דראר איש<br>FAX אישר איש | 81 ページ                                              |           |        |  |                   |        |                                                                               |                                             |        |

付 録

| 機能          | ボタン操作 |   | ſĘ                                 | 設定項目               | 機能説明                                                  | 設定内容<br>( 初期設定 )                                                   | 参照ページ  |        |
|-------------|-------|---|------------------------------------|--------------------|-------------------------------------------------------|--------------------------------------------------------------------|--------|--------|
|             | 登録/確定 |   |                                    | 送付書                | ファクスを送信するとき、「送付書」<br>を付加する / しないを設定します。               | コンカイノミ :ON<br>コンカイノミ :OFF<br>ソウフショ :ON<br>ソウフショ :OFF<br>プ リントサンプ ル | 66 ページ |        |
|             |       |   |                                    | 送付書コメント            | 「送付書」に記載するコメントを作成<br>します。(2 種類のオリジナルコメン<br>トを登録できます。) | -                                                                  | 66 ページ |        |
| 送信設定        |       |   | 3 <sup>th</sup>                    | 原稿濃度               | 原稿の文字の濃さに合わせた調整をします。                                  | フツウ<br>コク<br>ウスク                                                   | 59 ページ |        |
|             |       |   | (4 <sup>S)</sup> <sub>GH</sub> )   | 画質モード              | ページごとに原稿の文字の大きさに<br>合わせた調整をします。                       | ヒョウシ <sup>・</sup> ユン<br>ファイン<br>S. ファイン<br>シャシン                    | 59 ページ |        |
|             |       |   | (5 <sup>+</sup> / <sub>JKL</sub> ) | 海外送信モード            | 海外にファクスを送信するときに設定します。                                 | ON<br>OFF                                                          | 70 ページ |        |
|             |       |   | (6)/MNC)                           | 電話予約               | ファクス送信後に相手と話がしたい<br>とき、設定します。                         | ON<br>OFF<br>プリントサンプル                                              | 65 ページ |        |
|             |       |   |                                    | タイマー送信             | タイマー送信を行うときの送信時刻<br>を設定します。                           | -                                                                  | 68 ページ |        |
| 解<br>除      | 登録/確定 |   |                                    | 設定解除               | タイマー送信の設定を解除します。                                      | -                                                                  | 72 ページ |        |
| 割込          | 登録/確定 |   |                                    | 割込み                | 送信待機中に、待機している設定を解<br>除せずに、ファクスやコピーができる<br>ように設定します。   | -                                                                  | 73 ページ |        |
|             |       |   |                                    | 電話帳登録              | 電話帳に電話番号や相手先の名前を<br>登録します。                            | -                                                                  | 22 ページ |        |
| タイヤ         | 登録/確定 |   | (2 <sup>7)</sup><br>ABC            | 電話帳変更              | 電話帳に登録した電話番号や相手先<br>の名前を変更します。                        | -                                                                  | 23 ページ |        |
| ル<br>登<br>録 |       |   | 3 <sup>th</sup>                    | グループ登録             | 複数の宛先を「グループ」として登録<br>します。                             | -                                                                  | 24 ページ |        |
| 25          |       |   | (4 <sup>g</sup> <sub>GH</sub> )    | グループ変更             | 「グループ」の名前の変更、宛先の消<br>去や追加をします。                        | -                                                                  | 24 ページ |        |
| 11          | 登録/確定 |   |                                    | 送信レポート             | ファクス送信後に送信結果をプリン<br>トするための設定をします。                     | ON<br>OFF                                                          | 92 ページ |        |
| ストプ         |       |   | (2 <sup>7)</sup><br>ABC            | 通信管理レポート           | 最新の通信結果をプリントします。<br>(送信、受信合わせて 30 件です。)               | -                                                                  | 92 ページ |        |
| リン          |       | 0 | PORS                               | (3 <sup>th</sup> ) | 電話帳リスト                                                | 電話帳に登録した内容を 50 音順にプリ<br>ントします。                                     | -      | 93 ページ |
| F           |       |   | (4 <sup>9</sup> / <sub>GH</sub> )  | 設定内容リスト            | 各種機能に登録・設定されている内容<br>をプリントします。                        | -                                                                  | 93 ページ |        |

| 機能        | ボタン操作 |                    | Έ                       | 設定項目           | 機能説明                                                                  | 設定内容<br>( 初期設定)              | 参照ページ                                       |                          |                                                 |                                                          |           |                        |                                                                                      |                                 |                                  |        |
|-----------|-------|--------------------|-------------------------|----------------|-----------------------------------------------------------------------|------------------------------|---------------------------------------------|--------------------------|-------------------------------------------------|----------------------------------------------------------|-----------|------------------------|--------------------------------------------------------------------------------------|---------------------------------|----------------------------------|--------|
| リス        |       |                    |                         | メモリー使用状況       | 使用可能なメモリー量など、メモリー<br>の使用状況をプリントします。                                   | -                            | 93 ページ                                      |                          |                                                 |                                                          |           |                        |                                                                                      |                                 |                                  |        |
| トプリント     |       |                    | 6 /)<br>6 MNO           | 消耗品シート         | リボンカートリッジなどの消耗品を<br>注文するオーダーシートをプリント<br>します。                          | -                            | 93 ページ                                      |                          |                                                 |                                                          |           |                        |                                                                                      |                                 |                                  |        |
| 留守録メモリー設定 | 登録/確定 |                    |                         | 応答メッセージ        | 留守応答メッセージ(ルスオウトウ 1、ルス<br>オウトウ2)、在宅応答メッセージ(ザイタク<br>オウトウ)の録音/再生/消去をします。 | -                            | 37 ,<br>38 ページ                              |                          |                                                 |                                                          |           |                        |                                                                                      |                                 |                                  |        |
|           |       |                    |                         | 録音時間           | 1件の音声メッセージの最長録音時間<br>を設定します。                                          | 30<br>60<br>120<br>180       | 38 ページ                                      |                          |                                                 |                                                          |           |                        |                                                                                      |                                 |                                  |        |
|           |       |                    | (3 <sup>th</sup> )      | 留守録モニター        | 留守録メモリーに録音中の相手の声<br>が、スピーカーから聞こえる / 聞こえ<br>ないを設定します。                  | ON<br>OFF                    | 38 ページ                                      |                          |                                                 |                                                          |           |                        |                                                                                      |                                 |                                  |        |
|           |       |                    |                         |                |                                                                       |                              |                                             |                          |                                                 |                                                          |           | (4 <sup>SP</sup><br>GH | 暗証番号                                                                                 | 外出先から本機を操作するための、暗証<br>番号を設定します。 | 159 *<br>ファクス : OFF<br>ファクス : ON | 90 ページ |
|           |       |                    | (5 <sup>+</sup> , KL)   | 転送             | メッセージを受信したとき、「用件転<br>送」や「ファクス転送」をするための<br>設定をします。                     | ファクス テンソウ<br>ヨウケンテンソウ<br>OFF | 86,<br>87 ページ                               |                          |                                                 |                                                          |           |                        |                                                                                      |                                 |                                  |        |
| メロディ設定    | 登録/確定 |                    |                         |                |                                                                       |                              |                                             |                          |                                                 |                                                          | 着信メロディ設定  | 着信ベル音の鳴り方を設定します。       | ヘベル 1 / ヘベル 2<br>/ ヘベル 3 / ヘベル<br>4 / メロディ 1<br>/ メロディ 2 /<br>メロディ 3 /<br>メロディ4 ~ 15 | 30 ページ                          |                                  |        |
|           |       |                    | 9,5<br>9,0072           |                | 保留メロディ設定                                                              | 保留音の鳴り方を設定します。               | メロディイ /<br>メロディ2 /<br>メロディ3 /<br>メロディ4 ~ 15 | 31 ページ                   |                                                 |                                                          |           |                        |                                                                                      |                                 |                                  |        |
|           |       |                    |                         |                |                                                                       | 3 <sup>th</sup>              | モーニングメロディ<br>設定                             | モーニングメロディの鳴り方を設定<br>します。 | ベル1 /<br>メロディ1/<br>メロディ2/<br>メロディ3/<br>メロディ4~15 | 39 ページ                                                   |           |                        |                                                                                      |                                 |                                  |        |
|           |       |                    | (4 gH)                  | メロディ消去         | 本機に登録(ダウンロード)したメロ<br>ディを消去します。                                        | -                            | 113 ページ                                     |                          |                                                 |                                                          |           |                        |                                                                                      |                                 |                                  |        |
| 各種サービス設定  | 登録/確定 |                    |                         |                |                                                                       |                              |                                             |                          | ナンバーディスプレ<br>イ                                  | NTT のナンバーディスプレイサービ<br>スを使用する / しない、および非通知<br>着信拒否を設定します。 | 7IJ<br>ナシ | 98 ページ                 |                                                                                      |                                 |                                  |        |
|           |       | (0 <sup>77</sup> ) | (2 <sup>7)</sup><br>ABC | キャッチディスプレ<br>イ | NTT のキャッチホンディスプレイ<br>サービスを使用する / しないを設定<br>します。                       | 7IJ<br>ナシ                    | 104 ページ                                     |                          |                                                 |                                                          |           |                        |                                                                                      |                                 |                                  |        |
|           |       |                    |                         |                | 3 <sup>th</sup>                                                       | ダイヤルイン                       | NTT のダイヤルインサービスを使用す<br>る / しないを設定します。       | ON<br>OFF                | 102 ページ                                         |                                                          |           |                        |                                                                                      |                                 |                                  |        |

付 録

## 子機

| ボタン操作      |   | 設定項目 機能説明 |                                                               | 初期設定 | 参照ページ   |
|------------|---|-----------|---------------------------------------------------------------|------|---------|
| キャッチ<br>機能 | 1 | 電話帳登録     | 子機の「電話帳」に相手の名前と電話番号を<br>登録します。                                | -    | 26 ページ  |
|            | ► | 電話帳変更     | 「電話帳」に登録した内容を変更・消去します。                                        | -    | 27 ページ  |
|            |   | 着信音選択     | 着信音のパターンを選択します。                                               | ヘール  | 30 ページ  |
| 発信         |   | 発信記録クリア   | 発信記録の内容をすべて消去します。                                             | -    | 47 ページ  |
|            |   | 着信記録クリア   | 着信記録の内容をすべて消去します。                                             | -    | 101 ページ |
|            |   | メロディ読込み   | 「えらんでメロディ」、または「JOYSOUND<br>メロディ」によって親機に登録したメロディ<br>を子機に登録します。 | -    | 116 ページ |

## 主な仕様

### 親機

| 形式                          | 送受信兼用卓上型 G3 機                                                                               |  |
|-----------------------------|---------------------------------------------------------------------------------------------|--|
| 圧縮方式                        | MH (モディファイドハフマン)                                                                            |  |
| 電送時間 *1 約9秒                 |                                                                                             |  |
| 通信速度                        | 14400 / 12000 / 9600 / 7200 / 4800 / 2400 BPS(自動フォールバック方式)                                  |  |
| 原稿サイズ幅                      | 最大:216mm、最小:148mm                                                                           |  |
| 最大有効読取幅                     | 208mm                                                                                       |  |
| 最大有効記録幅                     | 205mm                                                                                       |  |
| 記録紙サイズ                      | 210mm × 297mm(A4 普通紙)                                                                       |  |
| 記録方式                        | 熱転写記録方式による普通紙記録                                                                             |  |
| 読取方式 密着イメージセンサーによる読取        |                                                                                             |  |
| ハーフトーン         64 階調(ディザ方式) |                                                                                             |  |
| 走查線密度                       | 主走査:8 ドット / mm<br>副走査:3.85 本 / mm(標準)<br>7.7 本 / mm(ファイン / 写真)<br>15.4 本 / mm(S. ファイン / 写真) |  |
| 適用回線                        | ー般電話回線、2 線式専用回線、ファクシミリ通信網(16Hz のみ対応)                                                        |  |
| 使用環境                        | 温度:5 ~ 35 、湿度:45 ~ 80%                                                                      |  |
| 電源                          | AC100V ± 10V 50 / 60Hz                                                                      |  |
| 消費電力 *2                     | 待機時:約1.25W<br>ピーク時:130W以下<br>コピー時:19.4W以下<br>ファクス送信時:9.5W以下<br>ファクス受信時:16.8W以下              |  |
| 外形寸法                        | 334(横幅)× 259(奥行き)× 141(高さ)mm(突起部を除く)<br>記録紙トレイ装着時:334(横幅)× 301(奥行き)× 281(高さ)mm              |  |
| 質量                          | 約 3.4kg (本体)                                                                                |  |

\*1: A4 サイズ 700 字程度の原稿を標準的画質(8 ドット×3.85 本/mm)で高速モード(14400bps)で送っ たときの速さです。これは画像情報のみの電送時間で通信の制御時間は含まれておりません。なお、実際の 通信時間は原稿の内容、相手機種、回線状態により異なります。

\*2:コピー、ファクス送受信時の原稿は、画像電子学会 No.4 チャートを使用。(常温、常湿にて測定) \*外観・仕様などは、改良のため予告なく変更することがあります。あらかじめご了承ください。

### 子機

|                   | コードレス電話機                                           | 充電器                   |
|-------------------|----------------------------------------------------|-----------------------|
| 使用可能距離            | 見通し距離約 100m                                        | -                     |
| 充電完了時間            | 約 15 時間                                            | -                     |
| 使用可能時間<br>(充電完了後) | 待機状態:約 200 時間<br>連続通話:約 8 時間                       | -                     |
| 使用環境              | 温度:5 ~ 35 、湿度:45 ~ 80%                             |                       |
| 電源                | DC2.4V(ニカド電池使用)                                    | AC100 ± 10V 50 / 60Hz |
| 消費電力              | -                                                  | 2W 以下(充電時)            |
| 外形寸法              | 49(横幅)×48.3(奥行き)×192.1(高さ)mm 80(横幅)×100(奥行き)×91.3( |                       |
| 質量                | 約 182g(ニカド電池含む)                                    | 約 122g                |
# 索引

| 0 ~ 9             |     |
|-------------------|-----|
| 0077 市外電話自動選択機能   | 106 |
| 77 セレクティ表示について    | 107 |
| 77 セレクティボタン       | . 4 |
| 「77 セレクティ」を利用するには | 106 |

## A ~ Z •

| ECM 通信について             | 64    |
|------------------------|-------|
| E メール                  |       |
| E メールの受信について           | . 122 |
| E メールを受信する             | . 124 |
| E メールを送信する...          | . 128 |
| ISDN を使用する場合は          | 19    |
| JOYSOUND メロディ          |       |
| JOYSOUND200 曲メロディ      | . 114 |
| JOYSOUND メロディを登録する(親機) | . 115 |
| JOYSOUND メロディを利用するには   | . 114 |
| 曲目リストをプリントする           | . 114 |
| MFL-100                | 81    |
| PC/IF 接続端子             | 3     |
| PC 接続(受信)              | 81    |
| PC 接続(送信)              | 71    |
| -F メール                 |       |
| - / //<br>Fメールの受信について  | . 122 |
| F メールを受信する             | . 124 |
| F メールを送信する             | . 128 |
| -E メールサービスを利用するには      | . 117 |
| -E メールのメニューと機能         | . 120 |
| -E メールボタン              |       |
| アドレス帳に登録する             | . 134 |
| アドレス帳をプリントする           | . 135 |
| アドレス帳を変更する             | . 135 |
| アドレスを消去する              | . 135 |
| 簡易アドレス帳登録              | . 125 |
| 拒否メールアドレスを登録するには       | . 144 |
| 現在の設定を表示するには           | . 147 |
| 受信したメールの返信をする          | . 126 |
| 受信できる添付ファイルについて        | . 123 |
| 受信履歴を利用する              | . 125 |
| 署名を登録する                | . 136 |
| 送信履歴を消去する              | . 131 |
| 送信履歴を利用する              | . 129 |
| 着信通知を設定するには            | . 141 |
| 定型文挿入のしかた              | . 121 |
| 定型文を登録する               | . 137 |
| 手書きの原稿を送信する ( 手書き送信 )  | . 132 |
| 添付ファイルの受信設定をする         | . 137 |
| パスワードを変更するには           | . 143 |
| メールアドレス帳を作成する.......   | . 134 |
| メールアドレスについて            | . 119 |
| メールアドレスを追加登録する         | . 148 |
| メールアドレスを変更するには         | . 138 |
| メールの拒否時間を設定するには        | . 146 |

| メールの自動受信を設定するには14 | 12 |
|-------------------|----|
| メールを転送するには14      | 15 |
| 文字入力のしかた12        | 21 |
| ユーザ設定をする14        | 10 |

## あ

| <br>アドレス                |      |
|-------------------------|------|
| アドレス帳に登録する              | 134  |
| アドレス帳をプリントする( -E メール) ´ | 135  |
| アドレス帳を変更する( -E メール)     | 135  |
| アドレスを消去する( -E メール)      | 135  |
| 暗証番号                    | . 90 |
| アンテナ                    | 3    |
| アンテナを調整する               | .21  |
| 上カバー                    | 151  |
| エラーメッセージが表示されたら         | 61   |
| えらんでメロディを登録する(親機)       | 12   |
| えらんでメロディを利用するには         | 12   |
| 送りボタン                   | . 5  |
| お手入れのしかた                | 150  |
| 親機専用番号                  | 102  |
| 音声メッセージ                 |      |
| 音声メッセージ                 | . 82 |
| 音声メッセージの録音時間を設定する       | . 38 |
| 子機で音声メッセージを確認する         | . 85 |
| オンライン通信について             | 110  |
| 百量                      |      |
| 音量ボタン                   | 4    |
| 音量を設定する(親機)             | . 28 |
| 音量を設定する ( 子機 )          | . 29 |
|                         |      |

## か

| 海外送信モード                     |
|-----------------------------|
| 外出先                         |
| 外出先から本機を操作する(リモコンアクセス機能).88 |
| 外出先にファクスを転送する(ファクス転送機能)87   |
| 外出先にメッセージを転送する86            |
| 外出中の便利な使いかた86               |
| 解除                          |
| 子機優先呼出の設定を解除するには48          |
| 送信設定を解除する72                 |
| ハンズフリー着信の設定を解除するには50        |
| 留守モードを解除するには83              |
| 回線種別16                      |
| 回線接続端子3                     |
| ガイダンス方式80                   |
| 拡大 / 縮小コピーをする61             |
| 確定(登録/確定)ボタン4               |
| 各部の名称とはたらき3                 |
| 画質ボタン                       |
| 画質を調整する(コピー)59              |
| 紙がつまったら152                  |
|                             |

| カラーフレーム                                       | 2    |
|-----------------------------------------------|------|
| カラーフレームの交換                                    | 3    |
| 簡易アドレス帳登録                                     | 125  |
| キータッチ音を設定する(親機)                               | 28   |
| 本部である。<br>株部                                  | . 20 |
| 0077 主从電話白動巡扣機能                               | 100  |
|                                               | 106  |
|                                               | 120  |
|                                               | 166  |
| 機能の条内をノリント9る(機能条内リスト)                         | . 92 |
| ナ機優先呼出                                        | . 48 |
|                                               | . 97 |
|                                               | . 97 |
| 伝言メッセーン機能・・・・・・・・・・・・・・・・・・・・・・・・・・・・・・・・・・・・ | . 65 |
|                                               | . 97 |
|                                               | . 97 |
| 非通知看信拒召機能                                     | . 97 |
|                                               | . 87 |
| ホイスメモ機能                                       | . 51 |
|                                               | . 97 |
| 用件転送機能                                        | . 86 |
| リモコンアクセス機能                                    | . 88 |
| 基本的な使いかた                                      | 8    |
| 機密ポーリング受信                                     | . 79 |
| キャッチホン                                        |      |
| キャッチホンディスプレイサービスとは                            | 104  |
| キャッチホンディスプレイサービスの設定をする.                       | 104  |
| キャッチホンディスプレイサービスを契約して                         |      |
| いるときは                                         | . 94 |
| キャッチホンディスプレイサービスを利用する                         |      |
| には                                            | 104  |
| キャッチホンとは                                      | . 94 |
| キャッチホンボタン                                     | 5    |
| キャッチホンを受ける                                    | . 94 |
| キャッチホンを利用するには                                 | . 94 |
| 曲目リストをプリントする                                  | 114  |
| 拒否メールアドレスを登録するには( -E メール)                     | 144  |
| 記録紙                                           |      |
| 記録紙受けを取り付ける                                   | . 13 |
| 記録紙がセットされていないときは                              | . 75 |
| 記録紙がつまったときは                                   | 153  |
| 記録紙挿入口                                        | 3    |
|                                               | 3    |
| 記録紙トレイを取り付ける                                  | . 13 |
| 記録紙件「「「」」(二〇〇〇〇〇〇〇〇〇〇〇〇〇〇〇〇〇〇〇〇〇〇〇〇〇〇〇〇〇〇〇〇〇  |      |
| 記録紙をセットする                                     | . 19 |
| 記録部の清掃をする                                     | 151  |
| グループダイヤルに登録する( 組織のみ )                         | 24   |
| ゲループタを恋面する                                    | 25   |
| 「加」「「「「」」」「「」」「「」」」「「」」「「」」」「「」」」「「」」」        | . 25 |
| ぶ 何<br>  「「「「「「」」」」」「「」」」」」」                  | ~    |
| 尿恦文リ<br>広応ギノド                                 | 3    |
| 尿情 ノ1 ト・・・・・・・・・・・・・・・・・・・・・・・・・・・・・・・・・・・    |      |
| 尿                                             | 152  |
| 原稿サ1人                                         | . 5/ |
| 原稿坤入山                                         | 3    |
| 尿幅に言わせ ( 画賞を調整する                              | . 58 |

| 原稿についてのご注意57              |
|---------------------------|
| 原稿濃度ボタン4                  |
| 原稿濃度を一時的に変更する             |
| 原稿の濃度を設定する59              |
| 原稿の読み取り範囲57               |
| 原稿読取部の清掃をする               |
| 原稿排出口3                    |
| 原稿をセットする58                |
| 現在の設定を表示するには ( -E メール)147 |
| 子機                        |
| 子機充電器                     |
| 子機專用番号102                 |
| 子機で音声メッセージを確認する85         |
| 子機でファクスを受信するには            |
| 子機で留守モードにセットする            |
| 子機にメロディを登録するには            |
| 子機の準備をする                  |
| 子機のバッテリーを交換するには           |
| 子機をとって受ける48               |
| 子機を持たずに受ける48              |
| 子機を優先して電話を受ける48           |
| 保留 / 子機ボタン5               |
| 固定メロディ                    |
| コピー                       |
| 拡大 / 縮小コピーをする             |
| コピー中に記録紙がなくなったときは60       |
| コピーボタン5                   |
| コピーをするには60                |
| コピーをする前に57                |
| コピーを中止するには60              |
| こんなコピーができます               |
| シングルコピー60                 |
| マルチコピー61                  |
|                           |

## さ

| 再生 / 録音ボタン                 |
|----------------------------|
| 再ダイヤル                      |
| 再ダイヤルでかける(親機)44            |
| 再ダイヤルでかける(子機)46            |
| 再ダイヤル / ポーズボタン5            |
| 在宅応答メッセージ82                |
| 在宅応答メッセージを録音する..........37 |
| 最長録音時間                     |
| サインアップ148                  |
| 時刻を合わせる17                  |
| 自動                         |
| 自動再ダイヤル(ファクス)64            |
| 自動縮小受信                     |
| 自動受信                       |
| 自動送信                       |
| 自動送信を中止するには64              |
| 充電器を接続する                   |
| 充電端子                       |
| 充電ランプ                      |

### 受信

| E メールの受信について                                  | 122   |
|-----------------------------------------------|-------|
| E メールを受信する                                    | 124   |
| PC 接続(受信)                                     | . 81  |
| 子機でファクスを受信するには                                | . 74  |
| こんな受信ができます                                    | . 74  |
| 自動受信                                          | . 75  |
| 受信したメールの返信をする                                 | 126   |
| 受信できる添付ファイルについて                               | 123   |
| 受信のしかた                                        | 32    |
| 受信の設定をする                                      | . 02  |
| 受信の限定です。0                                     | 127   |
| 文伯履歴で行びする・・・・・・・・・・・・・・・・・・・・・・・・・・・・・・・・・・・・ | 127   |
| 父に履歴をノリノー する                                  | 121   |
| 文伯履歴を利用する                                     | 75    |
| 丁 新 文 旧 · · · · · · · · · · · · · · · · · ·   | . 75  |
| 祝り文店・・・・・・・・・・・・・・・・・・・・・・・・・・・・・・・・・・・・      | . /0  |
| ハシコノ C ノアクスを文信する                              | . 01  |
|                                               | . 79  |
| メモリー受信                                        | . 78  |
| メモリー11(行受信                                    | . 78  |
| 于勤受信                                          | . / 5 |
| · 于虭迗信                                        | . 64  |
| 主番号                                           | 102   |
| 受話音量を設定する(親機)                                 | . 28  |
| 受話音量を設定する(子機)                                 | . 29  |
| 受話器                                           |       |
| 受話器                                           | 3     |
| 受話器コード                                        | 3     |
| 受話器コードを差し込む                                   | . 14  |
| 受話器接続端子                                       | 3     |
| 受話器をとって受ける                                    | . 45  |
| 受話器を持たずに受ける                                   | . 45  |
| 順次同報送信                                        | . 70  |
| 順次同報送信を中止するには                                 | . 70  |
| 進備のながれ                                        | . 12  |
| 4様                                            | 170   |
| (注) (注) (注) (注) (注) (注) (注) (注) (注) (注)       | 170   |
|                                               | 105   |
|                                               | 135   |
| クループダイヤルを消去する                                 | . 25  |
|                                               | 127   |
| 消女小グノ                                         | 4     |
| 看信記録を <b>冶</b> 太9 るには(                        | 101   |
|                                               | . 23  |
| 電話帳を消去する(子機のみ)                                | . 27  |
| 発信記録を 消去9るには( 子機)                             | . 47  |
| 先信兀豆球を消去りる                                    | . 18  |
|                                               | . 84  |
| メロディを消去りるには( 丁懱 )                             | 116   |
| ブロティを9へし消去9るには(親機)                            | 113   |
| 消耗品オーダーシートをノリント9る                             | . 93  |
| 消耗品なとのこ注文について                                 | 178   |
| ジョグスイッチ                                       | 7     |
| ジョグスイッチでかける(子機)                               | . 46  |
| ジョグダイヤル                                       | 4     |
| 署名を登録する ( -E メール)                             | 136   |

| シングルコピー                                                                                      | . 60                                                                                                    |
|----------------------------------------------------------------------------------------------|----------------------------------------------------------------------------------------------------|
| 親切受信                                                                                         | . 76                                                                                                    |
| スタートボタン                                                                                      | 5                                                                                                    |
| $\lambda q = \lambda q + 2 + 2 + 2 + 2 + 2 + 2 + 2 + 2 + 2 +$                                | 61                                                                                                    |
| スピーカー                                                                                        |                                                                                                    |
| スピーカー音量を設定する(朝機)                                                                             | 28                                                                                                    |
| スピーカー音量を設定する(スペ)                                                                             | 29                                                                                                    |
| スピーカーホンでかけろ( 到機 )                                                                            | 44                                                                                                    |
| スピーカーホンでかける(34歳)                                                                             | 47                                                                                                    |
| スピーカーホンで通話する                                                                                 | 45                                                                                                    |
| スピーカーホンで通話する(子機)                                                                             | 48                                                                                                    |
|                                                                                              | 5                                                                                                    |
| スピーカー ( 子機 )                                                                                 | 5                                                                                                    |
|                                                                                              | 75                                                                                                    |
|                                                                                              |                                                                                                    |
| 月伊                                                                                           |                                                                                                    |
| 記録部の清掃を9る・・・・・・・・・・・・・・・・・・・・・・・・・・・・・・・・・・・・                                                | 151                                                                                                    |
| 原稿読取部の清掃をする                                                                                  | 150                                                                                                    |
| 本機の清掃をする                                                                                     | 150                                                                                                    |
| 接続                                                                                           |                                                                                                    |
| 受話器コード                                                                                       | . 14                                                                                                    |
| 電話機コード                                                                                       | . 14                                                                                                    |
| ドアホンを接続する                                                                                    | 158                                                                                                    |
| 設定                                                                                           |                                                                                                    |
| 音声メッセージの録音時間を設定する                                                                            | 38                                                                                                    |
| 音量を設定する(親機)                                                                                  | . 28                                                                                                    |
| 音量を設定する(子機)                                                                                  | . 29                                                                                                    |
|                                                                                              | 28                                                                                                    |
| キータッチ音を設定する(親機)                                                                              | . 20                                                                                                    |
| キータッチ音を設定する(親機)<br>キャッチホンディスプレイサービスの設定をする                                                    | 104                                                                                                    |
| キータッチ音を設定する(親機)<br>キャッチホンディスプレイサービスの設定をする<br>原稿の濃度を設定する                                      | 104<br>59                                                                                                    |
| キータッチ音を設定する(親機)<br>キャッチホンディスプレイサービスの設定をする<br>原稿の濃度を設定する<br>現在の設定を表示するには( -E メール)             | 104<br>59<br>.147                                                                                                    |
| キータッチ音を設定する(親機)<br>キャッチホンディスプレイサービスの設定をする<br>原稿の濃度を設定する<br>現在の設定を表示するには( -E メール)<br>受信の設定をする | 104<br>59<br>.147<br>.32                                                                                                    |
| キータッチ音を設定する(親機)<br>キャッチホンディスプレイサービスの設定をする<br>原稿の濃度を設定する                                      | 104<br>59<br>.147<br>.32<br>28                                                                                                    |
| キータッチ音を設定する(親機)<br>キャッチホンディスプレイサービスの設定をする<br>原稿の濃度を設定する<br>現在の設定を表示するには( -E メール)<br>受信の設定をする | 104<br>59<br>.147<br>32<br>28                                                                                                    |
| キータッチ音を設定する(親機)<br>キャッチホンディスプレイサービスの設定をする<br>原稿の濃度を設定する<br>現在の設定を表示するには( -E メール)<br>受信の設定をする | 104<br>59<br>.147<br>32<br>28<br>29<br>28                                                                                                    |
| キータッチ音を設定する(親機)<br>キャッチホンディスプレイサービスの設定をする<br>原稿の濃度を設定する                                      | 104<br>59<br>.147<br>28<br>28<br>29<br>28                                                                                                    |
| キータッチ音を設定する(親機)<br>キャッチホンディスプレイサービスの設定をする<br>原稿の濃度を設定する                                      | 104<br>59<br>.147<br>28<br>29<br>28<br>29<br>29<br>29                                                                                                    |
| キータッチ音を設定する(親機)<br>キャッチホンディスプレイサービスの設定をする<br>原稿の濃度を設定する                                      | 104<br>59<br>.147<br>32<br>28<br>29<br>28<br>29<br>28<br>29<br>93<br>8                                                                                                    |
| キータッチ音を設定する(親機)<br>キャッチホンディスプレイサービスの設定をする<br>原稿の濃度を設定する                                      | 104<br>59<br>.147<br>28<br>29<br>28<br>29<br>28<br>29<br>28<br>29<br>8<br>103                                                                                                    |
| キータッチ音を設定する(親機)<br>キャッチホンディスプレイサービスの設定をする<br>原稿の濃度を設定する                                      | 104<br>59<br>.147<br>28<br>29<br>28<br>29<br>28<br>29<br>29<br>8<br>103<br>.141                                                                                                    |
| キータッチ音を設定する(親機)<br>キャッチホンディスプレイサービスの設定をする<br>原稿の濃度を設定する                                      | 104<br>59<br>.147<br>28<br>29<br>28<br>29<br>29<br>93<br>8<br>103<br>.141<br>30                                                                                                    |
| キータッチ音を設定する(親機)<br>キャッチホンディスプレイサービスの設定をする<br>原稿の濃度を設定する                                      | 104<br>59<br>.147<br>.28<br>.29<br>.28<br>.29<br>.28<br>.29<br>.28<br>93<br>8<br>103<br>.141<br>.30<br>30                                                                                                    |
| キータッチ音を設定する(親機)<br>キャッチホンディスプレイサービスの設定をする<br>原稿の濃度を設定する                                      | 104<br>59<br>.147<br>32<br>28<br>29<br>28<br>29<br>30<br>8<br>103<br>141<br>30<br>30<br>36                                                                                                    |
| キータッチ音を設定する(親機)<br>キャッチホンディスプレイサービスの設定をする<br>原稿の濃度を設定する                                      | 104<br>104<br>.59<br>147<br>.28<br>.29<br>.28<br>.29<br>.93<br>8<br>103<br>141<br>.30<br>36<br>137                                                                                                    |
| キータッチ音を設定する(親機)<br>キャッチホンディスプレイサービスの設定をする<br>原稿の濃度を設定する                                      | 104<br>104<br>.59<br>147<br>.32<br>.28<br>.29<br>.28<br>.29<br>.93<br>8<br>103<br>141<br>.30<br>.36<br>137<br>.98                                                                                                    |
| キータッチ音を設定する(親機)                                                                              | 104<br>59<br>.147<br>28<br>29<br>28<br>29<br>28<br>29<br>93<br>8<br>103<br>141<br>30<br>36<br>137<br>98<br>50                                                                                                    |
| キータッチ音を設定する(親機)                                                                              | 104<br>59<br>.147<br>32<br>28<br>29<br>28<br>29<br>93<br>8<br>103<br>141<br>30<br>36<br>137<br>98<br>50<br>98                                                                                                    |
| キータッチ音を設定する(親機).<br>キャッチホンディスプレイサービスの設定をする<br>原稿の濃度を設定する                                     | 104<br>59<br>.147<br>22<br>28<br>29<br>28<br>29<br>93<br>8<br>103<br>141<br>30<br>36<br>137<br>98<br>50<br>98<br>98                                                                                                    |
| キータッチ音を設定する(親機).<br>キャッチホンディスプレイサービスの設定をする<br>原稿の濃度を設定する                                     | 104<br>59<br>.147<br>28<br>29<br>28<br>29<br>93<br>8<br>103<br>141<br>30<br>36<br>137<br>98<br>50<br>98<br>87<br>98                                                                                                    |
| キータッチ音を設定する(親機).<br>キャッチホンディスプレイサービスの設定をする<br>原稿の濃度を設定する                                     | 104<br>59<br>.147<br>28<br>29<br>28<br>29<br>28<br>29<br>38<br>103<br>141<br>30<br>36<br>137<br>98<br>50<br>98<br>87<br>28                                                                                                    |
| キータッチ音を設定する(親機).<br>キャッチホンディスプレイサービスの設定をする<br>原稿の濃度を設定する                                     | 104<br>59<br>.147<br>28<br>29<br>28<br>29<br>28<br>29<br>31<br>30<br>30<br>36<br>30<br>36<br>37<br>98<br>50<br>98<br>87<br>28<br>29<br>31                                                                                                    |
| キータッチ音を設定する(親機).<br>キャッチホンディスプレイサービスの設定をする<br>原稿の濃度を設定する                                     | 104<br>59<br>.147<br>28<br>29<br>28<br>29<br>28<br>29<br>31<br>103<br>141<br>30<br>36<br>30<br>36<br>37<br>98<br>50<br>98<br>87<br>28<br>29<br>31<br>146                                                                                                    |
| キータッチ音を設定する(親機).<br>キャッチホンディスプレイサービスの設定をする<br>原稿の濃度を設定する                                     | 104<br>59<br>.147<br>28<br>29<br>28<br>29<br>28<br>29<br>31<br>141<br>30<br>36<br>30<br>36<br>37<br>98<br>50<br>98<br>87<br>28<br>29<br>31<br>146<br>142                                                                                                    |
| キータッチ音を設定する(親機).<br>キャッチホンディスプレイサービスの設定をする<br>原稿の濃度を設定する                                     | 104<br>59<br>.147<br>28<br>29<br>28<br>29<br>28<br>29<br>28<br>29<br>31<br>103<br>141<br>30<br>36<br>36<br>37<br>98<br>37<br>98<br>29<br>31<br>146<br>29<br>31<br>142<br>29<br>31<br>32<br>31<br>30<br>36<br>36<br>36<br>36<br>36<br>36<br>36<br>36<br>36<br>36<br>36<br>36<br>36<br>36<br>36<br>36<br>36<br>36<br>36<br>36<br>36<br>36<br>36<br>36<br>36<br>36<br>36<br>36<br>36<br>36<br>36<br>36<br>36<br>36<br>36<br>36<br>37<br>36<br>37<br>36<br>36<br>37<br>37<br>36<br>37<br>37<br>36<br>37<br>37<br>38<br>36<br>37<br>38<br>37<br>38<br>37<br>36<br>37<br>38<br>37<br>38<br>37<br>38<br>37<br>38<br>37<br>38<br>37<br>38<br>37<br>38<br>37<br>38<br>37<br>38<br>37<br>38<br>37<br>38<br>37<br>37<br>38<br>37<br>37<br>38<br>37<br>37<br>38<br>37<br>37 |
| キータッチ音を設定する(親機).<br>キャッチホンディスプレイサービスの設定をする<br>原稿の濃度を設定する                                     | 104<br>59<br>.147<br>32<br>28<br>29<br>28<br>29<br>28<br>29<br>31<br>137<br>98<br>30<br>30<br>36<br>37<br>98<br>50<br>98<br>29<br>31<br>146<br>142<br>39                                                                                                    |
| キータッチ音を設定する(親機).<br>キャッチホンディスプレイサービスの設定をする<br>原稿の濃度を設定する                                     | 104<br>59<br>.147<br>32<br>28<br>29<br>28<br>29<br>28<br>29<br>31<br>137<br>98<br>30<br>36<br>30<br>36<br>37<br>98<br>50<br>98<br>29<br>31<br>146<br>142<br>39<br>140                                                                                                    |
| <ul> <li>キータッチ音を設定する(親機).</li> <li>キャッチホンディスプレイサービスの設定をする</li> <li>原稿の濃度を設定する</li></ul>      | 104<br>59<br>.147<br>.32<br>.28<br>.29<br>.28<br>.29<br>.28<br>.29<br>.31<br>140<br>.30<br>.36<br>.36<br>.37<br>.98<br>.50<br>.98<br>.50<br>.98<br>.29<br>.31<br>146<br>142<br>.39<br>140<br>.28<br>.29<br>.28<br>.29<br>.29<br>.28<br>.29<br>.29<br>.28<br>.29<br>.29<br>.28<br>.29<br>.29<br>.28<br>.29<br>.29<br>.28<br>.29<br>.28<br>.29<br>.29<br>.28<br>.29<br>.28<br>.29<br>.29<br>.28<br>.29<br>.29<br>.28<br>.29<br>.28<br>.29<br>.29<br>.28<br>.29<br>.28<br>.29<br>.28<br>.29<br>.28<br>.29<br>.28<br>.29<br>.28<br>.29<br>.28<br>.29<br>.28<br>.29<br>.28<br>.29<br>.28<br>.29<br>.28<br>.29<br>.28<br>.29<br>.28<br>.29<br>.28<br>.29<br>.28<br>.29<br>.28<br>.29<br>.28<br>.29<br>.28<br>.29<br>.29<br>.28<br>.29<br>.28<br>.29<br>.29<br>.28<br>.29<br>.29<br>.28<br>.29<br>.29<br>.28<br>.29<br>.29<br>.28<br>.29<br>.29<br>.28<br>.29<br>.29<br>.28<br>.29<br>.29<br>.28<br>.29<br>.29<br>.29<br>.28<br>.29<br>.29<br>.28<br>.29<br>.29<br>.28<br>.29<br>.29<br>.28<br>.29<br>.29<br>.28<br>.29<br>.29<br>.28<br>.29<br>.29<br>.28<br>.29<br>.29<br>.28<br>.29<br>.29<br>.20<br>.29<br>.20<br>.29<br>.29<br>.20<br>.29<br>.20<br>.29<br>.20<br>.29<br>.20<br>.29<br>.20<br>.29<br>.29<br>.29<br>.29<br>.29<br>.29<br>.29<br>.29<br>.29<br>.29                                                                                                    |

| リモコンアクセスの設定する 90         |
|--------------------------|
| 留守録モニターを設定する38           |
| 送信                       |
| E メールを送信する               |
| PC 接続(送信)71              |
| 海外送信モード                  |
| こんな送信ができます62             |
| 自動送信64                   |
| 手動送信64                   |
| 順次同報送信                   |
| 送信の解除と割込をするには            |
| 送信予約                     |
| 送信予約を解除するには 71           |
| 送信履歴を消去する131             |
| 送信履歴をプリントする131           |
| 送信履歴を利用する129             |
| 送信レポート 92                |
| 送付書送信66                  |
| タイマー送信 68                |
| 手書きの原稿を送信する ( 手書き送信 )132 |
| 電話予約(ファクス)65             |
| パソコンからファクスを送信する          |
| メモリー送信 69                |
| 送付書コメント66                |
| 送付書送信                    |
| ノート(マルチコピー)61            |
|                          |
|                          |

## た

| 代行受信メモリー82              |
|-------------------------|
| タイマー送信                  |
| タイマーポーリング受信79           |
| ダイヤル                    |
| ダイヤルインサービスを利用するには       |
| ダイヤル回線                  |
| ダイヤルする                  |
| ダイヤルボタン5                |
| ダイヤルボタンでかける ( 親機 )      |
| ダイヤルボタンでかける(子機)46       |
| ダウンロード 112              |
| ダウンロードメロディ 31           |
| 端子                      |
| PC/IF 接続端子 3            |
| 回線接続端子 3                |
| 受話器接続端子 3               |
| ハンドスキャナー接続端子3           |
| 着信                      |
| 着信記録機能                  |
| 着信記録ボタン4                |
| 着信記録を消去するには(子機)101      |
| 着信記録を利用する(親機) 100       |
| 着信記録を利用する(子機) 101       |
| 着信通知を設定するには( -E メール)141 |
| 着信ベル音指定機能97             |
| 着信ベル音を設定する( 親機 )        |
| 着信ベル音を設定する(子機)          |

| 着信ベル回数を設定する                                                                                                    |
|----------------------------------------------------------------------------------------------------|
| 着信ベルと呼出ベル33                                                                                                    |
| 着信メッセージがあるときは83                                                                                                    |
| 中止                                                                                                    |
| コピーを中止するには60                                                                                                    |
| 自動送信を中止するには 64                                                                                                    |
| ゴ 動 逆 信 と 中 正 グ む に は                                                                                                    |
| 「「「「「」」」「「」」」「「」」」「「」」」「「」」」「「」」」「「」」                                                                                                    |
| 順の回報と店を中止するには                                                                                                    |
| メモリー 送信を中止するには                                                                                                    |
| クセリー 运信を中止 9 るには                                                                                                    |
| 通信官理レルートをノリント9る92                                                                                                    |
| 通話                                                                                                    |
| 通話圈外警告音                                                                                                    |
| 通話のときは42,51                                                                                                    |
| 通話を切り換える51                                                                                                    |
| 通話を保留にする51                                                                                                    |
| 通話を録音する(親機のみ)51                                                                                                    |
| 定型文挿入のしかた( -E メール)                                                                                                    |
| 定刑文を登録する( -F メール) 137                                                                                                    |
|                                                                                                    |
| 序止 小 タン・・・・・・・・・・・・・・・・・・・・・・・・・・・・・・・・・・・                                                                                                    |
| ティスフレイ                                                                                                    |
| ディスプレイについて6                                                                                                    |
| ディスプレイについて (子機)7                                                                                                    |
| ディスプレイ表示(ナンバーディスプレイ)99                                                                                                    |
| 手書きの原稿を送信する ( 手書き送信 )                                                                                                    |
| 適合ドアホン一覧                                                                                                    |
|                                                                                                    |
| ー に しんしょう しんしょう しんしょ しんしょ |
| 电// コート                                                                                                    |
| 電源コードを差し込む                                                                                                    |
| 電源コート・・・・・・・・・・・・・・・・・・・・・・・・・・・・・・・・・・・・                                                                                                    |
| <sup>電源コート</sup> ・・・・・・・・・・・・・・・・・・・・・・・・・・・・・・・・・・・・                                                                                                    |
| <sup>電源コート・・・・・・・・・・・・・・・・・・・・・・・・・・・・・・・・・・・・</sup>                                                                                                    |
| 電源コード・・・・・・・・・・・・・・・・・・・・・・・・・・・・・・・・・・・・                                                                                                    |
| ■ぷコート・・・・・・・・・・・・・・・・・・・・・・・・・・・・・・・・・・・・                                                                                                    |
| ■源コード・・・・・・・・・・・・・・・・・・・・・・・・・・・・・・・・・・・・                                                                                                    |
| <ul> <li>電源コードを差し込む</li></ul>                                                                                                    |
| <ul> <li>■ぷコード・・・・・・・・・・・・・・・・・・・・・・・・・・・・・・・・・・・・</li></ul>                                                                                                    |
| <ul> <li>■ぷコード・・・・・・・・・・・・・・・・・・・・・・・・・・・・・・・・・・・・</li></ul>                                                                                                    |
| <ul> <li>電源コードを差し込む</li></ul>                                                                                                    |
| <ul> <li>電源コードを差し込む</li></ul>                                                                                                    |
| <ul> <li>電源コードを差し込む</li></ul>                                                                                                    |
| <ul> <li>電源コードを差し込む</li></ul>                                                                                                    |
| <ul> <li>電源コードを差し込む</li></ul>                                                                                                    |
| <ul> <li>電源コードを差し込む</li></ul>                                                                                                    |
| <ul> <li>電源コードを差し込む</li></ul>                                                                                                    |
| <ul> <li>電源コードを差し込む</li></ul>                                                                                                    |
| <ul> <li>電源コードを差し込む</li></ul>                                                                                                    |
| <ul> <li>電源コードを差し込む</li></ul>                                                                                                    |
| <ul> <li>電源コードを差し込む</li></ul>                                                                                                    |
| <ul> <li>電源コードを差し込む</li></ul>                                                                                                    |
| <ul> <li>電源コードを差し込む</li></ul>                                                                                                    |
| <ul> <li>電源コードを差し込む</li></ul>                                                                                                    |
| <ul> <li>電源コードを差し込む</li></ul>                                                                                                    |
| <ul> <li>電源コードを差し込む</li></ul>                                                                                                    |
| <ul> <li>電源コードを差し込む</li></ul>                                                                                                    |
| <ul> <li>電源コードを差し込む</li></ul>                                                                                                    |
| <ul> <li>電源コードを差し込む</li></ul>                                                                                                    |

| 電話を取り次ぐ                                         | . 52       |
|-------------------------------------------------|------------|
| ドフホンに応答する                                       | 150        |
| ドアホンたビ結する                                       | 159        |
| ドアホンを使えりる・・・・・・・・・・・・・・・・・・・・・・・・・・・・・・・・・・・・   | 150        |
| です。ホンを使う場合は、、、、、、、、、、、、、、、、、、、、、、、、、、、、、、、、、、、、 | 150        |
| ロンSOUND メロディを登録する( 朝機 )                         | 115        |
| アドレフ框に登録する                                      | 13/        |
| えらんでメロディを登録する ( 知機 )                            | 112        |
| 拓否メールアドレスを登録するには( -F メール)                       | 144        |
| グループダイヤルに登録する( 親継のみ )                           | 24         |
| 子機にメロディを登録するには                                  | 116        |
| 署名を登録する( -F メール)                                | 136        |
| 定型文を登録する( -E メール)                               | 137        |
| 電話帳に登録する                                        | . 22       |
| 電話帳に登録する(親機)                                    | . 22       |
| 電話帳に登録する(子機)                                    | . 26       |
| 登録 / 確定ボタン                                      | 4          |
| 発信元登録                                           | . 18       |
| メールアドレスを追加登録する( -Eメール)                          | 148        |
| メロディを登録する(子機)                                   | 116        |
| トーン                                             |            |
| トーン信号に切り換える                                     | . 51       |
| トーン信号によるサービスを利用する                               | 105        |
| トーン信号によるサービスを利用するには                             | 105        |
| トーン / 戻しボタン                                     | 5          |
| 時計セット                                           | . 17       |
|                                                 |            |
| な                                               |            |
| 内線                                              |            |
| 内線通話をする                                         | 55         |
| 内線通話をするには                                       | . 54       |
| 内線で呼びかける                                        | . 55       |
| 内線番号                                            | . 53       |
| 名前表示機能                                          | . 97       |
| ナンバーディスプレイサービスの設定をする                            | . 98       |
| ナンバーディスプレイサービスを利田すろにけ                           | . 00<br>07 |
|                                                 | 110        |
|                                                 | 113        |
| E H                                             |            |
|                                                 |            |
|                                                 | . 61       |
| バスワードを変更するには( -E メール)                           | 143        |
| パソコンからファクスを送信する                                 | . 71       |
| パソコンでファクスを受信する                                  | . 81       |
| 発信                                              |            |
| 発信記録からかける(子機)                                   | . 47       |

発信記録を消去するには(子機).....47 発信元登録.....18

バッテリーカバー.....7

バッテリーを交換するには.....157

バッテリーを充電する ..... 21 バッテリーを収納する ..... 20

バッテリー

| ピクト                                                                                                    |
|----------------------------------------------------------------------------------------------------|
| 非通知着信拒否機能                                                                                                    |
| 非通知着信拒否の設定をする。 98                                                                                                    |
| ログレ     ログレ     ロ     ロ     ロ     ロ |
| 古内と時刻を日初とる                                                                                                    |
| 表示(17 ビレクティ表示について)107                                                                                                    |
| ファクス                                                                                                    |
| ファクス情報サービスを利用する                                                                                                    |
| ファクス専用番号102                                                                                                    |
| ファクス転送機能87                                                                                                    |
| ファクス転送機能を設定する                                                                                                    |
| ファクス転送を解除するには                                                                                                    |
| ファクスメッセージが記憶されると                                                                                                    |
| ファクスを受信するには                                                                                                    |
| ファクスを送信するには                                                                                                    |
| 複数部のコピーをする(マルチコピー)61                                                                                                    |
| 副番号                                                                                                    |
| 付属品 2                                                                                                    |
| プッシュ 回炉 16                                                                                                    |
|                                                                                                    |
|                                                                                                    |
| アドレス帳をプリントする ( -E メール)135                                                                                                    |
| 機能案内リスト                                                                                                    |
| 曲目リストをプリントする114                                                                                                    |
| 受信履歴をプリントする                                                                                                    |
| 順次同報送信レポートのプリント例                                                                                                    |
| 消耗品オーダーシートをプリントする                                                                                                    |
| 設定内容リスト93                                                                                                    |
| 送信履歴をプリントする                                                                                                    |
| 送信レポート92                                                                                                    |
| タイマー送信レポートのプリント例68                                                                                                    |
| 通信管理レポート92                                                                                                    |
| 伝言メッセージのサンプルをプリントするには65                                                                                                    |
| 電話帳リスト93                                                                                                    |
| ファクスメッセージをプリントするには                                                                                                    |
| プリントするには                                                                                                    |
| メッヤージ内容を再生・プリントする 84                                                                                                    |
| メモリー使田状況リスト 03                                                                                                    |
| ベル                                                                                                    |
| ベル卒号な設定する(知識) 20                                                                                                    |
| ハル日里で設定りる(祝媛)                                                                                                    |
| ヘル百重を改正9る(丁悈)                                                                                                    |
| ヘル(有信ヘルと呼ばヘル)33                                                                                                    |
|                                                                                                    |
| アドレス帳を変更する( -E メール)135                                                                                                    |
| グループダイヤルを変更する                                                                                                    |
| 原稿濃度を一時的に変更する59                                                                                                    |
| 電話帳を変更する(親機)                                                                                                    |
| 電話帳を変更する(子機)27                                                                                                    |
| パスワードを変更するには( -E メール) 143                                                                                                    |
| 発信元登録を変更する18                                                                                                    |
| メールアドレスを変更するには( -E メール)138                                                                                                    |
| 返信                                                                                                    |
| 受信したメールの返信をする126                                                                                                    |
| ボイスメモ機能                                                                                                    |
|                                                                                                    |
|                                                                                                    |

ハンズフリーで電話を受けるには......49 ハンドスキャナー接続端子 .....3

#### 175

| ポーズ (再ダイヤル / ポーズ)ボタン5 |
|-----------------------|
| ポーリング                 |
| 機密ポーリング受信             |
| タイマーポーリング受信           |
| ポーリング受信               |
| ポーリング方式 80            |
| 保留                    |
| 通話を保留にする51            |
| 保留                    |
| 保留音を設定する31            |
| 保留 / 子機ボタン5           |
| 本機の清掃をする150           |

### ま

| マイク                        | . 3 |
|----------------------------|-----|
| 無鳴動受信                      | 74  |
| 迷惑電話防止機能                   | 97  |
| メール                        |     |
| メールアドレス帳を作成する............. | 134 |
| メールアドレスについて                | 119 |
| メールアドレスを追加登録する( -Eメール)*    | 148 |
| メールアドレスを変更するには( -Eメール)     | 138 |
| メールの拒否時間を設定するには( -E メール)   | 146 |
| メールの自動受信を設定するには( -E メール)   | 142 |
| メールを転送するには( -E メール) ´      | 145 |
| メッセージ                      |     |
| メッセージ内容を再生・プリントする          | 84  |
| メッセージの種類と意味                | 82  |
| メッセージを確認するには               | 84  |
| メッセージを操作するには               | 84  |
| メモリー                       |     |
| メモリーがいっぱいになったときは           | 83  |
| メモリー受信                     | 78  |
| メモリー使用状況をプリントする(メモリー       |     |
| 使用状況リスト )                  | 93  |
| メモリー送信                     | 69  |
| メモリー送信ボタン                  | . 4 |
| メモリー代行受信                   | 78  |
| メモリーについて                   | 82  |
| メロディ                       |     |
| JOYSOUND200 曲メロディ          | 114 |
| JOYSOUND メロディを登録する(親機)     | 115 |
| JOYSOUND メロディを利用するには       | 114 |
| えらんでメロディを登録する(親機)          | 112 |
| 固定メロディ                     | 31  |
| ダウンロードメロディ                 | 31  |
| メロディについて                   | 31  |
| メロディを消去するには(子機)            | 116 |
| メロディをすべて消去するには(親機)         | 113 |
| メロディを登録する(子機)              | 116 |
| モーニングメロディを設定する             | 39  |
| モーニングメロディを設定する             | 39  |
| 文字                         |     |
| 文字入力のしかた ( 親機 )            | . 8 |

|    | 文字入力の | しかた | ( | 子 | 機  | ) |    |     |   |   |  |  |  |  |  | . 1 | 0  |
|----|-------|-----|---|---|----|---|----|-----|---|---|--|--|--|--|--|-----|----|
|    | 文字入力の | しかた | ( |   | -E | 7 | ζ- | - J | V | ) |  |  |  |  |  | 12  | 21 |
|    | 文字入力表 | (親機 | ) |   |    |   |    |     |   |   |  |  |  |  |  |     | 9  |
|    | 文字入力表 | (子機 | ) |   |    |   |    |     |   |   |  |  |  |  |  | . 1 | 0  |
|    | 文字入力例 |     |   |   |    |   |    | •   |   |   |  |  |  |  |  | . 1 | 0  |
| ŧ= | ター音   |     |   |   |    |   |    |     |   |   |  |  |  |  |  | . 3 | 38 |

## せ

| ユーザ設定をする ( -E メール) | .140 |
|--------------------|------|
| 用件転送機能             | 86   |
| 用件転送機能を設定する        | 86   |
| 呼出ベル回数を設定する        | 36   |

### 5

| リボン                     |
|-------------------------|
| リボンが少なくなったときは           |
| リボン残量表示6                |
| リボンを交換する154             |
| リモコン                    |
| リモコンアクセス機能88            |
| リモコンアクセスによって本機を操作するには88 |
| リモコンアクセスの設定をする          |
| リモコンコード一覧89             |
| 留守                      |
| 子機で留守モードにセットする85        |
| 留守応答メッセージ82             |
| 留守応答メッセージを録音する          |
| 留守番機能82                 |
| 留守ボタン                   |
| 留守モードにセットする83           |
| 留守モードを解除するには83          |
| 留守録メモリー82               |
| 留守録モニターを設定する            |
| レバー                     |
| 連続再ダイヤルでかける(子機)47       |
| 録音                      |
| 音声メッセージの録音時間を設定する       |
| 在宅応答メッセージを録音する          |
| 通話を録音する(親機のみ)51         |
| 留守応答メッセージを録音する          |
| 録音時間                    |
|                         |

### わ

割込(送信待機中に割り込みする).....73

# 消耗品などのご注文について

- 消耗品につきましては、お買い上げの販売店にてお買い求めいただくか、インターネット、フリーダイヤル、下 記オーダーシートによる FAX などの方法でご注文いただきますようお願いいたします。
- ・ご注文いただきました商品は、受付け終了後(振り込みの場合は入金確認後)通常3日程度(土・日・祝日、長期休暇を除く)で宅配便にて発送させて頂きます。
- ・配送料は、お買い上げ金額の合計が 5,000 円以上(消費税加算前)の場合は全国無料です。5,000 円未満の場合は 1,000 円の配送料を頂きます。(代引き手数料は全国一律無料)
- ・銀行 / 郵便振込時の振り込み手数料はお客様負担となります。
- ・カードでのお支払いの場合は、カード名義人様のみのお申し込みとし、カード登録の住所のみへの配送とさせて頂きます。又、弊社からの領収書の発行は致しかねますのでご了承願います。
- ・配送地域は日本国内に限らせて頂きます。

|                                                           | ご注文先                                                                                                    |  |
|-----------------------------------------------------------|----------------------------------------------------------------------------------------------------|--|
| プラザー販売<br>インターネッ<br>住所:<br>TEL:<br>FAX:<br>フリーダイ1<br>振込先: | 売(株)情報機器事業部ダイレクトクラブ<br>ット: http://www.brother.co.jp/direct/<br>〒 467-8577 名古屋市瑞穂区苗代町 15-1<br>052-824-3410<br>052-825-0311<br>ヤル: 0120-118825(土・日・祝日、長期休暇を除く9時~17時)<br>口座名義: ブラザー販売株式会社<br>銀行:さくら銀行 上前津支店 普通 6428357<br>郵便:振り込み番号 00860-1-27600 |  |

本機からプリントしてお使いください。(~ 93 ページ)

|                                                                                                    | 消耗品才                  | ーダーシー      | -ト                                                | 7                                |
|----------------------------------------------------------------------------------------------------|-----------------------|------------|---------------------------------------------------|----------------------------------|
| プラザー販売(株)<br>情報機闘事業部 ダイレクトクラブ 行<br>AX: 052-825-0311<br>:お客様ご住所)<br>〒                                                                                               |                       |            |                                                   | _                                |
| (お名前) <u>(</u> TE                                                                                                    | L)                    |            | ( FAX )                                           |                                  |
| (お支払い方法) 1)銀行振込 :                                                                                                    | 2)郵便振込                | 3)代引き 4    | )カード                                              |                                  |
| カード種類) 1) VISA 2) JC                                                                                                    | B 3)UC 4              | )DINERS 5) | )CF 6)Master                                      | 7)JACCS                          |
| カードNo.)                                                                                                    | (                     | 有効期限)      |                                                   | 年 月                              |
| (カード名義人名)                                                                                                    |                       |            |                                                   |                                  |
| 品名                                                                                                    | 部品コード                 | 単価(税別)     | ご注文数                                              | 金額                               |
| 詰め替え用リポン1本入り<br>PC-400RF *1                                                                                                    | LE4551001             | 1,280円     |                                                   |                                  |
| 詰め替え用リボン4本入り<br>PC-404RF *1                                                                                                    | LE4622001             | 4,500円     |                                                   |                                  |
| 增設子機<br>BCL-300D                                                                                                    | LE0909-009            | 16,000円    |                                                   |                                  |
| 子機用パッテリー<br>BCL-BT                                                                                                    | UF8731-001            | 1,600円     |                                                   |                                  |
| ハンドスキャナー<br>BHS-10                                                                                                    | UU0386-001            | 20,000円    |                                                   |                                  |
| ハンドスキャナー用バッテリー<br>BHS-BT10                                                                                                    | UU0385-001            | 1,800円     |                                                   |                                  |
| ハンドスキャナー用ACアダプター<br>BHS-AC10                                                                                                    | UU0374-001            | 2,500円     |                                                   |                                  |
| マルチファンクションリンク<br>MFL-100(PC接続キット)                                                                                                    | UF8520-001            | 9,800円     |                                                   |                                  |
| 1: リボンの長さはA4サイズ約144枚分で3<br>2: 配送料は変わる可能性があります。<br>3: 消費税は変わる可能性があります。                                                                                              | r.                    |            | 小計                                                |                                  |
| 振込先:口座名義: ブラザー販売株式会社<br>銀行:さくら銀行 上前津支店 普通64<br>郵便:振込番号 00860-1-27600                                                                                               | 28357                 |            | 配送料 *2<br>(どちらかに<br>小計が5,000<br>小計が5,000          | を付けて下さい)<br>円未満 1,000円<br>円以上 0円 |
| 日頃からブラザーファクスをご愛用頂きま<br>誠にありがとうございます。<br>インターネットをご利用されているお客様<br>ブラザーダイレクトクラブにアクセスでき<br>(URL) http://www.brother.co.jp/direct/<br>URLにて直接消耗品をご注文頂けます。<br>ぜひ一度ご覧ください。 | して、<br>す、URLにて<br>ます。 |            | 合計<br>(小計 + 配送料)<br>消費税 * 3<br>(合計 × 0.05)<br>総合計 |                                  |

| +IJ                                                                                                    | トリ線                                                                                                    |
|----------------------------------------------------------------------------------------------------|----------------------------------------------------------------------------------------------------|
| リモコン アクセス         暗 証 番 号         ★       あなたの暗証番号を<br>記入してください。         リモコンアクセスの使用方法         1. プッシュボタン回線方式の電話機を使って、電話を | <ol> <li>暗証番号を入力すると、「ピー」という受付音が鳴り、<br/>続けて下記の応答音が聞こえます。(応答音によって本<br/>機の状態を示します。)<br/>無音:メッセージは記憶されていません。<br/>「ポー」:ファクスメッセージがあります。<br/>「ポーポー」:音声メッセージがあります。<br/>「ポーポーポー」:ファクスメッセージと音声<br/>メッセージがあります。</li> <li>その後、「リモコンコードを入れてください。」という<br/>ガイダンスが聞こえます。</li> <li>リモコンコードを入力します。</li> <li>「90」を入力して、リモコンアクセスを終了します。</li> <li>リモコンコードは、裏面の一覧表を参照してください。</li> </ol> |
| 」 かけます。<br>2.応答メッセージが再生されたら、 (#∞∞)、暗証番号を入力                                                                                | 注音・問違った操作を行ったときには、短い「ピッ」という                                                                                                    |
|                                                                                                    | 音が3回聞こえますので、もう1度やり直してください。                                                                                                    |
| ۰<br>۱                                                                                                    |                                                                                                    |
|                                                                                                    | 1.146                                                                                                    |
| +                                                                                                    |                                                                                                    |
| リモコン アクセス                                                                                                    | <ol> <li>暗証番号を入力すると、「ビー」という受付音が鳴り、<br/>続けて下記の応答音が聞こえます。(応答音によって本<br/>機の状態を示します。)</li> </ol>                                                                                                    |
|                                                                                                    | 無音:メッセーシは記憶されていません。<br>「ポー」:ファクスメッセージがあります。                                                                                                    |
| あなたの暗証番号を                                                                                                    | 「ポーポー」:音声メッセージがあります。                                                                                                    |
| * 記入してください。                                                                                                    | ・ホーホーホー」:ファクスメッセーシと音声<br>メッセージがあります。                                                                                                    |
|                                                                                                    | その後、「リモコンコードを入れてください。」という<br>ガイダンスが聞こえます。<br>4. リモコンコードを入力します。                                                                                                    |
| リモコンアクセスの使用方法                                                                                                    | 5. 「90」を入力して、リモコンアクセスを終了します。                                                                                                    |
| 1. プッシュボタン回線方式の電話機を使って、電話を                                                                                                | リモコンコードは、裏面の一覧表を参照してください。                                                                                                    |
| 2. 応答メッセージが再生されたら、 (#ww)、暗証番号を入力<br>します。                                                                                  | 注意:間違った操作を行ったときには、短い「ピッ」という<br>音が3回聞こえますので、もう1度やり直してください。                                                                                                    |
| ·                                                                                                    |                                                                                                    |
| ,                                                                                                    | トリ線、                                                                                                    |
| リモコン アクセス                                                                                                    | <ol> <li>6. 暗証番号を入力すると、「ピー」という受付音が鳴り、<br/>続けて下記の応答音が聞こえます。(応答音によって本<br/>機の状態を示します。)</li> </ol>                                                                                                    |
| ' 啐 缸 来 므                                                                                                    | 無音:メッセージは記憶されていません。<br>「ポー・・ファクスメッセージがちります                                                                                                    |
| 旧 証 苗 丂                                                                                                    | 「ポーポー」:ファクススツゼーンかのります。<br>「ポーポー」:音声メッセージがあります。                                                                                                    |
| と おんしてください。                                                                                                    | 「ポーポーポー」:ファクスメッセージと音声<br>メッセージがあいます                                                                                                    |
|                                                                                                    | その後、「リモコンコードを入れてください。」という                                                                                                    |
|                                                                                                    | ル1 ツノ人が闻こえよ 9 。<br>4. リモコンコードを入力します。                                                                                                    |
| リモコンアクセスの使用方法                                                                                                    | 5. 「90」を入力して、リモコンアクセスを終了します。                                                                                                    |
| ,<br>1. プッシュボタン回線方式の電話機を使って、電話を                                                                                           | リモコンコードは、裏面の一覧表を参照してください。                                                                                                    |
| かりま9。<br>2. 応答メッセージが再生されたら、(#=∞)、暗証番号を入力<br>します。                                                                          | 注意:間違った操作を行ったときには、短い「ピッ」という<br>音が3回聞こえますので、もう1度やり直してください。                                                                                                    |
| ·<br>•                                                                                                    |                                                                                                    |

| リモコンコード         |               |              |  |  |  |  |
|-----------------|---------------|--------------|--|--|--|--|
| 操作内容            |               | ボタン操作        |  |  |  |  |
| 音声のメッセージを再生     |               | 91(4)        |  |  |  |  |
| 戻し(再生中から戻し)     |               | 911(91+1)    |  |  |  |  |
| 送り(再生中から送り)     |               | 912(91+2)    |  |  |  |  |
| ボイスメモを録音        |               | 92 ( 1, 4)   |  |  |  |  |
| 音声メッセージを消去(2    | )             | 93           |  |  |  |  |
| 用件応答            | 再生            | 9410(4)      |  |  |  |  |
| (留守番)メッセージ1     | 録音            | 9420(1,4)    |  |  |  |  |
| 用件応答            | 再生            | 9411(4)      |  |  |  |  |
| (留守番)メッセージ2     | 録音            | 9421 ( 1, 4) |  |  |  |  |
| 通常応答メッセージ       | 再生            | 9412(4)      |  |  |  |  |
|                 | 録音            | 9422 ( 1, 4) |  |  |  |  |
| <b>四(#=``</b> * | OFF           | 951          |  |  |  |  |
| 用件転达、           | ファクス転送        | 952(5)       |  |  |  |  |
| ファクス転送の設定変更     | 用件転送          | 953 ( 5)     |  |  |  |  |
| ファクス転送番号の登録・変   | 954+転送番号入力+## |              |  |  |  |  |

|  | キリ | 1 | J線 |
|--|----|---|----|
|--|----|---|----|

|         | 操作内容        | ボタン操作         |
|---------|-------------|---------------|
| 7-27    | メモリー使用状況リスト | 961+ダイヤル入力+## |
| アリート    | ファクスの取り出し   | 962+ダイヤル入力+## |
| 取り出し    | ファクス消去      | 963           |
| 受信状況の   | ファクス        | 971           |
| チェック(3) | 音声メッセージ     | 972           |
| 受信モードの  | 留守          | 981           |
| 変更      | 在宅          | 982           |
| 終了      |             | 90            |

1:リモコンコード入力後、録音します。

- 2:「ピピピッ」という音が聞こえたら、すべてのメッセージがまだ再生されていな いか、消去するメッセージがないため消去ができないことを示しています。
- 3:「ピー」という音が聞こえたら、メッセージを受信しています。
- 「ピピピッ」という音が聞こえたら、メッセージを受信していません。 4:中止するときは 9 を入力してください。
- 5:転送番号が登録されていないときは、転送機能をONにすることはできません。

\_\_\_\_ キリトリ線

| リモコンコード              |        |               |
|----------------------|--------|---------------|
| 操作内容                 |        | ボタン操作         |
| 音声のメッセージを再生          |        | 91(4)         |
| 戻し(再生中から戻し)          |        | 911(91+1)     |
| 送り(再生中から送り)          |        | 912(91+2)     |
| ボイスメモを録音             |        | 92 ( 1, 4)    |
| 音声メッセージを消去(2         | ?)     | 93            |
| 用件応答                 | 再生     | 9410(4)       |
| (留守番)メッセージ1          | 録音     | 9420 ( 1, 4)  |
| 用件応答                 | 再生     | 9411(4)       |
| (留守番)メッセージ2          | 録音     | 9421 ( 1, 4)  |
| 通常応答メッセージ            | 再生     | 9412(4)       |
|                      | 録音     | 9422 ( 1, 4)  |
| 用件転送、<br>ファクス転送の設定変更 | OFF    | 951           |
|                      | ファクス転送 | 952(5)        |
|                      | 用件転送   | 953 ( 5)      |
| ファクス転送番号の登録・変更       |        | 954+転送番号入力+## |

|          | 操作内容        | ボタン操作         |
|----------|-------------|---------------|
| 7-570    | メモリー使用状況リスト | 961+ダイヤル入力+## |
| アリットの    | ファクスの取り出し   | 962+ダイヤル入力+## |
| 取り出し     | ファクス消去      | 963           |
| 受信状況の    | ファクス        | 971           |
| チェック( 3) | 音声メッセージ     | 972           |
| 受信モードの   | 留守          | 981           |
| 変更       | 在宅          | 982           |
| 終了       |             | 90            |

1:リモコンコード入力後、録音します。

- 2: 「ピピピッ」という音が聞こえたら、すべてのメッセージがまだ再生されていな いか、消去するメッセージがないため消去ができないことを示しています。
- 3:「ピー」という音が聞こえたら、メッセージを受信しています。 「ピピピッ」という音が聞こえたら、メッセージを受信していません。
- 4:中止するときは9 を入力してください。
- 5:転送番号が登録されていないときは、転送機能をONにすることはできません。

キリトリ線

- -

| リモコンコード              |        |               |
|----------------------|--------|---------------|
| 操作内容                 |        | ボタン操作         |
| 音声のメッセージを再生          |        | 91(4)         |
| 戻し(再生中から戻し)          |        | 911(91+1)     |
| 送り(再生中から送り)          |        | 912(91+2)     |
| ボイスメモを録音             |        | 92 ( 1, 4)    |
| 音声メッセージを消去(2         | )      | 93            |
| 用件応答                 | 再生     | 9410(4)       |
| (留守番)メッセージ1          | 録音     | 9420(1,4)     |
| 用件応答                 | 再生     | 9411(4)       |
| (留守番)メッセージ2          | 録音     | 9421 ( 1, 4)  |
| 通常広体メッセージ            | 再生     | 9412(4)       |
|                      | 録音     | 9422 ( 1, 4)  |
| 田 (# ** ` *          | OFF    | 951           |
| 用件転达、<br>ファクス転送の設定亦再 | ファクス転送 | 952(5)        |
| ファフィ料区の設定支史          | 用件転送   | 953 ( 5)      |
| ファクス転送番号の登録・変        | 更      | 954+転送番号入力+## |

| 操作内容          |             | ボタン操作         |
|---------------|-------------|---------------|
| ファクスの<br>取り出し | メモリー使用状況リスト | 961+ダイヤル入力+## |
|               | ファクスの取り出し   | 962+ダイヤル入力+## |
|               | ファクス消去      | 963           |
| 受信状況の         | ファクス        | 971           |
| チェック( 3)      | 音声メッセージ     | 972           |
| 受信モードの        | 留守          | 981           |
| 変更            | 在宅          | 982           |
| 終了            |             | 90            |
|               |             |               |

1:リモコンコード入力後、録音します。

- 2:「ピピピッ」という音が聞こえたら、すべてのメッセージがまだ再生されていな いか、消去するメッセージがないため消去ができないことを示しています。
- 3:「ピー」という音が聞こえたら、メッセージを受信しています。
- 「ピピピッ」という音が聞こえたら、メッセージを受信していません。 4:中止するときは 9 を入力してください。

5:転送番号が登録されていないときは、転送機能をONにすることはできません。